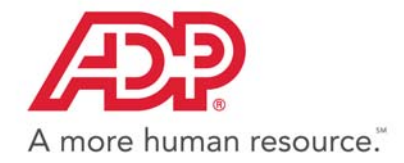

# PayForce<sup>®</sup>

# **Standard Reports Guide**

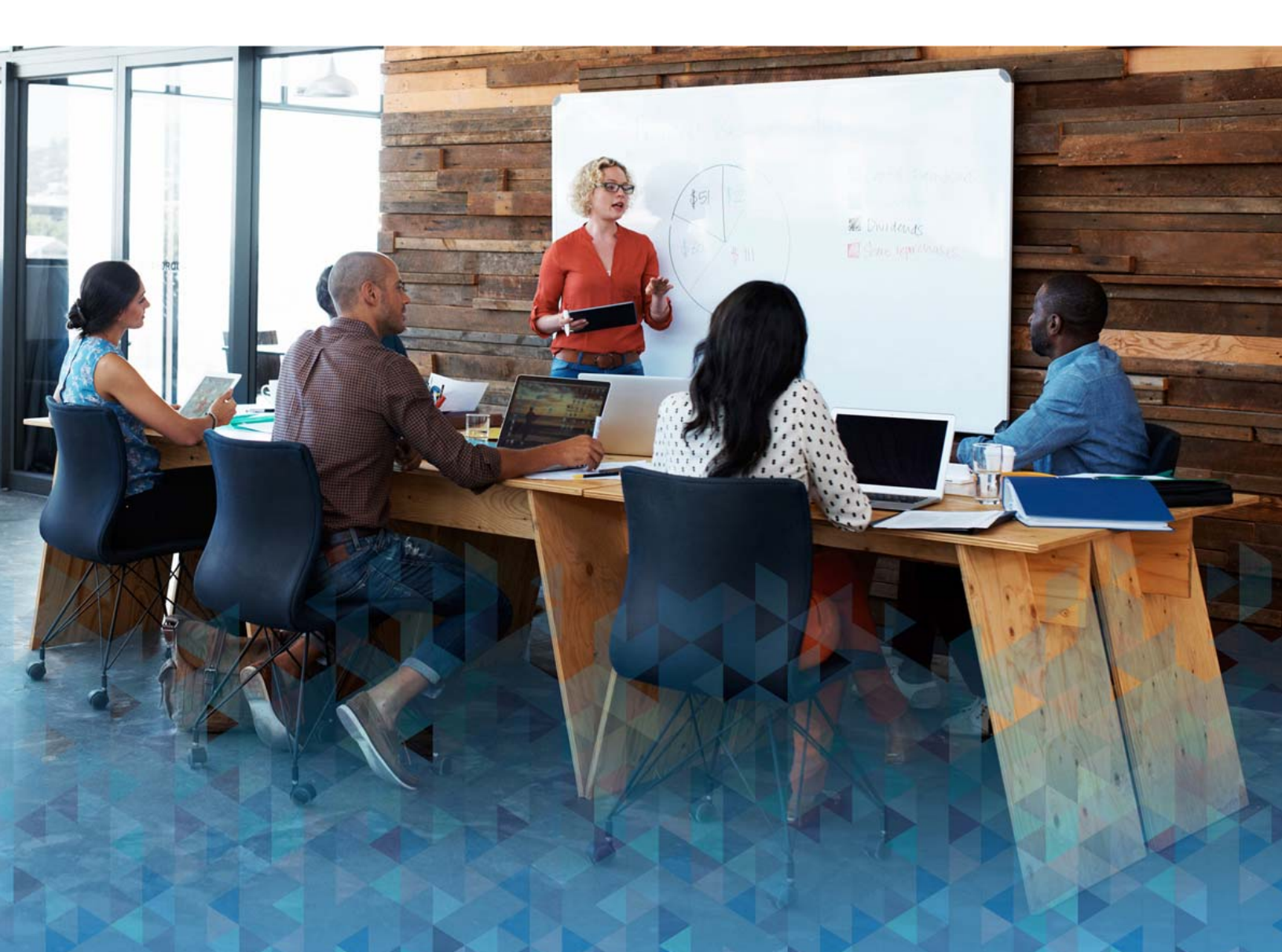

#### ii

#### ADP Trademarks

The ADP<sup>®</sup> logo, ADP<sup>®</sup>, PayForce<sup>®</sup> and AutoPay<sup>®</sup> are registered trademarks of ADP, LLC. A more human resource.<sup>SM</sup> is a service mark of ADP, LLC.

#### **Third-Party Trademarks**

Adobe<sup>®</sup> is a registered trademark and Acrobat<sup>™</sup> is a trademark of Adobe Systems Incorporated. PeopleSoft<sup>®</sup> is a registered trademark of Oracle Corporation. SQR<sup>®</sup> is a registered trademark of Hyperion Solutions Corporation. PCL<sup>®</sup> is a registered trademark of Hewlett-Packard Company. All other trademarks and service marks are the property of their respective owners.

This manual supports PayForce Release 2.04 and higher. Published Q3 2015.

ADP provides this publication "as is" without warranty of any kind, either express or implied, including, but not limited to, the implied warranties of merchantability or fitness for a particular purpose. ADP is not responsible for any technical inaccuracies or typographical errors which may be contained in this publication. Changes are periodically made to the information herein, and such changes will be incorporated in new editions of this publication. ADP may make improvements and/or changes in the product and/or the programs described in this publication at any time without notice.

The core software technology for ADP's product offering has been acquired through a licensing agreement with PeopleSoft, Inc., Pleasanton, California. Portions of the following text have been copied by permission of PeopleSoft, Inc. Product specifications are subject to change without notice. No product warranty should be implied from this document.

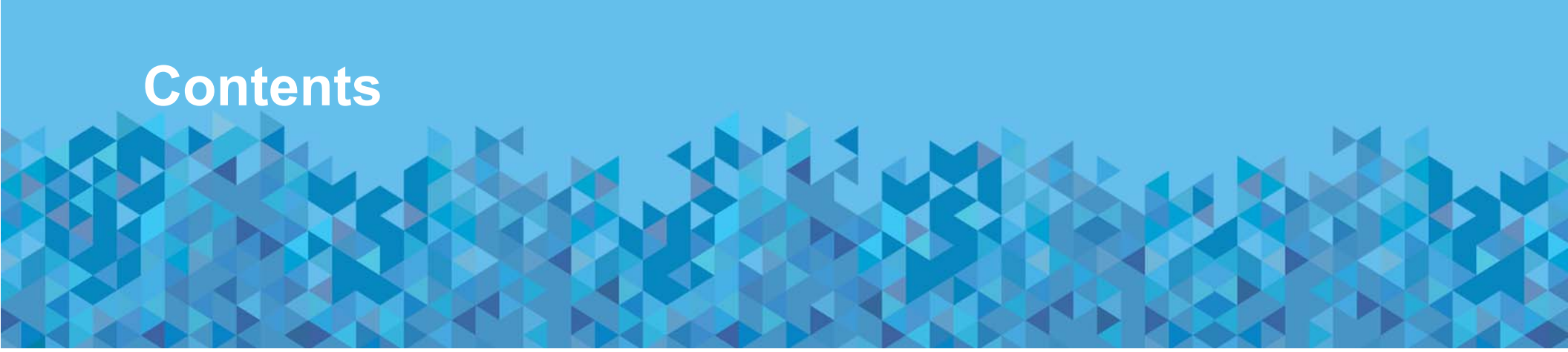

### About this Guide

| Introduction                      |
|-----------------------------------|
| Before You Begin                  |
| What You'll Find in this Guide xi |
| Printing this Guide               |
| Documentation Conventions         |
| Related Documentation             |
| Providing Comments                |

### **1** Introduction

| Introducing the PayForce Standard Reports      |
|------------------------------------------------|
| Identifying the Report Using the Report Prefix |
| Running Reports or Processes                   |
| Generating Reports or Files                    |
| Viewing Reports or Generated Files             |
| Searching the Report or File                   |
| Printing Reports or Files                      |
| Safeguarding Employee Information              |
| Using Subsequent Chapters in this Guide        |

## 2 Human Resources Reports

| Introduction  | Introduction                                                       |        |  |
|---------------|--------------------------------------------------------------------|--------|--|
| BEN014        | Benefit Deductions Import Report.                                  | 2-5    |  |
| BEN015        | Benefits Elections Import Report                                   | 2-7    |  |
| BEN020        | Validate COBRA/HIPAA Events Report                                 | 2-9    |  |
| <b>BEN702</b> | Flat Rate Schedule Report                                          | . 2-13 |  |
| <b>BEN706</b> | Provider Information Report                                        | . 2-15 |  |
| BEN717        | Benefit Plans Information Report                                   | . 2-17 |  |
| BEN719        | Cobra Services Option Report                                       | . 2-19 |  |
| <b>BEN720</b> | CASPro Employer & Plan Mapping Report                              | . 2-21 |  |
| CMP001        | Salary Structure Report                                            | . 2-23 |  |
| CMP003        | Current Compa-Ratio Analysis by Salary Plan, Grade, and Job Report | . 2-25 |  |
| CMP004        | Below-Minimum Analysis Report.                                     | . 2-27 |  |
| CMP005        | Above-Maximum Analysis Report                                      | . 2-29 |  |
| PER002        | Employee Birthdays Report.                                         | . 2-31 |  |
| <b>PER003</b> | Years of Service Report.                                           | . 2-33 |  |
| <b>PER004</b> | Emergency Contacts Report                                          | . 2-35 |  |
| PER010        | Turnover Rate Report                                               | . 2-37 |  |
| PER016        | Equal Employment Opportunity Employer Information Report EEO-1     | . 2-39 |  |
| PER016A       | EEO-1 Establishment List - Fewer than 50 Persons Report            | . 2-43 |  |
| PER016B       | EEO Excluded Employees Listing Report                              | . 2-45 |  |
| PER016C       | EEO-1 Included Employees Report.                                   | . 2-47 |  |
| PER016D       | EEO-1 With Fewer than 50 Persons Detail Report                     | . 2-49 |  |
| PER018        | Occupational Injury/Illness Log - OSHA 200 Report                  | . 2-51 |  |
| PER026        | Employee Profile Report                                            | . 2-53 |  |
| PER031        | State and Local Government Information - EEO-4 Report              | . 2-56 |  |
| PER032        | Family and Medical Leave Report                                    | . 2-60 |  |
| <b>PER033</b> | Report of Organization Worksheet Report                            | . 2-62 |  |
| PER040        | OSHA 300 Log Report                                                | . 2-64 |  |
| PER041        | OSHA 301 Incident Report                                           | . 2-66 |  |
| PER042        | Summary of Cases, Days, and Incidents Report                       | . 2-68 |  |
| <b>PER048</b> | Employees Missing Birth Date Report                                | . 2-70 |  |
| <b>PER050</b> | EEO-1 Report                                                       | . 2-72 |  |
| PER050A       | EEO-1 Fewer than 50 Persons Report.                                | . 2-76 |  |
| PER050B       | EEO-1 Excluded Employees Report                                    | . 2-78 |  |

ADP Proprietary and Confidential

| PER050C       | EEO-1 Included Employees Report.                           |  |
|---------------|------------------------------------------------------------|--|
| <b>PER054</b> | Federal Contractor Veterans' Employment Report - VETS-4212 |  |
| PER701        | Department Table Report                                    |  |
| <b>PER704</b> | License/Certification Table Report                         |  |
| <b>PER705</b> | Location Table Report.                                     |  |
| <b>PER706</b> | Salary Grade/Step Table Report                             |  |
| <b>PER707</b> | Company Information Report                                 |  |
| PER709A       | Job Code Table (Part 1) Report                             |  |
| PER710        | Action Reason Table Report                                 |  |
| <b>TRN004</b> | Employee Training History Report                           |  |
| <b>TRN010</b> | Competency Profile Report                                  |  |
| UTL003        | Run Mass Change Process.                                   |  |
| UTL010        | Populate Manager Table                                     |  |
| UTL011        | Run Export Process                                         |  |

## **3** Payroll Reports

| Introduction                                           | 3-4  |
|--------------------------------------------------------|------|
| ALFSG003 FSG Pre-Qualification Audit Report            | 3-5  |
| ALFSG004 FSG Interpretation/Notification Audit Report  | 3-7  |
| ALFSG005 FSG Disbursement Audit Report                 | 3-9  |
| ALPAY001 Pay Data Summary Report                       | 3-11 |
| ALPAY002 Pay Data Detail Report                        | 3-13 |
| ALPAY02A Special Entries/Balance Adjustments Report    | 3-18 |
| ALPAY003 Manual Check Detail Report                    | 3-20 |
| ALPAY004 Third Party Sick Pay Detail Report            | 3-24 |
| ALPAY005 Automatic Pay Cancellations Report.           | 3-26 |
| ALPAY006 Total Hours by Job Number Report.             | 3-28 |
| ALPAY007 Temporary Department Report                   | 3-30 |
| ALPAY008 Salaried Employees With Hours Report          | 3-32 |
| ALPAY009 Salary Change Without Earnings Change Report  | 3-34 |
| ALPAY010 Active Hourly Employees Without Hours Report. | 3-36 |
| ALPAY011 Inactive Employees With Pay Report            | 3-38 |
| ALPAY012 Total Hours Outside of Range Report           | 3-40 |
| ALPAY014 PFT Deduction Mover - Summary Report          | 3-42 |
| ALPAY015 PFT Deduction Mover - Detail Report           | 3-44 |

| ALPAY016      | Payroll Employee Changes Report                                 | 3-46  |
|---------------|-----------------------------------------------------------------|-------|
| ALPAY020      | Deduction Verification Summary Report                           |       |
| ALPAY021      | Deduction Verification Report                                   | 3-54  |
| ALPAY022      | Retirement Services Data Import Log.                            |       |
| ALPAY023      | Pay Data/Job Differences Report.                                |       |
| ALPAY024      | PTO-Current Cycle Activity Report                               |       |
| ALPAY026      | Total Hours by Cost Number Report.                              |       |
| ALPAY027      | Temporary Cost Number Report                                    |       |
| ALPAY030      | Pre-PFT Data Check Report                                       |       |
| ALPAY032      | New Mexico Employee Termination Report.                         |       |
| ALPAY033      | Health Care Memo Report.                                        | 3-72  |
| ALTBL001      | Payroll Pay Group Options Report                                |       |
| ALTBL002      | Non-Mappable Fields Report                                      |       |
| ALTBL003      | Mappable DBA Fields Report                                      |       |
| ALTBL004      | Mapper Report                                                   |       |
| ALTBL005      | Deduction Report.                                               |       |
| ALTBL006      | Earnings Report                                                 |       |
| ALUTL001      | Copy Pay Group Tables Report.                                   |       |
| ALUTL006      | Mass Change Report                                              |       |
| ALUTL007      | Local Tax Code Mass Change Program Report                       |       |
| ALUTL011      | Logically Deleted Rehire Report                                 |       |
| ALUTL012      | Differences Selection Report.                                   |       |
| ALUTL013      | Masterfile Differences Report                                   |       |
| ALUTL015      | Payroll Table Comparison Report                                 |       |
| ALUTL018      | Activate Employee FLSA Overtime Report                          |       |
| ALUTL021      | Pay Group/Employee Synchronization Report                       |       |
| ALUTL023      | Populate Work Location Tax Defaults Report                      |       |
| ALUTL026      | Delete Check/YTD/Deduction Calculation History Report           |       |
| ALUTL027      | Salaried Employee Proration Report                              |       |
| ALUTL033      | Paid Time Off Fraction Calculation for Qualified Events Report. | 3-111 |
| ALWGP001      | Lien Termination Letter.                                        |       |
| ALWGP002      | 2 Payee Report                                                  |       |
| PAY701        | Bank Table Report.                                              |       |
| <b>PER035</b> | SSN - File Create Report                                        |       |
| PER036        | SSN - File Received Report.                                     |       |
| PER052        | Electronic W-4 Submission Report                                |       |

## **4** Administration Reports

| Introduction |                                       | 4-2  |
|--------------|---------------------------------------|------|
| AUD001       | Audit Report                          |      |
| AUD002       | Employment Actions Audit Report       |      |
| AUD003       | Profile Definition Audit Report.      |      |
| PER504       | Organization Structure Report.        |      |
| PER702       | Installation Table Report             | 4-18 |
| UTL004       | Selective Record (Table) Report       |      |
| UTL007       | Profile Report                        |      |
| UTL012       | Export Definition & Mapping Report    |      |
| UTL018       | InfoLink Initial Load and Sync Report |      |
| UTL019       | Profile Access Report                 |      |

## A Creating Alternate SQR Output Formats

| Introduction                                   | A-2  |
|------------------------------------------------|------|
| Specifying the Command-Line Flag Format        | A-3  |
| Setting the Command-Line Flag for All SQRs     | A-4  |
| Setting the Command-Line Flag for a Single SQR | A-6  |
| PDF Output Known Issues                        | A-8  |
| Sample Output                                  | A-9  |
| Sources.                                       | A-11 |

## **B** PayForce Report Quick Reference

| Introduction                       | . B-2 |
|------------------------------------|-------|
| PayForce Reports and Descriptions. | . B-3 |

### Index

# **About this Guide**

| PAGE | TOPIC                          |
|------|--------------------------------|
| x    | Introduction                   |
| xi   | Before You Begin               |
| xii  | What You'll Find in this Guide |
| xiii | Printing this Guide            |
| xiv  | Documentation Conventions      |
| xvi  | Related Documentation          |
| xvii | Providing Comments             |
|      |                                |

## Introduction

The *Standard Reports Guide* provides samples of the standard reports delivered with PayForce. For each report, the guide also provides overview information and instructions for accessing the report.

This section includes the following topics:

- Before You Begin
- What You'll Find in this Guide
- Printing this Guide
- Documentation Conventions
- Related Documentation
- Providing Comments

# **Before You Begin**

To take advantage of this guide, we recommend you have a basic understanding of how to use PayForce.

You should familiarize yourself with navigating around the product as well as adding, changing, and deleting information within the product. In addition, you should be comfortable using Internet browser-based applications.

## What You'll Find in this Guide

Each report in this online manual is depicted as it prints from PayForce, whether the report is in landscape or portrait format. Although this means you may have to rotate the screens occasionally to read various reports from the Adobe Acrobat View menu, you will see examples of reports in the exact manner as when you print them yourself—with the exception that the actual data may be different.

Some SQR interfaces, processes, and utilities are not documented in the *Standard Reports Guide*. For information on such items, refer to the appropriate user's guide.

This guide includes the following chapters.

Chapter 1, "Introduction," provides an overview of the SQRs delivered with the product and explains how to generate reports.

Chapter 2, "Human Resources Reports," provides samples of the standard reports included with Human Resources.

Chapter 3, "Payroll Reports," provides samples of the standard reports included for PayForce payroll.

Chapter 4, "Administration Reports," provides samples for Cross-Reference reports, audit reports, and utilities.

Appendix A, "Creating Alternate SQR Output Formats," provides information on printing reports as PDF files.

Appendix B, "PayForce Report Quick Reference," provides a summary of all the PayForce reports.

# **Printing this Guide**

When viewed on the screen, all of the pages in this guide will appear up and down, even though some are oriented landscape and others are portrait. Printing this guide may require adjustments to your printer's settings. This guide was designed to be printed on 8.5 x 11 paper in landscape mode. When printing double-sided, your printer must be set so that the document prints as if it were a calendar rather than a book. Printer settings vary. If necessary, choose the "flip up" or "long edge binding" settings.

# **Documentation Conventions**

Table 1 describes the documentation conventions used in this guide.

| Table 1. | Documentation conventions |  |
|----------|---------------------------|--|
|----------|---------------------------|--|

| bold                                                     | In procedures, user interface items that you select, click, or enter information for are shown in bold. For instance, panel names, buttons, and field names.                                                                   |
|----------------------------------------------------------|----------------------------------------------------------------------------------------------------|
| command                                                  | Indicates that you should type the command on your computer.                                                                                                    |
|                                                          | Signifies important additional information.                                                                                                    |
|                                                          | Signifies very important additional information                                                                                                    |
| Ŷ                                                        | Identifies helpful—but not necessary—information.                                                                                                    |
|                                                          | Signifies that a failure to follow the recommended procedure could result in a loss of data or could result in the product not performing properly.                                                                            |
| 1                                                        | <ul> <li>Used to indicate the either of the following:</li> <li>You can find additional information in online help</li> <li>You can find additional information on interface shortcuts and tips in the user's guide</li> </ul> |
| HRCompliance ~ Reports ~ Employee<br>Birthdays (PER002)  | Shows the path or navigation to a process or task.                                                                                                    |
| HR/Compliance ~ Reports ~ Employee<br>Birthdays (PER002) | Within text, shows the path or navigation to a process, task, or panel.                                                                                                    |

| Table 1. Documentation conventions (cont.) | ) |
|--------------------------------------------|---|
|--------------------------------------------|---|

| Tasks                      | Lists each step in a multi-step process, and indicates which step the current section is documenting.                                                                                                    |
|----------------------------|----------------------------------------------------------------------------------------------------|
| MULTI-STEP PROCESS         | In this example, the third step is currently being documented. Note that this step is                                                                                                    |
| First step in process      | highlighted in bold and is preceded by a check mark.                                                                                                    |
| Second step in process     | If you are viewing an online manual, click the highlighted text to jump to the desired section                                                                                                    |
| ☑ Third step in<br>process |                                                                                                    |
| What's next                | Indicates that you have reached the end of one step in a multiple-step process.<br>Instructions are given after this convention to help you find the next step in the<br>process and other related information. |
| End of procedure           | Indicates that you have reached the end of a procedure. If additional information is available, it is noted after this convention.                                                                              |

## **Related Documentation**

This guide covers the information necessary for using PayForce standard reports. You may need to refer to related documentation for other areas of the product. You can access the documentation in the following locations:

- Online manuals through the PayForce application **Help** menu.
- Printed and online manuals on the web at <u>adp4me.adp.com</u> ~ *Product Documentation*.
- To access the PayForce guides on this web site, you must be assigned the ADP4ME User role in the ADP Security Management Services. This role is issued a digital certificate. For more information, contact your system administrator.
- The Using PayForce Guide also includes a related documentation table which lists the documentation set delivered with PayForce, the purpose of the documents, and where the documents can be located. This table also includes a list of delivered online help.

# **Providing Comments**

We welcome your comments and suggestions about all the documentation delivered with PayForce. That way, we can continue to improve the manuals and online Help. You can provide comments in one of the following ways:

- Select Help ~ Online Manuals from the PayForce application and then click the link to submit your suggestions.
- Give us feedback by visiting the web at <u>adp4me.adp.com</u> ~ *Product Documentation*.
  - To access the PayForce guides on this web site, you must be assigned the ADP4ME User role in the ADP Netsecure Security Management System. This role is issued a digital certificate. For more information, contact your system administrator.

# Chapter 1 Introduction

| PAGE | TOPIC                                          |
|------|------------------------------------------------|
| 1-2  | Introducing the PayForce Standard Reports      |
| 1-3  | Identifying the Report Using the Report Prefix |
| 1-4  | Running Reports or Processes                   |
| 1-17 | Safeguarding Employee Information              |
| 1-18 | Using Subsequent Chapters in this Guide        |
|      |                                                |

## Introducing the PayForce Standard Reports

PayForce includes sample reports that summarize information about employees, benefits and benefit plans, and payroll, as well as the fields, records, and navigation objects in your database. PayForce features integrated reports, which appear within the processes where they are most needed. If a specific task warrants a report, you'll see the report in the Task Manager.

All standard reports delivered with the product comply with U.S. government reporting requirements. The reports illustrated in this guide are sample reports generated using the DEMO database delivered with the product.

Note that some delivered reports or SQRs are not provided directly in the product's user interface. These are reports that typically need to be run by a system administrator or developer. Administrators or developers may run these reports using the Hyperion Solutions Corporation © SQR products or by turning on operator access to a panel and then running the report from the Generic SQR Utility panel within PayForce. For more information on managing operator access, refer to the *Application Administrator's Guide*. In addition, some SQRs are system utilities are processes designed to perform a variety of database tasks, such as creating electronic transmittal files for direct deposits and other types of transmissions or updating system tables to reset date parameters or set up security levels. Refer to the appropriate user's guide for information about these SQRs.

In this chapter, the following topics are covered:

- Identifying the Report Using the Report Prefix
- Running Reports or Processes
- Safeguarding Employee Information
- Using Subsequent Chapters in this Guide

# Identifying the Report Using the Report Prefix

The filename for each report begins with a prefix that helps to identify the application the report is associated with. The prefix consists of a three-letter application identifier, such as PAY for Payroll or CMP for Compensation reports. The prefixes used for reports in this guide are shown in Table 1-1, grouped by application.

| Application     | Prefix | Prefix Description                     | Report Function                                                                                                    |
|-----------------|--------|----------------------------------------|----------------------------------------------------------------------------------------------------|
| Human Resources | BEN    | Benefits                               | Reports on contributions to benefit plans.                                                                                                    |
|                 | СМР    | Compensation                           | Analyzes employee salaries.                                                                                                    |
|                 | PER    | Personnel                              | Contains lists for personnel reporting requirements.                                                                                                    |
|                 | TRN    | Training                               | Tracks company and employee training information.                                                                                                    |
| Payroll         | ALPAY  | Payroll                                | Contains payroll-related reports.                                                                                                    |
|                 | PAY    | Payroll                                | Contains bank accounts report.                                                                                                    |
|                 | ALTBL  | Table Reports                          | Contains table reports, such as from the pay group table and mappable DBA fields.                                                                        |
|                 | ALUTL  | Utilities                              | Contains payroll-related utilities.                                                                                                    |
|                 | ALWGP  | Wage Garnishment Processing<br>Service | Reports on wage garnishment data.                                                                                                    |
|                 | PER    | Personnel                              | Contains Social Security Number utilities to create and<br>receive files for the Enumeration Verification System<br>(EVS) and Electronic W-4 Submission. |
| Administration  | AUD    | Audit                                  | Contains utilities that enable you to specify specific<br>audit parameters that you want to display in the audit<br>report.                              |
|                 | UTL    | Utilities                              | Performs system utility functions.                                                                                                    |

### Table 1-1.Report Prefixes

# **Running Reports or Processes**

PayForce features integrated reports, which appear within the processes where they are most needed. So, if a specific task or process warrants a report, you'll see the report in the Task Manager.

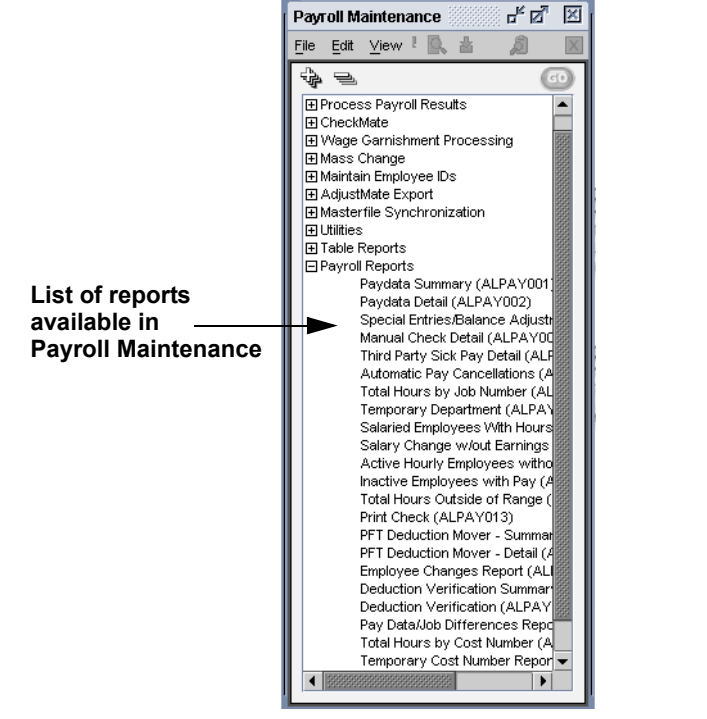

Figure 1-1. Report Task in Task Manager

### **Generating Reports or Files**

### Tasks

Running Reports or Processes

Generating Reports or Files

> Viewing Reports or Generated Files

Searching the Report or File

Printing Reports or Files When you run SQR reports, they are typically saved in LIS format. However, there are some processes or reports that generate a file other then an LIS format, such as a CSV file. In addition, message data reports are also available through the Report Outputs, in HTML format. When messages through the Message Monitor are very large files, the user has the option to generate the message and view it through the Report Outputs in HTML format.

- From specific PayForce report panels, you can select any of the following report output options, or all three:
  - Report (LIS)
  - Report (PDF)
  - Text File (CSV)

You can also set up PayForce so that either a PDF file is created instead of an LIS file, or so that both an LIS and PDF file are created when you run a report. Not all reports are suitable for PDF output.

For details on the required settings, as well as information on possible issues with generating reports in PDF format, see Appendix A, "Creating Alternate SQR Output Formats."

Generated reports that are \*.SQRs go into a profile ID-specific directory. Batch processes, such as many of the payroll processes, go into a common batch directory. Some processes also create archive files that go into a common batch/archive directory. Files for a pay group can be found in the specified batch and batch/archive directories. Profile security dictates the user's access to the common directories. Access to specific pay group batch or batch/archive directories, see the *Application Administrator's Guide*.

### 1-6 Running Reports or Processes

To generate a report, follow these steps:

1. Double-click the report task as you would any other task. A sample report panel displays in the Workspace.

| Pay Data Sur       | nmary (Al                                      | _PAY001)        |                            |   |  |  |  |  |  |  |  |
|--------------------|------------------------------------------------|-----------------|----------------------------|---|--|--|--|--|--|--|--|
| Pay Data Summary   |                                                |                 |                            | _ |  |  |  |  |  |  |  |
| Select Report Data |                                                |                 |                            |   |  |  |  |  |  |  |  |
| Batch ID:          | Batch ID: (Leave blank to include all batches) |                 |                            |   |  |  |  |  |  |  |  |
| [                  | ☑ Include batches for current pay cycle only   |                 |                            |   |  |  |  |  |  |  |  |
| Report Label:      |                                                | ]               | ☑ Group by Batch ID        |   |  |  |  |  |  |  |  |
| Select Pay Grou    | p/Processing (                                 | Group           | Select Sort Options        |   |  |  |  |  |  |  |  |
| Name               | Туре                                           | Description     | Sort Field Sort Field Name |   |  |  |  |  |  |  |  |
| ET1                | Pay Group                                      | Weekly - Hourly |                            |   |  |  |  |  |  |  |  |
|                    |                                                |                 |                            |   |  |  |  |  |  |  |  |
|                    |                                                |                 | Run Report                 |   |  |  |  |  |  |  |  |

Figure 1-2. Pay Data Summary Panel

- For some reports, no input is required.
- **2.** Complete all of the fields on the panel, if applicable.
- 3. Click Run Report. You'll receive a notification.

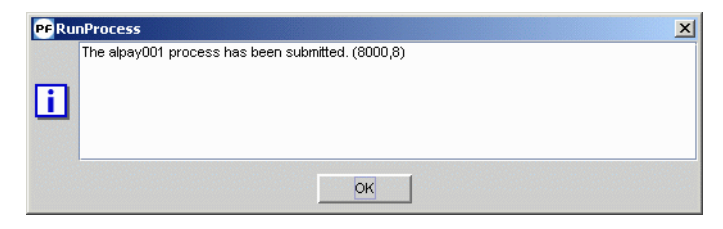

Figure 1-3. Report Notification

- 4. Click OK.
- 5. Select 🔀 (Process Monitor) to view the status of the report you've submitted. For more information, see the *Application Administrator's Guide*.
- 6. From the File menu, select 😥 (Report Outputs) to view the report. When the Report Outputs dialog box displays, select the appropriate directory from the Look in field, select the appropriate file type from the File with extension field, highlight

the report you want to view, and click 22 (View). A secondary browser window displays your report. (For more information, see "Viewing Reports or Generated Files" on page 1-8.

Also from the **Tools** menu, you can select **1** (Process Monitor) to view detailed process information. To view an illustration of the report, see the *Standard Reports Guide*.

Some processes do not generate reports. When you run the process, you will receive a message notifying you that your process has been submitted. Click **OK**. For more information on using the Process Monitor, see the *Application Administrator's Guide*.

?) What's next

You have finished running a report or process that created a report in an LIS or PDF format, or generated another supported file format, such as CSV. Next you will view the report or generated file.

## **Viewing Reports or Generated Files**

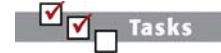

### Running Reports or Processes

Generating Reports or Files

Viewing Reports or Generated Files

Searching the Report or File

Printing Reports or Files Once generated, reports or files reside on the network in a shared directory. Before viewing these reports and files, you must open the Report Outputs dialog box. From the **File** menu you can select  $\boxed{2}$  (Report Outputs) to access the Report Outputs dialog box or select  $\boxed{2}$  (Report Outputs (Local)) to view reports already stored on your computer.

The Report Outputs dialog box enables you to pick from a list of reports or processes that have been submitted and launch the report viewing application, File Viewer. As part of PayForce, the File Viewer software allows you to view the reports or files online.

The Report Outputs dialog box features a toolbar to manage report functions. The Report Outputs toolbar buttons are described in Table 1-2.

### Table 1-2. Report Outputs Toolbar Buttons

| Function     | Toolbar Button | Function | Toolbar Button |
|--------------|----------------|----------|----------------|
| Open         | P              | Delete   | ×              |
| Open (Local) | Â              | Save As  |                |
| Print        | 8              | Rename   |                |

You must generate the report or file before you can view it. To generate a report or file, see "Generating Reports or Files," on page 1-5.

To access the Report Outputs dialog box, follow these steps:

1. After generating the report or file, open the Report Outputs dialog box by selecting Report Outputs from the File menu

| and then selecting | $\mathcal{P}$ | (Report | Outputs) |
|--------------------|---------------|---------|----------|
|--------------------|---------------|---------|----------|

| File         | Edit          | <u>T</u> ools | Windows    | 3 | Help |
|--------------|---------------|---------------|------------|---|------|
| ٩            | File U        | oload         |            | A | lt-U |
| $\mathbf{P}$ | <u>R</u> epor | t Outpul      | s          | A | lt-R |
| Ø            | <u>R</u> epor | t Outpul      | ts (Local) | A | lt-L |
|              | E⊻it          |               |            |   |      |
| 0            |               |               |            | _ |      |

Figure 1-4. Report Outputs Selection from Desktop Menu Bar

2. The Report Outputs dialog displays.

| ef Report Outputs         |                              | ×     |
|---------------------------|------------------------------|-------|
| 2 <i>(</i> ] 8 2 ×        |                              |       |
| Look in: User Directory 💌 | File with extension: 🛛 lis 🗨 |       |
| Name                      | Date/Time                    | Size  |
| alpay016_ET1.lis          | 11/06/2007 15:56:44 PM       | 71539 |
| alpay013.lis              | 12/19/2007 10:30:26 AM       | 3664  |
| utl017.lis                | 02/07/2008 13:19:57 PM       | 1686  |
| cmp015.lis                | 02/13/2008 12:03:47 PM       | 1394  |
| cmp016.lis                | 02/13/2008 12:16:16 PM       | 1394  |
|                           |                              |       |
|                           |                              | Close |

Figure 1-5. Report Outputs Dialog Box

Unless otherwise directed, successful reports will be automatically saved to either a **User Directory**, a **Batch Directory**, or a **Batch Archive Directory**. You can access these directories through the **Look In** field.

The most recently generated report is listed first.

- 3. In the Look in field, select the directory where the report or file is located.
  - Authorization to view process results through the **Batch Directory** or **Batch Archive Directory** must be granted through profile security. For more information, see the *Application Administrator's Guide*.

Files for a pay group can be found in the specified pay group batch directory or pay group archive directory, for example, Paygroup: 22d or Paygroup Archive: 22d.

If your report (\*.LIS file, \*.PDF file, or other) is not listed in this dialog box, check it's

status by clicking the **1** (Process Monitor). For more information on the Process Monitor, see the *Application Administrator's Guide*.

- 4. Select a file extension from the File with extension field to list reports with the selected extension. Available options are:
  - \* Displays all available files
  - CSV Displays only .CSV files
  - LIS Displays only .LIS files
  - LOG Displays only .LOG files
  - PDF Displays only PDF files
  - HTM Displays HTML files.
  - When messages through the Message Monitor are very large files, you have the option to generate the message and view the message data report through the Report Outputs in HTML format. For more information, see the *Using PayForce guide*.
- **5.** (Optional) To rename a report or file, click **5**. (Rename). The Rename dialog box displays.

| 🖭 Rename dbsectbl.dat |    |        |  |  |  |  |  |  |
|-----------------------|----|--------|--|--|--|--|--|--|
| New Name:             |    |        |  |  |  |  |  |  |
|                       | ОК | Cancel |  |  |  |  |  |  |

Figure 1-6. Rename Dialog Box

6. Enter the new report or file name in the New Name field and click OK.

- 7. (Optional) To delete a selected report or file, click 🔀 (Delete).
  - A The selected report or file is deleted immediately.
- 8. (Optional) To save a report or file to a local directory, click 🗒 (Save As). The Save dialog box displays.

The File Name field contains the name of the file you want to save.

| PF Save                         |               |  |  |  |  |  |
|---------------------------------|---------------|--|--|--|--|--|
| Save in: 🗇 My Documents         |               |  |  |  |  |  |
| 🗖 ADP Outlook Email             | 🗖 schedule    |  |  |  |  |  |
| 🗂 My Data Sources               | 🗖 test        |  |  |  |  |  |
| 🗂 My eBooks                     | 🗋 O4regpacke  |  |  |  |  |  |
| 🗂 My Music                      | 🗋 1099 correi |  |  |  |  |  |
| 🗂 My Pictures                   | 🗋 1099r_proc  |  |  |  |  |  |
| My Received Files               | 🗋 2004 CPP E  |  |  |  |  |  |
|                                 | Þ             |  |  |  |  |  |
| File <u>N</u> ame: alpay005.lis |               |  |  |  |  |  |
| Files of Type: All Files        | •             |  |  |  |  |  |
|                                 | Save Cancel   |  |  |  |  |  |

Figure 1-7. Save Dialog Box

- 9. To save a report or file, select the folder where you want to save the file or enter the full path and filename (such as c:\temp\reporta.lis) in the File Name field and click Save.
- **10.** (Optional) To print a selected report or file, click 🖨 (Print).

11. Select the file you want to view from the list in the Report Outputs dialog box and click 😰 (Open).

A security message displays for the first report that you open from report outputs, per session, and then doesn't display again if you open other reports until you close the session and then open it and log in again. The message also displays a specified location where copies of the report are saved.

ADP Proprietary and Confidential

The file will display in the File Viewer window, as shown in Figure 1-8. The File Viewer is used to display Printer Control Language (PCL) and text file types allowing the SQR report to be viewed over the Web.

You can open up to four reports or files in the PCL viewer at one time.

| File Vi           | iewer: cmp             | 001                        | ngo di Galanto | 10101594     |           |                           |                                     |                            |                            |                         |                | 8                                | 2 _ 7           |
|-------------------|------------------------|----------------------------|----------------|--------------|-----------|---------------------------|-------------------------------------|----------------------------|----------------------------|-------------------------|----------------|----------------------------------|-----------------|
|                   | 8                      | < ♥ @₿₿                    |                |              |           |                           | *****                               |                            |                            |                         | Р              | age:                             | 1               |
| Databas<br>Report | e: DEV400<br>D: CMP001 | 0                          |                |              | àut       | omatic Data P<br>Salary S | 'rocessing, Inc.<br>bructure Report | . v4 DEV                   |                            |                         |                | Page No.<br>Run Date<br>Dun Tima | 1<br>05/25/2004 |
| Salary<br>Plan    | Effective<br>Date      | Salary Plan<br>Description | Grade          | Curr<br>Code | Geo<br>Id | Diff<br>Adjustmet         | Mininam                             | Midpo int                  | Masc inven                 | Midpoint<br>Progression | Grade<br>Width | Midpoint<br>(-)                  | Spread<br>(+)   |
| BB1               | 02/04/2004             | Broad Band 1               | 22N 5          | USD          |           |                           | 42,400                              | 53,000                     | 63,600                     |                         | 50 *           | 0.20                             | 0.20            |
|                   |                        |                            | 2014           | USD          | ni<br>wi  | -10.00 *                  | 33,920                              | 42,400                     | 50,880                     | 25 %                    | 50 %           | 0.20                             | 0.20            |
|                   |                        |                            | 2013           | USD          | HI        | -10.00 *                  | 29,580                              | 37,100                     | 44,520                     | 14 *                    | 50 %           | 0.20                             | 0.20            |
|                   |                        |                            | <b>ZN</b> 2    | USD          | нт        | -10.00 *                  | 25,440                              | 31,800                     | 38,150                     | 17 *                    | 50 <b>%</b>    | 0.20                             | 0.20            |
|                   |                        |                            | 2011           | USD          | ні        | -10.00 *                  | 21,200<br>19,100                    | 25,500<br>23,900           | 31,800<br>28,500           | 20 %                    | 50 <b>%</b>    | 0.20                             | 0.20            |
| B2                | 03/03/2004             | Broad Band 2-              | 22M 5          | USD          |           |                           | 59,360                              | 74,200                     | 89,040                     |                         | 50 ¥           | 0.20                             | 0.20            |
|                   |                        |                            |                |              | NYC       | 13.00 *<br>25.00 *        | 57,077<br>74,200                    | 92,750<br>83,846<br>92,750 | 100,615                    |                         |                |                                  |                 |
|                   |                        |                            | 2014           | USD          | NO        | 25.00 %                   | 55,120<br>58,900                    | 58,900<br>85,125           | 82,580<br>103,350          | 8 %                     | 50 %           | 0.20                             | 0.20            |
|                   |                        |                            |                |              | NYC<br>SE | 13.00 %<br>25.00 %        | 52,285<br>58,900                    | 77,857<br>85,125           | 93,428<br>103,350          |                         |                |                                  |                 |
|                   |                        |                            | 22673          | USD          | NG<br>NGC | 25.00 *                   | 50,880<br>53,500                    | 53,500<br>79,500<br>71 858 | 75,320<br>95,400<br>85,242 | 8 *                     | 50 *           | 0.20                             | 0.20            |

Figure 1-8. Viewing the Report

If your report doesn't display, make sure that the security setting, "Do not save encrypted pages to disk," is turned off. To access this setting from your Internet browser, select **Tools ~ Internet Options ~ Advanced**. Then, scroll down to the settings listed under the **Security** heading.

To perform common report functions using the File Viewer, use the toolbar buttons or keys described in Table 1-3.

| Function                  | Toolbar<br>Selection | Keyboard<br>Shortcut                                                                  | Function                                                                                       | Toolbar<br>Selection | Keyboard<br>Shortcut |
|---------------------------|----------------------|---------------------------------------------------------------------------------------|------------------------------------------------------------------------------------------------|----------------------|----------------------|
| Move to the previous page | ]+[                  | Page<br>Up or P                                                                       | Expand the visible page to full size                                                           | <b>•</b> ‡•          |                      |
| Move to the<br>next page  | ]→[                  | Page Down<br>or N                                                                     | Show an<br>expanded<br>view of the<br>page                                                     | <b>‡</b>             |                      |
| Print                     | 9                    | Ctrl-P<br>For more<br>information<br>refer to<br>"Printing<br>Reports or<br>Files"    | Word wrap<br>lines at the<br>first character<br>extending<br>beyond the<br>edge of the<br>page |                      |                      |
| Search                    | Q                    | Ctrl-F<br>For more<br>information<br>refer to<br>"Searching<br>the Report or<br>File" | Pan in a<br>direction                                                                          |                      | Arrow keys           |
| Search Again              | <b>~</b> ;           | Ctrl-G<br>or F3                                                                       | Go to first<br>Page                                                                            |                      | F or Home            |

 Table 1-3.
 File Viewer Toolbar Buttons and Keystrokes

| Function                                                        | Toolbar<br>Selection | Keyboard<br>Shortcut | Function                                                            | Toolbar<br>Selection | Keyboard<br>Shortcut |
|-----------------------------------------------------------------|----------------------|----------------------|---------------------------------------------------------------------|----------------------|----------------------|
| Expand the<br>visible page<br>to the width<br>of the<br>window  | <b>•</b> ∎•          | W                    | Go to last<br>Page                                                  |                      | L or End             |
| Expand the<br>visible page<br>to the height<br>of the<br>window |                      |                      | Enter number<br>in <b>Page</b> field<br>to go to a<br>specific page | Page: 1              | of 16                |

### Table 1-3. File Viewer Toolbar Buttons and Keystrokes (cont.)

You have finished viewing the report or file. For information on searching the report or file for specific data, see "Searching the Report or File" on page 1-15. For information on printing the report or file, see "Printing Reports or Files" on page 1-16.

(?) What's next

## Searching the Report or File

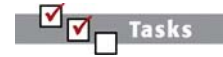

### Running Reports or Processes

Generating Reports or Files

Viewing Reports or Generated Files

Searching the Report or File

Printing Reports or Files To search a report or file for an entered text string from File Viewer, do the following:

**1.** After generating the report or file, click  $\bigcirc$  (Search). The Search dialog displays.

| PF Search        | ×           |
|------------------|-------------|
| Find:            |             |
| Search Type      |             |
| 🖌 Case sensitive | e           |
|                  |             |
|                  |             |
|                  |             |
|                  | Find Cancel |
|                  | Tinu Cancer |

Figure 1-9. Search Dialog Box

- 2. Enter a text string to search in the Find field.
- 3. Select Case Sensitive to search text exactly as the case entered in the Find field.
- 4. Click Find to begin the search.
- 5. To find other instances in the report of the text string entered in the Find field, click **C** (Search again).

(?) What's next

You've just completed the searching a report or file. Next, you can print your report or file.

## **Printing Reports or Files**

|  | Tasks |  |
|--|-------|--|
|  |       |  |

### Running Reports or Processes

Generating Reports or Files

Viewing Reports or Generated Files

Searching the Report or File

Printing Reports or Files

Do the following to print a report or file.

1. To print a report or file from the File Viewer, click 🖨 (Print). Next, enter information in the appropriate fields in the Print dialog box and click **OK**.displays.

| <b>PF</b> Search |      | ×      |
|------------------|------|--------|
| Find:            |      |        |
| Search Type      |      |        |
| 🖌 Case sensitive |      |        |
|                  |      |        |
|                  |      |        |
|                  |      |        |
|                  |      |        |
|                  | Find | Cancel |

Figure 1-10. Print Dialog Box

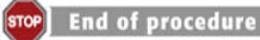

You've just completed the running reports or processes that generate files.

# **Safeguarding Employee Information**

When you view report output in PDF, HTM, or CSV format, PayForce saves a copy of each report viewed. Due to the sensitive nature of Social Security Numbers, ADP recommends that you either hide Social Security Numbers (show no digits) or mask them (show only the final four digits) on your management reports. If you elect to display your employees' full Social Security Numbers on your reports, you should take all necessary precautions to safeguard these documents and dispose of them. (You may change your selection to remove full Social Security Numbers from your reports at any time). For more information on masking sensitive fields including Social Security Numbers, bank transit numbers, and bank account numbers, see the *Application Administrator's Guide*. For information on protecting personal information, see the *Using PayForce Guide*.

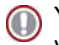

Your security administrator may change your selection to hide or mask sensitive fields in your reports at any time.

The display of the employee's Social Security Number (SSN), Bank Transit Number, and Bank Account Number formats depend on the operator's profile setting. The operator profile will be one of the following:

- Show Display entire number
- Mask Display partial numbers (xxxx1234)
- Hide Do not display numbers (xxxxxxxx)

Social Security Numbers are not masked on compliance or statutory reports. However, for publication purposes, all Social Security Numbers are displayed as masked.

## **Using Subsequent Chapters in this Guide**

The following chapters in this manual contain samples of the reports currently available in PayForce, organized by their application. Each sample report has a companion summary sheet that describes the report and instructions on accessing it.

When you reviewing reports, keep in mind that the reports in this guide are representative samples and may not be complete. In order to conform to the page format constraints, we've included only enough data to show you column and row labels, and information typically found in the report.

The name of your organization appears on the report in the header from data entered in the **Organization Name** field from the Basic Options panel (System Administration ~ Application Security ~ Installation Options).

Some reports may include an "As of Date" to indicate the age of the report data.

The display of the employee's Social Security Number (SSN), Bank Transit Number, and Bank Account Number formats depend on the operator's profile setting. The operator profile will be one of the following:

- **Show** display entire number
- **Mask** display partial numbers (xxxxx1234)
- **Hide** do not display numbers (xxxxxxxx)

For information on setting the operator's profile, see the Application Administrator's Guide.

Social Security Numbers are not masked on compliance statutory reports. However, for publication purposes, all Social Security Numbers are displayed as masked.
# Chapter 2 Human Resources Reports

- **2-5** BEN014 Benefit Deductions Import Report
- **2-7** BEN015 Benefits Elections Import Report
- 2-9 BEN020 Validate COBRA/HIPAA Events Report
- **2-13** BEN702 Flat Rate Schedule Report
- **2-15** BEN706 Provider Information Report
- **2-17** BEN717 Benefit Plans Information Report
- **2-19** BEN719 Cobra Services Option Report
- 2-21 BEN720 CASPro Employer & Plan Mapping Report
- **2-23** CMP001 Salary Structure Report
- 2-25 CMP003 Current Compa-Ratio Analysis by Salary Plan, Grade, and Job Report
- 2-27 CMP004 Below-Minimum Analysis Report
- 2-29 CMP005 Above-Maximum Analysis Report

- **2-31** PER002 Employee Birthdays Report
- 2-33 PER003 Years of Service Report
- **2-35** PER004 Emergency Contacts Report
- 2-37 PER010 Turnover Rate Report
- 2-39 PER016 Equal Employment Opportunity Employer Information Report EEO-1
- 2-43 PER016A EEO-1 Establishment List Fewer than 50 Persons Report
- **2-45** PER016B EEO Excluded Employees Listing Report
- 2-47 PER016C EEO-1 Included Employees Report
- **2-49** PER016D EEO-1 With Fewer than 50 Persons Detail Report
- 2-51 PER018 Occupational Injury/Illness Log OSHA 200 Report
- **2-53** PER026 Employee Profile Report
- 2-56 PER031 State and Local Government Information EEO-4 Report
- **2-60** PER032 Family and Medical Leave Report
- **2-62** PER033 Report of Organization Worksheet Report
- 2-64 PER040 OSHA 300 Log Report
- 2-66 PER041 OSHA 301 Incident Report
- **2-68** PER042 Summary of Cases, Days, and Incidents Report
- **2-70** PER048 Employees Missing Birth Date Report
- **2-72** PER050 EEO-1 Report
- **2-76** PER050A EEO-1 Fewer than 50 Persons Report
- 2-78 PER050B EEO-1 Excluded Employees Report
- **2-80** PER050C EEO-1 Included Employees Report

- 2-84 PER054 Federal Contractor Veterans' Employment Report VETS-4212
- **2-89** PER701 Department Table Report
- 2-91 PER704 License/Certification Table Report
- 2-93 PER705 Location Table Report
- 2-95 PER706 Salary Grade/Step Table Report
- **2-97** PER707 Company Information Report
- **2-99** PER709A Job Code Table (Part 1) Report
- **2-101** PER710 Action Reason Table Report
- 2-103 TRN004 Employee Training History Report
- 2-105 TRN010 Competency Profile Report
- **2-107** UTL003 Run Mass Change Process
- **2-109** UTL010 Populate Manager Table
- **2-111** UTL011 Run Export Process

### Introduction

The reports in this section are arranged by report ID. You can identify the functions by the following prefixes:

- BEN Benefits
- CMP Compensation
- PER Human Resources Administration
- TRN Training
- UTL Utility

For more information, see "Identifying the Report Using the Report Prefix," on page 1-3.

For each report, you'll find a summary of its important features and a sample of its printed form. The summary gives the report name and ID number and a brief description of the report data and its purpose.

## **BEN014** Benefit Deductions Import Report

Description

The Benefit Deductions Import passes employee benefit deduction information from WinFlex to standard PayForce HR Benefits tables. The Benefit Deductions Import report lists the employee benefit deduction changes.

To access the Benefit Deductions Import report, make the following selections from PayForce:

Employee Maintenance ~ ADP WinFlex Interface ~ Import Deductions (BEN014)

Environment: DOCPF20 Report ID: BEN014 Automatic Data Processing, Inc

**Benefit Deductions Import** 

Page No.: 1 Run Date: 08/19/2008 Run Time: 11:46:02

Run Type: Edit File Date: 06/07/2002

| Record<br><u>Number</u> <u>B</u> | Emplid | SSN                        | Employee Name      | Ded/Ern<br><u>Code</u> | Description | Effective<br>Date | Deduction<br>End Date | Amount/<br>Percent | Goal<br><u>Amount</u> | Goal<br><u>Balance</u> | Message                    |
|----------------------------------|--------|----------------------------|--------------------|------------------------|-------------|-------------------|-----------------------|--------------------|-----------------------|------------------------|----------------------------|
| 000002 1                         | 152    | XXX-XX-XXXX                | Baird Sandra D     | 1                      |             | 06/06/2002        |                       | 40.20              |                       |                        | EPROP. Invalid DedCd\Erncd |
| 000002 1                         | 152    | XXX-XX-XXXX                | Baird Sandra D     | 22                     |             | 06/06/2002        |                       | 1 25               |                       |                        | EPPOP, Invalid DedCd\Erned |
| 0000003 1                        | 152    | XXX-XX-XXXX<br>XXX-XX-XXXX | Baird Sandra P     | 15                     |             | 06/06/2002        |                       | 0.01               |                       |                        | ERROR: Invalid DedCd\Erncd |
| 000005 1                         | 152    | XXX-XX-XXXX                | Baird Sandra D     | 74                     |             | 06/06/2002        |                       | 0.01               |                       |                        | EPPOP, Invalid DedCd\Erned |
| 000005 1                         | 152    | XXX-XX-XXXX                | Baird Sandra P     | 7-1                    | Adjustment  | 06/06/2002        |                       | 29.46              | 1 000 00              |                        | Addl Pay Record Incerted   |
| 0000000 1                        | 160    | XXX-XX-XXXX<br>XXX-XX-XXXX | Cummings Paula D   | 1                      | Aujuschienc | 06/00/2002        |                       | 40 19              | 1,000.00              |                        | EREOR: Invalid DedCd\Erncd |
| 000007 1                         | 160    | XXX-XX-XXXX                | Cummings, Faula D  | 22                     |             | 06/04/2002        |                       | 1 25               |                       |                        | ERROR, Invalid DedCd Erned |
| 000008 1                         | 160    | XXX-XX-XXXX                | Cummings, Faula D  | 74                     |             | 06/04/2002        |                       | 1.55               |                       |                        | ERROR, Invalid DedCd Erned |
| 0000000 1                        | 160    | XXX-XX-XXXX                | Cummings, Faula D  | 1                      |             | 06/04/2002        |                       | 76 92              | 2 000 00              |                        | ERROR. Invalid DedCd\Ernod |
| 000010 1                         | 160    | XXX-XX-XXXX                | Cummings, Faula D  | -                      |             | 06/04/2002        |                       | 11 54              | 2,000.00              |                        | ERROR, Invalid DedCd Erned |
| 000011 1                         | 117    | XXX-XX-XXXX                | Kramer Wegley J    | 1                      |             | 06/04/2002        |                       | 46 15              | 500.00                |                        | ERROR, Invalid DedCd Erned |
| 000012 1                         | 117    | XXX-XX-XXXX                | Kramer Wesley J    | 22                     |             | 06/04/2002        |                       | 2 53               |                       |                        | ERROR. Invalid DedCd\Ernod |
| 000013 1                         | 117    | XXX-XX-XXXX                | Kramer Wesley J    | 5                      |             | 06/04/2002        |                       | 2.55               |                       |                        | ERROR, Invalid DedCd Erned |
| 000014 1                         | 117    | VVV VV VVVV                | Kramer, Wesley U   | 15                     |             | 06/04/2002        | 12/21/2002            | 2.54               |                       |                        | ERROR. Invalid DedCd\Erned |
| 000015 1                         | 117    | XXX-XX-XXXX                | Kramer Wesley J    | 74                     |             | 06/04/2002        | 12/51/2002            | 0.01               |                       |                        | ERROR. Invalid DedCd\Ernod |
| 000010 1                         | 117    | XXX-XX-XXXX                | Kramer Wesley J    | 2                      |             | 06/04/2002        |                       | 72 96              | 1 500 00              |                        | ERROR, Invalid DedCd Erned |
| 000017 1                         | 117    | XXX-XX-XXXX<br>XXX-XX-XXXX | Kramer Wesley J    | 4                      |             | 06/04/2002        |                       | 52.50              | 1,500.00              |                        | ERROR: Invalid DedCd\Ernod |
| 000010 1                         | 147    | XXX-XX-XXXX                | Brower Barbara Sue | 1 22                   |             | 06/04/2002        |                       | 1 25               | 1,500.00              |                        | ERROR. Invalid DedCd\Ernod |
| 000019 1                         | 147    | XXX-XX-XXXX                | Brower Parbara Sue | 5                      |             | 06/04/2002        |                       | 2.55               |                       |                        | ERROR. Invalid DedCd\Ernod |
| 000020 1                         | 166    | XXX-XX-XXXX<br>XXX-XX-XXXX | Gifford Laura K    | 15                     |             | 06/04/2002        |                       | 0 01               |                       |                        | ERROR: Invalid DedCd\Erncd |
| 000022 1                         | 166    | XXX-XX-XXXX                | Gifford Laura K    | 74                     |             | 06/04/2002        |                       | 0.01               |                       |                        | EREOR: Invalid DedCd\Erncd |
| 000022 1                         | 166    | XXX-XX-XXXX                | Gifford Laura K    | 2                      |             | 06/04/2002        |                       | 115 29             | 3 000 00              |                        | ERROR, Invalid DedCd Erned |
| 000023 1                         | 166    | XXX-XX-XXXX<br>XXX-XX-XXXX | Gifford Laura K    | 4                      |             | 06/04/2002        |                       | 38 46              | 1 000 00              |                        | ERROR: Invalid DedCd\Ernod |
| 000025 1                         | 166    | XXX-XX-XXXX                | Gifford Laura K    | 6                      |             | 06/04/2002        |                       | 23 08              | 600.00                |                        | EREOR: Invalid DedCd\Erncd |
| 000025 1                         | 121    | XXX-XX-XXXX                | Sanchez Megtor J   | 1                      |             | 06/04/2002        |                       | 115 29             | 000.00                |                        | EPPOP, Invalid DedCd\Erned |
| 000020 1                         | 121    | XXX-XX-XXXX<br>XXX-XX-XXXX | Sanchez Hector J   | 22                     |             | 06/04/2002        |                       | 4 02               |                       |                        | ERROR: Invalid DedCd\Ernod |
| 000027 1                         | 121    | XXX-XX-XXXX                | Sanchez Hector J   | 5                      |             | 06/04/2002        |                       | 2 54               |                       |                        | EREOR: Invalid DedCd\Erncd |
| 000020 1                         | 121    | XXX-XX-XXXX                | Sanchez Hector J   | 75                     |             | 06/04/2002        |                       | 0 21               |                       |                        | ERROR: Invalid DedCd\Erncd |
| 000025 1                         | 121    | XXX-XX-XXXX                | Sanchez Hector J   | 15                     |             | 06/04/2002        |                       | 0.21               |                       |                        | EREOR: Invalid DedCd\Erncd |
| 000030 1                         | 121    | XXX-XX-XXXX                | Sanchez Hector J   | 74                     |             | 06/04/2002        |                       | 0.01               |                       |                        | EREOR: Invalid DedCd\Erncd |
| 000032 1                         | 157    | XXX-XX-XXXX                | Michael Bruce R    | 1                      |             | 06/04/2002        | 11/11/2002            | 16 15              |                       |                        | ERROR: Invalid DedCd\Erncd |
| 000033 1                         | 119    | XXX-XX-XXXX                | Jackson Anne M     | 1                      |             | 06/04/2002        | 11/11/2002            | 32 31              |                       |                        | EREOR: Invalid DedCd\Erncd |
| 000035 1                         | 119    | XXX-XX-XXXX                | Jackson Anne M     | 22                     |             | 06/04/2002        |                       | 2 53               |                       |                        | EREOR: Invalid DedCd\Erncd |
| 000035 1                         | 119    | XXX-XX-XXXX                | Jackson Anne M     | 5                      |             | 06/04/2002        |                       | 2.55               |                       |                        | ERROR: Invalid DedCd\Erncd |
| 000036 1                         | 119    | XXX-XX-XXXX                | Jackson Anne M     | 75                     |             | 06/04/2002        |                       | 9.23               |                       |                        | EREOR: Invalid DedCd\Erncd |
| 000037 1                         | 119    | XXX-XX-XXXX                | Jackson Anne M     | 15                     |             | 06/04/2002        |                       | 1 38               |                       |                        | EREOR: Invalid DedCd\Erncd |
| 000038 1                         | 119    | XXX-XX-XXXX                | Jackson Anne M     | 74                     |             | 06/04/2002        |                       | 0 77               |                       |                        | ERROR: Invalid DedCd\Erncd |
| 000039 1                         | 119    | XXX-XX-XXXX                | Jackson Anne M     | 3                      |             | 06/04/2002        |                       | 19.23              | 500 00                |                        | EREOR: Invalid DedCd\Erncd |
| 000040 1                         | 122    | XXX-XX-XXXX                | Simmong Frank F    | 1                      |             | 06/04/2002        |                       | 16 15              | 500.00                |                        | EREOR: Invalid DedCd\Erncd |
| 000041 1                         | 122    | XXX-XX-XXXX                | Simmons, Frank E   | 22                     |             | 06/04/2002        |                       | 1.35               |                       |                        | ERROR: Invalid DedCd\Ernod |
| 000042 1                         | 122    | XXX-XX-XXXX                | Simmons Frank E    | 5                      |             | 06/04/2002        |                       | 4 20               |                       |                        | ERROR: Invalid DedCd\Ernod |
| 000043 1                         | 122    | XXX-XX-XXXX                | Simmons Frank E    | 3                      |             | 06/04/2002        |                       | 26.92              | 700 00                |                        | ERROR: Invalid DedCd\Ernod |
| 000044 1                         | 123    | XXX-XX-XXXX                | Johnson Carla H    | 1                      |             | 06/04/2002        |                       | 16 15              | ,                     |                        | ERROR: Invalid DedCd\Ernod |
| 000045 1                         | 123    | XXX-XX-XXXX                | Johnson Carla H    | 75                     |             | 06/04/2002        |                       | 10.15              |                       |                        | EPROR: Invalid DedCd\Erned |
| 000045 1                         | 223    | WWW-WW-WWW                 | SomiSon, carra n   | 15                     |             | 00/04/2002        |                       | 0.05               |                       |                        | BRROK. HIVATTU DEUCU/EINCU |

ADP Proprietary and Confidential

### **BEN015** Benefits Elections Import Report

Description

The Benefits Elections Import process passes employee elections from WinFlex to custom WinFlex PayForce HR Benefits tables. The Benefits Elections Import report lists the employee election changes.

To access the Benefits Elections Import report, make the following selections from PayForce:

Employee Maintenance ~ ADP WinFlex Interface ~ Import Benefit Elections (BEN015)

Environment: DOCPF20 Report ID: BEN015 Automatic Data Processing, Inc.

**Benefits Elections Import** 

Page No.: 1 Run Date: 08/19/2008 Run Time: 11:49:48

Process Date: 08-06-2007

| Rec Nbr Emp | Emplo<br>lid <u>SSN</u> | yee   | Employee<br>Name | Dependent<br><u>SSN</u> | Dep<br><u>Seq #</u> | <u>Record</u> | Field<br>in Error | Message                                   |
|-------------|-------------------------|-------|------------------|-------------------------|---------------------|---------------|-------------------|-------------------------------------------|
| 2 30959     | e xxx-xx-               | -xxxx |                  |                         |                     | EE            | EMPLID            | Employee ID not found on database         |
| 3 23195     | 5 XXX-XX-               | -xxxx |                  |                         |                     | EE            | EMPLID            | Employee ID not found on database         |
| 4 1157      | XXX-XX-                 | -XXXX |                  |                         |                     | EE            | EMPLID            | Employee ID not found on database         |
| 5 1157      | XXX-XX-                 | -XXXX |                  |                         |                     | EE            | EMPLID            | Employee ID not found on database         |
| 6 1157      | XXX-XX-                 | -XXXX |                  | XXX-XX-XXXX             | 01                  | DD            | EMPLID            | Employee ID not found on database         |
| 7 1157      |                         |       |                  |                         | 01                  | DE            | EMPLID            | Employee ID not found on database         |
| 7 1157      |                         |       |                  |                         | 01                  | DE            | DEP BENEF         | No Dep/Ben Demographic record on database |
| 7 1157      |                         |       |                  |                         | 01                  | DE            | DEP_BENEF_TYPE    | Invalid Dep Election for Dep/Ben Type     |
|             |                         |       |                  |                         |                     |               |                   |                                           |

| Process Totals                           |   |  |  |  |  |
|------------------------------------------|---|--|--|--|--|
| Total Records Read from Input File:      | 6 |  |  |  |  |
| Total Records in Error:                  | 6 |  |  |  |  |
| Total Records with No Changes:           | 0 |  |  |  |  |
|                                          |   |  |  |  |  |
| Employee Election Records Inserted:      | 0 |  |  |  |  |
| Dep/Ben Demographic Records Inserted: 0  |   |  |  |  |  |
| Dependent Election Records Inserted: 0   |   |  |  |  |  |
| Beneficiary Assignment Records Inserted: | 0 |  |  |  |  |
|                                          |   |  |  |  |  |

## BEN020 Validate COBRA/HIPAA Events Report

### **Description**

BEN020 validates COBRA events and produces two reports. The BEN020A lists the incomplete/invalid COBRA events, and the BEN020B lists the valid COBRA events. This process can be run multiple times prior to running the COBRA export.

Errors will display if any non-standard coverage tiers (health benefit plans other than the standard 2, 3, or 4 tier plans) have not been defined as translate values in the COBRA export. In addition, errors will display if the **HIPAA Coverage End Date** field on the Beneficiary record does not match the value ADP COBRA Services computes based on the coverage end date code value of "end of month" or "per diem" (applies only to clients that have enabled HIPAA Certificates).

To access this report, make the following selections from PayForce:

Employee Maintenance ~ ADP COBRA Services Interface ~ Validate COBRA Events (BEN020)

| Environment: P25A Environment<br>Report ID: BEN020A<br>Automatic Data Processing, Inc.                                                                                      |                | Page No. 1<br>Run Date: 02/12/2009<br>Run Time: 16:11:13 |         |  |  |  |
|----------------------------------------------------------------------------------------------------|----------------|----------------------------------------------------------|---------|--|--|--|
| From Date: 12-FEB-2009 10:34:52 AM                                                                                                    | To Date: 12-FE | B-2009 4:1                                               | 1:03 PM |  |  |  |
| Event Reason: -<br>Event Date Event Event COBRA Relationship Plan Dependent<br>Employee Info Record Date Seg# Status ID# To Employee Type Benef# Benefit Plan Error Message |                |                                                          |         |  |  |  |

Nothing to Report

| Environment: P25A Environment<br>Report ID: BEN020B<br>Automatic Data Processing, Inc. | Valid COBRA Events | Page No. 1<br>Run Date:<br>Run Time: | 02/12/2009<br>16:11:13 |
|----------------------------------------------------------------------------------------|--------------------|--------------------------------------|------------------------|
|                                                                                        |                    |                                      | 1                      |

From Date: 12-FEB-2009 10:34:52 AM

To Date: 12-FEB-2009 4:11:03 PM

Event Reason: 001 - End of Employment

| Event Reason. of the Engloyment                                                               |                                                           |                                  |                      |                        |              | COPPA Participant Information      |              |                     |              |                      |                       |                   |
|-----------------------------------------------------------------------------------------------|-----------------------------------------------------------|----------------------------------|----------------------|------------------------|--------------|------------------------------------|--------------|---------------------|--------------|----------------------|-----------------------|-------------------|
| Em                                                                                            | ployee Info                                               | Event Date<br><u>Record Date</u> | Event<br><u>Seq#</u> | Event<br><u>Status</u> | COBRA<br>ID# | Relationship<br><u>To Employee</u> | Plan<br>Type | Dependent<br>Benef# | Benefit Plan | Coverage<br>End Date | CASPro<br>Employer ID | CASPro<br>Plan ID |
| Henry, Mark Adam<br>Employee ID:<br>SSN:<br>Company:<br>Paygroup:<br>Location:<br>Department: | a<br>381002<br>XXXXXXXX<br>DSS<br>ET1<br>NORCR<br>2222004 | 02/10/2009<br>02/12/2009         | 0                    | V - Valid              | 00           | E - Employee                       | 10           | 00                  | MEDA         | 02/10/2009           | 22848                 | 141878            |

Total Event(s):

1

### BEN702 Flat Rate Schedule Report

### **Description**

The Flat Rate Schedule report prints information about benefit plans where the cost of coverage for a benefit is based solely on the amount of coverage. One example is where you have designated different coverage rates depending on the coverage level.

This report lists the plan type, plan name, rate schedule ID, effective date, pay frequency, rate unit, coverage level, total premium, employee premium, employee premium, and provider premium.

To access the Flat Rate Schedule report, make the following selections from PayForce:

System Administration ~ Benefits Setup ~ Rate Schedule Report (BEN702)

| E<br>F<br>/ | Environment:DOCPF107<br>Report ID: BEN702<br>Automatic Data Processing, Inc. |                          |                         |                                                | Flat R                   | ate Schedu                                   | ıle                                          |                           |                                              |                         | Page No. 1<br>Run Date:<br>Run Time: | 11/08/2006<br>11:28:53 |
|-------------|------------------------------------------------------------------------------|--------------------------|-------------------------|------------------------------------------------|--------------------------|----------------------------------------------|----------------------------------------------|---------------------------|----------------------------------------------|-------------------------|--------------------------------------|------------------------|
| Rate<br>ID  | e<br><u>Description</u>                                                      | Effective<br><u>Date</u> | Pay<br><u>Frequency</u> | Coverage<br><u>Level</u>                       | Update<br><u>Pending</u> | Total<br><u>Amount</u>                       | Employee<br><u>Amount</u>                    | Employer<br><u>Amount</u> | Provider<br><u>Amount</u>                    | Total<br><u>Percent</u> | EmployeeEm<br><u>Percent</u> Per     | ployer<br><u>cent</u>  |
| BDT         | L Basic Life                                                                 | 01/01/2002               | Monthly<br>Monthly      | Emp Only<br>Family<br>Emp Only                 |                          | 34.0000<br>98.0000<br>30.0000                | 34.0000<br>98.0000<br>30.0000                |                           | 34.0000<br>98.0000<br>30.0000                |                         |                                      |                        |
|             |                                                                              | 01/01/2000               | Monthly                 | Family<br>Emp Only<br>Family                   | Yes<br>Yes               | 85.0000<br>34.0000<br>98.0000                | 85.0000<br>34.0000<br>98.0000                |                           | 85.0000<br>34.0000<br>98.0000                |                         |                                      |                        |
| BLI         | Basic Life Plus                                                              | 01/01/2000               | Monthly                 | Emp Only                                       | Yes                      | 1.0000                                       | 0.9000                                       | 0.1000                    | 1.0000                                       |                         |                                      |                        |
| DEP         | Dependent Life                                                               | 01/01/2000<br>01/01/1987 | Monthly<br>Monthly      | Emp Only<br>Emp Only                           | Yes                      | 1.0000<br>2.0000                             | 1.0000<br>2.0000                             |                           | 1.0000<br>2.0000                             |                         |                                      |                        |
| DEP         | 2 Dependent Life Level 2                                                     | 01/01/2000               | Monthly                 | Emp Only                                       | Yes                      | 2.0000                                       | 2.0000                                       |                           | 2.0000                                       |                         |                                      |                        |
| DEP         | 5 Dependent Life Level 5                                                     | 01/01/2000               | Monthly                 | Emp Only                                       | Yes                      | 4.0000                                       | 4.0000                                       |                           | 4.0000                                       |                         |                                      |                        |
| DNT         | 1 Dental                                                                     | 01/01/1996               | Monthly                 | Emp Only<br>Family                             |                          | 24.1500<br>72.4500                           | 9.6600<br>28.7100                            | 14.4900<br>43.7400        | 24.1500<br>72.4500                           |                         |                                      |                        |
|             |                                                                              | 01/01/1987               | Monthly                 | Emp Only<br>Family                             | Yes<br>Yes               | 21.0000<br>63.0000                           | 8.4000<br>31.5000                            | 12.6000<br>31.5000        | 21.0000<br>63.0000                           |                         |                                      |                        |
| DTL         | C Dental Choice                                                              | 01/01/2002               | Monthly                 | Emp Only<br>Family                             |                          | 20.0000<br>48.0000                           | 20.0000<br>48.0000                           |                           | 20.0000<br>48.0000                           |                         |                                      |                        |
|             |                                                                              | 01/01/2001               | Monthly                 | Emp Only<br>Family                             |                          | 17.0000<br>42.0000                           | 17.0000<br>42.0000                           |                           | 17.0000<br>42.0000                           |                         |                                      |                        |
|             |                                                                              | 01/01/2000               | Monthly                 | Emp Only<br>Family                             |                          | 15.0000<br>40.0000                           | $15.0000 \\ 40.0000$                         |                           | 15.0000<br>40.0000                           |                         |                                      |                        |
| DTL         | P Dental PPO                                                                 | 01/01/2002               | Monthly                 | Emp Only                                       |                          | 40.0000                                      | 40.0000                                      |                           | 40.0000                                      |                         |                                      |                        |
|             |                                                                              | 01/01/2001               | Monthly                 | Emp Only                                       |                          | 35.0000                                      | 35.0000                                      |                           | 35.0000                                      |                         |                                      |                        |
|             |                                                                              | 01/01/2000               | Monthly                 | Emp Only<br>Family                             | Yes<br>Yes               | 95.0000<br>34.0000<br>91.0000                | 95.0000<br>34.0000<br>91.0000                |                           | 34.0000<br>91.0000                           |                         |                                      |                        |
| HM1         | C HMO Level 1                                                                | 01/01/2002               | Monthly                 | Emp Only<br>Emp+Spouse<br>Emp+Depdnt           |                          | 158.0000<br>252.0000<br>202.0000             | 158.0000<br>252.0000<br>202.0000             |                           | 158.0000<br>252.0000<br>202.0000             |                         |                                      |                        |
|             |                                                                              | 01/01/2001               | Monthly                 | Family<br>Emp Only<br>Emp+Spouse<br>Emp+Depdnt |                          | 354.0000<br>137.0000<br>220.0000<br>176.0000 | 354.0000<br>137.0000<br>220.0000<br>176.0000 |                           | 354.0000<br>137.0000<br>220.0000<br>176.0000 |                         |                                      |                        |
|             |                                                                              | 01/01/2000               | Monthly                 | Family<br>Emp Only                             | Yes                      | 308.0000<br>125.0000                         | 308.0000<br>125.0000                         |                           | 308.0000<br>125.0000                         |                         |                                      |                        |

## **BEN706 Provider Information Report**

### Description

The Provider Information report prints information about your benefits providers, including name and address, and any groups, policies, and contact information you have defined.

This report lists provider ID, effective date, provider's address, and a separate address for premium submission.

To access the Provider Information report, make the following selections from PayForce:

System Administration ~ Benefits Setup ~ Provider Information Report (BEN706)

| Enviro<br>Report<br>Autom | nment: DO0<br>t ID: BEN<br>atic Data Pr | CPF107<br>1706<br>rocessing, Inc.      | Provider Infor                                                              | Provider Information |                |                   |                |  |  |
|---------------------------|-----------------------------------------|----------------------------------------|-----------------------------------------------------------------------------|----------------------|----------------|-------------------|----------------|--|--|
| Provider<br>ID            | Effective<br><u>Date</u>                | <u>Description</u>                     | Address                                                                     | <u>City</u>          | <u>St/Prov</u> | <u>Postal/Zip</u> | <u>Country</u> |  |  |
| ALLH<br>Premiun           | 01/01/2000<br>n Address:                | AllHealth Provider<br>Same             | 1470 Columbus St.<br>Same                                                   | Cincinnati           | ОН             | 45202             | USA            |  |  |
| CIGNA                     | 06/15/2000 I                            | CIGNA Companies                        | Employee Benefit Services                                                   | Atlanta              | GA             | 30305             | USA            |  |  |
| Premiun                   | n Address:                              | Same                                   | Services and Administration<br>P.O. Box 22356                               | Orlando              | FL             | 32801             | USA            |  |  |
| CIGNA                     | 01/01/2000                              | CIGNA Companies                        | Employee Benefit Services                                                   | Atlanta              | GA             | 30305             | USA            |  |  |
| Premiun                   | n Address:                              | Same                                   | 1360 Peachtree Street #14B<br>Services and Administration<br>P.O. Box 22356 | Orlando              | FL             | 32801             | USA            |  |  |
| DCI<br>Premiun            | 01/01/2000<br>n Address:                | Digital Electronics Media Corp<br>Same | 1442 Peachtree Ind'l Blvd<br>Same                                           | Norcross             | GA             | 30092             | USA            |  |  |
| DELTA<br>Premiun          | 06/15/2000 I<br>n Address:              | Delta Dental Insurance Company         | 3405 Piedmont Road, N.E.<br>Same                                            | Atlanta              | GA             | 30031             | USA            |  |  |
| DELTA<br>Premiun          | 01/01/2000<br>n Address:                | Delta Dental Insurance Company         | 3405 Piedmont Road, N.E.<br>Same                                            | Atlanta              | GA             | 30031             | USA            |  |  |
| DENTL<br>Premiun          | 01/01/2000<br>n Address:                | Dental Health Services<br>Same         | 200 Williams Blvd.<br>Same                                                  | Boston               | MA             | 02116             | USA            |  |  |
| DSINC<br>Premiun          | 01/01/2000<br>n Address:                | Disability Ins. Co. of America<br>Same | 401 N. Boardwalk<br>Same                                                    | St. Louis            | МО             | 63102             | USA            |  |  |
| FIDLTY<br>Premiun         | 06/15/2000 I<br>n Address:              | Fidelity Funds                         | 1 Atlanta Plaza<br>Same                                                     | Atlanta              | GA             | 30328             | USA            |  |  |
| FIDLTY<br>Premiun         | 01/01/2000<br>n Address:                | Fidelity Funds                         | 1 Atlanta Plaza<br>Same                                                     | Atlanta              | GA             | 30328             | USA            |  |  |
| INVST<br>Premiun          | 01/01/2000<br>n Address:                | Investors Unlimited<br>Same            | 1200 Avenue of the Americas<br>Same                                         | New York             | NY             | 10036             | USA            |  |  |
| LINCOL<br>Premiun         | 06/15/2000 I<br>n Address:              | Lincoln National Life<br>Same          | 200 Galleria Parkway NW<br>P.O. Box 22344                                   | Smyrna<br>Lincoln    | GA<br>NE       | 30081<br>02233    | USA<br>USA     |  |  |
| LINCOL<br>Premiun         | 01/01/2000<br>n Address:                | Lincoln National Life<br>Same          | 200 Galleria Parkway NW<br>P.O. Box 22344                                   | Smyrna<br>Lincoln    | GA<br>NE       | 30081<br>02233    | USA<br>USA     |  |  |
| MASS                      | 06/15/2000 I                            | Massachusetts Mutual                   | 115 Perimeter Center                                                        | Dunwoody             | GA             | 30338             | USA            |  |  |

ADP Proprietary and Confidential

### **BEN717** Benefit Plans Information Report

Description

This report provides detailed information about each benefit plan. It also provides provider information.

To access the Benefit Plans Information report, make the following selections from PayForce:

System Administration ~ Benefits Setup ~ Benefit Plans Report (BEN717)

Environment: DOCPF107 Report ID: BEN717 Automatic Data Processing, Inc.

#### **Benefit Plan Information**

#### Page No. 1 Run D 1 11/08/2006 Run Time: 13:33:04

#### Pay Group: ET1

#### **Benefit Information**

Plan Type:

Plan Name:

Effective Date:

HIPAA Plan:

Cobra Plan:

Plan Date:

Status:

#### 10 Medical HM01A Benefit Plan Code: Long Description: Midwest HMO Short Description: HMO Basic 01/01/2000 Active Deduction Code: 13 HMO Plan 1 Deduction Name: Rate Schedule ID: MHM1 Medical Health Maintenance Rate Schedule Name: Yes Yes

#### **Benefit Information**

Plan Type: 10 Plan Name: Medical Benefit Plan Code: HMO1A Long Description: Midwest HMO Short Description: HMO Basic Effective Date: 01/01/1987 Status: Active Deduction Code: 13 HMO Plan 1 Deduction Name: HMO1 Rate Schedule ID: Rate Schedule Name: HMO Choice 1 HIPAA Plan: Yes Cobra Plan: Yes Plan Date:

#### **Provider Information**

| Provider ID:   | MDWST       |
|----------------|-------------|
| Provider Name: | Midwest HMO |

100.00

Coverage/Participation Amounts

Minimum: Maximum: Deductible: Base:

#### **Provider Information**

| Provider ID:   | MDWST       |
|----------------|-------------|
| Provider Name: | Midwest HMO |

Coverage/Participation Amounts

Minimum: Maximum: Deductible: Base:

### **BEN719** Cobra Services Option Report

### **Description**

The COBRA Services Options Report provides details on the COBRA services options you have defined on the COBRA Services Options panel, such as the COBRA service types you will receive from ADP COBRA Services and benefit eligibility date details.

To access the COBRA Services Options report, make the following selections from PayForce:

System Administration ~ COBRA Interface Setup ~ COBRA Services Options Report (BEN719)

#### 2-20 BEN719 Cobra Services Option Report

Environment: ADPCLIENT Report ID: BEN719 Automatic Data Processing, Inc.

**COBRA Service Options** 

Page No. 1 Run Date: 03/19/2009 Run Time: 12:31:45

Employer ID: 65345 COBRA Export ID: COBRA

COBRA Services Type

COBRA Election Notices:YCOBRA Initial Notices:Y

Interface File Information
Last File Number: 0
File Last Run Date:

### BEN720 CASPro Employer & Plan Mapping Report

**Description** The CASPro Employer & Plan Mapping Report details the mapping of the PayForce benefit plans to the corresponding ADP COBRA Services plans, based on the CASPro employer identifier and qualifying criteria.

To access the CASPro Employer & Plan Mapping report, make the following selections from PayForce:

System Administration ~ COBRA Interface Setup ~ CASPro Employer & Plan Mapping Report (BEN720)

| Environment ADPCLIENT<br>Report ID: BEN720 Caspro Employer & Plan Mapping Ru<br>Automatic Data Processing, Inc. |                               |                   |                 |                           |                |             |            | ge No.: 1<br>n Date: 03/19/2009<br>n Time: 09:49:49 |              |
|----------------------------------------------------------------------------------------------------|-------------------------------|-------------------|-----------------|---------------------------|----------------|-------------|------------|-----------------------------------------------------|--------------|
| Caspro Employer ID                                                                                              | 22848 Description:            | Mapping           | Effective Date: | 01/01/200                 | )9 Co          | overage End | Code: M    | Default Qualifier:                                  | SAP          |
| <u>Plan Type</u>                                                                                                | Benefit Plan                  | Caspro<br>Plan ID | Qualifier<br>ID | Benefit<br><u>Program</u> | <u>Company</u> | Paygroup    | Department | Location                                            | <u>State</u> |
| 10 Medical                                                                                                    | HMO1A Midwest HMO             | 141908            | SAP             | SAP                       |                |             |            |                                                     |              |
| 10 Medical                                                                                                    | HMO1P Midwest HMO             | 141911            | SAP             | SAP                       |                |             |            |                                                     |              |
| 10 Medical                                                                                                    | HMO2A Midwest HMO Plus        | 141877            | SAP             | SAP                       |                |             |            |                                                     |              |
| 10 Medical                                                                                                    | HMO2P Midwest HMO Plus        | 141893            | SAP             | SAP                       |                |             |            |                                                     |              |
| 10 Medical                                                                                                    | MEDP Major Medical            | 141894            | SAP             | SAP                       |                |             |            |                                                     |              |
| 10 Medical                                                                                                    | PPO1A Southeast PPO           | 141909            | SAP             | SAP                       |                |             |            |                                                     |              |
| 10 Medical                                                                                                    | PPO2P Southeast PPO Preferred | 141895            | SAP             | SAP                       |                |             |            |                                                     |              |
| 11 Dental                                                                                                    | DNTL1A Basic Dental           | 141915            | SAP             | SAP                       |                |             |            |                                                     |              |
| 11 Dental                                                                                                    | DNTL1P Basic Dental           | 141912            | SAP             | SAP                       |                |             |            |                                                     |              |
| 11 Dental                                                                                                    | DNTL2A Dental w/Ortho         | 141881            | SAP             | SAP                       |                |             |            |                                                     |              |
| 11 Dental                                                                                                    | DNTL2P Dental w/Ortho         | 141896            | SAP             | SAP                       |                |             |            |                                                     |              |
| 14 Visn/Hear                                                                                                    | VIS1A Basic Vision            | 141883            | SAP             | SAP                       |                |             |            |                                                     |              |
| 14 Visn/Hear                                                                                                    | VIS1P Basic Vision            | 141897            | SAP             | SAP                       |                |             |            |                                                     |              |

## CMP001 Salary Structure Report

### **Description**

This report lists all salary grades in descending order by salary grade. For each grade, it shows the minimum and the maximum amount being paid for the grade. It calculates the midpoint between the minimum and maximum amounts.

The midpoint differential column shows the percent of change between the midpoints in each grade. The report calculates the range spread percentage by dividing the maximum amount by the minimum amount and subtracting 1.0.

To access the Salary Structure report, make the following selections from PayForce:

System Administration ~ Table Setup ~ Optional ~ Salary Structure Report (CMP001)

| Er<br>Re<br>Au<br><b>As</b> | ovironment: E<br>eport ID: 0<br>itomatic Data<br>of Date: 10 | DOCPF107<br>CMP001<br>I Processing, Inc.<br>/ <b>/01/2006</b> |                                 |                                 | Salary Stru                                    | Page No. 1<br>Run Date: 11/08/2006<br>Run Time: 13:37:01 |                                                |                              |                            |                  |                                              |                                      |
|-----------------------------|--------------------------------------------------------------|---------------------------------------------------------------|---------------------------------|---------------------------------|------------------------------------------------|----------------------------------------------------------|------------------------------------------------|------------------------------|----------------------------|------------------|----------------------------------------------|--------------------------------------|
| <br>Plan                    | Eff Dt                                                       | Salary<br>Description                                         | Grad                            | Currency<br>leCode              | Minimum                                        | Midpoint                                                 | Maximum                                        | Midpoint<br>Progression      | Gra<br>Wid                 | de<br>th         | Midpoin<br>(-)                               | nt Spread<br>(+)                     |
|                             |                                                              |                                                               |                                 |                                 |                                                |                                                          |                                                |                              |                            |                  | ()                                           | ( )                                  |
| BB1                         | 01/31/2002                                                   | Broad Band 1                                                  | ZN5<br>ZN4<br>ZN3<br>ZN2        | USD<br>USD<br>USD<br>USD        | 47,191<br>37,753<br>33,034<br>28,314           | 58,989<br>47,191<br>41,292<br>35,393                     | 70,787<br>56,629<br>49,550<br>42 472           | 25 %<br>14 %<br>17 %         | 50<br>50<br>50             | %<br>%<br>%      | 0.20<br>0.20<br>0.20<br>0.20                 | 0.20<br>0.20<br>0.20<br>0.20         |
|                             |                                                              |                                                               | ZN1                             | USD                             | 23,596                                         | 29,495                                                   | 35,394                                         | 20 %                         | 50                         | %                | 0.20                                         | 0.20                                 |
| BB2                         | 01/31/2002                                                   | Broad Band 2                                                  | ZN5<br>ZN4<br>ZN3<br>ZN2<br>ZN1 | USD<br>USD<br>USD<br>USD<br>USD | 66,068<br>61,349<br>56,630<br>51,910<br>47,191 | 82,585<br>76,686<br>70,787<br>64,888<br>58,989           | 99,102<br>92,023<br>84,944<br>77,866<br>70,787 | 8 %<br>8 %<br>9 %<br>10 %    | 50<br>50<br>50<br>50<br>50 | %<br>%<br>%<br>% | 0.20<br>0.20<br>0.20<br>0.20<br>0.20<br>0.20 | 0.20<br>0.20<br>0.20<br>0.20<br>0.20 |
| MDS                         | 01/31/2002                                                   | Midpoint Spread: Exempt                                       | E14<br>E13<br>E12<br>E11<br>E10 | USD<br>USD<br>USD<br>USD<br>USD | 53,279<br>44,356<br>32,053<br>26,679<br>22,238 | 71,039<br>59,141<br>42,737<br>35,572<br>29,650           | 88,799<br>73,926<br>53,421<br>44,465<br>37,063 | 20 %<br>38 %<br>20 %<br>20 % | 67<br>67<br>67<br>67<br>67 | %<br>%<br>%<br>% | 0.25<br>0.25<br>0.25<br>0.25<br>0.25<br>0.25 | 0.25<br>0.25<br>0.25<br>0.25<br>0.25 |
| MID                         | 01/31/2002                                                   | MidPoint Plan: Non-exempts                                    | N07<br>N06<br>N05<br>N04        | USD<br>USD<br>USD<br>USD        | 34,025<br>26,178<br>21,328<br>17,327           | 43,586<br>33,520<br>27,992<br>22,205                     | 53,147<br>40,861<br>34,656<br>27,082           | 30 %<br>20 %<br>26 %         | 56<br>56<br>62<br>56       | %<br>%<br>%      | 0.22<br>0.22<br>0.24<br>0.22                 | 0.22<br>0.22<br>0.24<br>0.22         |
| NRS                         | 01/31/2002                                                   | Nursing Salary Plan                                           | LO1<br>L04<br>L03<br>L02        | USD<br>USD<br>USD<br>USD        | 44,785<br>66,257<br>61,348<br>53,987           | 53,067<br>79,753<br>69,937<br>62,576                     | 61,348<br>93,249<br>78,526<br>71,164           | -33 %<br>14 %<br>12 %        | 37<br>41<br>28<br>32       | %<br>%<br>%      | 0.16<br>0.17<br>0.12<br>0.14                 | 0.16<br>0.17<br>0.12<br>0.14         |
| SEG                         | 01/31/2002                                                   | Segmented Plan: Executive                                     | X03<br>X02<br>X01               | USD<br>USD<br>USD               | 123,625<br>108,729<br>86,478                   | 154,441<br>135,927<br>108,127                            | 197,711<br>169,908<br>135,143                  | 14 %<br>26 %                 | 60<br>56<br>56             | %<br>%<br>%      | 0.20<br>0.20<br>0.20                         | 0.28<br>0.25<br>0.25                 |
| SLS                         | 01/31/2002                                                   | Sales Base Pay Plan                                           | S04<br>S03<br>S02<br>S01        | USD<br>USD<br>USD<br>USD        | 45,782<br>39,812<br>34,620<br>30,104           | 61,045<br>53,083<br>46,159<br>40,138                     | 76,305<br>66,352<br>57,698<br>50,173           | 15 %<br>15 %<br>15 %         | 67<br>67<br>67<br>67       | %<br>%<br>%      | 0.25<br>0.25<br>0.25<br>0.25                 | 0.25<br>0.25<br>0.25<br>0.25         |
| STP                         | 01/31/2002                                                   | Union Employees                                               | U02<br>U01                      | USD<br>USD                      | 18,018<br>14,742                               | 19,110<br>15,834                                         | 20,202<br>16,926                               | 21 %                         | 12<br>15                   | %                | 0.06<br>0.07                                 | 0.06<br>0.07F                        |

## CMP003 Current Compa-Ratio Analysis by Salary Plan, Grade, and Job Report

### **Description**

This report compares an employee's salary to the others in the same salary grade. It lists each employee in the salary grade and the midpoint amount of the salaries in that grade.

For each employee, the report lists job code, title, name, and department ID. The last two columns pertain to a compa-ratio calculation for each employee. This means a comparison of the employee's salary to the midpoint amount of the salary grade. If their current rate is the same as the midpoint, the compa-ratio is 1.00-or one hundred percent of the midpoint. If the annual rate is above or below the midpoint, the system calculates a ratio based on the amount of the difference compared to the midpoint amount and adds or subtracts it from 1.00.

To access the Current Compa-Ratio Analysis by Salary Plan, Grade, and Job report, make the following selections from PayForce:

HR/Compliance ~ Reports ~ Compa Ratio (CMP003)

| Environme<br>Report ID:<br>Automatic<br><b>As Of Dat</b> | ent: DOCPF1<br>CMP003<br>Data Proces<br>e: <b>11/08/200</b>                                                  | 07<br>sing, Inc.<br><b>6</b>                                                                                                    | Current Compa-Ra                                                                                                    | Current Compa-Ratio Analysis by Salary Plan, Grade and Job |                                                                                                    |                                                                                                    |                                                                                                    |                                                                                                    |                      |                                                                                                    |  |
|----------------------------------------------------------|----------------------------------------------------------------------------------------------------|----------------------------------------------------------------------------------------------------|----------------------------------------------------------------------------------------------------|------------------------------------------------------------|----------------------------------------------------------------------------------------------------|----------------------------------------------------------------------------------------------------|----------------------------------------------------------------------------------------------------|----------------------------------------------------------------------------------------------------|----------------------|----------------------------------------------------------------------------------------------------|--|
| Salary<br><u>Plan</u> Grade                              | <u>Job Code</u>                                                                                              | Job Title                                                                                                    | <u>Name</u>                                                                                                    | Employ<br><u>Status</u>                                    | ee<br>Dept ID                                                                                                    | <u>Midpoint</u>                                                                                                    | Annual<br><u>Comp Rate</u>                                                                                                    | Compa<br><u>Ratio</u>                                                                                | % of<br><u>Range</u> | Segment<br><u>Posn</u>                                                                                                    |  |
| MDS E14                                                  | 3002<br>3300<br>4702<br>4802                                                                                 | Sr. Technical Support Spec.<br>Director, Operations<br>Training Team Leader<br>Sr. Comp/Benefits Analyst                                                                                                    | Addington,Gregory J<br>Derosa,Carol W<br>Franklin,Paul J<br>Davis,Marshall E                                                                                                    | A<br>A<br>A<br>A                                           | 755002<br>711001<br>722002<br>722001                                                                                                    | 71,039<br>71,039<br>71,039<br>71,039<br>71,039                                                                                                    | 75,162<br>62,313<br>61,665<br>66,444                                                                                           | 1.06<br>0.88<br>0.87<br>0.94                                                                         |                      | 3 of 4<br>2 of 4<br>1 of 4<br>2 of 4                                                                                                    |  |
|                                                          |                                                                                                    |                                                                                                    |                                                                                                    |                                                            |                                                                                                    | Average                                                                                                    | e Ratio for Grade:                                                                                                    | 0.93                                                                                                 |                      |                                                                                                    |  |
| E13                                                      | 4802<br>4805<br>4805<br>4850                                                                                 | Sr. Comp/Benefits Analyst<br>HR Specialist<br>HR Specialist<br>HRIS Coordinator                                                                                                    | Brown,James R<br>Henry,Mark Adam<br>Patterson,L Kay<br>Eldridge,Randall C                                                                                                    | A<br>A<br>A<br>A                                           | 722001<br>222004<br>722004<br>7200                                                                                                    | 59,141<br>59,141<br>59,141<br>59,141                                                                                                    | 50,497<br>48,955<br>49,925<br>49,854                                                                                           | 0.85<br>0.83<br>0.84<br>0.84                                                                         |                      | 1 of 4<br>1 of 4<br>1 of 4<br>1 of 4                                                                                                    |  |
|                                                          |                                                                                                    |                                                                                                    |                                                                                                    |                                                            |                                                                                                    | Average                                                                                                    | e Ratio for Grade:                                                                                                    | 0.84                                                                                                 |                      |                                                                                                    |  |
| E12                                                      | 3201<br>3204<br>3251<br>3251<br>3402<br>4601<br>4701<br>4701<br>4701<br>4701<br>4800<br>4800<br>4800<br>5503 | Accountant II<br>Manager, Accounting<br>Manager<br>Manager<br>Tax Accountant<br>Recruiter<br>Recruiter<br>Sr. Trainer<br>Sr. Trainer<br>Sr. Trainer<br>Comp/Benefits Analyst I<br>Comp/Benefits Analyst I<br>Systems Analyst III | Harrington, Carolyn L<br>Livingston, Stephanie<br>Hassen, Rasheed<br>Norville, Trevor John<br>Martinez, Stuart I<br>Philips, Susan Langst<br>Yager, Carl E<br>Chestnut, Helen Morga<br>Daniels, Joseph W<br>Baker, Chad D<br>Griffin, Dean D<br>Sanchez, Marguerite S<br>King, G Andrew | A<br>A<br>A<br>A<br>A<br>A<br>A<br>A<br>A<br>A<br>A        | 733001<br>733001<br>711003<br>722005<br>733003<br>722003<br>722003<br>722002<br>722002<br>722001<br>722001<br>722001<br>722001<br>722001 | 42,737<br>42,737<br>42,737<br>42,737<br>42,737<br>42,737<br>42,737<br>42,737<br>42,737<br>42,737<br>42,737<br>42,737<br>42,737<br>42,737<br>42,737 | 42,310<br>44,278<br>46,825<br>45,609<br>35,661<br>50,281<br>32,863<br>38,338<br>46,798<br>43,405<br>33,466<br>43,780<br>34,289 | 0.99<br>1.04<br>1.10<br>1.07<br>0.83<br>1.18<br>0.77<br>0.90<br>1.10<br>1.02<br>0.78<br>1.02<br>0.80 |                      | 2 of 4<br>3 of 4<br>3 of 4<br>1 of 4<br>4 of 4<br>1 of 4<br>2 of 4<br>3 of 4<br>3 of 4<br>1 of 4<br>3 of 4<br>1 of 4<br>3 of 4<br>1 of 4 |  |
|                                                          |                                                                                                    |                                                                                                    |                                                                                                    |                                                            |                                                                                                    | Average                                                                                                    | e Ratio for Grade:                                                                                                    | 0.97                                                                                                 |                      |                                                                                                    |  |
| E11                                                      | 3001<br>3001<br>4700<br>4700<br>4805<br>4805<br>4850<br>5502<br>5502<br>5502<br>5503                         | Technical Support Specialist 2<br>Technical Support Specialist 2<br>Trainer<br>HR Specialist<br>HR Specialist<br>HRIS Coordinator<br>Systems Analyst II<br>Systems Analyst II<br>Systems Analyst II                              | Diaz,L Hector<br>Kingsley,James H<br>Hamilton,Carl L<br>Sung,Huy<br>Liu,Kim L<br>Steffen,Brad B<br>Arrington,Jennifer A<br>Belmont,Steven L<br>Wilcher,Karen H<br>Thomas,Darrell R                                                                                                    | A<br>A<br>A<br>A<br>A<br>A<br>A<br>A<br>A<br>A             | 755002<br>755002<br>722002<br>722001<br>722001<br>722001<br>711002<br>266002<br>755001<br>755001                                         | 35,572<br>35,572<br>35,572<br>35,572<br>35,572<br>35,572<br>35,572<br>35,572<br>35,572<br>35,572<br>35,572                                         | 29,379<br>32,369<br>39,940<br>35,915<br>26,756<br>38,058<br>36,188<br>42,405<br>35,661<br>32,287                               | 0.83<br>0.91<br>1.12<br>1.01<br>0.75<br>1.07<br>1.02<br>1.19<br>1.00<br>0.91                         |                      | 1 of 4<br>2 of 4<br>3 of 4<br>1 of 4<br>3 of 4<br>3 of 4<br>4 of 4<br>3 of 4<br>3 of 4<br>2 of 4                                         |  |

## CMP004 Below-Minimum Analysis Report

**Description** 

This report lists all employees whose annual pay rate is below the minimum amount set for the salary grade. The report shows the minimum amount, the employee's annual rate, and the amount below both in dollars and as a percentage.

To access the Below-Minimum Analysis report, make the following selections from PayForce:

HR/Compliance ~ Reports ~ Below-Minimum Analysis (CMP004)

| Enviro<br>Repor<br>Autom<br><b>As Of</b> | onment:DOCPF107<br>t ID: CMP004<br>natic Data Processin<br>Date: 10/01/2006 | g, Inc.            |                                | Below-Minimum Analys                 | is               |                        | Page No. 1<br>Run Date:<br>Run Time: | 11/08/2006<br>13:42:32  |
|------------------------------------------|-----------------------------------------------------------------------------|--------------------|--------------------------------|--------------------------------------|------------------|------------------------|--------------------------------------|-------------------------|
| Salary<br><u>Grade</u>                   | Minimum Salary                                                              | Job<br><u>Code</u> | Job Title                      | <u>Name</u>                          | <u>Dept ID</u>   | Annual Rate            | Amount Below                         | Percent<br><u>Below</u> |
| MDSE10<br>MID/N07                        | 22,238<br>34,025                                                            | 5501<br>3104       | Systems Analyst I<br>Sr. Clerk | Lacy,Sandra J<br>McCallister,Laura A | 755001<br>244002 | 20,573.44<br>22,823.84 | 1,664.56<br>11,201.16                | 7.49<br>32.92E          |

### CMP005 Above-Maximum Analysis Report

### **Description**

This report is the same as the Below-Minimum Analysis (CMP004) except that it shows employees making more than the maximum amount in their salary grade. It lists the salary grades containing employees over maximum and the associated maximum amount.

For each employee, the report shows job code and title, name, department ID, annual rate of pay, and the amount above the maximum expressed in dollars and as a percentage.

To access the Above-Maximum Analysis report, make the following selections from PayForce:

HR/Compliance ~ Reports ~ Above-Maximum Analysis (CMP005)

Environment: DOCPF107 Report ID: CMP005 Automatic Data Processing, Inc As Of Date: 10/01/2006

Above-Maximum Analysis

Page No. 1 Run Date 11/08/2006 Run Time: 13:44:31

| Salary<br><u>Grade</u> | Maximum Salary | Job<br><u>Code</u> | Job Title                      | <u>Name</u>             | <u>Dept ID</u> | Annual Rate | Amount Above | Percent<br><u>Above</u> |
|------------------------|----------------|--------------------|--------------------------------|-------------------------|----------------|-------------|--------------|-------------------------|
| /                      | 0              | 3001               | Technical Support Specialist 2 | Marco,Juan R            | 222002         | 29,669.12   | 29,669.12    | 999.99                  |
| /                      | 0              | 3001               | Technical Support Specialist 2 | McMann, Marcia R        | 222002         | 31,609.76   | 31,609.76    | 999.99                  |
| /                      | 0              | 3001               | Technical Support Specialist 2 | Painter,Kenneth D       | 222002         | 36,516.48   | 36,516.48    | 999.99                  |
| /                      | 0              | 3002               | Sr. Technical Support Spec.    | Echols, Jonathon D      | 244001         | 40,031.68   | 40,031.68    | 999.99                  |
| /                      | 0              | 3002               | Sr. Technical Support Spec.    | Kingsley,Linda F        | 222004         | 38,457.12   | 38,457.12    | 999.99                  |
| /                      | 0              | 3002               | Sr. Technical Support Spec.    | Kingston, Michael J     | 244001         | 45,645.60   | 45,645.60    | 999.99                  |
| /                      | 0              | 3002               | Sr. Technical Support Spec.    | St.Claire,Catherine M   | 244001         | 22,823.84   | 22,823.84    | 999.99                  |
| /                      | 0              | 3002               | Sr. Technical Support Spec.    | Washinski, Deborah J    | 222002         | 37,658.40   | 37,658.40    | 999.99                  |
| /                      | 0              | 3100               | Clerk I                        | Barrington, Alexander L | 233002         | 15,976.48   | 15,976.48    | 999.99                  |
| /                      | 0              | 3100               | Clerk I                        | Kennedy,Claude J        | 233001         | 15,976.48   | 15,976.48    | 999.99                  |
| /                      | 0              | 3100               | Clerk I                        | Petersen,Mark A         | 233001         | 18,258.24   | 18,258.24    | 999.99                  |
| /                      | 0              | 3101               | Clerk II                       | Baker, Jennifer         | 233002         | 21,681.92   | 21,681.92    | 999.99                  |
| /                      | 0              | 3101               | Clerk II                       | Prejean, Jean-Marc      | 233001         | 20,540.00   | 20,540.00    | 999.99                  |
| /                      | 0              | 3101               | Clerk II                       | Stevenson,Patrick M     | 233001         | 21,681.92   | 21,681.92    | 999.99                  |
| /                      | 0              | 3104               | Sr. Clerk                      | Langford, Elizabeth M   | 233002         | 41,082.08   | 41,082.08    | 999.99                  |
| /                      | 0              | 3200               | Accountant I                   | Daniels, Wayne T        | 233001         | 22,823.84   | 22,823.84    | 999.99                  |
| /                      | 0              | 3501               | Administrative Assistant II    | Lee,Anh T               | 222004         | 19,400.16   | 19,400.16    | 999.99                  |
| /                      | 0              | 3501               | Administrative Assistant II    | Li,Joo                  | 211003         | 31,838.56   | 31,838.56    | 999.99                  |
| /                      | 0              | 3501               | Administrative Assistant II    | Meriwether, Marcia D    | 222004         | 35,079.20   | 35,079.20    | 999.99                  |
| /                      | 0              | 4801               | Comp./Benefits Analyst II      | Jones,Kimberly S        | 222004         | 28,528.50   | 28,528.50    | 999.99                  |
| /                      | 0              | 4802               | Sr. Comp/Benefits Analyst      | Stone,Karen A           | 222001         | 28,528.50   | 28,528.50    | 999.99                  |
| /                      | 0              | 5701               | Shipping/Receiving Clerk II    | Chunn, Joseph           | 266003         | 28,529.28   | 28,529.28    | 999.99                  |
| /                      | 0              | 6602               | QA Inspector II                | Mansfield, Thomas D     | 222003         | 28,188.16   | 28,188.16    | 999.99                  |
| /                      | 0              | 6602               | QA Inspector II                | Woodman, Nancy M        | 222003         | 23,050.56   | 23,050.56    | 999.99                  |
| /                      | 0              | 6603               | Sr. QA Inspector               | Banks,Susan M           | 222003         | 31,952.96   | 31,952.96    | 999.99                  |
| /                      | 0              | 6603               | Sr. QA Inspector               | Langtree, Daniel E      | 222003         | 41,082.08   | 41,082.08    | 999.99                  |
| /                      | 0              | 6603               | Sr. QA Inspector               | Manfried, Edward J      | 222003         | 46,446.40   | 46,446.40    | 999.99                  |
| /                      | 0              | 6603               | Sr. QA Inspector               | Metter,Franklin J       | 222003         | 47,790.08   | 47,790.08    | 999.99                  |
| /                      | 0              | 6603               | Sr. QA Inspector               | Nixon,Rachel R          | 222003         | 38,798.24   | 38,798.24    | 999.99                  |
| /                      | 0              | 8800               | Maintenance Technician I       | Amin,Ali                | 266003         | 19,400.16   | 19,400.16    | 999.99                  |
| /                      | 0              | 8800               | Maintenance Technician I       | Garrison, Tammy L       | 266003         | 18,830.24   | 18,830.24    | 999.99                  |
| /                      | 0              | 8800               | Maintenance Technician I       | Richmond, Gregory L     | 266003         | 25,677.60   | 25,677.60    | 999.99                  |
| /                      | 0              | 8801               | Maintenance Technician II      | Hopewell, Gregory J     | 266003         | 33,092.80   | 33,092.80    | 999.99                  |
| /                      | 0              | 8802               | Sr. Maintenance Technician     | Fancher,Juanita L       | 266003         | 38,798.24   | 38,798.24    | 999.99                  |
| /                      | 0              | 8802               | Sr. Maintenance Technician     | Gibson,Randall R        | 266003         | 41,082.08   | 41,082.08    | 999.99E                 |

## PER002 Employee Birthdays Report

### **Description**

This report lists employee birthdays. It includes the following information for each employee: name, birth date, gender, department, and job title. Use this report to remind you about any special dates or events that may be observed by your company.

Select report output options that you want to use when you run the report. You can select any of the options or all three. The report output will default to **Report (LIS)** if you do not select an output option. The options include:

- Report (LIS)
- Report (PDF)
- Text File (CSV)

To access the Employee Birthdays report, make the following selections from PayForce:

HR/Compliance ~ Reports ~ Employee Birthdays (PER002)

Environment: DOCPF107 Report ID: PER002 Automatic Data Processing, Inc.

Employee Birthdays

Page No. 1 Run Date: 11/01/2006 Run Time: 14:37:05

| <u>Month</u> | Employee Name                                                                                                    | <u>Birth Day</u>                                      | <u>Sex</u>                                | <u>Department</u>                                                                                                    | Job Title                                                                                                    |
|--------------|----------------------------------------------------------------------------------------------------|-------------------------------------------------------|-------------------------------------------|----------------------------------------------------------------------------------------------------|----------------------------------------------------------------------------------------------------|
| JANUARY      | Chestnut,Helen Morgan<br>Thomas,Darrell R<br>Hassen,Rasheed<br>Kingsley,James H                                                                                                    | 1<br>24<br>30<br>30                                   | F<br>M<br>M                               | Training & Development<br>Systems Administration<br>Facilities<br>Network Services                                                                                                    | Sr. Trainer<br>Systems Analyst III<br>Manager<br>Technical Support Specialist 2                                                                                                    |
| FEBRUARY     | Y Meriwether,Marcia D<br>McMann,Marcia R<br>Johnson,Elizabeth A<br>Griffin,Dean D<br>Manhardt,Leslie F                                                                                                    | 6<br>14<br>15<br>26<br>27                             | F<br>F<br>M<br>F                          | Employee Relations<br>Training & Development<br>Human Resources<br>Compensation & Benefits - NA<br>Compensation & Benefits - NA                                                                                                    | Administrative Assistant II<br>Technical Support Specialist 2<br>Vice Pres, Human Resources<br>Comp/Benefits Analyst I<br>HR Specialist                                                                                    |
| MARCH        | Barrington, Alexander L<br>Prejean, Jean-Marc<br>Petersen, Mark A<br>Stevenson, Patrick M<br>Philips, Susan Langston<br>Sung, Huy<br>McDonald, Samantha Y<br>Stone, Karen A<br>Lee, Anh T<br>Hamilton, Carl L         | 5<br>5<br>8<br>9<br>12<br>12<br>15<br>21<br>23<br>28  | M<br>M<br>F<br>F<br>F<br>F<br>M           | Payroll<br>Accounting<br>Accounting<br>Staffing<br>Training & Development<br>Payroll<br>Comp & Benefits-Products Div<br>Employee Relations<br>Training & Development                                                                               | Clerk I<br>Clerk II<br>Clerk II<br>Recruiter<br>Trainer<br>Accountant I<br>Sr. Comp/Benefits Analyst<br>Administrative Assistant II<br>Trainer                                                                             |
| APRIL        | Lacy,Sandra J<br>Kingsley,Linda F<br>Danford,Regina L<br>Chunn,Joseph<br>Carlson,Dawn E<br>Henry,Mark Adam                                                                                                    | 1<br>3<br>6<br>14<br>15<br>27                         | F<br>F<br>M<br>F<br>M                     | Systems Administration<br>Employee Relations<br>Production-East<br>Distribution-East<br>Accounts Payable<br>Employee Relations                                                                                                    | Systems Analyst I<br>Sr. Technical Support Spec.<br>Assembler II<br>Shipping/Receiving Clerk II<br>Accountant I<br>HR Specialist                                                                                           |
| МАҮ          | Baker, Chad D<br>Liu, Kim L<br>Yager, Carl E<br>Alvarez, Francisca M<br>Harrington, Carolyn L<br>Landreth, Alex S<br>Jones, Kimberly S<br>Steffen, Brad B<br>Brent, Peter K<br>Garrison, Tammy L<br>Daniels, Joseph W | 5<br>7<br>9<br>11<br>12<br>18<br>24<br>26<br>28<br>30 | M<br>F<br>M<br>F<br>M<br>F<br>M<br>F<br>M | Compensation & Benefits - NA<br>Compensation & Benefits - NA<br>Staffing<br>Health & Safety<br>Accounting<br>Employee Relations<br>Employee Relations<br>Compensation & Benefits - NA<br>Facilities<br>Distribution-East<br>Training & Development | Comp/Benefits Analyst I<br>HR Specialist<br>Recruiter<br>HR Specialist<br>Accountant II<br>Clerk II<br>Comp./Benefits Analyst II<br>HR Specialist<br>Sr. Maintenance Technician<br>Maintenance Technician I<br>Sr. Trainer |
| JUNE         | Davis,Marshall E                                                                                                    | 7                                                     | М                                         | Compensation & Benefits - NA                                                                                                    | Sr. Comp/Benefits Analyst                                                                                                    |

## PER003 Years of Service Report

#### **Description**

This report lists employees who have completed a certain number of years of service with your organization. It provides the employee name, date hired, termination date (if applicable), rehire date (if applicable), service date, length of service (expressed in years and months), the employee's department, and job title. Use this report as a reminder of employees who are eligible for vested benefits plans or service recognition awards.

To access the Years of Service report, make the following selections from PayForce:

HR/Compliance ~ Reports ~ Years of Service (PER003)

Environment: DOCPF107 Report ID: PER003 Automatic Data Processing, Inc.

Years of Service Report

Page No. 1 Run Date: 11/08/2006 Run Time: 13:47:02

#### Employees with less than 99 year(s) of service

| Employee Name           | <u>Hire Date</u> | Termination<br><u>Date</u> | Rehire<br><u>Date</u> | Service<br><u>Date</u> | Ser<br><u>Yrs</u> | vice<br><u>Mths</u> | <u>Department</u>            | Job Title                      |
|-------------------------|------------------|----------------------------|-----------------------|------------------------|-------------------|---------------------|------------------------------|--------------------------------|
| Metter, Franklin J      | 10/01/2000       |                            |                       | 01/02/2000             | 2                 | 6                   | Recruitment                  | Sr. QA Inspector               |
| O'Connell,Rachel M      | 10/01/2000       |                            |                       | 01/02/2000             | 2                 | 6                   | Atlanta                      | Technical Support Specialist 2 |
| Patterson, L Kay        | 10/01/2000       |                            |                       | 01/01/2000             | 2                 | 6                   | Employee Relations           | HR Specialist                  |
| St.Claire,Catherine M   | 10/01/2000       |                            |                       | 01/02/2000             | 2                 | 6                   | Atlanta                      | Sr. Technical Support Spec.    |
| Stone,Karen A           | 10/01/2000       |                            |                       | 01/02/2000             | 2                 | 6                   | Comp & Benefits-Products Div | Sr. Comp/Benefits Analyst      |
| Addington, Gregory J    | 10/01/2000       |                            |                       | 01/15/2000             | 2                 | 5                   | Network Services             | Sr. Technical Support Spec.    |
| Brown, James R          | 10/01/2000       |                            |                       | 02/01/2000             | 2                 | 5                   | Compensation & Benefits - NA | Sr. Comp/Benefits Analyst      |
| Garrison, Tammy L       | 10/01/2000       |                            |                       | 01/23/2000             | 2                 | 5                   | Distribution-East            | Maintenance Technician I       |
| Landreth, Alex S        | 10/01/2000       |                            |                       | 01/04/2000             | 2                 | 5                   | Employee Relations           | Clerk II                       |
| Livingston, Stephanie J | 10/01/2000       |                            |                       | 02/01/2000             | 2                 | 5                   | Accounting                   | Manager, Accounting            |
| McDonald,Samantha Y     | 10/01/2000       |                            |                       | 01/12/2000             | 2                 | 5                   | Payroll                      | Accountant I                   |
| Sanchez, Marguerite S   | 10/01/2000       |                            |                       | 01/15/2000             | 2                 | 5                   | Compensation & Benefits - NA | Comp/Benefits Analyst I        |
| Wilcher,Karen H         | 10/01/2000       |                            |                       | 02/01/2000             | 2                 | 5                   | Systems Administration       | Systems Analyst II             |
| Alvarez, Francisca M    | 10/01/2000       |                            |                       | 02/08/2000             | 2                 | 4                   | Health & Safety              | HR Specialist                  |
| Chestnut,Helen Morgan   | 10/01/2000       |                            |                       | 03/01/2000             | 2                 | 4                   | Training & Development       | Sr. Trainer                    |
| Danford,Regina L        | 10/01/2000       |                            |                       | 02/20/2000             | 2                 | 4                   | Production-East              | Assembler II                   |
| Daniels, Joseph W       | 10/01/2000       |                            |                       | 02/16/2000             | 2                 | 4                   | Training & Development       | Sr. Trainer                    |
| Derosa,Carol W          | 10/01/2000       |                            |                       | 02/09/2000             | 2                 | 4                   | Division Officers            | Director, Operations           |
| Eldridge,Randall C      | 10/01/2000       |                            |                       | 02/13/2000             | 2                 | 4                   | Human Resources              | HRIS Coordinator               |
| Gibson,Randall R        | 10/01/2000       |                            |                       | 02/17/2000             | 2                 | 4                   | Distribution-East            | Sr. Maintenance Technician     |
| Langtree, Daniel E      | 10/01/2000       |                            |                       | 02/19/2000             | 2                 | 4                   | Recruitment                  | Sr. QA Inspector               |
| Liu,Kim L               | 10/01/2000       |                            |                       | 02/18/2000             | 2                 | 4                   | Compensation & Benefits - NA | HR Specialist                  |
| Nixon,Rachel R          | 10/01/2000       |                            |                       | 02/19/2000             | 2                 | 4                   | Recruitment                  | Sr. QA Inspector               |
| Painter,Kenneth D       | 10/01/2000       |                            |                       | 02/20/2000             | 2                 | 4                   | Training & Development       | Technical Support Specialist 2 |
| Diaz,L Hector           | 10/01/2000       |                            |                       | 03/18/2000             | 2                 | 3                   | Network Services             | Technical Support Specialist 2 |
| Henry,Mark Adam         | 10/01/2000       |                            |                       | 03/17/2000             | 2                 | 3                   | Employee Relations           | HR Specialist                  |
| Hopewell, Gregory J     | 10/01/2000       |                            |                       | 04/01/2000             | 2                 | 3                   | Distribution-East            | Maintenance Technician II      |
| Marco,Juan R            | 10/01/2000       |                            |                       | 04/01/2000             | 2                 | 3                   | Training & Development       | Technical Support Specialist 2 |
| Martinez,Stuart I       | 10/01/2000       |                            |                       | 03/06/2000             | 2                 | 3                   | Accounts Payable             | Tax Accountant                 |
| Thomas,Darrell R        | 10/01/2000       |                            |                       | 03/14/2000             | 2                 | 3                   | Systems Administration       | Systems Analyst III            |
| Belmont,Steven L        | 10/01/2000       |                            |                       | 04/18/2000             | 2                 | 2                   | Customer Service-East        | Systems Analyst II             |
| Davis,Marshall E        | 10/01/2000       |                            |                       | 04/20/2000             | 2                 | 2                   | Compensation & Benefits - NA | Sr. Comp/Benefits Analyst      |
| Hamilton,Carl L         | 10/01/2000       |                            |                       | 04/18/2000             | 2                 | 2                   | Training & Development       | Trainer                        |
| Steffen,Brad B          | 10/01/2000       |                            |                       | 04/27/2000             | 2                 | 2                   | Compensation & Benefits - NA | HR Specialist                  |
| Campbell,K Jeffrey      | 10/01/2000       |                            |                       | 05/28/2000             | 2                 | 1                   | Payroll                      | Clerk II                       |
| DePalma,Robert J        | 10/01/2000       |                            |                       | 05/06/2000             | 2                 | 1                   | Administration               | Vice President, Business Devel |
| King,G Andrew           | 10/01/2000       |                            |                       | 05/30/2000             | 2                 | 1                   | Systems Administration       | Systems Analyst III            |
| Sung,Huy                | 10/01/2000       |                            |                       | 05/15/2000             | 2                 | 1                   | Training & Development       | Trainer                        |
| Woodman, Nancy M        | 10/01/2000       |                            |                       | 05/21/2000             | 2                 | 1                   | Recruitment                  | QA Inspector II                |
| Brent,Peter K           | 10/01/2000       |                            |                       | 07/02/2000             | 2                 | 0                   | Facilities                   | Sr. Maintenance Technician     |
| Fancher,Juanita L       | 10/01/2000       |                            |                       | 07/01/2000             | 2                 | 0                   | Distribution-East            | Sr. Maintenance Technician     |
| Griffin,Dean D          | 10/01/2000       |                            |                       | 07/01/2000             | 2                 | 0                   | Compensation & Benefits - NA | Comp/Benefits Analyst I        |
| Kingston, Michael J     | 10/01/2000       |                            |                       | 06/30/2000             | 2                 | 0                   | Atlanta                      | Sr. Technical Support Spec.    |
| Madison, A Brenda       | 10/01/2000       |                            |                       | 06/14/2000             | 2                 | 0                   | Health & Safety              | Clerk I                        |

Chapter 2: Human Resources Reports *Standard Reports Guide*  ADP Proprietary and Confidential

## PER004 Emergency Contacts Report

### **Description**

This report lists all emergency contacts entered for each employee in the system. It shows employee name, department, contact, telephone number, and relationship to the employee. The report places a Y in the Primary column for primary contacts.

To access the Emergency Contacts report, make the following selections from PayForce:

HR/Compliance ~ Reports ~ Emergency Contacts (PER004)

| Environment: DOCPF107<br>Report ID: PER004<br>Automatic Data Processing, Inc | Emergency Contacts                                                                     |                                                                                  | Page No. 1<br>Run Date:<br>Run Time: | 11/08/2006<br>13:49:32                                       |                                                  |  |
|------------------------------------------------------------------------------|----------------------------------------------------------------------------------------|----------------------------------------------------------------------------------|--------------------------------------|--------------------------------------------------------------|--------------------------------------------------|--|
| Employee Name                                                                | <u>Department</u>                                                                      | Emergency Contact                                                                | Pri-<br><u>mary?</u>                 | Telephone Nbr                                                | Relation-<br><u>ship</u>                         |  |
| Baker,Chad D<br>Belmont,Steven L<br>Henry,Mark Adam<br>O'Connell,Rachel M    | Compensation & Benefits - NA<br>Customer Service-East<br>Employee Relations<br>Atlanta | Baker,Mary<br>Baker,Gertrude<br>Belmont,James<br>Henry,Jane<br>O'Connell,Dorothy | Y<br>Y<br>Y<br>Y                     | 770-251-5189<br>612/842-5152<br>404/566-9200<br>770/236-5987 | Spouse<br>Mother<br>Brother<br>Mother<br>SisterE |  |
## PER010 Turnover Rate Report

#### **Description**

The PER010 report is intended for use by users with full access to all departments and pay groups within a company for monitoring the employee turnover rate and summary totals. If you do not have access to all departments or pay groups within a company, you can monitor the net turnover rate for your selection; however, the report will not reflect the overall company or pay group turnover rate.

To monitor the employee turnover rate, the PER010 report calculates the net turnover rate by department for a specified time period. Summary totals for companies and pay groups may also be calculated and printed. The report also produces two CSV files with relevant data that you can export to other programs to conduct turnover analysis.

To access the Turnover Rate report, make the following selections from PayForce:

HR/Compliance ~ Reports ~ Turnover Rate Report (PER010)

| 1   |                                                   |                                                  |                                                                                                    |                                          |                                                |                                         | ,                | :                                         |                                                     |
|-----|---------------------------------------------------|--------------------------------------------------|----------------------------------------------------------------------------------------------------|------------------------------------------|------------------------------------------------|-----------------------------------------|------------------|-------------------------------------------|-----------------------------------------------------|
| ≥⊽⊑ | eport ID: PER010<br>utomatic Data Processing, Inc |                                                  | Turnover                                                                                                    | Rate Rep                                 | oort                                           |                                         | Run -<br>Run -   | Time: 13                                  | :49:32                                              |
| F   | or the period 01/01/1995 through                  | n 05/31                                          | 1/2006                                                                                                    |                                          |                                                |                                         |                  |                                           |                                                     |
| Com | bany                                              | Pay                                              | Group                                                                                                    | Begin<br><u>Count</u>                    | Hires/<br><u>Rehires</u>                       | Termin-<br>ations                       | Retire-<br>ments | End<br><u>Count</u>                       | Turnover<br><u>Rate</u>                             |
| DCI | Corporate Offices                                 | PGX                                              | DCI Corporate Paygroup                                                                                                    | 0 0                                      | ບບ                                             | 1 1                                     | 0 0              | 2                                         | 100.0 %<br>100.0 %                                  |
| DCP | Operations                                        | BIW<br>MTH<br>RET<br>WKY                         | Operations - Biweekly<br>Operations - Monthly<br>Operations - Retirees<br>Operations - Retirees                                                                                       | 0 0 1 0 1                                | 90<br>29<br>0<br>29                            | 30304                                   | 40040            | 83<br>29<br>-4<br>26                      | $19.0 \% \\ 0.0 \% \\ 20.7 \% \\ * \\ 23.1 \%$      |
| DRD | Research & Development                            | 99Q<br>99R                                       | Research & Development<br>R & D Monthly Retirees                                                                                                    | 000                                      | 10<br>0                                        | 000                                     | 0 1              | 9<br>-1                                   | 22.2 %<br>0.0 %<br>*                                |
| DSS | Consumer Products                                 | 22D<br>55P<br>ET1<br>ET2<br>GF<br>GF<br>GF<br>GF | Autolink- Weekly<br>Autolink- Bi-Weekly<br>Autolink NOS1 - Bi-Weekly<br>Autolink Exp Flds-Weekly<br>Autolink Exp Flds - Weekly<br>Autolink NOS1 - Weekly<br>Autolink Retrees- Monthly | 14 r 0 0 0 0 0 0 0 0 0 0 0 0 0 0 0 0 0 0 | 546<br>38<br>43<br>214<br>156<br>41<br>17<br>0 | 000000000000000000000000000000000000000 | 400-20007        | 541<br>41<br>210<br>153<br>41<br>17<br>-4 | 5.8 %<br>17.0 %<br>3.8 %<br>0.0 %<br>3.9 %<br>0.0 % |
| INA | Demco-Europe                                      | INL                                              | Demco Europe                                                                                                    | 0 0                                      | 22                                             | 0 0                                     | 0 0              | 2                                         | $\begin{array}{c} 0.0 \ \% \\ 0.0 \ \% \end{array}$ |
| INP | Demco-Pacific Rim                                 | INT                                              | Demco Pacific Rim                                                                                                    | 0 0                                      | 22                                             | 0 0                                     | 0 0              | 2                                         | $\begin{array}{c} 0.0 \ \% \\ 0.0 \ \% \end{array}$ |
| OPS | Services                                          | BIW<br>MTH<br>RET<br>WKY                         | EPayroll - Bi-Weekly<br>EPayroll - Monthly<br>EPayroll Retirees - Monthly<br>/ EPayroll - Weekly                                                                                      |                                          | 102<br>52<br>32<br>20                          | 19<br>9<br>0                            | 0 - 0 0 -        | 123<br>74<br>36<br>-1<br>18               | 24.4 %<br>17.1 %<br>26.1 %<br>*<br>22.2 %           |
| RTC | Non-Employees                                     | CNT                                              | Contract Group                                                                                                    | 0 0                                      | 22                                             | 0 0                                     | 0 0              | 22                                        | $0.0 \ \% \\ 0.0 \ \%$                              |
| ZP1 | ZPI                                               | PG1                                              | ZPIPGI                                                                                                    | 0 0                                      | 165<br>165                                     | 0 0                                     | 0 0              | 165<br>165                                | $\begin{array}{c} 0.0 \ \% \\ 0.0 \ \% \end{array}$ |
| ZP2 | ZP2                                               | PGI                                              | ZP2PGI                                                                                                    | 00                                       | 4 4                                            | 0 0                                     | 0 0              | 4 4                                       | $\begin{array}{c} 0.0 \ \% \\ 0.0 \ \% \end{array}$ |

\* Average number of employees is zero; therefore, the net turnover rate cannot be calculated.

Chapter 2: Human Resources Reports Standard Reports Guide

ADP Proprietary and Confidential

# PER016 Equal Employment Opportunity Employer Information Report EEO-1

#### **Description**

The Pre-2007 EEO-1 Related Reports process enables you to run any of the EEO reports that are delivered with PayForce for pre-2007 EEO-1 filing. This report produces a fileable EEO-1 report (except for the consolidated report, whose data must be transferred to the government form). This report includes all the information necessary to complete the U.S. government standard EEO-1 form for private sector organizations.

The headquarters report, which is part of PER016, shows previous year counts regardless of the number of employees employed at the headquarters in the previous year. Previously, the report would only provide previous year counts if the number of employees at the headquarters in the previous year was 50 or greater.

The PER016 report has been modified so that it will now produce a fileable EEO-1 and will also produce an electronic file format. If you have obtained approval from the EEOC to file your EEO-1 report by Disk/Magnetic Tape formats, then you can use PayForce to generate the EEO-1 report in an electronic file format. If filing using the electronic file format, you can use information from the Fileable EEO-1 Consolidated Report to complete EEOC Form 352B, Magnetic Tape/Diskette Certification Form.

The three-page report sample that follows contains the following report sections: 1) the first page, which provides information on the headquarters of the organization, is an example from the fileable portion of the report, 2) the second page is a similar report for an individual establishment within the organization (such as a division or location); and 3) the third page is the consolidated portion of the report which, as indicated above, is not fileable and must be transferred to Form 100.

To access the Equal Employment Opportunity Employer Information report, make the following selections from PayForce:

HR/Compliance ~ Pre-2007 EEO-1 Reports ~ EEO-1 (PER016)

| CO=166573-2<br>U=166573-0<br>NAICS/SIC=33422 - 3660             | EQUAL<br>2006 EMPLO      | EMPLOYMENT<br>YER INFORMAT      | OPPORTU<br>ION REP | NITY<br>ORT EEO               | -1   |        |         |           |         |         | PAG     | }E 1 |
|-----------------------------------------------------------------|--------------------------|---------------------------------|--------------------|-------------------------------|------|--------|---------|-----------|---------|---------|---------|------|
|                                                                 | HEADQ                    | UARTERS REPO                    | RT - TY            | PE 3                          |      |        |         |           |         |         |         |      |
| SECTION B - COMPANY IDENTIFICATION                              |                          |                                 |                    |                               |      | SE     | CTION C | - TEST F  | OR FILI | NG REQU | IREMENI | C    |
| 1. Digital Electronics Media Corp                               | 2.a. Di                  | gital Electro                   | onics M            | edia Co:                      | rp   | 1-     | Y 2-Y   | 3-Y DU    | NS NO.: |         |         |      |
| 1442 Peachtree Industrial Blvd<br>Norcross Gwinnett<br>GA 30092 | 14<br>No<br>GA           | 42 Peachtree<br>rcross<br>30092 | Indust<br>Gwi      | rial Bl <sup>.</sup><br>nnett | vd   | SE     | CTION E | - ESTABL  | ISHMENT | INFORM  | ATION   |      |
|                                                                 | b. EI                    | =220000010                      |                    |                               |      | 1-     | Commur  | nications | Equipm  | ent     |         |      |
|                                                                 | c. <b>N</b>              |                                 |                    |                               |      |        |         |           |         |         |         |      |
|                                                                 |                          |                                 |                    |                               |      |        |         |           |         |         |         |      |
| SECTION D - EMPLOYMENT DATA                                     |                          | ΤΟΤΔΙ.                          | *****              | ******                        | MATE | ****** | ****    | *****     | ******  | FFMALF  | *****   | **** |
| JOB CATEGORIES                                                  |                          | B-K                             | (B)                | (C)                           | (D)  | (E)    | (F)     | (G)       | (H)     | (I)     | (J)     | (K)  |
| OFFICIALS AND MANAGERS                                          |                          | ) 0                             | 0                  | 0                             | 0    | 0      | 0       | 0         | 0       | 0       | 0       | C    |
| PROFESSIONALS                                                   |                          | ) 0                             | 0                  | 0                             | 0    | 0      | 0       | 0         | 0       | 0       | 0       | 0    |
| SALES WORKERS                                                   |                          | ) 0                             | 0                  | 0                             | 0    | 0      | 0       | 0         | 0       | 0       | 0       | 0    |
| OFFICE AND CLERICAL                                             | ····· ( 4<br>( 5         | ) 0                             | 0                  | 0                             | 0    | 0      | 0       | 0         | 0       | 0       | 0       | 0    |
| CRAFT WORKERS (SKILLED)                                         |                          | ) 0                             | 0                  | Ő                             | 0    | 0      | 0       | Ő         | õ       | õ       | õ       | C    |
| OPERATIVES (SEMI-SKILLED)                                       |                          | ) 0                             | 0                  | 0                             | 0    | 0      | 0       | 0         | 0       | 0       | 0       | C    |
| LABORERS (UNSKILLED)                                            | ( 8                      | ) 0                             | 0                  | 0                             | 0    | 0      | 0       | 0         | 0       | 0       | 0       | 0    |
| SERVICE WORKERS                                                 | ( 9                      | ) 0                             | 0                  | 0                             | 0    | 0      | 0       | 0         | 0       | 0       | 0       | 0    |
| PREVIOUS REPORTED                                               | TOTAL (10<br>D TOTAL (11 | ) 0                             | 0                  | 0                             | 0    | 0      | 0       | 0         | 0       | 0       | 0       | 0    |

\* OTHER QUESTIONS \*

1 - 09/15/1997 THRU 10/01/2006

2 - N

| CO=166573-2<br>U=166573-0<br>NAICS/SIC=33422 - 3660                                                                                                    | EQUAL<br>2006 EMPLO<br>Co                                   | EMPLOYMENT<br>YER INFORMAT<br>DNSOLIDATED                     | OPPORTU<br>ION REPO<br>REPORT        | NITY<br>ORT EEO·                          | -1                                        |                                      |                            |                                      |                                 |                                      | PAC                                       | GE 2                            |
|----------------------------------------------------------------------------------------------------|-------------------------------------------------------------|---------------------------------------------------------------|--------------------------------------|-------------------------------------------|-------------------------------------------|--------------------------------------|----------------------------|--------------------------------------|---------------------------------|--------------------------------------|-------------------------------------------|---------------------------------|
| SECTION B - COMPANY IDENTIFICATION<br>1. Digital Electronics Media Corp<br>1442 Peachtree Industrial Blvd<br>Norcross Gwinnett<br>GA 30092                                                                 | 2.a. Dig<br>14'<br>No:<br>GA<br>b. EI:                      | gital Electr<br>42 Peachtree<br>rcross<br>30092<br>=220000010 | onics M<br>Indust<br>Gwin            | edia Con<br>rial Bly<br>nnett             | rp<br>vd                                  | SEC<br>1-Y                           | CTION C<br>Y 2-Y           | - TEST F<br>3-Y DU                   | FOR FILI                        | NG REQU                              | IREMEN'                                   | r                               |
| SECTION D - EMPLOYMENT DATA<br>JOB CATEGORIES                                                                                                    | c. N                                                        | TOTAL<br>B-K                                                  | *****<br>(B)                         | *****<br>(C)                              | MALE **<br>(D)                            | *******<br>(王)                       | (F)                        | *****<br>(G)                         | ********<br>(H)                 | FEMALE<br>(I)                        | *****<br>(J)                              | ****<br>(K)                     |
| OFFICIALS AND MANAGERS.<br>PROFESSIONALS.<br>TECHNICIANS.<br>SALES WORKERS.<br>OFFICE AND CLERICAL.<br>CRAFT WORKERS (SKILLED).<br>DPERATIVES (SEMI-SKILLED).<br>LABORERS (UNSKILLED).<br>SERVICE WORKERS. | ( 1<br>( 2<br>( 3<br>( 4<br>( 5<br>( 6<br>( 7<br>( 8<br>( 9 | ) 7<br>31<br>0 0<br>26<br>7<br>9<br>9<br>0 9<br>0             | 1<br>8<br>0<br>8<br>3<br>3<br>0<br>0 | 1<br>7<br>0<br>2<br>0<br>0<br>0<br>0<br>0 | 0<br>1<br>0<br>2<br>0<br>0<br>0<br>0<br>0 | 2<br>1<br>0<br>0<br>0<br>1<br>0<br>0 | 0<br>0<br>2<br>2<br>1<br>0 | 1<br>6<br>0<br>6<br>1<br>2<br>0<br>0 | 2<br>4<br>0<br>3<br>0<br>1<br>0 | 0<br>2<br>0<br>1<br>1<br>1<br>0<br>0 | 0<br>2<br>0<br>2<br>0<br>0<br>0<br>0<br>0 | 0<br>0<br>0<br>0<br>0<br>0<br>0 |
| PREVIOUS REPORTED                                                                                                    | TOTAL (10<br>TOTAL (11                                      | 80                                                            | 23                                   | 10                                        | 3                                         | 4                                    | 5                          | 16                                   | 10                              | 5                                    | 4                                         | 0                               |

#### 

\* DO NOT FILE THIS FORM - TRANSFER TO STANDARD FORM 100 \*

## PER016A EEO-1 Establishment List - Fewer than 50 Persons Report

#### **Description**

The Pre-2007 EEO-1 Related Reports process enables you to run any of the EEO reports that are delivered with PayForce for pre-2007 EEO-1 filing. This report produces a list of EEO establishments (other than headquarters units) that employ fewer than 50 people.

To access the EEO-1 Establishment List - Fewer than 50 Persons report, make the following selections from PayForce:

HR/Compliance ~ Pre-2007 EEO-1 Reports ~ EEO-1 Less than 50 Emps (PER016A)

| Database: DOCPF1<br>Report ID: PER016                                     | L07<br>5A 2006 EE             | Automatic Data Processing, Inc.<br>D-1 Establishment List - Fewer than 50 Persons | 3              | Page No. 1<br>Run Date 11/08/2006 |
|---------------------------------------------------------------------------|-------------------------------|-----------------------------------------------------------------------------------|----------------|-----------------------------------|
| AS 01 Date: 10/01/                                                        | 2006                          |                                                                                   |                | Run 11me 14:05:47                 |
| Name and Address                                                          |                               | Major Business Activity                                                           | Employee Count |                                   |
| Establishments cor                                                        | ntrolled by Digital Electroni | cs Media Corp                                                                     |                |                                   |
| Medical Northeast<br>3999 Memorial Way<br>Clifton<br>NJ 48847             | Region<br>Dixion              | Healthcare                                                                        | 1              |                                   |
| NSC Midwest Regior<br>100 Northwest Poir<br>Elk Grove Village<br>IL 60007 | n<br>ht Blvd<br>DuPage        | Communication Equipment                                                           | 7              |                                   |
| Satellite Systems<br>1450 Peachtree Ind<br>Norcross<br>GA 30092           | dustrial Blvd<br>Gwinnett     | Communications Equipment                                                          | 39             |                                   |
| NSC Northeast Regi<br>205 Main Avenue<br>Clifton<br>NJ 07015              | lon<br>Passaic                | Communications Equipment                                                          | 4              |                                   |
| NSC Southeast Regi<br>5800 Windward Park<br>Alpharetta<br>GA 30005        | ion<br>way<br>Fulton          | Communications Equipment                                                          | 21             |                                   |
| NSC West Region<br>12610 Park Plaza I<br>Cerritos<br>CA 90701             | Drive<br>Calaveras            | Communications Equipment                                                          | 8              |                                   |

### PER016B EEO Excluded Employees Listing Report

#### **Description**

The Pre-2007 EEO-1 Related Reports process enables you to run any of the EEO reports that are delivered with PayForce for pre-2007 EEO-1 filing. This report produces a list of employees who are active, on-leave, or suspended, but who will be excluded from PER016 (the fileable EEO-1 report). PER016B is an audit report that is not filed with the EEO-1 reports.

The report sample has two parts - the first page shows employees who have been listed twice on the PER016 (Fileable EEO1 report) because they have multiple jobs. The second part shows employees who are excluded from the EEO-1 report for specific reasons (shown in the EEO Code column).

To access the EEO Excluded Employees Listing report, make the following selections from PayForce:

HR/Compliance ~ Pre-2007 EEO-1 Reports ~ EEO-1 Excluded Employees (PER016B)

| Emport ID:<br>Automatic<br>Automatic<br>717007<br>717022                                                                       | Environme |
|----------------------------------------------------------------------------------------------------|-----------|
| employe<br>0<br>0<br>0<br>0<br>0<br>0<br>0<br>0<br>0<br>0<br>0<br>0<br>0                                                       | Int DO    |
| Ro16B<br>rocessing, Inc.<br>es will not be included in PER016<br>Arrington,Jennifer A<br>Ediridge,Randall C<br>Franklin,Paul J | 00PE 107  |
| EEO Exclude<br>Sex Group<br>(the Fileable EEO1 rep                                                                             |           |
| d Employees Listing<br><u>Job Code Class</u><br>ort) because of the listed code<br>4850<br>4702                                |           |
| No EEO-1<br>No EEO-1<br>No EEO-1                                                                                               |           |
| Run Date<br>Run Time<br><b>Reg</b>                                                                                             | Pane No.  |
| Location<br>DALL<br>DALL                                                                                                    | <u>ــ</u> |
| I Establish<br>NTHE<br>STHE<br>STHE                                                                                            |           |
| men en en en en en en en en en en en en e                                                                                      |           |

End of Report

### PER016C EEO-1 Included Employees Report

#### Description

The Pre-2007 EEO-1 Related Reports process enables you to run any of the EEO reports that are delivered with PayForce for pre-2007 EEO-1 filing. This report produces a list of employees by location who will be included in PER016 (the fileable EEO-1 report). PER016C is an audit report that is not filed with the EEO-1 reports.

To access the EEO-1 Included Employees report, make the following selections from PayForce:

HR/Compliance ~ Pre-2007 EEO-1 Reports ~ EEO-1 Included Employees (PER016C)

|      | Environment<br>Report ID:<br>Automatic D | t: DOCPF107<br>PER016C<br>ata Processing, Inc. |                |      | EEO-1 Inc                    | luded Er             | nployees        |             | Page No.<br>Run Date:<br>Run Time | 1<br>11/08/200<br>: 14:12:17 |
|------|------------------------------------------|------------------------------------------------|----------------|------|------------------------------|----------------------|-----------------|-------------|-----------------------------------|------------------------------|
| пт ( | leadquarters<br>istablishmer             | : Establishment:<br>it:                        | HDQTR<br>NORCR |      | Digital Elec<br>Satellite Sy | ctronics N<br>/stems | fedia Corp      |             |                                   |                              |
|      | Emplid                                   | Name                                           |                | Sex  | Ethnic<br>Group              | Job C <u>od</u>      | EEO<br>le Class | EEO<br>Code | Reg/Temp                          | Location                     |
|      | 381703                                   | Amin,Ali                                       |                | Μ    | White                        | 8800                 | None            | Craft Wrkr  | R                                 | NORCR                        |
|      | 381508                                   | Baker,Jennifer                                 |                | Ŧ    | White                        | 3101                 | None            | Clerical    | R                                 | NORCR                        |
|      | 381801                                   | Banks,Susan M                                  |                | т    | White                        | 6603                 | None            | Operatives  | R                                 | NORCR                        |
|      | 381504                                   | Barrington, Alexander L                        |                | Ξ    | White                        | 3100                 | None            | Clerical    | R                                 | NORCR                        |
|      | 381206                                   | Belmont,Steven L                               |                | : 3  | Black                        | 5502                 | None            | Professnls  | R                                 | NORCR                        |
|      | 381204                                   | Danford Regina I                               |                | ⊓ ≧  | Asian<br>Hispanic            | 0502<br>107 C        | None            | Operatives  | ~ ~                               | NORCR                        |
|      | 381509                                   | Daniels.Wavne T                                |                | Ξ '  | Black                        | 3200                 | None            | Professnls  | R                                 | NORCR                        |
|      | 381511                                   | Echols, Jonathon D                             |                | Ζ    | Black                        | 3002                 | None            | Clerical    | R                                 | NORCR                        |
|      | 381207                                   | Fancher,Juanita L                              |                | т    | Hispanic                     | 8802                 | None            | Craft Wrkr  | R                                 | NORCR                        |
|      | 381701                                   | Garrison, Tammy L                              |                | ( T  | White                        | 0088                 | None            | Craft Wrkr  | R                                 | NORCR                        |
|      | 381002                                   | Henry Mark Adam                                |                | ≤ 3  | White                        | 4805                 | None            | Professnls  |                                   | NORCR                        |
|      | 381402                                   | Hopewell, Gregory J                            |                | Ζ    | Am Indian                    | 8801                 | None            | Craft Wrkr  | R                                 | NORCR                        |
|      | 381301                                   | Jones,Kimberly S                               |                | Ŧ    | Black                        | 4801                 | None            | Professnls  | R                                 | NORCR                        |
|      | 381413                                   | Kennedy,Claude J                               |                | Ζ    | Am Indian                    | 3100                 | None            | Clerical    | R                                 | NORCR                        |
|      | 381507                                   | Kingsley,Linda F                               |                | Ψ    | White                        | 3002                 | None            | Clerical    | R                                 | NORCR                        |
|      | 381702                                   | Kingston, Michael J                            |                | ιZ   | White                        | 3002                 | None            | Clerical    | R                                 | NORCR                        |
|      | 381004                                   | Langford, Elizabeth M                          |                | < 7  | Black                        | 3104                 | None            | Clerical    |                                   | NORCE                        |
|      | 381304                                   | Languree,Daniei E<br>Lee Anh T                 |                | ⊓ ≧  | Asian                        | 3501                 | None            | Clerical    | ~ ~                               | NORCR                        |
|      | 381410                                   | Li,Joo                                         |                | Ţ    | Asian                        | 3501                 | None            | Clerical    | R                                 | NORCR                        |
|      | 381902                                   | Manfried, Edward J                             |                | Ζ    | White                        | 6603                 | None            | Operatives  | R                                 | NORCR                        |
|      | 381412                                   | Mansfield, Thomas D                            |                | Ζ    | Am Indian                    | 6602                 | None            | Operatives  | R                                 | NORCR                        |
|      | 381501                                   | Marco, Juan R                                  |                | ΙZ   | Hispanic                     | 3001                 | None            | Clerical    | R                                 | NORCR                        |
|      | 381409                                   | McMann, Marcia K                               |                |      | Black                        | 3001                 | None            | Clerical    |                                   | NORCE                        |
|      | 381205                                   | Metter.Franklin J                              |                | 2 7  | White                        | 6603                 | None            | Operatives  | R                                 | NORCR                        |
|      | 381510                                   | Nixon,Rachel R                                 |                | Ŧ    | Black                        | 6603                 | None            | Operatives  | R                                 | NORCR                        |
|      | 381407                                   | O'Connell,Rachel M                             |                | Ŧ    | White                        | 3001                 | None            | Clerical    | R                                 | NORCR                        |
|      | 381408                                   | Painter, Kenneth D                             |                | ≤ 3  | White                        | 3100                 | None            | Clerical    | ~ ~                               | NORCR                        |
|      | 381505                                   | Prejean.Jean-Marc                              |                | 3    | White                        | 3101                 | None            | Clerical    | R                                 | NORCR                        |
|      | 381404                                   | Richmond, Gregory L                            |                | Ζ    | White                        | 8800                 | None            | Craft Wrkr  | R                                 | NORCR                        |
|      | 381411                                   | St.Claire,Catherine M                          |                | Ŧ    | White                        | 3002                 | None            | Clerical    | R                                 | NORCR                        |
|      | 381506                                   | Stevenson,Patrick M                            |                | Ξ    | Am Indian                    | 3101                 | None            | Clerical    | R                                 | NORCR                        |
|      | 381601                                   | Stone,Karen A                                  |                | d ha | Black                        | 4802                 | None            | Protessnls  |                                   | NORCR                        |
|      | 381803                                   | Woodman, Nancy M                               |                | Ξ    | White                        | 6602                 | None            | Operatives  | R                                 | NORCR                        |
|      |                                          | ······································         |                |      |                              |                      |                 | - I         | :                                 |                              |

### PER016D EEO-1 With Fewer than 50 Persons Detail Report

#### **Description**

The Pre-2007 EEO-1 Related Reports process enables you to run any of the EEO reports that are delivered with PayForce for pre-2007 EEO-1 filing. The PER016D report lists establishments with fewer than 50 employees in a format that is compatible for interactive diskette. This report, which is intended as an aid for Interactive Diskette Filing, is similar to PER016A (which provides a summary report on paper).

Online filing is the preferred filing method. In order to expedite the transfer of the consolidated information for establishments with under 50 employees, use the Consolidated Report portion of this report (PER016D).

To access the EEO-1 With Fewer than 50 Persons Detail report, make the following selections from PayForce:

HR/Compliance ~ Pre-2007 EEO-1 Reports ~ EEO-1 With Fewer Than 50 Persons Detail (PER016D)

| CO=166573-2<br>U=166573-8<br>NAICS/SIC=33422                                                                                                    | 2006 EE0<br>FOI                                                                                                    | D-1 ESTABL<br>R FEWER TH                              | ISHMENT<br>AN 50 PH                  | LIST DE<br>ERSONS                         | ETAIL                                |                                      |                                       |                                            |                                                |                                      | Pž                              | AGE 3                                     |
|----------------------------------------------------------------------------------------------------|----------------------------------------------------------------------------------------------------|-------------------------------------------------------|--------------------------------------|-------------------------------------------|--------------------------------------|--------------------------------------|---------------------------------------|--------------------------------------------|------------------------------------------------|--------------------------------------|---------------------------------|-------------------------------------------|
| <pre>SECTION B - COMPANY IDENTIFICATION 1. Digital Electronics Media Corp    1442 Peachtree Industrial Blvd    Norcross</pre>                                                                             | 2.a. Sate<br>1450<br>Norc<br>GA<br>b. EI=2<br>c. N                                                                                                    | llite Syste<br>Peachtree<br>ross<br>30092<br>20000010 | ems<br>Indust:<br>Gwir               | rial Blv<br>nnett                         | 7d                                   | SE(<br>1-7<br>SE(<br>1-              | CTION C<br>Y 2-Y<br>CTION E<br>Commun | - TEST F<br>3-Y DU<br>- ESTABI<br>ications | FOR FILI:<br>JNS NO.:<br>JISHMENT<br>3 Equipm  | NG REQU<br>INFORM<br>ent             | IREMEN'                         | r                                         |
| SECTION D - EMPLOYMENT DATA<br>JOB CATEGORIES                                                                                                    |                                                                                                    | TOTAL<br>B-K                                          | *****<br>(B)                         | ******<br>(C)                             | MALE **<br>(D)                       | *******<br>(E)                       | ****<br>(F)                           | *****<br>(G)                               | *******<br>(H)                                 | FEMALE<br>(I)                        | *****<br>(J)                    | ****<br>(K)                               |
| OFFICIALS AND MANAGERS<br>PROFESSIONALS.<br>TECHNICIANS.<br>SALES WORKERS.<br>OFFICE AND CLERICAL.<br>CRAFT WORKERS (SKILLED).<br>OPERATIVES (SEMI-SKILLED).<br>LABORERS (UNSKILLED).<br>SERVICE WORKERS. | $\begin{array}{cccc} . & ( & 1 ) \\ . & . & ( & 2 ) \\ . & . & ( & 3 ) \\ . & . & ( & 3 ) \\ . & . & ( & 4 ) \\ . & . & ( & 5 ) \\ . & . & ( & 5 ) \\ . & . & ( & 6 ) \\ . & . & . & ( & 7 ) \\ . & . & . & ( & 8 ) \\ . & . & . & ( & 9 ) \end{array}$ | 0<br>5<br>0<br>19<br>6<br>9<br>0<br>0                 | 0<br>1<br>0<br>5<br>2<br>3<br>0<br>0 | 0<br>2<br>0<br>1<br>0<br>0<br>0<br>0<br>0 | 0<br>0<br>0<br>1<br>0<br>0<br>0<br>0 | 0<br>0<br>0<br>0<br>0<br>1<br>0<br>0 | 0<br>0<br>2<br>2<br>1<br>0            | 0<br>0<br>0<br>5<br>1<br>2<br>0<br>0       | 0<br>2<br>0<br>2<br>0<br>2<br>0<br>1<br>0<br>0 | 0<br>0<br>0<br>1<br>1<br>1<br>0<br>0 | 0<br>0<br>2<br>0<br>0<br>0<br>0 | 0<br>0<br>0<br>0<br>0<br>0<br>0<br>0<br>0 |
| PREVIOUS REPORTED *                                                                                                    | TOTAL (10)<br>TOTAL (11)                                                                                                    | 39                                                    |                                      | 3                                         | 1                                    | 1                                    | 5                                     | 8                                          | 5                                              | 3                                    | 2                               | 0                                         |

1 - 09/15/1997 THRU 10/01/2006

2 - N

### PER018 Occupational Injury/Illness Log - OSHA 200 Report

The OSHA 200 Occupational Injury/Illness Log report (PER018) meets the Occupational Safety and Health Administration's (OSHA) requirements for reporting occupational injuries or illnesses. It lists the case numbers and details of each injury or illness for the calendar year.

The information shown for each case number includes:

- Employee name, job title, and department
- Injury description
- Number of days away from work or restricted from working (if applicable)
- Outcome of the injury or illness
- Date of death (if applicable)

To access Occupational Injury/Illness Log - OSHA 200 report, make the following selections from PayForce:

HR/Compliance ~ Workers' Compensation ~ OSHA 200 Report (PER018)

| Repor<br>Compa<br>Estab   | t ID: PER01<br>ny DSS (<br>lishment: I | 18<br>Consumer Pro<br>Digital Elec                                               | oducts<br>ctronics Medi                         | Occup:<br>a Corp, 1442 Peachtree Industr                            | Automati<br>ational I<br>ial Blvd, | c Dat<br>njury<br>Norc | a Pro<br>/Illr<br>ross, | ocess<br>less<br>, GA  | ing, Ir<br>Log - (<br>30092  | nc.<br>OSHA | A 200                                           | For                     | Calendar '                | Year 2006                                 | Page No. 1<br>Run Date 06/25/2006<br>Run Time 14:33:29 |
|---------------------------|----------------------------------------|----------------------------------------------------------------------------------|-------------------------------------------------|---------------------------------------------------------------------|------------------------------------|------------------------|-------------------------|------------------------|------------------------------|-------------|-------------------------------------------------|-------------------------|---------------------------|-------------------------------------------|--------------------------------------------------------|
|                           |                                        |                                                                                  |                                                 |                                                                     | Extent/                            | Outco                  | me of                   | E Inj                  | ury                          |             | Extent/Outcome                                  | of Illne                | 88                        |                                           |                                                        |
| Case<br>No.<br>(A)<br>001 | Incident<br>Date<br>(B)<br>12/03/2006  | Employee N<br>Employee I<br>Job Title<br>(D)<br>C D Baker<br>777014<br>Sr. Clerk | Name (C)<br>ED<br>Department<br>(E)<br>Comp/Ben | Injury/Illness Description<br>(F)<br>Tripped and fell; bruised face | Date of<br>Death<br>(1)            | Awy<br>Res<br>(2)<br>X | Awy<br>(3)<br>X         | Awy<br>Dys<br>(4)<br>2 | Res No<br>Dys Dys<br>(5) (6) | s<br>)      | SDRPATO<br>kueogrt<br>issinah<br>ntpstur<br>(7) | Date of<br>Death<br>(8) | Awy Awy A<br>Res (9) (10) | Awy Res No<br>Dys Dys Dys<br>(11)(12)(13) |                                                        |
|                           |                                        |                                                                                  |                                                 |                                                                     | 0                                  | 1                      | 1                       | 2                      | 0 0                          | 0           | 0 0 0 0                                         | 0                       | 0 0                       | 0 0 0                                     |                                                        |

## PER026 Employee Profile Report

### **Description**

This report provides a summary of pertinent information about the employment status of your employees. It provides managers with a quick reference to use in the review process and as a turnaround document for communicating changes in employment status.

Our standard report format includes information such as: name, employee ID, department, and salary history. It also lists personal information that you can verify for database updates, such as home address and emergency contacts.

Select report output options that you want to use when you run the report. You can select any of the options or all three. The report output will default to **Report (LIS)** if you do not select an output option. The options include:

- Report (LIS)
- Report (PDF)
- Text File (CSV)

To access the Employee Profile report, make the following selections from PayForce:

HR/Compliance ~ Reports ~ Employee Profile (PER026)

| Employee Data                                                                   |                                               |                               |                               |                          |                  |                       |                |
|---------------------------------------------------------------------------------|-----------------------------------------------|-------------------------------|-------------------------------|--------------------------|------------------|-----------------------|----------------|
| Empl ID                                                                         | Name                                          |                               |                               |                          |                  | Todovis Doto          | 11/18/2006     |
| KLB67                                                                           | Bean,Francis                                  |                               |                               |                          |                  | <u>1 oday's Date:</u> | 11/18/2006     |
| Full Name                                                                       |                                               |                               |                               |                          |                  | <u>Mgr. Name:</u>     | Faulk,Marshall |
| Francis Bean                                                                    |                                               |                               |                               |                          |                  | Mar Logation/Donte    | HDOTB/1200     |
| Service Date: 10/02/20                                                          | 004                                           |                               |                               |                          |                  | Mgr. Location/Dept.   | HDQ1K/1200     |
| Job Information                                                                 |                                               |                               |                               |                          |                  |                       |                |
| Department<br>*0100         Shift<br>*N                                         | Location Department Name<br>*HDQTR Enterprise | 1                             |                               |                          |                  |                       |                |
| Job Code         Grade         Job T           *1008         *N06         Ortho | ï <b>itle</b><br>pedic Technician             | <u>Job Date</u><br>10/02/2004 | <u>Grade Dt</u><br>10/02/2004 | <u>FLSA Status</u><br>*N |                  |                       |                |
| * 14 0000                                                                       | <u>Annual Rate</u><br>29 120 00               | Change Amount                 | Action<br>HIR                 | Eff Date<br>10/02/2005   | Emp S<br>*Active | tatus                 |                |
| Employee Review Informat<br>Next Ryw Dt <u>Review D</u>                         | tion<br>Pate Review Rating                    |                               |                               |                          |                  |                       |                |
| Personal Information                                                            |                                               |                               |                               |                          |                  |                       |                |
| <u>Address</u><br>29 Aasasasdflkj<br>Honolulu , HI 29384 U                      | USA                                           |                               |                               | <u>Home Pho</u>          | <u>ne</u>        |                       |                |
| Primary Emergency Conta                                                         | <u>ct</u>                                     |                               |                               | Emergenc                 | <u>y Contact</u> |                       |                |
| Education Information                                                           |                                               |                               |                               |                          |                  |                       |                |
| Date Earned Degree                                                              | <u>School Name</u>                            | <u>Major</u>                  | Da                            | <u>te Earned</u>         | <u>Degree</u>    | School Name           | <u>Major</u>   |
| <u>Skill</u>                                                                    | Skill                                         |                               | <u>Skill</u>                  |                          |                  |                       |                |

PER026 Employee Profile Report 2-55

## PER031 State and Local Government Information - EEO-4 Report

#### **Description**

This report meets all government reporting requirements as specified in the EEOC Form 164, "State and Local Government Information (EEO-4)" Instruction Booklet. Beginning with the 1993 survey year and biennially (every odd- numbered year) thereafter, those who must file this report include: 1) all States; 2) all other political jurisdictions which have 100 or more employees; and 3) a sample of those political jurisdictions which have 15-99 employees. The sample is rotated biennially, so that none of the smaller jurisdictions will be required to file in consecutive survey years, but all will be required to file in their turn. Sample jurisdictions will be informed by receipt of the forms that they have been selected to report in a particular survey year.

The purpose of this report is to bring about uniformity in State and local government record keeping and reporting and should serve as a valuable tool for use by the political jurisdictions in evaluating their own internal programs for ensuring equal employment opportunity.

The report sample shows only the first page of the report and the certification statement.

To access the EEO-4 report, make the following selections from PayForce:

HR/Compliance ~ EEO Information & Reports ~ EEO-4 (PER031)

| REV. EE3-4 199                                                     | 95                                                                |                                     |                           | DI<br>STATE       | GITAL I<br>AND LO | ELECTI<br>CAL GO | ONICS              | MEDIA C<br>ENT INFC | ORP<br>RMATION     | 1              |                  |                  |                   |                  |             |
|--------------------------------------------------------------------|-------------------------------------------------------------------|-------------------------------------|---------------------------|-------------------|-------------------|------------------|--------------------|---------------------|--------------------|----------------|------------------|------------------|-------------------|------------------|-------------|
| DIGITAL ELECTI<br>EXECUTIVE - HU<br>1442 PEACHTREI<br>NORCROSS, GA | RONICS MEDIA CORP<br>JMAN RESOURCES<br>E INDUSTRIAL BLVD<br>30092 |                                     |                           |                   | CONTRO            | OU EEG<br>OL NUN | 9–4 REF<br>18ER 12 | 2345678             |                    |                |                  |                  |                   |                  |             |
| FUNCTIONS: 0                                                       | 1 07 10                                                           |                                     |                           |                   |                   |                  |                    |                     |                    |                |                  |                  |                   |                  |             |
|                                                                    |                                                                   |                                     |                           | 2. OT             | HER TH            | AN FUI           | L-TIME             | E EMPLOY            | EES                |                |                  |                  |                   |                  |             |
|                                                                    |                                                                   | TOTAL -                             |                           | M                 | ALE               |                  |                    |                     | FEN                | 1ALE -         |                  |                  |                   |                  |             |
| JOB CATEGORY                                                       |                                                                   | A                                   | В                         | С                 | D                 | Ε                | F                  | G                   | Н                  | Ι              | J                | K                |                   |                  |             |
|                                                                    | 74                                                                | 0                                   |                           |                   |                   |                  |                    |                     |                    |                |                  |                  |                   |                  |             |
| TOTAL<br>NEW HIRES                                                 | 83                                                                | 0                                   | 0                         | 0                 | 0                 | 0                | 0                  | 0                   | 0                  | 0              | С                | 0                |                   |                  |             |
| CERTIFICATION<br>was reported :<br>by law, U.S. (                  | . I certify that th<br>in accordance with<br>Code, Title 18, Sec  | e informa<br>accompany<br>tion 1001 | ation c<br>/ing ir<br>L.) | jiven i<br>struct | n this<br>ions.   | repon<br>(Willi  | ct is c<br>fully f | correct<br>Talse st | and tru<br>atement | ue to<br>ts on | the be<br>this r | est of<br>report | my know<br>are pu | wledge<br>nishak | and)<br>and |

NAME OF PERSON TO CONTACT REGARDING THIS REPORT: ZIMMER, ELIZABETH TITLE: EXECUTIVE - HUMAN RESOURCES ADDRESS: 1442 PEACHTREE INDUSTRIAL BLVD, NORCROSS, GA 30092 TELEPHONE NUMBER (INCLUDE AREA CODE): 770-256-8596 DATE: 28-NOV-2000 TYPED TITLE OF CERTIFYING OFFICIAL: EXECUTIVE - HUMAN RESOURCES

SIGNATURE OF CERTIFYING OFFICIAL:

PAGE 001

REV. EED-4 1995

DIGITAL ELECTRONICS MEDIA CORP EXECUTIVE - HUMAN RESOURCES 1442 PEACHTREE INDUSTRIAL BLVD NORCROSS, GA 30092

DIGITAL ELECTRONICS MEDIA CORP AGENCY LISTING 2000 EEC-4 REPORT

PAGE 002

CONTROL NUMBER 12345678

- 01 Comp & Benefits-Products Div
- 01 Human Resources
- 07 Cardiac Care Unit
- 07 General Medical
- 07 Intensive Care
- 07 Labor & Delivery
- 07 Nursing Administration 07 Orthopedic

10 Advertising

### PER032 Family and Medical Leave Report

### **Description**

The Family and Medical Leave Report (PER032) lists the type of leave, leave date, and return date for all company employees who take leave from their jobs under the Family and Medical Leave Act (FMLA).

To access the Family and Medical Leave report, make the following selections from PayForce:

HR/Compliance ~ LOA/FMLA ~ FMLA Taken Report (PER032)

| Environment: DOCPF20                              | Page No.: 1          |
|---------------------------------------------------|----------------------|
| Report ID: PER032 Family and Medical Leave Report | Run Date: 03/27/2009 |
| Automatic Data Processing, Inc.                   | Run Time: 10:27:09   |

For the period 01/01/2008 through 01/01/2009

| Employee Name    | Employee ID | Leave Reason | Leave<br>Date | Return<br>Date | <u>Hours</u> | Caregiver<br>Hours | Approved Paid? | Leave Type |
|------------------|-------------|--------------|---------------|----------------|--------------|--------------------|----------------|------------|
| McCain,Laura A   | 222010      | Birth        | 01/01/2009    |                | 120.00       | 60.00              | Yes            |            |
|                  |             |              |               |                | 120.00       | 60.00              |                |            |
| Smith,Kimberly S | 222007      | Birth        | 01/01/2009    |                | 200.00       | 0.00               | Yes            |            |
|                  |             |              |               |                | 200.00       | 0.00               |                |            |

### PER033 Report of Organization Worksheet Report

#### Description

This report provides establishment employee count and wage information used by the Census Bureau Report NC-9901.

To access the Report of Organization Worksheet report, make the following selections from PayForce:

HR/Compliance ~ EEO Information & Reports ~ Census Bureau Report of Organization (PER033)

| Enviro<br>Repor<br>Autom | nment: DOCPF20<br>t ID: PER033<br>atic Data Processing, Inc. | Repo                                                         | ort of Organization Worksheet           |                          | Page No.: 1<br>Run Date: 03/18/2009<br>Run Time: 13:48:30 |
|--------------------------|--------------------------------------------------------------|--------------------------------------------------------------|-----------------------------------------|--------------------------|-----------------------------------------------------------|
| Comp                     | any: DCP Operations                                          | I                                                            | Reporting Year: 2005                    |                          |                                                           |
| Estab<br>ID              | Establishment<br>Name                                        | Establishment<br>Address                                     | Number of Employees<br>as of 03/12/2005 | First Quarter<br>Payroll | Annual<br><u>Payroll</u>                                  |
| STLOU                    | Midwest Region                                               | 1550 Scott Avenue<br>St. Louis<br>MO<br>63103                | 2                                       | 9,985.91                 | 55,962.99                                                 |
| MIDW                     | NSC Midwest Region                                           | 100 Northwest Point Blvd<br>Elk Grove Village<br>IL<br>60007 | 2                                       | 12,711.63                | 26,030.46                                                 |
|                          |                                                              | Company Total                                                | 4                                       | 22,697.54                | 81,993.45                                                 |

### PER040 OSHA 300 Log Report

# **Description** OSHA 300 Log report (PER040) lists the case numbers and details of any work-related injuries or illnesses in the organization for each calendar year. This reports meets Occupational Safety and Health Administration (OSHA) reporting requirements for occupational injuries and illnesses.

To access the OSHA 300 Log report, make the following selections from PayForce:

HR/Compliance ~ Workers' Compensation ~ OSHA 300 Log (PER040)

#### PER040 OSHA 300 Log Report 2-65

|                    |                                     |                                     | OSH                        | HA Form 300.       | Log of Wo             | ork-Related Injuries               | and Ill | nesses              |                 |                             |                      |                   |                    |             |               |                         |             |                  |           |
|--------------------|-------------------------------------|-------------------------------------|----------------------------|--------------------|-----------------------|------------------------------------|---------|---------------------|-----------------|-----------------------------|----------------------|-------------------|--------------------|-------------|---------------|-------------------------|-------------|------------------|-----------|
| Establ<br>City:    | ishment: NORCR Satel<br>Norcross St | llite Systems<br>tate: GA           |                            |                    |                       |                                    |         |                     |                 |                             |                      | Yea               | ır: 20             | 06          |               |                         |             |                  |           |
| (A)<br>Case<br>No. | (B)<br>Employee name                | (C)<br>Job title                    | (D) (<br>Inj/Ill W<br>Date | (E)<br>Where event | occurred              | (F)<br>Description of Inju         | ry or I | llness              | (G)<br>R<br>Dth | (H) (I<br>esulted<br>Awy Tr | ) (J)<br>in<br>n ORC | (K)<br>_Da<br>Āwy | (L)<br>ys<br>7 Rst | (M1)<br>Inj | (M2)<br>Skn l | (M3)(<br>_Type<br>Res P | M4)<br>oi H | (M5) (1<br>Irg O | 46)<br>th |
| 1-02               | Henry,Mark Adam                     | HR Specialist                       | 02/15 0                    | Cafeteria          |                       | Employee slipped on<br>right wrist | cafe.   | floor - sprained    |                 |                             | *                    | 0                 | 5                  | *           |               |                         |             |                  |           |
|                    |                                     |                                     |                            |                    |                       | Tota                               | ls For  | This Establishment: | 0               | 0 0                         | 1                    | 0                 | 5                  | 1           | 0             | 0                       | 0           | 0                | Э         |
| *****              | *****                               | *****                               | *******                    | *********          | ********              | ****                               | ****    |                     |                 |                             |                      |                   |                    |             |               |                         |             |                  |           |
| *                  |                                     | COLUMNS (G                          | )-(M6) ABE                 | BREVIATION H       | KEY                   |                                    | *       |                     |                 |                             |                      |                   |                    |             |               |                         |             |                  |           |
| * (G)              | Dth - Resulted in de                | eath                                |                            | (M)                | 1) Inj - In           | ijury                              | *       |                     |                 |                             |                      |                   |                    |             |               |                         |             |                  |           |
| * (H)              | Awy - Resulted in da                | ays away from wor                   | 'k                         | (M2                | 2) Skn - Sk           | in disorder                        | *       |                     |                 |                             |                      |                   |                    |             |               |                         |             |                  |           |
| * (I)              | Trn - Resulted in jo                | ob transfer or re                   | striction                  | (M3                | 3) Res – Re           | spiratory condition                | *       |                     |                 |                             |                      |                   |                    |             |               |                         |             |                  |           |
| * (J)              | ORC - Other recordal                | ble cases                           |                            | (M4                | 4) Poi - Po           | isoning                            | *       |                     |                 |                             |                      |                   |                    |             |               |                         |             |                  |           |
| * (K)              | Awy - Number of days                | s away from work                    |                            | (M5                | 5) Hrg - He           | aring loss                         | *       |                     |                 |                             |                      |                   |                    |             |               |                         |             |                  |           |
| * (L)              | Rst - Number of days                | s on job transfer                   | or restri                  | iction (Me         | 5) Oth - Al           | l other illnesses                  | *       |                     |                 |                             |                      |                   |                    |             |               |                         |             |                  |           |
| *****              | ******************                  | * * * * * * * * * * * * * * * * * * | ********                   | ***********        | * * * * * * * * * * * | *****************                  | * * * * |                     |                 |                             |                      |                   |                    |             |               |                         |             |                  |           |

### PER041 OSHA 301 Incident Report

#### Description

OSHA 301 Incident report (PER041) lists additional information for every injury or illness entered on the OSHA 300 form. The incident report record contains detailed information pertaining to how the injury or illness exposure occurred, identifies any objects or substances involved, and indicates the nature of the injury or illness and the part(s) of the body affected.

To access the OSHA 301 Incident report, make the following selections from PayForce:

HR/Compliance ~ Workers' Compensation ~ OSHA 301 Incident Report (PER041)

OSHA Form 301--Injury and Illness Incident Report

Establishment: NORCR Satellite Systems City: Norcross State: GA Year: 2006

INFORMATION ABOUT THE COMPLETER OF THIS FORM

COMPLETED BY: Jones, Kimberly S

TITLE: Comp./Benefits Analyst II

PHONE: 770/526-6598 DATE COMPLETED: 02/15/2006

SIGNATURE OF COMPLETER:

INFORMATION ABOUT THE EMPLOYEE

1) FULL NAME: Henry, Mark Adam

2) STREET: 7572 Saybrook Drive CITY: Duluth STATE: GA ZIP: 30136

- 3) DATE OF BIRTH: 04/27/1962
- 4) DATE HIRED: 10/01/2000
- 5) GENDER: Male

INFORMATION ABOUT THE PHYSICIAN OR OTHER HEALTH CARE PROFESSIONAL

6) NAME OF PHYSICIAN OR OTHER HEALTH CARE PROFESSIONAL:

Dr. Perry

7) IF TRRATMENT WAS GIVEN AWAY FROM THE WORKSITE, WHERE WAS IT GIVEN? Facility: Street:

City: State: ZIP:

8) WAS EMPLOYEE TREATED IN AN EMERGENCY ROOM?

No

9) WAS EMPLOYEE HOSPITALIZED OVERNIGHT AS AN IN-PATIENT?

No

INFORMATION ABOUT THE CASE

- 10) CASE NUMBER FROM THE LOG: 1-02
- 11) DATE OF INJURY OR ILLNESS: 02/15/2005
- 12) TIME EMPLOYEE BEGAN WORK: 08:30 AM
- 13) TIME OF EVENT: 09:10 AM
- 14) WHAT WAS THE EMPLOYEE DOING JUST BEFORE THE INCIDENT OCCURRED?

Walking

15) WHAT HAPPENED?

Employee slipped on wet cafeteria floor and sprained right wrist.

16) WHAT WAS THE INJURY OR ILLNESS?

Sprained right wrist

17) WHAT OBJECT OR SUBSTANCE DIRECTLY HARMED THE EMPLOYEE?

wet and slippery cafeteria floor

18) IF THE EMPLOYEE DIED, ON WHAT DATE DID DEATH OCCUR?

### PER042 Summary of Cases, Days, and Incidents Report

#### **Description**

The OSHA 300A Summary form is used to show the totals for each category contained on the OSHA 300 log for the calendar year. The OSHA 300A Summary went into effect beginning with the (calendar) recording year of 2002. The OSHA 300A Summary for the previous calendar year must be posted from February 1 through April 30 of each year. To help you comply with this regulation, we are providing the Summary of Cases, Days, and Incidents report (PER042). The information on this report must be transferred to your OSHA 300A Summary Report form before posting the form.

The Summary of Cases, Days, and Incidents (PER042) provides all information for you to transfer to the OSHA 300A Summary form except the following:

- Annual average number of employees
- Total hours worked by all employees last year

To access the Summary of Cases, Days, and Incidents report, make the following selections from PayForce:

HR/Compliance ~ Worker's Compensation ~ Summary - Cases/Days/ Incidents (PER042)

#### UNITED FOR THE SUDER I NUMERICAL STATES AND THREESED

Year 2004

:d by Part 1904 must complete this Summary page, even if no work-related injuries or illnesses occurred during the year. Remember to review the Log

Ire complete and accurate before completing this summary. Using the Log, count the individual entries you made for each category.

w, making sure you've added the entries from every page of the Log. If you had no cases, write "0."

syees, and their representatives have the right to review the OSHA Form 300 in its entirety. They also have limited access to the OSHA Form 301 or

R Part 1904.35, in OSHA's recordkeeping rule, for further details on the access provisions for these forms.

| Total number of<br>cases with days<br>away from work | Total number of<br>cases with job<br>transfer or restriction | Total number of<br>other recordable<br>cases |
|------------------------------------------------------|--------------------------------------------------------------|----------------------------------------------|
| (H)                                                  | 0(I)                                                         | 0(J)                                         |
|                                                      |                                                              |                                              |
| YS                                                   |                                                              |                                              |
| vay                                                  | Total number of days of job transfer or restriction          |                                              |
| -                                                    | 0<br>(L)                                                     |                                              |
| LNESS TYPES                                          |                                                              |                                              |
|                                                      |                                                              |                                              |
| 0                                                    | (4) Poisonings                                               | 0_                                           |
| 0                                                    | (5) Hearing loss                                             | 0                                            |
|                                                      |                                                              |                                              |

|                              | ESTABLISHMENT INFORMA                                                                    | TION                  |       |
|------------------------------|------------------------------------------------------------------------------------------|-----------------------|-------|
| Your establi                 | shment name <u>Medical Southeast Re</u>                                                  | egion - ALPHA         |       |
| Street                       | 288 Windward Pkwy                                                                        |                       |       |
| City                         | <u>Alpharetta</u> State                                                                  | GA Zip                | 38479 |
| Industry des<br>Healt        | cription<br>hcare                                                                        |                       |       |
| Standard Inc.<br>3423        | lustrial Classification (SIC)                                                            |                       |       |
| OR                           |                                                                                          |                       |       |
| North Amer<br><u>34543</u>   | ican Industrial Classification (NAICS)<br>36                                             |                       |       |
| EMPLOYN                      | IENT INFORMATION                                                                         |                       |       |
| Annual aver                  | age number of employees                                                                  |                       | 0     |
| Total hours                  | worked by all employees last year                                                        |                       | 0     |
| SIGN HER                     | E                                                                                        |                       |       |
| Knowingly                    | falsifying this document may result in a                                                 | fine.                 |       |
| I certify that<br>my knowled | I have examined this document and that to<br>ge the entries are true, accurate and compl | o the best of<br>ete. |       |
| Company ex                   | ecutive                                                                                  | Title                 |       |

Date

Phone

age from February 1 to April 30 of the year following the year covered by the form.

ent to OSHA form 300A per 1904.32(b)(2)(iii)

### PER048 Employees Missing Birth Date Report

### Description

This report identifies and lists all employees without birth date information. The output is ordered by Pay Group or Department, depending on input selections.

To access the Employees Missing Birth Date report, make the following selections from PayForce:

HR/Compliance ~ Reports ~ Employees Missing Birth Date (PER048)

| Environment: ADF<br>Report ID: PEF<br>Automatic Data Proc | ocLIENT<br>1048<br>essing, Inc. | Employees Missing Birth Date | Page No. 199<br>Run Date: 12/04/2006<br>Run Time: 10:34:45 |
|-----------------------------------------------------------|---------------------------------|------------------------------|------------------------------------------------------------|
|                                                           |                                 | 3                            |                                                            |
|                                                           |                                 |                              |                                                            |
| Employee ID                                               | <u>Name</u>                     | <u>Hire Date</u>             | <u>File #</u>                                              |
| 01631                                                     | Angelico,Diana L                | 03/28/1994                   | 620170                                                     |
| 01610                                                     | Bacon,Judy A                    | 01/24/1994                   | 620255                                                     |
| 01628                                                     | Baker,Susan L                   | 11/03/1997                   | 620290                                                     |
| 01609                                                     | Benner,David H                  | 10/05/1999                   | 620452                                                     |
| 01650                                                     | Castillo,Elba                   | 01/17/2000                   | 620564                                                     |
| 01617                                                     | Chambers,Donna M                | 02/23/1993                   | 620633                                                     |
| 01607                                                     | Fechter Debhie                  | 05/20/1001                   | 621300                                                     |
| 01612                                                     | Gill, Melissa                   | 11/03/1997                   | 621615                                                     |
| 01712                                                     | Granados,Maria                  | 05/28/1996                   | 621679                                                     |
| 01629                                                     | Hallam,Marcia L                 | 02/24/1997                   | 621775                                                     |
| 01608                                                     | Hjerpe,Donna R                  | 11/03/1997                   | 621894                                                     |
| 01599                                                     | Kimes,Joann M                   | 04/27/1989                   | 622570                                                     |
| 01618                                                     | Lesak,Sharon L                  | 11/03/1997                   | 622830                                                     |
| 01615                                                     | Lopez,Maria A                   | 10/25/1999                   | 623153                                                     |
| 01708                                                     | Martinez, Gloria                | 02/11/1998                   | 623064                                                     |
| 01577                                                     | Musolff, Betty A                | 11/03/1997                   | 009960                                                     |
| 01594                                                     | Overocker Sandra                | 11/03/1997                   | 623720                                                     |
| 01625                                                     | Salisbury, Melody A             | 11/03/1997                   | 624525                                                     |
| 01601                                                     | Soulsby,Deiva                   | 11/03/1997                   | 624488                                                     |
| 01623                                                     | Soulsby,Steven J                | 11/03/1997                   | 624695                                                     |
| 01611                                                     | Torres, Mary Jo                 | 01/28/1997                   | 624847                                                     |
| 01595                                                     | York,Cheryl                     | 04/01/2003                   | 625996                                                     |

Subtotal by Pay Group: Grand Total:

24 11,813

End of Report

Chapter 2: Human Resources Reports Standard Reports Guide

## PER050 EEO-1 Report

#### **Description**

This report produces a data file that you can use for filing multi-establishment, and optionally, single establishment EEO-1 reporting. If you run the report for a multi-establishment employer, the report produces Consolidated, Headquarters Unit, Individual Establishment Report for Establishments with 50 or more Employees, and an optional Individual Establishment with less than 50 employees reports. If you run the report for a single-establishment employer, the report produces a single establishment report.

The PER016D report may be used for multi-establishment reporting through 2006. For 2007 and beyond reporting, a separate report for detail for establishments with less than 50 employees is no longer delivered. This information is now included if you select the **Include Detail for Establishments with Less than 50 Employees** check box on the PER050 report.

If you select the **Multi-Establishment Employer** option and the **Include Detail for Establishments with Less than 50 Employees** check box, you do not need to use the PER050A report.

The PER050 report for EEO-1 filing is based on the primary job for selected employees and includes all the information necessary to produce the data file.

The PER050 produces a printed report and a data file. The data file has been created based on the EEOC's specification's so that you may use the data file for filing. The EEOC will not accept the printed report. It is for your reference only and it reflects exactly what is on the data file. Each page of the printed report reflects a row of data in the data file. It is your responsibility to check with the EEOC about filing options. For more information, see the web site: <u>www.eeoc.gov/</u>.
The following conditions will cause an individual establishment and all its employees to be excluded from the PER050 report and data file:

- The individual establishment is set to inactive.
- The headquarters assigned to the individual establishment is set to inactive.
  - When a headquarters establishment is inactive, neither it nor all individual establishments that are assigned to it will be reported.
- The individual establishment has no employees.
- The individual establishment has employees, but they are all excluded from EEO reporting.
  - A listing of excluded employees displays on the PER050B report.

If the headquarters is set inactive, the headquarters establishment and all its employees are excluded from the PER050 report and data file. When a headquarters establishment is inactive, neither it nor all individual establishments that are assigned to it will be reported.

If the headquarters is active, it will be included even if it has no employees.

If after running the report for multi-establishment and you notice there is no .lis file produced, only a .log, .dat, and an empty file, you may want to check whether you are a single establishment attempting to run the PER050 as a multi-establishment. If so, you should run the report a second time using the single-establishment option.

To access the EEO-1 (PER050) report, make the following selections from PayForce:

HR/Compliance ~ EEO Information & Reports ~ EEO-1 (PER050)

#### 2-74 PER050 EEO-1 Report

| Environment: ADPCLIENT<br>Report ID: PER050<br>As Of Date: 09/01/2007 | Automatic Data Processing, Inc.<br>2007 EMPLOYER INFORMATION REPORT EEO-1 | Page No. 1<br>Run Date 10/25/2006<br>Run Time 13:44:04 |
|-----------------------------------------------------------------------|---------------------------------------------------------------------------|--------------------------------------------------------|
| CO=166573-2<br>U=166573-0<br>NAICS=33422                              |                                                                           |                                                        |
| SECTION B - COMPANY IDENTIFICATION                                    |                                                                           | SECTION C - TEST FOR FILING REQUIREMENT                |
| 1. Digital Electronics Media Corp                                     | 2.a. Digital Electronics Media Corp                                       | 1-Y 2-Y 3-Y DUNS NO.:                                  |
| Norcross Gwinnett<br>GA 30092                                         | Norcross Gwinnett<br>GA 30092                                             | SECTION E - ESTABLISHMENT INFORMATION                  |
|                                                                       | с. <b>У</b>                                                               | 1- Communications Equipment                            |

| JOB CATEGORIES       | F<br>N | HISPA<br>LA<br>MALE<br>(A) | ANIC OR<br>ATINO<br>FEMALE<br>(B) | ********<br>***************************** | *******<br>******** | **** MALE<br>(E) | *****<br>*****<br>(F) | NOT HIS | SPANIC | OR LATINC | *******<br>********* | ******<br>FEMALE<br>(K) | * * * * * *<br>* * * * *<br>(T,) | ********<br>********<br>(M) | *****<br>*****<br>(N) | TOTAL<br>A-N |
|----------------------|--------|----------------------------|-----------------------------------|-------------------------------------------|---------------------|------------------|-----------------------|---------|--------|-----------|----------------------|-------------------------|----------------------------------|-----------------------------|-----------------------|--------------|
|                      |        | (/                         | (2)                               | (0)                                       | (2)                 | (=)              | (-)                   | (0)     | ()     | ( = )     | (0)                  | (10)                    | (=)                              | (/                          | (1)                   |              |
| EXEC/SR LVL MGRS.(1. | 1)     | 0                          | 0                                 | 0                                         | 0                   | 0                | 0                     | 0       | 0      | 0         | 0                    | 0                       | 0                                | 0                           | 0                     | 0            |
| FIRST/MID MGRS(1.    | 2)     | 0                          | 0                                 | 4                                         | 0                   | 0                | 0                     | 0       | 0      | 1         | 0                    | 0                       | 0                                | 0                           | 0                     | 5            |
| PROFESSIONALS (      | 2)     | 0                          | 0                                 | 0                                         | 0                   | 0                | 0                     | 0       | 0      | 0         | 0                    | 0                       | 0                                | 0                           | 0                     | 0            |
| TECHNICIANS (        | 3)     | 0                          | 0                                 | 0                                         | 0                   | 0                | 0                     | 0       | 0      | 0         | 0                    | 0                       | 0                                | 0                           | 0                     | 0            |
| SALES WORKERS (      | 4)     | 0                          | 0                                 | 0                                         | 0                   | 0                | 0                     | 0       | 0      | 0         | 0                    | 0                       | 0                                | 0                           | 0                     | 0            |
| ADMIN WORKERS (      | 5)     | 0                          | 0                                 | 0                                         | 0                   | 0                | 0                     | 0       | 0      | 0         | 0                    | 0                       | 0                                | 0                           | 0                     | 0            |
| CRAFT WORKERS (      | 6)     | 0                          | 0                                 | 0                                         | 0                   | 0                | 0                     | 0       | 0      | 0         | 0                    | 0                       | 0                                | 0                           | 0                     | 0            |
| OPERATIVES (         | 7)     | 0                          | 0                                 | 0                                         | 0                   | 0                | 0                     | 0       | 0      | 0         | 0                    | 0                       | 0                                | 0                           | 0                     | 0            |
| LABORERS (           | 8)     | 0                          | 0                                 | 0                                         | 0                   | 0                | 0                     | 0       | 0      | 0         | 0                    | 0                       | 0                                | 0                           | 0                     | 0            |
| SERVICE WORKERS (    | 9)     | 0                          | 0                                 | 0                                         | 0                   | 0                | 0                     | 0       | 0      | 0         | 0                    | 0                       | 0                                | 0                           | 0                     | 0            |
|                      |        |                            |                                   |                                           |                     |                  |                       |         |        |           |                      |                         |                                  |                             |                       |              |
| TOTAL (1             | 0)     | 0                          | 0                                 | 4                                         | 0                   | 0                | 0                     | 0       | 0      | 1         | 0                    | 0                       | 0                                | 0                           | 0                     | 5            |
| PREVIOUS YR TOTAL (1 | 1)     | 0                          | 0                                 | 4                                         | 0                   | 0                | 0                     | 0       | 0      | 1         | 0                    | 0                       | 0                                | 0                           | 0                     | 5            |

1 - 09/01/2006 THRU 09/01/2007

Chapter 2: Human Resources Reports *Standard Reports Guide* 

PER050 EEO-1 Report 2-75

| Environment: ADPCLIENT<br>Report ID: PER050<br>As Of Date: 09/01/2007<br>CO=166573-2<br>U=166573-0<br>NAICS=33422        |      | Automatic Data Processing, Inc.<br>2007 EMPLOYER INFORMATION REPORT EEO-1<br>CONSOLIDATED REPORT  |       |      |       |         | Pag<br>Run<br>Run | e No. 1<br>Date 10<br>Time 13 | 14<br>)/25/2006<br>::44:04 |
|----------------------------------------------------------------------------------------------------|------|---------------------------------------------------------------------------------------------------|-------|------|-------|---------|-------------------|-------------------------------|----------------------------|
| SECTION B - COMPANY IDENTIFICATION                                                                                       |      |                                                                                                   | SECTI | ON C | - TES | F FOR 1 | FILING            | REQUIRE                       | EMENT                      |
| <ol> <li>Digital Electronics Media Corp<br/>1442 Peachtree Industrial Blvd<br/>Norcross Gwinnett<br/>GA 30092</li> </ol> | 2.a. | Digital Electronics Media Corp<br>1442 Peachtree Industrial Blvd<br>Norcross Gwinnett<br>GA 30092 | 1-Y   | 2-Y  | 3-Y   | DUNS 1  | NO.:              |                               |                            |
|                                                                                                    | c.   | Y                                                                                                 |       |      |       |         |                   |                               |                            |

| JOB CATEGORIES         | HISP/<br>L | ANIC OR<br>ATINO | ******  | * * * * * * * * * * | **** | ***** | NOT HIS | PANIC | OR LATING | ) ****** | ****** | ****    | * * * * * * * * | * * * * * | TOTAL |
|------------------------|------------|------------------|---------|---------------------|------|-------|---------|-------|-----------|----------|--------|---------|-----------------|-----------|-------|
|                        | MALE       | FEMALE           | ******* | ******              | MALE | ***** | ******  | ****  | *******   | *******  | FEMALE | * * * * | *******         | * * * * * | A-N   |
|                        | (A)        | (B)              | (C)     | (D)                 | (E)  | (F)   | (G)     | (H)   | (I)       | (J)      | (K)    | (L)     | (M)             | (N)       |       |
| EXEC/SR LVL MGRS.(1.1) | 0          | 0                | 0       | 0                   | 0    | 0     | 0       | 0     | 0         | 0        | 0      | 0       | 0               | 0         | 0     |
| FIRST/MID MGRS(1.2)    | 2          | 2                | 45      | 25                  | 0    | 6     | 2       | 0     | 32        | 22       | 0      | 6       | 0               | 0         | 142   |
| PROFESSIONALS (2)      | 12         | 10               | 130     | 53                  | 0    | 9     | 4       | 0     | 67        | 37       | 0      | 12      | 1               | 0         | 335   |
| TECHNICIANS (3)        | 0          | 0                | 14      | 13                  | 0    | 1     | 0       | 0     | 13        | 6        | 0      | 0       | 0               | 0         | 47    |
| SALES WORKERS (4)      | 5          | 0                | 54      | 13                  | 0    | 1     | 0       | 0     | 4         | 0        | 0      | 2       | 0               | 0         | 79    |
| ADMIN WORKERS ( 5)     | 14         | 5                | 85      | 32                  | 0    | 3     | 11      | 0     | 39        | 13       | 0      | 6       | 0               | 0         | 208   |
| CRAFT WORKERS ( 6)     | 1          | 4                | 14      | 0                   | 0    | 0     | 9       | 0     | 6         | 1        | 0      | 0       | 0               | 0         | 35    |
| OPERATIVES (7)         | 1          | 3                | 25      | 9                   | 0    | 4     | 2       | 0     | 17        | 6        | 0      | 1       | 0               | 0         | 68    |
| LABORERS ( 8)          | 0          | 0                | 0       | 0                   | 0    | 0     | 0       | 0     | 0         | 0        | 0      | 0       | 0               | 0         | 0     |
| SERVICE WORKERS ( 9)   | 0          | 0                | 0       | 0                   | 0    | 0     | 0       | 0     | 0         | 0        | 0      | 0       | 0               | 0         | 0     |
| TOTAL (10)             | 35         | 24               | 367     | 145                 | 0    | 24    | 28      | 0     | 178       | 85       | 0      | 27      | 1               | 0         | 914   |
| PREVIOUS YR TOTAL (11) | 35         | 24               | 367     | 145                 | 0    | 0     | 28      | 0     | 178       | 85       | 0      | 0       | 1               | 0         | 863   |

ADP Proprietary and Confidential

## PER050A EEO-1 Fewer than 50 Persons Report

### **Description**

This report produces a data file of EEO establishments (other than headquarters units) that employ less than 50 people. The report will list the name, address, and total number of employees for each establishment with less than 50 employees.

If you selected the Include Detail for Establishments with Less than 50 Employees check box on the PER050 report, then you do not need to use the PER050A report.

PayForce produces a data file for filing. It is your responsibility to check with the EEOC about filing options. For more information, see <u>www.eeoc.gov/eeo1/</u>.

Although the printed PER050A report displays Street 2, it is not included in the government's file specifications and is not included in the data file.

To access the PER050A report, make the following selections from PayForce:

HR/Compliance ~ EEO Information & Reports ~ EEO-1 With Fewer than 50 Persons (PER050A)

Environment: DOCPF107 Report ID: PER050A Automatic Data Processing, Inc. As Of Date: 09/01/2007

EEO-1 Establishment List - Fewer than 50 Persons

Page No.: 1 Run Date: 12/11/2007 Run Time: 13:44:19

| Name and Address                                                       | 6               | Employee Count                 |
|------------------------------------------------------------------------|-----------------|--------------------------------|
| Establishments controlle                                               | d by            | Digital Electronics Media Corp |
| Medical Southeast Regio<br>288 Windward Pkwy<br>Alpharetta<br>GA 38479 | on<br>Dolthan   | 3                              |
| Medical Midwest Region<br>100 Northwest Point<br>Elk Grove<br>IL 39948 | ı<br>Dupage     | 1                              |
| NSC Northeast Region<br>205 Main Avenue<br>Clifton<br>NJ 07015         | Passaic         | 44                             |
| Northeast Region<br>433 Allegheny Blvd<br>Philadelphia<br>PA 19101     | Philadelphia    | 2                              |
| West Region<br>42 South Van Buren Stre<br>Phoenix<br>AZ 85026          | eet<br>Maricopa | 2                              |
| Medical West Region<br>6553 Winslow Parkway<br>Seattle<br>WA 98124     | King            | 27                             |
| Midwest Region<br>1550 Scott Avenue<br>St. Louis<br>MO 63103           | St. Louis       | 4                              |

ADP Proprietary and Confidential

## PER050B EEO-1 Excluded Employees Report

### **Description**

The PER050B lists those employees not selected for the PER050 or PER050A reports, and to make corrections, provides information to determine why the employee was not selected. This audit report does not produce a data file and is similar to PER016B. This report is used along with PER050C to reconcile the numbers from the PER050 EEO-1 report and PER050A, if used.

Since the PER050B looks for primary job, a page listing employees who are appearing twice on the EEO-1 report, as in the PER016B report, is no longer required and therefore not provided.

The employee's primary job is listed as excluded if the employee's status is active, on leave (paid or unpaid), suspended and one or more of the following fields have the following values:

- Race/Ethnicity field is "Not Specified"
- Gender field is "Not Specified"
- Assigned to a location without an Establishment ID
- Assigned to a job with the EEO-1 Job Category field defined as "No EEO-1 Reporting"
- The **Regular/Temp** field is assigned to "Temp"
- The EEO Class field is assigned to "Excluded"

To access the PER050B report, make the following selections from PayForce:

#### HR/Compliance ~ EEO Information & Reports ~ EEO-1 Excluded Employees (PER050B)

Environment: ADPCLIENT Report ID: PER050B Automatic Data Processing, Inc. As Of Date: 10/02/2006

EEO-1 Excluded Employees Listing

Page No. 1 Run Date: 12/08/2006 Run Time: 16:48:47

The following employees will not be included in PER050 (the EEO-1 report).

| Emplid     | Rc# | Name              | Gender | Race<br><u>Ethnicity</u> | Job<br>Code | EEO<br>Class | EEO<br>Code | Reg/<br><u>Temp</u> | Location | Establishment |
|------------|-----|-------------------|--------|--------------------------|-------------|--------------|-------------|---------------------|----------|---------------|
|            |     |                   |        |                          |             |              |             |                     |          |               |
| 1000192522 | 0   | AARDEMA,RANDALL   |        |                          | 1001        |              | No EEO-I    |                     | DOTHA    | DOTHA         |
| 1000143013 | 0   | AARONS,TIMOTHY    |        |                          | 1001        |              | No EEO-I    |                     | DOTHA    | DOTHA         |
| 1000140334 | 0   | AARTSEN, SHARON   |        |                          | 1001        |              | No EEO-1    |                     | DOTHA    | DOTHA         |
| 1000236200 | 0   | ABASOV,RAUF       |        |                          | 1001        |              | No EEO-1    |                     | DOTHA    | DOTHA         |
| 1000231206 | 0   | ABAYEV,ABZAL      |        |                          | 1001        |              | No EEO-1    |                     | DOTHA    | DOTHA         |
| 1000231207 | 0   | ABBOTT,GREG       |        |                          | 1001        |              | No EEO-1    |                     | DOTHA    | DOTHA         |
| 1000231209 | 0   | ABBOTT,GREG       |        |                          | 1001        |              | No EEO-1    |                     | DOTHA    | DOTHA         |
| 1000192571 | 0   | ABBOTT,KAREN      |        |                          | 1001        |              | No EEO-1    |                     | DOTHA    | DOTHA         |
| 1000191357 | 0   | ABBOTT, MICHAEL   |        |                          | 1001        |              | No EEO-1    |                     | DOTHA    | DOTHA         |
| 1000231208 | 0   | ABBOTT, MICHAEL   |        |                          | 1001        |              | No EEO-1    |                     | DOTHA    | DOTHA         |
| 1000281783 | 0   | ABBOTT,RICKY      |        |                          | 1001        |              | No EEO-1    |                     | DOTHA    | DOTHA         |
| 1000236192 | 0   | ABBOTT,RUSSELL    |        |                          | 1001        |              | No EEO-1    |                     | DOTHA    | DOTHA         |
| 1000282385 | 0   | ABBOTT, SHIRLEY   |        |                          | 1001        |              | No EEO-1    |                     | DOTHA    | DOTHA         |
| 1000231210 | 0   | ABDELLA, JOSEPH   |        |                          | 1001        |              | No EEO-1    |                     | DOTHA    | DOTHA         |
| 1000141367 | 0   | ABEBE,MARKUS      |        |                          | 1001        |              | No EEO-1    |                     | DOTHA    | DOTHA         |
| 1000141417 | 0   | ABEBE, MICHAEL    |        |                          | 1001        |              | No EEO-1    |                     | DOTHA    | DOTHA         |
| 1000142219 | 0   | ABEL,BRIAN        |        |                          | 1001        |              | No EEO-1    |                     | DOTHA    | DOTHA         |
| 1000142365 | 0   | ABER, PAUL        |        |                          | 1001        |              | No EEO-1    |                     | DOTHA    | DOTHA         |
| 1000231211 | 0   | ABILA, JOSEPH     |        |                          | 1001        |              | No EEO-1    |                     | DOTHA    | DOTHA         |
| 1000231212 | 0   | ABNEY, STEVE      |        |                          | 1001        |              | No EEO-1    |                     | DOTHA    | DOTHA         |
| 1000231213 | 0   | ABRAHAM, GERALD   |        |                          | 1001        |              | No EEO-1    |                     | DOTHA    | DOTHA         |
| 1000231214 | 0   | ABRAHAM, THOMAS   |        |                          | 1001        |              | No EEO-1    |                     | DOTHA    | DOTHA         |
| 1000191556 | 0   | ABRAMS, RODNEY    |        |                          | 1001        |              | No EEO-1    |                     | DOTHA    | DOTHA         |
| 1000140595 | 0   | ACCETTA,KURT      |        |                          | 1001        |              | No EEO-1    |                     | DOTHA    | DOTHA         |
| 1000281947 | 0   | ACEVEDO, ANTHONY  |        |                          | 1001        |              | No EEO-1    |                     | DOTHA    | DOTHA         |
| 1000231215 | 0   | ACKERMAN, CHARLES |        |                          | 1001        |              | No EEO-1    |                     | DOTHA    | DOTHA         |
| 1000231216 | 0   | ACKERMAN, DANIEL  |        |                          | 1001        |              | No EEO-1    |                     | DOTHA    | DOTHA         |
| 1000142082 | 0   | ACKLAM, DENISE    |        |                          | 1001        |              | No EEO-1    |                     | DOTHA    | DOTHA         |
| 1000231217 | 0   | ACKLEY.ERIC       |        |                          | 1001        |              | No EEO-1    |                     | DOTHA    | DOTHA         |
| 1000231218 | 0   | ACKLEY.RANDY      |        |                          | 1001        |              | No EEO-1    |                     | DOTHA    | DOTHA         |
| 1000191512 | 0   | ADAMIK.KENNETH    |        |                          | 1001        |              | No EEO-1    |                     | DOTHA    | DOTHA         |
| 1000281191 | 0   | ADAMS.ALANDA      |        |                          | 1001        |              | No EEO-1    |                     | DOTHA    | DOTHA         |
| 1000282695 | 0   | ADAMS.COLLIN      |        |                          | 1001        |              | No EEO-1    |                     | DOTHA    | DOTHA         |
| 1000231219 | 0   | ADAMS.DAVID       |        |                          | 1001        |              | No EEO-1    |                     | DOTHA    | DOTHA         |
| 1000192227 | 0   | ADAMS DEREK       |        |                          | 1001        |              | No EEO-1    |                     | DOTHA    | DOTHA         |
| 1000191239 | õ   | ADAMS GLEN        |        |                          | 1001        |              | No EEO-1    |                     | DOTHA    | DOTHA         |
| 1000142721 | 0   | ADAMS GREGORY     |        |                          | 1001        |              | No EEO-1    |                     | DOTHA    | DOTHA         |
| 1000191039 | ŏ   | ADAMS_JUDY        |        |                          | 1001        |              | No EEO-1    |                     | DOTHA    | DOTHA         |
| 1000141039 | ŏ   | ADAMS KEN         |        |                          | 1001        |              | No EEO-1    |                     | DOTHA    | DOTHA         |
| 1000143014 | õ   | ADAMS LINDA       |        |                          | 1001        |              | No EEO-1    |                     | DOTHA    | DOTHA         |
| 1000140014 | U   | nonino, Linda     |        |                          | 1001        |              | NO EEO-I    |                     | DOTIA    | DOTIA         |

ADP Proprietary and Confidential

Chapter 2: Human Resources Reports Standard Reports Guide

## PER050C EEO-1 Included Employees Report

#### **Description**

Use this report, along with the PER050B, to reconcile the numbers on the PER050 and PER050A reports. This report produces a list of employees by establishment who will be included in the reports. This audit report does not produce a data file and is similar to PER016C.

The employee's primary job is listed as included if the employee's status is active, on leave (paid or unpaid), or suspended and all of the following fields have the following values:

- Race/Ethnicity field has any value other than "Not Specified"
- Gender field has any value other than "Not Specified"
- Assigned to a location with an Establishment ID
- Assigned to a job with the EEO-1 Job Category field defined to any value other than "No EEO-1 Reporting"
- The **Regular/Temp** field is assigned to a value other than "Temp"
- The EEO Class field is assigned to a value other than "Excluded"

The report lists all of the employees, by establishment, who are accounted for on the PER050 if any of the following selections are made from the EEO-1 (PER050) panel:

- Multi-Establishment Employer option
- Multi-Establishment Employer option and Include Detail for Establishments with Less than 50 Employees check box selected
- Single-Establishment Employer option

If both PER050 and PER050A reports were run and the **Multi-Establishment Employer** option is selected on PER050, PER050C displays detail for both reports.

To access the PER050C report, make the following selections from PayForce:

HR/Compliance ~ EEO Information & Reports ~ EEO-1 Included Employees (PER050C)

Environment: DOC107PF Report ID: PER050C Automatic Data Processing, Inc. As Of Date: 12/31/2007

**EEO-1 Included Employees** 

Page No.: 1 Run Date: 11/02/2007 Run Time: 13:44:33

#### Headquarters Establishment: HDQTR Digital Electronics Media Corp Establishment: ALPHA Medical Southeast Region

|               | LSIADIISIIIIIEIII. ALI ITA MEUICA | a Southeast | region                    |          |                     |                    |                 |          |
|---------------|-----------------------------------|-------------|---------------------------|----------|---------------------|--------------------|-----------------|----------|
| <u>Emplid</u> | Name                              | Gender      | Race<br><u>Ethnicit</u> y | Job Code | EEO<br><u>Class</u> | EEO<br><u>Code</u> | <u>Reg/Temp</u> | Location |
| 801           | Anderson, Ernestine               | F           | Blk/Afr Am                | 1004     | None                | Professnls         | R               | MDCTR    |
| 800           | Miller,Mary K                     | F           | White                     | 1004     | None                | Professnls         | R               | MDCTR    |
| 507           | Oldaker, Mathew J                 | М           | Asian                     | 1001     | None                | First/Mid          | R               | MDCTR    |

# PER054 Federal Contractor Veterans' Employment Report -VETS-4212

### **Description**

O The VETS-4212 report will replace the VETS-100A form in September of 2015.

The VETS-4212 report is required to be filed by Federal contractors and subcontractors who receive Federal contracts that are greater than \$100,000 and are dated on or after 12/1/03. This VETS-4212 Report is due annually, on September 30th. The Veterans' Employment and Training Service encourages electronic file submission of the report from all covered employers and requires electronic file submission if you have more than 10 establishments through their web site at www.dol.gov/vets. You should verify with the Veterans organization if you prefer to submit printed hard copy reports.

The Veterans' Employment and Training Service encourages electronic file submission of the report from all covered employers and requires electronic file submission if you have more than 10 establishments through their website at dol.gov/vets. To file via online submission, run the PER054 and transfer the data from the hardcopy report to the online filing web site. To submit hard-copy reports, contact the Veteran's organization. For other filing information, consult the *News and Information* section of the ADP PayForce website at  $adp4me.adp.com \sim$  Product Documentation and the VETS-4212 website at dol.gov/vets.

To access the PayForce guides on this website, you must be assigned the ADP4ME User role in the ADP Security Management Service. This role is issued a digital certificate. For more information, contact your system administrator.

This federally required report indicates the number of current and new employees who are classified as disabled veterans, recently separated veterans, other protected veterans, and armed forces service medal veterans and the breakdown of the job categories that they fill in the organization. The report lists the veteran and non-veteran status of new hires from the selected 12-month period. The VETS-4212 report contains new reporting requirements that have not been previously requested in the VETS-100 report. Within the VETS-4212 report are two distinct areas:\_

• Number of Employees (Headcount as of end of report period)

The left side of the report counts employees by military and EEO job categories and includes a total of both veterans and non-veterans as of the end of the report period. This is a departure from the old VETS-100 report which does not include non-veterans in the "headcount" side of the report.

• )New Hires (Activity during the period within and across establishments)

The right side of the report is concerned with hiring activity during the report period. A person can be hired in one establishment, terminated, and rehired in another establishment all within the report year and will be reflected as a new hire in two different establishments.

The PER054 report produces a Headquarters Unit Report and a Multiple Establishment Hiring Location (MHL) report for each active establishment. PER054 produces a hard copy report (.lis) file and a .txt file.

To access the VETS-4212 report (PER054), make the following selections from PayForce:

HR/Compliance ~ Veterans Compliance Reporting ~ VETS-4212 (PER054)

| Report ID: PER054                                                                                                    | nment Automatic Data Pro<br>Federal Contractor Veteran<br>VETS-42                                                                                                    | cessing, Inc.<br>s' Employment Re<br>12                                                 | eport                                                                                                    | Page No.<br>Run Date<br>Run Time                                                                                                | 1<br>05/15/2015<br>03:20:12 |
|----------------------------------------------------------------------------------------------------|----------------------------------------------------------------------------------------------------|-----------------------------------------------------------------------------------------|----------------------------------------------------------------------------------------------------|----------------------------------------------------------------------------------------------------|-----------------------------|
| EEO Company Number: T1222                                                                                                    | 212 Headquarters Un                                                                                                    | it Report                                                                               | Establi                                                                                                    | shment ID:                                                                                                    | HDQTR                       |
|                                                                                                    |                                                                                                    |                                                                                         | Type of Reporting Org<br>Typ                                                                                                    | anization:<br>e of Form:                                                                                                    | P<br>MHQ                    |
| Name of Parent Company: Digit<br>1442<br>Norcı<br>Gwinr<br>GA<br>3009:                                                                                                    | tal Electronics Media Corp<br>Peachtree Industrial Blvd<br>ross<br>hett<br>2                                                                                                    | Name:<br>Telephone:<br>Email:                                                           | Twelve Month Peri<br>TEST TEST<br>121/212-1212                                                                                               | od Ending:                                                                                                    | 05/15/2015                  |
|                                                                                                    |                                                                                                    |                                                                                         |                                                                                                    | NAICS:<br>DUNS:<br>EIN:                                                                                                    | 33422<br>220000010          |
|                                                                                                    |                                                                                                    |                                                                                         |                                                                                                    |                                                                                                    |                             |
|                                                                                                    | NUMBER OF EMPLOYEES                                                                                                    |                                                                                         | NEW HIRES (Previ                                                                                                    | ous 12 Month                                                                                                    | 15)                         |
| Job<br>Categories                                                                                                    | NUMBER OF EMPLOYEES<br>Protected Veterans T<br>(A)                                                                                                    | otal Employees<br>(B)                                                                   | NEW HIRES (Previ<br>Protected Veterans<br>(C)                                                                                                | ous 12 Month<br>Total New<br>(D)                                                                                                | ns)<br>Hires                |
| Job<br>Categories<br>Evec/Sr Level Officials & Mors                                                                                                    | NUMBER OF EMPLOYEES Protected Veterans T (A)                                                                                                    | otal Employees<br>(B)                                                                   | NEW HIRES (Previ<br>Protected Veterans<br>(C)                                                                                                | DUS 12 Month<br>Total New<br>(D)                                                                                                | Hires                       |
| Job<br>Categories<br>Exec/Sr Level Officials & Mgrs<br>First/Mid-lyl Officials & Mgrs                                                                                                    | NUMBER OF EMPLOYEES           Protected Veterans         T           (A)         0           (1)         0           (2)         0                                                                                                    | otal Employees<br>(B)<br>0                                                              | NEW HIRES (Previ<br>Protected Veterans<br>(C)<br>0                                                                                           | OUS 12 Month<br>Total New<br>(D)<br>0                                                                                           | Hires                       |
| Job<br>Categories<br>Exec/Sr Level Officials & Mgrs<br>First/Mid-lvl Officials & Mgrs<br>Professionals (3)                                                                                                    | NUMBER OF EMPLOYEES           Protected Veterans         T           (1)         0           (2)         0           0         0                                                                                                    | otal Employees<br>(B)<br>0<br>5<br>1                                                    | NEW HIRES (Previ<br>Protected Veterans<br>(C)<br>0<br>0<br>0                                                                                 | Total New<br>(D)<br>0<br>0                                                                                                    | ns)<br>Hires                |
| Job<br>Categories<br>Exec/Sr Level Officials & Mgrs<br>First/Mid-lvl Officials & Mgrs<br>Professionals (3)<br>Technicians (4)                                                                                                    | NUMBER OF EMPLOYEES           Protected Veterans         T           (1)         0           (2)         0           0         0           0         0                                                                                                    | Octal Employees<br>(B)<br>0<br>5<br>1<br>4                                              | NEW HIRES (Previ<br>Protected Veterans<br>(C)<br>0<br>0<br>0<br>0<br>0                                                                       | Total New (D)                                                                                                    | ns)<br>Hires                |
| Job<br>Categories<br>Exec/Sr Level Officials & Mgrs<br>First/Mid-lvl Officials & Mgrs<br>Professionals (3)<br>Technicians (4)<br>Sales Workers (5)                                                                                                    | NUMBER OF EMPLOYEES           Protected Veterans         T           (1)         0           (2)         0           0         0           0         0           0         0                                                                                                    | Otal Employees<br>(B)<br>0<br>5<br>1<br>4<br>0                                          | NEW HIRES (Previ<br>Protected Veterans<br>(C)<br>0<br>0<br>0<br>0<br>0<br>0<br>0                                                             | Total New<br>(D)<br>0<br>0<br>0<br>0<br>0<br>0<br>0<br>0<br>0<br>0<br>0<br>0<br>0<br>0<br>0<br>0<br>0<br>0<br>0                 | Hires                       |
| Job<br>Categories<br>Exec/Sr Level Officials & Mgrs<br>First/Mid-lvl Officials & Mgrs<br>Professionals (3)<br>Technicians (4)<br>Sales Workers (5)<br>Administrative Support Workers                                                                                            | NUMBER OF EMPLOYEES           Protected Veterans         T           (1)         0           (2)         0           0         0           0         0           0         0           0         0           0         0           0         0           0         0                                                                                                    | otal Employees<br>(B)<br>0<br>5<br>1<br>4<br>0<br>6                                     | NEW HIRES (Previ<br>Protected Veterans<br>(C)<br>0<br>0<br>0<br>0<br>0<br>0<br>0<br>0<br>0<br>0<br>0                                         | Total New (D)                                                                                                    | Hires                       |
| Job<br>Categories<br>Exec/Sr Level Officials & Mgrs<br>First/Mid-lvl Officials & Mgrs<br>Professionals (3)<br>Technicians (4)<br>Sales Workers (5)<br>Administrative Support Workers<br>Craft Workers (7)                                                                       | NUMBER OF EMPLOYEES           Protected Veterans         T           (1)         0           (2)         0           0         0           (6)         0           0         0                                                                                                    | Otal Employees<br>(B)<br>0<br>5<br>1<br>4<br>0<br>6<br>0                                | NEW HIRES (Previ<br>Protected Veterans<br>(C)<br>0<br>0<br>0<br>0<br>0<br>0<br>0<br>0<br>0<br>0<br>0<br>0<br>0<br>0                          | Total New (D)                                                                                                    | ns)<br>Hires                |
| Job<br>Categories<br>Exec/Sr Level Officials & Mgrs<br>First/Mid-lvl Officials & Mgrs<br>Professionals (3)<br>Technicians (4)<br>Sales Workers (5)<br>Administrative Support Workers<br>Craft Workers (7)<br>Operatives (8)                                                     | NUMBER OF EMPLOYEES           Protected Veterans         T           (1)         0           (2)         0           0         0           (6)         0           0         0           0         0           0         0           0         0           0         0           0         0           0         0           0         0           0         0           0         0           0         0                       | Cotal Employees<br>(B)<br>0<br>5<br>1<br>4<br>0<br>6<br>0<br>1                          | NEW HIRES (Previ<br>Protected Veterans<br>(C)<br>0<br>0<br>0<br>0<br>0<br>0<br>0<br>0<br>0<br>0<br>0<br>0<br>0<br>0<br>0<br>0<br>0<br>0<br>0 | Total New (D)                                                                                                    | ns)<br>Hires                |
| Job<br>Categories<br>Exec/Sr Level Officials & Mgrs<br>First/Mid-lvl Officials & Mgrs<br>Professionals (3)<br>Technicians (4)<br>Sales Workers (5)<br>Administrative Support Workers<br>Craft Workers (7)<br>Operatives (8)<br>Laborers and Helpers (9)                         | NUMBER OF EMPLOYEES           Protected Veterans         T           (1)         0           (2)         0           0         0           (6)         0           0         0           0         0           0         0           0         0           0         0           0         0           0         0           0         0           0         0           0         0           0         0           0         0 | Otal Employees<br>(B)<br>0<br>5<br>1<br>4<br>0<br>6<br>0<br>1<br>0<br>1<br>0            | NEW HIRES (Previ<br>Protected Veterans<br>(C)<br>0<br>0<br>0<br>0<br>0<br>0<br>0<br>0<br>0<br>0<br>0<br>0<br>0<br>0<br>0<br>0<br>0<br>0<br>0 | DUB 12 Month<br>Total New<br>(D)<br>0<br>0<br>0<br>0<br>0<br>0<br>0<br>0<br>0<br>0<br>0<br>0<br>0<br>0<br>0<br>0<br>0<br>0<br>0 | Hires                       |
| Job<br>Categories<br>Exec/Sr Level Officials & Mgrs<br>First/Mid-lvl Officials & Mgrs<br>Professionals (3)<br>Technicians (4)<br>Sales Workers (5)<br>Administrative Support Workers<br>Craft Workers (7)<br>Operatives (8)<br>Laborers and Helpers (9)<br>Service Workers (10) | NUMBER OF EMPLOYEES           Protected Veterans         T           (1)         0           (2)         0           0         0           (6)         0           0         0           0         0           0         0           0         0           0         0           0         0           0         0           0         0           0         0           0         0           0         0           0         0 | Yotal Employees<br>(B)<br>0<br>5<br>1<br>4<br>0<br>6<br>0<br>1<br>0<br>1<br>0<br>0<br>0 | NEW HIRES (Previ<br>Protected Veterans<br>(C)<br>0<br>0<br>0<br>0<br>0<br>0<br>0<br>0<br>0<br>0<br>0<br>0<br>0<br>0<br>0<br>0<br>0<br>0<br>0 | Total New (D)                                                                                                    | Hires                       |

Report the total maximum and minimum number of permanent employees during the period covered by this report.

Maximum Number Minimum Number 17 17

# PER701 Department Table Report

### **Description**

You store data about the departments in your organization in the Department Table, including departmental reporting hierarchy and security access information.

The Department Table report lists all departments by department ID. It includes the effective date of each department, its name and location code. The Manager ID is the employee ID that appears as a default in the **Manager ID** fields for that department.

To access the Department Table report, make the following selections from PayForce:

System Administration ~ Table Setup - Required ~ Department Listing Report (PER701)

Environment: DOCPF107 Report ID: PER701 Automatic Data Processing, Inc.

Department Table

Page No. 1 Run Date: 11/08/2006 Run Time: 15:42:03

| <u>Dept ID</u> | <u>Effective</u><br>Date |   | Department Name              | <u>Loc</u><br>Code | <u>Manager ID</u> | GL# Expense | <u>Parent</u><br>Department |
|----------------|--------------------------|---|------------------------------|--------------------|-------------------|-------------|-----------------------------|
| 0100           | 01/01/1987               |   | Enterprise                   | HDQTR              |                   |             |                             |
| 1000           | 01/01/1987               |   | National Account Div (PR)    | HDQTR              |                   |             |                             |
| 1100           | 01/01/1987               |   | Administration               | NORCR              | 134               |             | 1000                        |
| 1200           | 01/01/1987               |   | Human Resources              | NORCR              | 178               |             | 1000                        |
| 122001         | 06/30/2001               |   | Comp & Benefits - NA         | NORCR              |                   |             | 1200                        |
| 122001         | 01/01/1987               |   | Comp & Benefits North        | NORCR              |                   |             | 1200                        |
| 122002         | 01/01/1987               |   | Training & Development       | NORCR              |                   |             | 1200                        |
| 122003         | 01/01/1987               |   | Staffing                     | NORCR              |                   |             | 1200                        |
| 122004         | 01/01/1987               |   | Employee Relations           | NORCR              |                   |             | 1200                        |
| 1300           | 01/01/1987               |   | Finance                      | STLOU              | 192               |             | 1000                        |
| 133001         | 01/01/1987               |   | Accounting                   | STLOU              |                   |             | 1300                        |
| 133002         | 01/01/1987               |   | Payroll                      | STLOU              |                   |             | 1300                        |
| 133003         | 01/01/1987               |   | Accounts Payable             | STLOU              |                   |             | 1300                        |
| 133004         | 01/01/1987               |   | Accounts Receivable          | STLOU              |                   |             | 1300                        |
| 1400           | 01/01/1987               | I | Human Resources South        | DALL               |                   |             | 1000                        |
| 144001         | 01/01/1987               | I | Comp & Benefits South        | DALL               |                   |             | 1400                        |
| 144002         | 01/01/1987               | I | Training & Development South | DALL               |                   |             | 1400                        |
| 144003         | 01/01/1987               | I | Recruiting South             | DALL               |                   |             | 1400                        |
| 1500           | 01/01/1987               |   | Information Technology       | NORCR              | 187               |             | 1000                        |
| 155001         | 01/01/1987               |   | System Administration        | NORCR              |                   |             | 1500                        |
| 155002         | 01/01/1987               |   | Network Services             | NORCR              |                   |             | 1500                        |
| 155004         | 01/01/1987               |   | Hardware Support             | NORCR              |                   |             | 1500                        |
| 1600           | 01/01/1987               |   | Business Development         | DALL               |                   |             | 1000                        |
| 166001         | 01/01/1987               |   | Contracts                    | DALL               |                   |             | 1600                        |
| 1700           | 01/01/1987               |   | Engineering                  | DALL               |                   |             | 1000                        |
| 1800           | 01/01/1987               |   | Operations                   | DALL               |                   |             | 1000                        |
| 1900           | 01/01/1987               | I | Information Technology       | HDQTR              |                   |             | 0100                        |
| 199001         | 01/01/1987               | I | Switchboard                  | HDQTR              |                   |             | 1900                        |
| 199002         | 01/01/1987               | I | Hardware Support             | HDQTR              |                   |             | 1900                        |
| 199003         | 01/01/1987               | I | Software Dev & Support       | HDQTR              |                   |             | 1900                        |
| 199004         | 01/01/1987               | I | Network Services             | HDQTR              |                   |             | 1900                        |
| 2000           | 01/01/1987               |   | Products Division (AL)       | HDQTR              |                   |             | 2000                        |
| 2100           | 01/01/1987               |   | Administration               | NORCR              | 555040            |             | 2000                        |
| 211001         | 01/01/1987               |   | Division Officers            | NORCR              |                   |             | 2100                        |
| 211002         | 01/01/1987               |   | Acquisitions & Mergers       | NORCR              |                   |             | 2100                        |
| 211003         | 01/01/1987               |   | Facilities                   | NORCR              |                   |             | 2100                        |
| 2200           | 01/01/1987               |   | Human Resources              | NORCR              | 555004            |             | 2000                        |
| 222001         | 01/01/1987               |   | Comp & Benefits-Products Div | NORCR              | 555004            |             | 2200                        |
| 222002         | 03/01/2002               |   | Training & Development       | NORCR              | 431000            |             | 2200                        |
| 222002         | 01/01/1987               |   | Training & Development       | NORCR              | 222007            |             | 2200                        |
| 222003         | 01/01/1987               |   | Recruitment                  | NORCR              | 222004            |             | 2200                        |
| 222004         | 01/01/1987               |   | Employee Relations           | NORCR              | 222002            |             | 2200                        |
| 222005         | 01/01/1987               |   | Health & Safety              | NORCR              |                   |             | 2200                        |
| 2300           | 01/01/1987               |   | Finance                      | NORCR              | 555004            |             | 2000                        |
| 233001         | 01/01/1987               |   | Accounting                   | NORCR              |                   |             | 2300                        |

## PER704 License/Certification Table Report

Description

The Licenses/Certification Table stores licenses and certifications. The report lists the codes assigned to each license and certification, and includes a long and short description of the entry.

To access the License/Certification Table report, make the following selections from PayForce:

System Administration ~ HR/Compliance Setup ~ Licenses/Certifications Table Report (PER704)

|  | :03 |  |  |
|--|-----|--|--|
|  |     |  |  |
|  |     |  |  |
|  |     |  |  |

| Environment: DOCPF107<br>Report ID: PER704<br>Automatic Data Processing, Inc. | 2     | ACLS               | BLS               | CCP                                      | CDL                         | CEBS                           | CEN                       | CFA                            | CNE                        | CPA                         | CPP                            | CPR                            | CPRA                       | CQA                       | EMT                          | LPN         | OCN               | PALS               | PE                    | PHR                          | RN         | SPHR                      |  |
|-------------------------------------------------------------------------------|-------|--------------------|-------------------|------------------------------------------|-----------------------------|--------------------------------|---------------------------|--------------------------------|----------------------------|-----------------------------|--------------------------------|--------------------------------|----------------------------|---------------------------|------------------------------|-------------|-------------------|--------------------|-----------------------|------------------------------|------------|---------------------------|--|
| License/Certification                                                         |       | ACLS Certification | BLS Certification | Certified Compensation Prof <sup>1</sup> | Commercial Drivers' License | Cert. Emp. Benefits Specialist | Certified Emergency Nurse | Certified Financial Accountant | Certified Netware Engineer | Certified Public Accountant | Certified Payroll Professional | Cardio-Pulmonary Resuscitation | Advanced CPR Certification | Certified Quality Analyst | Emergency Medical Technician | LPN License | OCN Certification | PALS Certification | Professional Engineer | Professional Human Resources | RN License | Sr. Prof. Human Resources |  |
| n Table                                                                       | Short | ACLS Cert          | BLS Cert          | CCP                                      | CDL                         | CEBS                           | CEN                       | CFA                            | CNE                        | CPA                         | CPP                            | CPR                            | Adv CPR                    | CQA                       | EMT                          | LPN Lic     | OCN Cert          | PALS Cert          | Prof. Eng.            | PHR                          | RN Lic     | SPHR                      |  |
| Page No. 1<br>Run Date:<br>Run Time:                                          |       |                    |                   |                                          |                             |                                |                           |                                |                            |                             |                                |                                |                            |                           |                              |             |                   |                    |                       |                              |            |                           |  |
| 15 11                                                                         |       |                    |                   |                                          |                             |                                |                           |                                |                            |                             |                                |                                |                            |                           |                              |             |                   |                    |                       |                              |            |                           |  |

End of Report

# PER705 Location Table Report

### **Description**

This report lists each physical location by location code. Because you can effective-date locations, the report program prints all locations (past, present, and future). In addition, the report gives the location name and abbreviation, building ID, and address. It also identifies the number of hours you use to define the standard work week for each location and the Establishment ID, as required for federal reporting.

To access the Location Table report, make the following selections from PayForce:

System Administration ~ Table Setup - Required ~ Locations Listing Report (PER705)

|    | Environ<br>Report<br>Automa | nment:DOCPF1<br>ID: PER705<br>atic Data Proce | 107<br>ssing, Inc.       |               |      | Location Table                         |                   |           | Page No. 1<br>Run Date:<br>Run Time: | 11/08/2006<br>15:48:33 |             |                      |
|----|-----------------------------|-----------------------------------------------|--------------------------|---------------|------|----------------------------------------|-------------------|-----------|--------------------------------------|------------------------|-------------|----------------------|
| Lo | oc<br>ode                   | Effective<br>Date                             | Description              | <u>Abbrev</u> | Bldg | Street1/<br>Street2/<br><u>Street3</u> | City              | <u>St</u> | ZIP                                  | <u>Ctry</u>            | Estab<br>ID | Loc-<br><u>ality</u> |
| BO | OSTN                        | 01/01/2000                                    | NSC Northeast            | Northeast     | MAIN | 225 Second Avenue                      | Waltham           | MA        | 02154-9081                           | USA                    | NTHE        |                      |
| CI | HIC                         | 01/01/2000                                    | Medical Center Midwest   | Chicago       |      | 100 Northwest Point Blvd               | Elk Grove Village | IL        | 60007                                | USA                    | CHICA       |                      |
| D  | ALL                         | 01/01/1999                                    | NSC Southeast            | Southeast     |      | 2735 Stmmons Freeway                   | Dallas            | ΤX        | 75200                                | USA                    | STHE        |                      |
| D  | AYTO                        | 01/01/2000                                    | NSC Midwest              | Midwest       |      | 385 East 5th Street                    | Dayton            | ОН        | 45401                                | USA                    | MIDW        | 21000                |
| D  | OTH2                        | 01/01/2000                                    | Dothan Satellite Office  | Dothan2       |      | 103 Farmington Road                    | Dothan            | AL        | 36302                                | USA                    | DOTHA       |                      |
| D  | OTHA                        | 01/01/2000                                    | Alabama                  | AL            |      | 2883 Kinsey Highway                    | Dothan            | AL        | 36302                                | USA                    | DOTHA       |                      |
| HI | DQTR                        | 01/01/2000                                    | Corporate Headquarters   | HDQTR         | 1442 | 1442 Peachtree Industrial Blvd         | Norcross          | GA        | 30092                                | USA                    | HDQTR       |                      |
| М  | AIN                         | 01/01/2000                                    | Main Office              | Main          |      | 5800 Windward Parkway                  | Alpharetta        | GA        | 30005                                | USA                    | STHE        |                      |
| М  | DCTR                        | 06/30/2001                                    | Medical Center Southeast | Med Ctr       | MAIN | 600 First Street                       | Chicago           | GA        | 62393                                | USA                    | ALPHA       |                      |
| М  | DCTR                        | 01/01/2000                                    | Medical Center Southeast | Med Ctr       | MAIN | 600 First Street                       | Chicago           | IL        | 62393                                | USA                    | STLOU       |                      |
| NI | EWAR                        | 01/01/2000                                    | Medical Center Northeast | NJ            |      | 523A Washington Drive                  | Newark            | NJ        | 07105                                | USA                    | CLIFT       |                      |
| N  | ORC2                        | 01/01/2000                                    | Georgia R&D              | GA2           | 1460 | 1460 Peachtree Industrial Blvd         | Norcross          | GA        | 30092                                | USA                    | NORCR       |                      |
| N  | ORCR                        | 01/01/2000                                    | Georgia                  | GA1           | 1450 | 1450 Peachtree Industrial Blvd         | Norcross          | GA        | 30092                                | USA                    | NORCR       |                      |
| OI | RNG                         | 01/01/2000                                    | NSC West                 | West          |      | 1234 Beach Blvd                        | Cerritos          | CA        | 92884                                | USA                    | WEST        |                      |
| Pŀ | HILA                        | 01/01/2000                                    | Pennsylvania             | PA            |      | 433 Allegheny Blvd.                    | Philadelphia      | PA        | 19101                                | USA                    | PHILA       | 60000I               |

### PER706 Salary Grade/Step Table Report

### **Description**

The Salary Grade Table is used to record salary ranges used by your organization. If your company also organizes its salary grades into steps, you'll define them on the Salary Step Table. If you have more than one salary plan, you may list all plans and set up separate plan codes for identification.

The Salary Grade/Step Table report combines the information in the Salary Grade Table and the Salary Step Table into a list showing all grades for each salary plan that exists in your company, and the hourly, monthly, and annual rate amount for any steps you set up.

The grades are listed by grade code and include a description and the date the grade is effective. The report shows the minimum, maximum, and midpoint amounts for each grade and calculates hourly, monthly, and annual ranges. Steps include the effective date and rates.

To access the Salary Grade/Step Table report, make the following selections from PayForce:

#### System Administration ~ Table Setup - Optional ~ Salary Plans/Grades Report (PER706)

| Environment<br>Report ID:<br>Automatic D | t: DOCPF107<br>PER706<br>ata Processing, Inc. |                          |                          | s                                      | alary Grade Tab                                                                                                    | Page No. 1<br>Run Date:<br>Run Time:                  | 11/08/2006<br>16:05:48 |  |  |
|------------------------------------------|-----------------------------------------------|--------------------------|--------------------------|----------------------------------------|----------------------------------------------------------------------------------------------------|-------------------------------------------------------|------------------------|--|--|
| Plan/Grade                               | Description                                   | Effective<br><u>Date</u> | <<br>Cur≺<br><u>Cd</u> < | Hourly Min<br>Hourly Mid<br>Hourly Max | > <monthly min<br="">&gt; <monthly mid<br="">&gt; <monthly max<="" th=""><th>&gt; &lt;-Annual Min&gt;<br/>&gt; &lt;-Annual Mid&gt;<br/>-&gt;&lt;-Annual Max&gt;</th><th></th><th></th><th></th></monthly></monthly></monthly> | > <-Annual Min><br>> <-Annual Mid><br>-><-Annual Max> |                        |  |  |
| BB1/ZN1                                  | Zone 1                                        | 01/31/2002               | USD                      | 11.3440<br>14.1800<br>17.0160          | 1,966.34<br>2,457.92<br>2,949.50                                                                                                    | 23,596<br>29,495<br>35,394                            |                        |  |  |
| BB1/ZN1                                  | Zone 1                                        | 02/01/2001               | USD                      | 10.8040<br>13.5050<br>16.2060          | 1,872.66<br>2,340.83<br>2,809.00                                                                                                    | 22,472<br>28,090<br>33,708                            |                        |  |  |
| BB1/ZN1                                  | Zone 1                                        | 01/01/2000               | USD                      | 10.1920<br>12.7400<br>15.2880          | 1,766.66<br>2,208.33<br>2,650.00                                                                                                    | 21,200<br>26,500<br>31,800                            |                        |  |  |
| BB1/ZN1                                  | Zone 1                                        | 01/01/1999               | USD                      | 9.6150<br>12.0190<br>14.4230           | 1,666.66<br>2,083.33<br>2,500.00                                                                                                    | 20,000<br>25,000<br>30,000                            |                        |  |  |
| BB1/ZN2                                  | Zone 2                                        | 01/31/2002               | USD                      | 13.6130<br>17.0160<br>20.4190          | 2,359.54<br>2,949.42<br>3,539.30                                                                                                    | 28,314<br>35,393<br>42,472                            |                        |  |  |
| BB1/ZN2                                  | Zone 2                                        | 02/01/2001               | USD                      | 12.9650<br>16.2060<br>19.4470          | 2,247.20<br>2,809.00<br>3,370.80                                                                                                    | 26,966<br>33,708<br>40,450                            |                        |  |  |
| BB1/ZN2                                  | Zone 2                                        | 01/01/2000               | USD                      | 12.2300<br>15.2880<br>18.3460          | 2,120.00<br>2,650.00<br>3,180.00                                                                                                    | 25,440<br>31,800<br>38,160                            |                        |  |  |
| BB1/ZN2                                  | Zone 2                                        | 01/01/1999               | USD                      | 11.5380<br>14.4230<br>17.3080          | 2,000.00<br>2,500.00<br>3,000.00                                                                                                    | 24,000<br>30,000<br>36,000                            |                        |  |  |
| BB1/ZN3                                  | Zone 3                                        | 01/31/2002               | USD                      | 15.8820<br>19.8520<br>23.8220          | 2,752.80<br>3,441.00<br>4,129.20                                                                                                    | 33,034<br>41,292<br>49,550                            |                        |  |  |
| BB1/ZN3                                  | Zone 3                                        | 02/01/2001               | USD                      | 15.1260<br>18.9070<br>22.6880          | 2,621.74<br>3,277.17<br>3,932.60                                                                                                    | 31,461<br>39,326<br>47,191                            |                        |  |  |
| BB1/ZN3                                  | Zone 3                                        | 01/01/2000               | USD                      | 14.2700<br>17.8370<br>21.4040          | 2,473.34<br>3,091.67<br>3,710.00                                                                                                    | 29,680<br>37,100<br>44,520                            |                        |  |  |

# PER707 Company Information Report

### **Description**

The Company Table - General Data report contains all individual companies within your organization. Typically, you set up companies in this table when they have their own federal identification numbers. You must set up at least one company in this table.

To access the Company Information report, make the following selections from PayForce:

System Administration ~ Table Setup - Required ~ Company Information Report (PER707)

| En<br>Re<br>Au | vironment: A<br>port ID: F<br>tomatic Data Pi | ADPCLIENT<br>PER707<br>rocessing, Inc.                                         | Company Ta | able - Gener | ral Data             | Page No. 3<br>Run Date:<br>Run Time: | 12/11/2006<br>11:27:25 |
|----------------|-----------------------------------------------|--------------------------------------------------------------------------------|------------|--------------|----------------------|--------------------------------------|------------------------|
| <u>Code</u>    | Effective<br><u>Date</u>                      | Description/<br><u>Address</u>                                                 |            | Abbrev       | Default<br>Pay Group |                                      |                        |
| OPS            | 01/01/1987                                    | Services<br>2883 Kinsey Highway<br>Suite 120<br>Dothan<br>AL 36302-1200<br>USA |            | Services     | BIW                  |                                      |                        |
| REV            | 09/14/2004                                    | REV Test<br>USA                                                                |            | Test         |                      |                                      |                        |
| RTC            | 01/01/1987                                    | Non-Employees<br>28273 Michigan Ave.<br>Atlanta<br>GA 73655<br>USA             |            | Non-Empl     |                      |                                      |                        |
| TST            | 10/19/2001                                    | USA                                                                            |            |              |                      |                                      |                        |
| ZYX            | 01/01/2002                                    | ZYX Company<br>USA                                                             |            | ZYX          |                      |                                      |                        |

## PER709A Job Code Table (Part 1) Report

### **Description**

The U.S. Job Code Table List holds the codes and descriptions for all the jobs in U.S-based companies. The report prints a list of all job codes and the date that they become effective.

The information shown about each code includes: the salary administration plan, grade, FLSA status, standard workweek, workers' comp codes, EEO information, and the breakdown of job evaluation criteria points.

To access the Job Code Table (Part 1) report, make the following selections from PayForce:

System Administration ~ Table Setup - Required ~ Job Codes Report (PER709A)

| Environment: D<br>Report ID: PI<br>Automatic Data | OCPF107<br>ER709A<br>Processing, Inc. |                                |               | Job C              | ode T                     | able (     | Part 1)             |                     |                             |                  |                  |                  |                            | Paç<br>Rui<br>Rui    | ge No. 1<br>n Date:<br>n Time: | 11/08/2006<br>16:08:19  |
|---------------------------------------------------|---------------------------------------|--------------------------------|---------------|--------------------|---------------------------|------------|---------------------|---------------------|-----------------------------|------------------|------------------|------------------|----------------------------|----------------------|--------------------------------|-------------------------|
| Job<br><u>Code</u>                                | Effective<br><u>Date</u>              | Title                          | <u>Abbrev</u> | Job<br><u>Func</u> | Sal<br>Adm<br><u>Plan</u> | <u>Grd</u> | FLSA<br><u>Stat</u> | Std<br><u>Hours</u> | Work<br>Comp<br><u>Code</u> | *EEO<br><u>1</u> | Code<br><u>4</u> | es*<br><u>56</u> | EEO<br>Job<br><u>Group</u> | Job<br><u>Family</u> | Survey<br>Job Cd               | Survey<br><u>Salary</u> |
| 1001                                              | 01/01/2000                            | Chief of Staff                 | Chief         |                    | SEG                       | X03        | Ν                   | 40.00               | 8450                        | 1                | N                | N N              |                            |                      |                                | 0.0                     |
| 1002                                              | 01/01/2000                            | Director of Nursing-Med Center | Dir of Nrs    |                    | SEG                       | X01        | Ν                   | 40.00               | 8450                        | 1                | N                | N N              |                            |                      |                                | 0.0                     |
| 1003                                              | 01/01/2000                            | Nurse Supervisor               | Nrs Supr      |                    | NRS                       | L04        | Ν                   | 40.00               | 8450                        | 1                | N                | N N              |                            |                      |                                | 0.0                     |
| 1004                                              | 01/01/2000                            | Registered Nurse               | RN            |                    | NRS                       | L03        | Ν                   | 40.00               |                             | 2                | N                | N N              | А                          | NURSNG               | RNURSE                         | 60,000.0                |
| 1005                                              | 01/01/2000                            | Licensed Practical Nurse       | LPR           |                    | NRS                       | L02        | Ν                   | 40.00               | 8450                        | 2                | N                | N N              |                            |                      | LPR                            | 42,000.0                |
| 1006                                              | 01/01/2000                            | Staffing Coordinator           | Staff Coor    |                    | MID                       | N07        | Ν                   | 40.00               | 8450                        | 2                | N                | N N              |                            |                      |                                | 0.0                     |
| 1007                                              | 01/01/2000                            | Patient Care Assistant         | PCA           |                    | MID                       | N07        | Ν                   | 40.00               | 8450                        | 2                | N                | N N              |                            |                      |                                | 0.0                     |
| 1008                                              | 01/01/2000                            | Orthopedic Technician          | Ortho Tech    |                    | MID                       | N06        | Ν                   | 40.00               | 8450                        | 3                | N                | N N              |                            |                      |                                | 0.0                     |
| 1009                                              | 01/01/2000                            | Radiology Technician           | Radio Tech    |                    | MID                       | N07        | Ν                   | 40.00               | 8450                        | 3                | N                | N N              |                            |                      |                                | 0.0                     |
| 1010                                              | 01/01/2000                            | Laboratory Technician          | Lab Tech      |                    | MID                       | N05        | Ν                   | 40.00               | 8450                        | 3                | N                | N N              |                            |                      |                                | 0.0                     |
| 1011                                              | 01/01/2000                            | Xray Technician                | Xray Tech     |                    | MID                       | N07        | Ν                   | 40.00               | 8450                        | 3                | N                | N N              |                            |                      |                                | 0.0                     |
| 1012                                              | 01/01/2000                            | Surgical Technician            | Surg Tech     |                    | MID                       | N04        | Ν                   | 40.00               | 8450                        | 3                | N                | N N              |                            |                      |                                | 0.0                     |
| 1013                                              | 01/01/2000                            | Physical Therapist             | Phys Thpst    |                    | MID                       | N07        | Ν                   | 40.00               | 8450                        | 2                | N                | N N              |                            |                      |                                | 0.0                     |
| 1014                                              | 01/01/2000                            | Respitory Therapist            | Resp Thpst    |                    | MID                       | N07        | Ν                   | 40.00               | 8450                        | 2                | N                | N N              |                            |                      |                                | 0.0                     |
| 1015                                              | 01/01/2000                            | Unit Clerk                     | Unit Clerk    |                    | MID                       | N04        | Ν                   | 40.00               | 8450                        | 5                | N                | N N              |                            |                      |                                | 0.0                     |
| 1016                                              | 01/01/2000                            | Nuclear Medicine Technician    | Nucl Med      |                    | MID                       | N07        | Ν                   | 40.00               | 8450                        | 3                | N                | N N              |                            |                      |                                | 0.0                     |
| 2300                                              | 01/01/2000                            | Vice President, Business Devel | VP, Bus Dv    | OPS                | SEG                       | X02        | Е                   | 40.00               |                             | 1                | N                | N N              |                            |                      | 3150                           | 115,000.0               |
| 2400                                              | 01/01/2000                            | Vice President, Engineering    | VP, Engr      | PRD                | SEG                       | X02        | Е                   | 40.00               |                             | 1                | N                | N N              |                            |                      | 3432                           | 125,000.0               |
| 2500                                              | 01/01/2000                            | President                      | President     | ADM                | SEG                       | X03        | Е                   | 40.00               |                             | 1                | N                | N N              |                            |                      |                                | 0.0                     |
| 2700                                              | 01/01/2000                            | Vice President, Operations     | VP, Oper      | OPS                | SEG                       | X02        | Е                   | 40.00               |                             | 1                | N                | N N              |                            |                      | 3543                           | 125,000.0               |
| 2800                                              | 01/01/2000                            | Vice President, Sales          | VP Sales      | МКТ                | SEG                       | X02        | Е                   | 40.00               |                             | 1                | N                | N N              |                            |                      | 2343                           | 125,000.0               |
| 3000                                              | 01/01/2000                            | Technical Support Specialist I | TS Spec.      | MNF                | MID                       | N05        | Ν                   | 40.00               |                             | 5                | N                | N N              |                            |                      | 26654                          | 21,775.0                |
| 3001                                              | 01/01/2000                            | Technical Support Specialist 2 | TS Spec 2     | MNF                | MID                       | N06        | Ν                   | 40.00               |                             | 5                | N                | N N              |                            |                      | 3233                           | 28,500.0                |

ADP Proprietary and Confidential

## PER710 Action Reason Table Report

Description

The Action Reason Report Table holds the effective-dated reason codes you establish for employee job action changes. The report lists the reason codes for each job action code and arranges them alphabetically by job actions.

To access the Action Reason Table report, make the following selections from PayForce:

System Administration ~ Table Setup - Optional ~ Action Reasons Report (PER710)

| Envir<br>Repo<br>Autor                               | nonment: D<br>matic Data               | ER710<br>Processing, Inc.<br>Effective<br>Date                                                 | Action R                                                                                                    | eason Table<br><u>Abbrv</u>                                                 | Voluntary<br>Termination |
|------------------------------------------------------|----------------------------------------|------------------------------------------------------------------------------------------------|----------------------------------------------------------------------------------------------------|-----------------------------------------------------------------------------|--------------------------|
| DBL<br>DEM<br>DEM<br>DTA<br>DTA<br>DTA<br>DTA<br>DTA | USP<br>VOL<br>CDP<br>CJC<br>CPR<br>STC | 01/01/1900<br>01/01/1900<br>01/01/1987<br>01/01/1900<br>01/01/1900<br>01/01/1900<br>01/01/1900 | Unsatisfactory Performance<br>Voluntary<br>Correction-Department<br>Correction-Job Code<br>Correction-Pay Rate<br>Status Change | Unsat Perf<br>Voluntary<br>Cor-Dept<br>Cor-Job Cd<br>Cor-Pay Rt<br>Stat Chg |                          |
| HIR                                                  | ACQ<br>HAF                             | 01/01/1900<br>01/01/1900<br>01/01/1900                                                         | Acquisition<br>Hired from Affiliate                                                                                             | Acqstn<br>Hire Affil                                                        |                          |
| HIR<br>HIR                                           | LNP<br>NPS<br>TMP                      | 01/01/1900<br>01/01/1900<br>01/01/1900                                                         | Loan from Parent Company<br>New Position<br>Temporary Assignment                                                                | From Parnt<br>New Postn<br>Tmp Assgn                                        |                          |
| HIR                                                  | TRN                                    | 01/01/1900<br>01/01/1900                                                                       | Trainee                                                                                                    | Trainee                                                                     |                          |
| JED                                                  | SSF<br>TMP                             | 01/01/1900                                                                                     | Split Shift<br>Temporary Assignment                                                                                             | Split Shft<br>Temp Assgn                                                    |                          |
| LOA                                                  | EFM                                    | 01/01/1900                                                                                     | End of Family Med Leave                                                                                                    | Leave End                                                                   |                          |
|                                                      | FMT<br>FMT                             | 01/01/1900                                                                                     | Family Med Leave W/Benefits)                                                                                                    | FMLA W/Bell<br>FMLANB                                                       |                          |
| LOA                                                  | MAT                                    | 01/01/1900                                                                                     | Health Keasons<br>Maternity/Paternity                                                                                           | Maternity                                                                   |                          |
| LOA<br>LOA                                           | PTD                                    | 01/01/1900<br>01/01/1900                                                                       | Military Service<br>Partial/Total Disability                                                                                    | Military<br>Pt/Tot Dis                                                      |                          |
| LOF                                                  | RED                                    | 01/01/1900                                                                                     | Staff Reduction                                                                                                    | Reduction                                                                   |                          |
| OF OF                                                | SLO                                    | 01/01/1900                                                                                     | Strike/Lock-out                                                                                                    | Strk/Lkout                                                                  |                          |
| PAY                                                  | ADJ                                    | 01/01/1900                                                                                     | Adjustment<br>Across-The-Roard                                                                                                  | Adjustment<br>Across Brd                                                    |                          |
| РАҮ<br>РАҮ                                           | COL                                    | 01/01/1900                                                                                     | Cost-of Living<br>Mass Change-Adjustment                                                                                        | Cost-of-Lv<br>Mass-Adist                                                    |                          |
| РАҮ<br>РАҮ                                           | MAT<br>MCO                             | 01/01/1900<br>01/01/1900                                                                       | Mass Change-Across-The-Board<br>Mass Change-Cost-of-Living                                                                      | Mass-ATB<br>Mass-COLA                                                       |                          |
| РАҮ<br>РАҮ                                           | MER<br>MOT                             | 01/01/1900<br>01/01/1900                                                                       | Merit<br>Mass Change-Other                                                                                                    | Merit<br>Mass-Other                                                         |                          |
| РАҮ<br>РАҮ                                           | MUL<br>OTH                             | 01/01/1900<br>01/01/1900                                                                       | Multiple Components<br>Other                                                                                                    | Multiple<br>Other                                                           |                          |
| PAY                                                  | REC                                    | 01/01/1900                                                                                     | Job Reclassification                                                                                                    | Job Reclas                                                                  |                          |
| PLA<br>PLA                                           | EFM                                    | 01/01/1900                                                                                     | End of Paid Family Med Leave                                                                                                    | End Paid<br>Paid Leave                                                      |                          |
| PLA                                                  | EMT                                    | 01/01/1900                                                                                     | Faid Family Med Leave without<br>Paid Family Med Leave no benef                                                                 | raid Leave<br>Paid Leave<br>Long-Term                                       |                          |
| PLA<br>PLA                                           | MAT                                    | 01/01/1900<br>01/01/1900                                                                       | Maternity/Paternity<br>Military Service                                                                                         | Maternity<br>Military                                                       |                          |
| PLA<br>PRB<br>PRC                                    | STD                                    | 01/01/1900<br>01/01/1900<br>01/01/1900                                                         | Short-Term Disability                                                                                                    | Short-Term                                                                  |                          |
| PRO<br>PRO                                           | NCP<br>OPR                             | 01/01/1900<br>01/01/1900<br>01/01/1900                                                         | File Number Purged<br>Normal Career Progression<br>Outstanding Performance                                                      | FNbr Purge<br>Norm Prog<br>Outst Perf                                       |                          |
| REH<br>RET<br>RET                                    | ERT<br>RAT                             | 01/01/1900<br>01/01/1900<br>01/01/1900                                                         | Early Retirement<br>Retired from Affiliate                                                                                      | Early Ret<br>Ret Affil                                                      |                          |
| SUS<br>SUS<br>SUS                                    | DAC<br>DSB<br>ILA                      | 01/01/1900<br>01/01/1900<br>01/01/1900                                                         | Disciplinary Action<br>Disorderly Behavior<br>Illegal Action                                                                    | Discipline<br>Disorderly<br>Illegal Ac                                      |                          |
| TER<br>TER                                           | ATT<br>BRC                             | 01/01/1900<br>01/01/1900<br>01/01/1900                                                         | Attendance<br>Company Bankruptcy                                                                                                | Attendance<br>Bankruptcy                                                    |                          |

# **TRN004** Employee Training History Report

### **Description**

This report prints an employee's training record. You can optionally limit the earliest date of training records retrieved. Information displayed for each learning activity taken includes: learning activity ID, description, internal/external, start date, enrollment status, grade received, and reason for taking the learning activity (such as 'Skill Enhancement' or 'Bachelor's Degree Requirement'). All learning activities for the employee are retrieved, regardless of enrollment status.

The Employee Training History Report displays the Employee ID and Name if the employee has or does not have training history.

To access the Employee Training History report, make the following selections from PayForce:

HR/Compliance ~ Reports ~ Employee Training History (TRN004)

| Environment: DEVPF107<br>Report ID: TRN004<br>Automatic Data Processing, Inc. | Employee Training History Report | Page No. 1<br>Run Date:<br>Run Time: | 08/12/2006<br>11:32:35 |
|-------------------------------------------------------------------------------|----------------------------------|--------------------------------------|------------------------|
| Emplid: 0000001015<br>Training as of Start Date: <all></all>                  | Name: Smith,Rodney m             |                                      |                        |
| Course ID <u>Title</u>                                                        | Internal/<br>External Start Date | <u>Status</u>                        | <u>Grade</u>           |
|                                                                               |                                  |                                      |                        |

\*\*\*\*\*\*

No Training Records Found

# **TRN010** Competency Profile Report

### Description

This report lists Competency Profile for an employee, or for employees in a particular location and/or department and/or jobcode.

To access the Competency Profile report, make the following selections from PayForce:

HR/Compliance ~ Reports ~ Competency Profile (TRN010)

| Environment: DOCPF107<br>Report ID: TRN010<br>Automatic Data Processing, Inc. |                                            |                                  | Compe                        | etency Profile                |                                  |                          | Page No. 1<br>Run Date:<br>Run Time: | 08/14/2006<br>16:09:26 |
|-------------------------------------------------------------------------------|--------------------------------------------|----------------------------------|------------------------------|-------------------------------|----------------------------------|--------------------------|--------------------------------------|------------------------|
| Name: Mark Adam Henry<br>ID: 381002                                           |                                            | Job Title:<br>Shift:             | HR Specialist<br>Shift 1     |                               | Job Entry Date:<br>Service Date: | 09/01/2001<br>03/17/2000 |                                      |                        |
| Job History<br>Sr. Technical Support Spec.                                    | Job Code<br>3002                           | <b>Job Entry D</b><br>10/01/2000 | ate<br>)                     |                               |                                  |                          |                                      |                        |
| Education Level<br>BA Bachelor of Arts<br>Verified - No                       | Date Earned/Expecte<br>05/20/1996 -Graduat | ed Scho<br>ed Georg              | ol<br>gia State University   | <b>Major(s)</b><br>Human Reso | ources Administration            | 1                        | Minor                                | GPA                    |
| Language                                                                      | Fluency Level                              | Addi                             | tional Information           |                               |                                  |                          |                                      |                        |
| Skills<br>4005 Human Resources Management                                     | <b>Date Acquired</b><br>05/01/1999         | Year Last Used<br>2002           | <b>Proficiency</b><br>Medium | Additional Information        | I                                |                          |                                      |                        |
| Licenses/Certificates                                                         | Number                                     | Date Issued                      | Expiration Date              | Issued By                     | State                            | Country                  | Additional Information               |                        |

## UTL003 Run Mass Change Process

#### **Description**

PayForce gives you the ability to change data that affects many employees at once. This is also known as mass change functionality. You can perform department transfers for groups of employees within the same company; you can make pay rate changes for groups of employees; or you can perform salary grade changes, which affect all the salary grades in a salary administration plan.

Within the Salary Planning process group, the Perform Mass Updates to Salary Plans process gives you mass change capability to transfer.

Because running this process inserts rows of data containing the new information in the database, it is recommended that you do a database backup before you run the process. PayForce also requires an audit run before you perform the change. Be sure to review the results of the audit run before updating the database. Once you update the database, you cannot undo it. To retrieve information, you must restore old data from the database backup.

To perform a mass change, you must have access to the JOB, EMPLOYMENT, PERSONAL\_DATA, and SAL\_GRADE\_TBL tables.

For more information on Mass Change functionality including how to define /modify a mass change request, selecting the specific fields you want to include in the mass change, running the Run Mass Change utility and instructions for updating the database., see the *Employee Setup and Maintenance Guide*.

The following path allows you to run the UTL003 process:

Payroll Maintenance ~ Mass Change ~ Run Mass Change (UTL003)

Environment: ADPCLIENT Mass Change Report ID: UTL003 Mass Change ID and Description: 2004C - 2004 Annual COLA OLD: Comp Rate Annual Rate Monthly Rate Hourly Rate Actn NEW:Comp Rate Empl ID Name Stat Actn Reas Eff Date Change Amt Chg Pct 100000 Jenkins,Roy D COL 05/01/2004 0.8652 3.500 24,7200 А PAY 25.5852 100001 Graham Sr., Wiley W PAY COL 05/01/2004 0.4550 3.500 13.0000 А 13.4550 100002 Taylor, Russell R PAY COL 05/01/2004 0.4550 3.500 13.0000 А 13.4550 Martin,Palmer PAY COL 05/01/2004 0.8582 3.500 А Knight,Caddie А PAY COL 05/01/2004 0.8582 3.500 Byrne,Brian COL 05/01/2004 0.2975 3.500 А PAY 0.4550 COL 05/01/2004 3.500 Whaley, Mark PAY А Milliken,Mark PAY COL 05/01/2004 0.4550 3.500 А

100022 24.5192 50999.94 4250.00 24.5192 25.3774 52784.99 4398.75 25.3774 100023 24.5192 50999.94 4250.00 24.5192 25.3774 52784.99 4398.75 25.3774 100067 8.5000 17680.00 1473.33 8.5000 18298.80 8.7975 1524.90 8.7975 100082 13.0000 2253.33 13.0000 27040.00 13.4550 27986.40 2332.20 13.4550 100083 13.0000 27040.00 2253.33 13.0000 27986.40 2332.20 13.4550 13.4550 2253.33 100084 Cahill.Fredrick PAY COL 05/01/2004 0.4550 3.500 13.0000 27040.00 13.0000 А 13.4550 27986.40 2332.20 13.4550 100085 0.8652 51417.60 McLerney, Paul А PAY COL 05/01/2004 3.500 24.7200 4284.80 24.7200 25.5852 53217.22 4434.77 25.5852 100086 Johnson, George PAY COL 05/01/2004 0.8652 3.500 24.7200 51417.60 4284.80 24.7200 А 53217.22 25.5852 4434.77 25.5852 100087 Moscatelli, Mike PAY COL 05/01/2004 0.8652 3.500 24.7200 51417.60 4284.80 24.7200 А 25.5852 53217.22 4434.77 25.5852 100088 Cole,George PAY COL 05/01/2004 0.8652 3.500 24.7200 51417.60 4284.80 24.7200 А 25.5852 53217.22 25.5852 4434.77 100089 Hunt, Douglas COL 05/01/2004 0.8652 3.500 24.7200 51417.60 4284.80 24.7200 PAY А 25.5852 53217.22 4434.77 25.5852 100090 Thurston, Josef А PAY COL 05/01/2004 0.8652 3.500 24.7200 51417.60 4284.80 24.7200

ADP Proprietary and Confidential

25.5852

4434.77

Page No.: 1 Run Date: 06/27/2006 Run Time: 09:57:52

Annual Rate Monthly Rate Hourly Rate

4284.80

4434.77

2253.33

2332.20

2253.33

2332.20

51417.60

53217.22

27040.00

27986.40

27040.00

27986.40

25.5852

53217.22

AUDIT

24,7200

25.5852

13.0000

13.4550

13.0000

13.4550

Automatic Data Processing, Inc.
## UTL010 Populate Manager Table

## **Description**

The Populate Manager Table (UTL010) utility updates the POPULATE MANAGER table by inserting all the appropriate employee IDs of managers, supervisors, or both into the PS\_WS\_MANAGER table allowing this data to appear as selections from the **Reports-To** field throughout PayForce human resource related panels. You may want to run this utility when adding large numbers of managers or supervisors or both.

After running this utility, employee IDs from this table appear in the Hierarchy Manager panel without the **Performance Responsibility** and **Compensation Responsibility** options selected. You will need to set these options for each manager or supervisor to identify the employees a manager can access in ADP Self Service.

Duplicates are not allowed in the PS\_WS\_MANAGER table. To populate the table, Managers and Supervisors must have IDs, have a status of **Active**, and an effective date.

The following path allows you to run the UTL010 process:

System Administration ~ Utilities ~ Populate Manager Table (UTL010)

## UTL011 Run Export Process

### **Description**

The Run Export panel is provided so that you can test any data mapping you have modified for the delivered export definitions. This process (UTL011) generates both a CSV file, and a LIS file which contains details about the mapping. Through the Run Export panel, you can set the level of detail you want generated into the LIS file for your own troubleshooting purposes.

You set the generated detail through the **Debug Level** field on the Run Export panel. When using the debug options, the generated LIS file can become rather large and may impact processing.

The Run Export process also allows you to use parameters to add filtering conditions at runtime without having to change the filtering criteria you defined on the Export Filter panel. The Run Export process can include counts of individual record types as well as a total record count.

Using this process produces both a LIS file and the CSV file appropriate to the export definition that you have selected. For example, if you select the BEN018 export definition, the generated files are BEN018.CSV and BEN018.LIS.

The following path allows you to run the UTL011 process and select the BEN018 and other export definitions:

### System Administration ~ Export Utility ~ Run Export Process

You can also run BEN018 (WinFlex) from the following path:

### Employee Maintenance ~ ADP WinFlex Interface ~ Export Employee Data (BEN018)

The following report shows an example of the UTL011 run for the BEN018 export definition.

| Env<br>Rep<br>Aut | vironment<br>port ID:<br>omatic D | t: D<br>B<br>ata P | OCPF1(<br>EN018<br>rocessir | PF107 Page No.: 1<br>018 Export Errors/Warnings Report Run Date: 04/<br>essing, Inc. Run Time: 14: |              |              |                                                                                                    |                                                                                                    |  |  |  |  |  |
|-------------------|-----------------------------------|--------------------|-----------------------------|----------------------------------------------------------------------------------------------------|--------------|--------------|----------------------------------------------------------------------------------------------------|----------------------------------------------------------------------------------------------------|--|--|--|--|--|
| Error             | <u>Row</u>                        | <u>Col</u>         | <u>Type</u>                 | Source Column Name                                                                                 | Source Value | Export Value | Message                                                                                                    | Output Record                                                                                                    |  |  |  |  |  |
| Error             | 1                                 | 19                 | Detail                      | SSN                                                                                                |              |              | Required field. Export column<br>name = Social Security Number<br>Source column = SSN is null                                                                 | D,INL102,"Wessex,Phoebe",Phoebe,,Wessex,,,,,2 Pine<br>Trees,Chertsey Lane,,Kingston-upon-Thames,BK,TW 1<br>8 3DS,GBR,                                                                                                    |  |  |  |  |  |
| Error             | 2                                 | 19                 | Detail                      | SSN                                                                                                |              |              | Required field. Export column<br>name = Social Security Number<br>Source column = SSN is null                                                                 | D,INL101,"Dawson,Wesley",Wesley,,Dawson,,,,,80 Bur<br>ns Road,,,Picnic Point,NW,2213,AUS,                                                                                                    |  |  |  |  |  |
| Error             | 3                                 | 84                 | Detail                      | FLSA_STATUS                                                                                        | Р            |              | Translate value for field name<br>FLSA_STATUS, value = P does n<br>ot exist on the export definit<br>ion BEN018. Need to add to exp<br>ort translation table. | D,108,"King,Peter D",Peter,Duncan,King,,Mr.,King_P<br>eter@demco.com,,4360 Chestnut Ridge Road,,,Gracevi<br>lle,FL,32440,USA,706/834-3384,067724689,,E,1995082<br>0,M,19510414,,M,,N,N,N,N,N950820,,19950820,19<br>950820,,,,N,N,,,,N,N,N,N,N950820,19950820,19<br>950820,,,,N,N,,,,N,N,N,N,N,N,N,N,N,N,N,N,N,N                                                                 |  |  |  |  |  |
| Error             | 17                                | 84                 | Detail                      | FLSA_STATUS                                                                                        | Ρ            |              | Translate value for field name<br>FLSA_STATUS, value = P does n<br>ot exist on the export definit<br>ion BEN018. Need to add to exp<br>ort translation table. | D,152,"Baird,Sandra P",Sandra,Patrice,Baird,,Bair<br>d_Sandy@demco.com,2077 Landings Way,,Dothan,AL,3<br>6302,USA,334/455-3456,122539354,,E,19931114,F,1957<br>0608,,M,,,N,N,N,N,N19931114,,19931114,19931114,<br>,,N,N,,,,,,20040601,366002,720<br>2,,A,MGR,20040610,,DOTHA,19970901,19970901,,,Y,X                                                                            |  |  |  |  |  |
| Error             | 18                                | 84                 | Detail                      | FLSA_STATUS                                                                                        | Р            |              | Translate value for field name<br>FLSA_STATUS, value = P does n<br>ot exist on the export definit<br>ion BEN018. Need to add to exp<br>ort translation table. | D, 139, "Thompson, Patricia K", Patricia, Kim, Thompson,<br>,Ms., Thompson_Patricia@demco.com,,76 Vickers Way,,<br>,Dothan, AL, 36304, USA, 334/786-9216, 122656549,,E, 199<br>50306, F, 19590622, M, 19840525, Carson, N, N, N, N, N, 199<br>50306, 19950306, 19950306,, N, N, N, N, N, N, N, N, N, N, N, N, N,                                                                |  |  |  |  |  |
| Error             | 23                                | 84                 | Detail                      | FLSA_STATUS                                                                                        | Р            |              | Translate value for field name<br>FLSA_STATUS, value = P does n<br>ot exist on the export definit<br>ion BEN018. Need to add to exp<br>ort translation table. | D,189,"Moon,Sandra",Sandra,,Moon,,,,4015 Harper A<br>venue,,,Atlanta,GA,35244,USA,,124567890,E,1990061<br>4,F,19620730,S,,,N,N,N,N,N,20001001,,19900614,20<br>001001,,,,N,N,,,N,,N,N,20031231,12<br>2002,4701,,A,PAY,20040622,ATB,NORCR,20020401,20020<br>401,,,Y,X                                                                                                    |  |  |  |  |  |
| Error             | 33                                | 84                 | Detail                      | FLSA_STATUS                                                                                        | Р            |              | Translate value for field name<br>FLSA_STATUS, value = P does n<br>ot exist on the export definit<br>ion BEN018. Need to add to exp<br>ort translation table. | D,101,"Hill,Stacey Jean",Stacey,Jean,Hill,,Ms.,sta<br>cey_hill@demco.com,,1701 Canel Street,Apt. 3B,,Alf<br>ord,FL,36312,USA,904/735-6648,144260739,,E,1990061<br>0,F,19621108,,D,19870916,Patterson,N,N,,N,N,N,1990<br>0610,,19900610,19900610,,,,N,Production Trainer,N<br>,,,,,904-735-4476,,,,,,20040601,31100<br>4,4850,,A,MGR,20040610,,DOTHA,19980210,19930610,,,<br>Y,X |  |  |  |  |  |

|            | Environn<br>Report II<br>Automati | nent<br>D: B<br>ic Da | t: DOC<br>EN01<br>ata Pr | CPF107<br>8<br>rocessin | ıg, Inc.           |              | Export Errors/Wa                              | ırnings Report                                                                                | Page No.: 2<br>Run Date: 03/17/2007<br>Run Time:15:31:18                                                              |  |  |  |
|------------|-----------------------------------|-----------------------|--------------------------|-------------------------|--------------------|--------------|-----------------------------------------------|-----------------------------------------------------------------------------------------------|----------------------------------------------------------------------------------------------------|--|--|--|
| Err        | or <u>Ro</u> v                    | w                     | <u>Col</u>               | Туре                    | Source Column Name | Source Value | urce Value Export Value Message Output Record |                                                                                               |                                                                                                    |  |  |  |
| Erro       | r                                 | 1                     | 19                       | Detail                  | SSN                |              |                                               | Required field. Export column<br>name = Social Security Number<br>Source column = SSN is null | D,INL102,"Wessex,Phoebe",Phoebe,,Wessex,,,,,2 Pine<br>Trees,Chertsey Lane,,Kingston-upon-Thames,BK,TW 1<br>8 3DS,GBR, |  |  |  |
| Erro       | r                                 | 2                     | 19                       | Detail                  | SSN                |              |                                               | Required field. Export column<br>name = Social Security Number<br>Source column = SSN is null | D,INL101,"Dawson,Wesley",Wesley,,Dawson,,,,,80 Bur<br>ns Road,,,Picnic Point,NW,2213,AUS,                             |  |  |  |
| Tot<br>Tot | al Errors:<br>al Warnin           | gs:                   |                          |                         | 2<br>0             |              |                                               |                                                                                               |                                                                                                    |  |  |  |

End of Report

## Chapter 3 **Payroll Reports**

| 3-4  | Introduction                                          |
|------|-------------------------------------------------------|
| 3-5  | ALFSG003 FSG Pre-Qualification Audit Report           |
| 3-7  | ALFSG004 FSG Interpretation/Notification Audit Report |
| 3-9  | ALFSG005 FSG Disbursement Audit Report                |
| 3-11 | ALPAY001 Pay Data Summary Report                      |
| 3-13 | ALPAY002 Pay Data Detail Report                       |
| 3-18 | ALPAY02A Special Entries/Balance Adjustments Report   |
| 3-20 | ALPAY003 Manual Check Detail Report                   |
| 3-24 | ALPAY004 Third Party Sick Pay Detail Report           |
| 3-26 | ALPAY005 Automatic Pay Cancellations Report           |
| 3-28 | ALPAY006 Total Hours by Job Number Report             |
| 3-30 | ALPAY007 Temporary Department Report                  |
|      |                                                       |

ALPAY008 Salaried Employees With Hours Report 3-32

- **3-34** ALPAY009 Salary Change Without Earnings Change Report
- 3-36 ALPAY010 Active Hourly Employees Without Hours Report
- **3-38** ALPAY011 Inactive Employees With Pay Report
- **3-40** ALPAY012 Total Hours Outside of Range Report
- **3-42** ALPAY014 PFT Deduction Mover Summary Report
- **3-44** ALPAY015 PFT Deduction Mover Detail Report
- **3-46** ALPAY016 Payroll Employee Changes Report
- **3-50** ALPAY020 Deduction Verification Summary Report
- **3-54** ALPAY021 Deduction Verification Report
- **3-58** ALPAY022 Retirement Services Data Import Log
- **3-60** ALPAY023 Pay Data/Job Differences Report
- **3-62** ALPAY024 PTO-Current Cycle Activity Report
- **3-66** ALPAY027 Temporary Cost Number Report
- **3-68** ALPAY030 Pre-PFT Data Check Report
- **3-70** ALPAY032 New Mexico Employee Termination Report
- **3-72** ALPAY033 Health Care Memo Report
- **3-74** ALTBL001 Payroll Pay Group Options Report
- **3-76** ALTBL002 Non-Mappable Fields Report
- **3-78** ALTBL003 Mappable DBA Fields Report
- **3-80** ALTBL004 Mapper Report
- **3-82** ALTBL005 Deduction Report
- **3-84** ALTBL006 Earnings Report

- **3-88** ALUTL006 Mass Change Report
- **3-90** ALUTL007 Local Tax Code Mass Change Program Report
- **3-92** ALUTL011 Logically Deleted Rehire Report
- **3-94** ALUTL012 Differences Selection Report
- **3-96** ALUTL013 Masterfile Differences Report
- **3-98** ALUTL015 Payroll Table Comparison Report
- **3-101** ALUTL018 Activate Employee FLSA Overtime Report
- **3-103** ALUTL021 Pay Group/Employee Synchronization Report
- **3-105** ALUTL023 Populate Work Location Tax Defaults Report
- **3-109** ALUTL027 Salaried Employee Proration Report
- 3-111 ALUTL033 Paid Time Off Fraction Calculation for Qualified Events Report
- **3-115** ALWGP002 Payee Report
- **3-117** PAY701 Bank Table Report
- **3-119** PER035 SSN File Create Report
- 3-121 PER036 SSN File Received Report
- **3-123** PER052 Electronic W-4 Submission Report

## Introduction

The reports in this section are arranged by report ID. You can identify the functions by the following prefixes:

- ALFSG Full Service Wage Garnishments
- ALPAY Payroll Reports.
- ALTBL Table Report
- ALUTL Utilities
- ALWGP Wage Garnishment Processing
- PAY Bank Table Report
- PER File Create, File Received, and Electronic W-4 Submission reports
- For more information, see "Identifying the Report Using the Report Prefix," on page 1-3.

For each report, you'll find a summary of its important features and a sample of its printed form. The summary gives the report name and ID number and a brief description of the report data and its purpose.

## **ALFSG003 FSG Pre-Qualification Audit Report**

### **Description**

Use the Pre-Qualification Audit report to view the results of the Pre-Qualification process, which validates the information in the Pre-Qualification Request file sent from ADP Wage Garnishment. It contains the names, Social Security Numbers, and employment status, and it identifies which employee records failed the validation, for example, if an employee was terminated.

To access the FSG Pre-Qualification Audit report, make the following selections from PayForce:

Payroll Maintenance ~ Full Service Garnishment ~ Pre-Qualification (ALFSG003)

To view the most up-to-date results from the Pre-Qualification process, go to the <u>SmartCompliance</u> portal.

Environment: ADPCLIENT\_Environment Report ID: ALFSG003 Automatic Data Processing, Inc.

FSG Pre-Qualification Audit Report

Page No. 1 Run Date: 06/19/2013 Run Time: 17:21:23

| EE First Na                                                                               | ame                                                                                                    | EE Last Name                                                                                     | EE SSN                                                                                                    | Status Description                                                                                       | Message                                                                                                    |
|-------------------------------------------------------------------------------------------|----------------------------------------------------------------------------------------------------|--------------------------------------------------------------------------------------------------|----------------------------------------------------------------------------------------------------|----------------------------------------------------------------------------------------------------|----------------------------------------------------------------------------------------------------|
| Karen<br>Mark<br>Claude<br>ANGELA<br>Rachel<br>Mark<br>Harold<br>Wayne<br>Kimberly<br>Joo |                                                                                                    | Stone<br>Petersen<br>Kennedy<br>MORRIS<br>O'Connell<br>Henry<br>Bogart<br>Daniels<br>Jones<br>Li | 381658529<br>823554659<br>381441620<br>562782684<br>381427920<br>381119301<br>381995624<br>381570909<br>381269852<br>381259852 | Active<br>Active<br>Active<br>Active<br>Active<br>Terminated<br>Terminated<br>Active<br>Active<br>Active | SUCCESS: Employee Active (A)<br>SUCCESS: Employee Active (A)<br>SUCCESS: Employee Active (A)<br>SUCCESS: Employee Active (A)<br>SUCCESS: Employee Active (S)<br>SUCCESS: Employee Active (L)<br>ERROR: Employee Terminated<br>SUCCESS: Employee Terminated<br>SUCCESS: Employee Active (A)<br>SUCCESS: Employee Active (A) |
| file name :<br>filedate :                                                                 | GARNSERVICES Interfac<br>06/12/2013 18:48                                                                  | e Queue - 'rcipqq.xml'                                                                           |                                                                                                    |                                                                                                    |                                                                                                    |
| Total Employ<br>Fotal Inactive<br>Fotal Active F<br>Total Employ                          | ee Records Read:<br>or Unable to Locate Record<br>Record Count (ADP Status =<br>ee Records Written on Resp | l Count (ADP Status = U):<br>: A):<br>onse File:                                                 | 10<br>2<br>8<br>10                                                                                                    |                                                                                                    |                                                                                                    |

## **ALFSG004 FSG Interpretation/Notification Audit Report**

## **Description**

Use the Interpretation/Notification Audit report to view detailed information about your employees' liens for the current payroll. The report includes the employee name, Social Security Number, employee ID, payee name, payee state, payee code, lien start date, and any exceptions, such as missing information.

To access the Interpretation/Notification Audit report, make the following selections from PayForce:

Payroll Maintenance ~ Full Service Garnishment ~ Interpretation & Notification (ALFSG004)

To view the most up-to-date results from the Interpretation and Notification process, go to the <u>SmartCompliance</u> portal.

Environment: P203Q1\_Environment Report ID: ALFSG004 Automatic Data Processing, Inc.

FSG Interpretation/Notification Audit Report

Page No. 1 Run Date: 07/08/2013 Run Time: 14:44:35

#### Run Option: Report and Update

| <u>SSN</u>  | EMPLID | First Name | Last Name | <u>Lien</u> | Payee Name           | Payee<br><u>State</u> | Payee<br><u>Code</u> | Start<br><u>Date</u> | Exception                                        |
|-------------|--------|------------|-----------|-------------|----------------------|-----------------------|----------------------|----------------------|--------------------------------------------------|
| 101-19-3229 | 1022   | JUANITO    | RANCHERO  | 1           | NC CHILD SUPPORT     | NC                    | 55003                | 06/27/2013           | New Lien Inserted.                               |
| 101-19-3229 | 1022   | JUANITO    | RANCHERO  | 1           | NC CHILD SUPPORT     | NC                    | 55003                | 06/27/2013           | New Payee Inserted.                              |
| 101-19-3228 | 1021   | MICHAEL    | QUINLEY   | 1           | NC CHILD SUPPORT     | NC                    | 55004                | 06/28/2013           | New Lien Inserted.                               |
| 101-19-3228 | 1021   | MICHAEL    | QUINLEY   | 1           | NC CHILD SUPPORT     | NC                    | 55004                | 06/28/2013           | New Payee Inserted.                              |
| 101-19-3228 | 1021   | MICHAEL    | QUINLEY   | 2           | NC CHILD SUPPORT     | NC                    | 55005                | 06/27/2013           | New Lien Inserted.                               |
| 101-19-3228 | 1021   | MICHAEL    | QUINLEY   | 2           | NC CHILD SUPPORT     | NC                    | 55005                | 06/27/2013           | New Payee Inserted.                              |
| 101-19-3227 | 1020   | KENNETH    | PALMER    | 1           | NC CHILD SUPPORT     | NC                    | 55006                | 06/27/2013           | New Lien Inserted.                               |
| 101-19-3227 | 1020   | KENNETH    | PALMER    | 1           | NC CHILD SUPPORT     | NC                    | 55006                | 06/27/2013           | New Payee Inserted.                              |
| 101-19-3225 | 1018   | RACHEL     | NANCE     | 1           | PA SCDU              | PA                    | 55007                | 06/27/2013           | New Lien Inserted.                               |
| 101-19-3225 | 1018   | RACHEL     | NANCE     | 1           | PA SCDU              | PA                    | 55007                | 06/27/2013           | New Payee Inserted.                              |
| 101-19-3223 | 1016   | DANIEL     | LANGFORD  | 1           | MISDU                | MI                    | 55008                | 06/27/2013           | New Lien Inserted.                               |
| 101-19-3223 | 1016   | DANIEL     | LANGFORD  | 1           | MISDU                | MI                    | 55008                | 06/27/2013           | New Payee Inserted.                              |
| 300-95-6642 | 1064   | THANDIE    | NEWTON    | 1           | CLERK OF COMBINED CO | CO                    | 55009                | 06/27/2013           | New Lien Inserted.                               |
| 300-95-6642 | 1064   | THANDIE    | NEWTON    | 1           | CLERK OF COMBINED CO | CO                    | 55009                | 06/27/2013           | New Payee Inserted.                              |
| 300-58-6642 | 1063   | WAYNE      | NEWTON    | 1           | NYS CHILD SUPPORT PR | NY                    | 55010                | 06/27/2013           | New Lien Inserted.                               |
| 300-58-6642 | 1063   | WAYNE      | NEWTON    | 1           | NYS CHILD SUPPORT PR | NY                    | 55010                | 06/27/2013           | New Payee Inserted.                              |
| 106-60-6016 | 1058   | KJ         | EMPHIRE   | 1           | WI SCTF              | WI                    | 55011                | 06/27/2013           | New Lien Inserted.                               |
| 106-60-6016 | 1058   | KJ         | EMPHIRE   | 1           | WI SCTF              | WI                    | 55011                | 06/27/2013           | New Payee Inserted.                              |
| 101-19-3248 | 1041   | JENNIFER   | BROOKS    | 1           | FAMILY SUPPORT REGIS | GA                    | 55012                | 06/27/2013           | New Lien Inserted.                               |
| 101-19-3248 | 1041   | JENNIFER   | BROOKS    | 1           | FAMILY SUPPORT REGIS | GA                    | 55012                | 06/27/2013           | New Payee Inserted.                              |
| 101-19-3222 | 1015   | LINDA      | KOENIG    |             | THOMAS A VALENTINE,  | KS                    |                      | 06/27/2013           | WARNING - Goal amount needed for this lien type. |
| 101-19-3222 | 1015   | LINDA      | KOENIG    | 1           | THOMAS A VALENTINE,  | KS                    | 55013                | 06/27/2013           | New Lien Inserted.                               |
| 101-19-3222 | 1015   | LINDA      | KOENIG    | 1           | THOMAS A VALENTINE,  | KS                    | 55013                | 06/27/2013           | New Payee Inserted.                              |
| 101-19-3247 | 1040   | PATRICK    | ROY       | 1           | TX CHILD SUPPORT SDU | ΤX                    | 55014                | 06/27/2013           | New Lien Inserted.                               |
| 101-19-3247 | 1040   | PATRICK    | ROY       | 1           | TX CHILD SUPPORT SDU | TX                    | 55014                | 06/27/2013           | New Payee Inserted.                              |
| 101-19-3243 | 1036   | MARCIA     | MARTIN    | 1           | WASHINGTON STATE SUP | WA                    | 55015                | 06/27/2013           | New Lien Inserted.                               |
| 101-19-3243 | 1036   | MARCIA     | MARTIN    | 1           | WASHINGTON STATE SUP | WA                    | 55015                | 06/27/2013           | New Payee Inserted.                              |
| 101-19-3240 | 1033   | LAURA      | MCCAIN    | 1           | STATE DISBURSEMENT U | IL                    | 55016                | 06/27/2013           | New Lien Inserted.                               |
| 101-19-3240 | 1033   | LAURA      | MCCAIN    | 1           | STATE DISBURSEMENT U | IL                    | 55016                | 06/27/2013           | New Payee Inserted.                              |
| 101-19-3234 | 1027   | EDWARD     | YOUNG     | 1           | STATE DISBURSEMENT U | IL                    | 55017                | 06/27/2013           | New Lien Inserted.                               |
| 101-19-3234 | 1027   | EDWARD     | YOUNG     | 1           | STATE DISBURSEMENT U | IL                    | 55017                | 06/27/2013           | New Payee Inserted.                              |
| 101-19-3233 | 1026   | NANCY      | WOODSIDE  | 1           | COURT TRUSTEE        | CA                    | 55018                | 06/27/2013           | New Lien Inserted.                               |
| 101-19-3233 | 1026   | NANCY      | WOODSIDE  | 1           | COURT TRUSTEE        | CA                    | 55018                | 06/27/2013           | New Payee Inserted.                              |
| 101-19-3229 | 1022   | JUANITO    | RANCHERO  | 2           | NC CHILD SUPPORT     | NC                    | 55019                | 06/28/2013           | New Lien Inserted.                               |
| 101-19-3229 | 1022   | JUANITO    | RANCHERO  | 2           | NC CHILD SUPPORT     | NC                    | 55019                | 06/28/2013           | New Payee Inserted.                              |
| 288-76-3359 | 1077   | RUSSELL    | LIGHTFOOT |             | UNITED STATES TREASU | CA                    |                      | 06/30/2013           | ERROR - No available DEDCD for this lien type.   |
| 299-54-6687 | 1076   | BRUCE      | LI        | 1           | UNITED STATES TREASU | CA                    | 55020                | 06/30/2013           | New Lien Inserted.                               |
| 299-54-6687 | 1076   | BRUCE      | LI        | 1           | UNITED STATES TREASU | CA                    | 55020                | 06/30/2013           | New Payee Inserted.                              |
| 288-76-6443 | 1075   | JOHN       | CROWE     | 1           | ARIZONA DEPARTMENT O | AZ                    | 55021                | 06/27/2013           | New Lien Inserted.                               |
| 288-76-6443 | 1075   | JOHN       | CROWE     | 1           | ARIZONA DEPARTMENT O | AZ                    | 55021                | 06/27/2013           | New Payee Inserted.                              |
| 300-98-3254 | 1071   | COLIN      | POWELL    | 1           | OFFICE OF COMPLIANCE | VA                    | 55022                | 06/27/2013           | New Lien Inserted.                               |
| 300-98-3254 | 1071   | COLIN      | POWELL    | 1           | OFFICE OF COMPLIANCE | VA                    | 55022                | 06/27/2013           | New Payee Inserted.                              |
| 300-58-6487 | 1070   | COLIN      | FARRELL   | 1           | TREASURER, CITY OF P | PA                    | 55023                | 06/27/2013           | New Lien Inserted.                               |
| 200 20 6407 | 1070   | COLNI      | EADDELL   | 1           | TDEACHDED CITV OF D  | DA                    | 55022                | 06/27/2012           | Nam Davias Incortad                              |

ADP Proprietary and Confidential

## **ALFSG005 FSG Disbursement Audit Report**

Use the Disbursement Audit report to view detailed information about the disbursements made for the current payroll. The report contains the employee's payroll information, including gross wages, disposable earnings and deductions, employee status, payee information, and so on, which ADP Wage Garnishments uses to create disbursements to the agencies or third-party payees as well as Notification letters.

To access the Disbursement Audit report, make the following selections from PayForce:

Payroll Maintenance ~ Full Service Garnishment ~ Disbursement (ALFSG005)

To view the most up-to-date results from the Disbursements process, go to the <u>SmartCompliance</u> portal.

| RenderBitErstenseErstense< | Enviro<br>Repor<br>Autom                                                                                                    | onment: P2<br>t ID: AL<br>natic Data Pi                                                                                                    | 03Q1_Environmen<br>FSG005<br>rocessing, Inc.                                                                                                    | t                                                                                                    |                                                              | FSG D                                                              | isbursen                                                                                                    | nent A                                                                                                    | udit R                                                  | eport                                                                                                    |                                                                                                    |                                                                                                    |                                                                                                    | Page No. 1<br>Run Date:<br>Run Time: | 07/12/2013<br>16:13:11 |
|----------------------------------------------------------------------------------------------------|----------------------------------------------------------------------------------------------------|----------------------------------------------------------------------------------------------------|----------------------------------------------------------------------------------------------------|----------------------------------------------------------------------------------------------------|--------------------------------------------------------------|--------------------------------------------------------------------|----------------------------------------------------------------------------------------------------|----------------------------------------------------------------------------------------------------|---------------------------------------------------------|----------------------------------------------------------------------------------------------------|----------------------------------------------------------------------------------------------------|----------------------------------------------------------------------------------------------------|----------------------------------------------------------------------------------------------------|--------------------------------------|------------------------|
| Ernoli S     SN     EF First Name     ELast Name     Sompan     Pay Grou     File Nb     Lien     Lien                                                                                                    | Run Onti                                                                                                    | ion <sup>.</sup> Undat                                                                                                    | te and Report                                                                                                    |                                                                                                    |                                                              |                                                                    |                                                                                                    |                                                                                                    |                                                         |                                                                                                    |                                                                                                    |                                                                                                    |                                                                                                    |                                      |                        |
| Dibursements for TF Company: ZS18 Check Date:0719/2013   1     1003   144404004   Kj ind   Emphired   ZS18   KJ1   00016   01   6   R   52013   173.76   0719/2013   1     1016   101193225   Daniel   Langford   ZS18   KJ1   001012   01   C   M   55007   57.69   0719/2013   1     1020   101193225   Richeal   Quinley   ZS18   KJ1   001025   01   C   M   55004   51.54   0719/2013   1     1021   101193228   Michael   Quinley   ZS18   KJ1   001025   01   C   M   55004   5.54   0719/2013   1     1022   101193229   Juanita   Ranchero   ZS18   KJ1   001026   01   C   M   55003   3.70   0719/2013   1     1022   101193230   Naurita   Ranchero   ZS18   KJ1   00103   01   C   M   55018   3.462   0719/2013   1     1024   10193240   Lara   Mari                                                                                                    | Emplid                                                                                                    | <u>SSN</u>                                                                                                    | EE First Name                                                                                                    | EE Last Name                                                                                                    | GS<br><u>Company</u>                                         | Pay Group                                                          | <u>File Nbr</u>                                                                                                    | <u>Lien</u>                                                                                                | Lien<br><u>Type</u>                                     | Lien Sub<br><u>Type</u>                                                                                              | Payee<br><u>Code</u>                                                                                                    | Deduction<br><u>Amount</u>                                                                                                    | Check Date                                                                                                    | Payroll<br>Nbr                       |                        |
| 1013   14440404   Kj   Emphired   ZSI 8   KJ   00021   01   B   F   2000   0000   07/19/2013   1     1015   101193225   Lindin   Kaenig   ZSI 8   KJ   001017   01   C   M   55013   178.76   07/19/2013   1     1018   1013225   Macha   Nance   ZSI 8   KJ   001017   01   C   M   5500   07/19/2013   1     1018   1013225   Kachal   Nance   ZSI 8   KJ   001025   01   C   M   5500   57.0   07/19/2013   1     1021   101193228   Michael   Quinley   ZSI 8   KJI   001026   C   M   55005   37.0   07/19/2013   1     1022   101193239   Jamina   Ranchero   ZSI 8   KJI   001025   C   M   55019   3.49   07/19/2013   1     1022   10119324   Lura   McCain   ZSI 8   KJI   00103   01   C   M   55016   8071   6.15 <td>Disburseme</td> <td>ents for TF Cor</td> <td>npany: ZS18 Check Dat</td> <td>te:07/19/2013</td> <td></td> <td></td> <td></td> <td></td> <td></td> <td></td> <td></td> <td></td> <td></td> <td></td> <td></td>                                             | Disburseme                                                                                                    | ents for TF Cor                                                                                                    | npany: ZS18 Check Dat                                                                                                    | te:07/19/2013                                                                                                    |                                                              |                                                                    |                                                                                                    |                                                                                                    |                                                         |                                                                                                    |                                                                                                    |                                                                                                    |                                                                                                    |                                      |                        |
| 1076299546687BruceLiZS18KJ111000201LF55020178.6607/19/201311077288763359RussellLightfootZS18KJ111000301LF22000258.1807/19/201311080589224658JaneHillZS18KJ111000606GS2200025.0007/19/201311081300456612NancyBarkerZS18KJ111000701GS2200025.0007/19/201311081300456612NancyBarkerZS18KJ111000702BS2200025.0007/19/201311081300456612NancyBarkerZS18KJ111000703CM220000.0007/19/20131                                                                                                    | 1003<br>1015<br>1016<br>1018<br>1020<br>1021<br>1022<br>1022<br>1022<br>1026<br>1027<br>1036<br>1040<br>1041<br>1045<br>1045<br>1045<br>1045<br>1045<br>1045 | 144404004<br>101193222<br>101193223<br>101193225<br>101193227<br>101193228<br>101193228<br>101193229<br>101193233<br>101193233<br>101193234<br>101193243<br>101193243<br>101080999<br>101080999<br>101080999<br>101080999<br>101081005<br>101081005<br>10108102<br>100056642<br>3004561887<br>3009586487<br>300983254<br>288766443 | Kj<br>Linda<br>Daniel<br>Rachel<br>Kenneth<br>Michael<br>Juanita<br>Juanita<br>Juanita<br>Juanita<br>Juanita<br>Danicy<br>Edward<br>Laura<br>Marck<br>Jennifer<br>Mark<br>Mark<br>Mark<br>Mark<br>Mark<br>Mark<br>Mark<br>Mar | Emphire4<br>Koenig<br>Langford<br>Nance<br>Palmer<br>Quinley<br>Ranchero<br>Ranchero<br>Ranchero<br>Woodside<br>Young<br>McCain<br>Martin<br>Roy<br>Brooks<br>Henry<br>Henry<br>Henry<br>Henry<br>Henry<br>Henry<br>Henry<br>Mind<br>Danword<br>Langtree<br>Emphire6<br>Newton<br>Newton<br>Howard<br>Howard<br>Foxx<br>Farrell<br>Powell<br>Crowe | ZS18<br>ZS18<br>ZS18<br>ZS18<br>ZS18<br>ZS18<br>ZS18<br>ZS18 | KJ1<br>KJ1<br>KJ1<br>KJ1<br>KJ1<br>KJ1<br>KJ1<br>KJ1<br>KJ1<br>KJ1 | 000421<br>001016<br>001017<br>001022<br>001025<br>001025<br>001026<br>001026<br>001033<br>001034<br>001102<br>001105<br>001109<br>001105<br>00109<br>005000<br>005000<br>005000<br>005000<br>005001<br>005006<br>005017<br>006231<br>011003<br>011004<br>011007<br>011008<br>011009<br>011011<br>110001 | $\begin{array}{c} 01\\ 01\\ 01\\ 01\\ 01\\ 02\\ 01\\ 02\\ 01\\ 01\\ 01\\ 01\\ 01\\ 01\\ 01\\ 01\\ 01\\ 01$ | В G C C C C C C C C C C C G B C L B G C C C C C L L L L | F<br>R<br>M<br>M<br>M<br>M<br>M<br>M<br>M<br>M<br>M<br>M<br>M<br>M<br>M<br>M<br>M<br>S<br>S<br>R<br>M<br>M<br>M<br>M | 22000<br>55013<br>55007<br>55006<br>55004<br>55005<br>55003<br>55018<br>55017<br>55016<br>55014<br>55015<br>55014<br>55015<br>55014<br>55012<br>22000<br>22000<br>22000<br>22000<br>25000<br>55000<br>55000<br>22000<br>55000<br>55000<br>55000<br>55000<br>55001<br>55001<br>55005<br>55017<br>55015<br>55017<br>55015<br>55017<br>55015<br>55017<br>55015<br>55017<br>55015<br>55017<br>55015<br>55017<br>55015<br>55017<br>55015<br>55017<br>55015<br>55017<br>55016<br>55017<br>55016<br>55017<br>55016<br>55017<br>55016<br>55017<br>55016<br>55017<br>55016<br>55017<br>55016<br>55017<br>55016<br>55017<br>55016<br>55017<br>55016<br>55017<br>55016<br>55012<br>55010<br>55000<br>22000<br>55000<br>55000<br>55000<br>55000<br>22000<br>55000<br>55000<br>55000<br>55000<br>22000<br>55000<br>55000<br>55000<br>55000<br>55000<br>22000<br>55000<br>55002<br>55025<br>55023<br>55023<br>55 | $\begin{array}{c} 100.00\\ 178.76\\ 23.08\\ 57.69\\ 11.54\\ 5.54\\ 3.70\\ 2.32\\ 3.49\\ 34.62\\ 46.15\\ 80.77\\ 28.85\\ 17.31\\ 15.00\\ 0.00\\ 0.00$ | 07/19/2013<br>07/19/2013<br>07/19/2013 |                                      |                        |
|                                                                                                    | 1076<br>1077<br>1080<br>1081<br>1081<br>1081                                                                                                    | 299546687<br>288763359<br>589224658<br>300456612<br>300456612<br>300456612                                                                                                    | Bruce<br>Russell<br>Jane<br>Nancy<br>Nancy<br>Nancy                                                                                                    | Lı<br>Lightfoot<br>Hill<br>Barker<br>Barker<br>Barker                                                                                                    | ZS18<br>ZS18<br>ZS18<br>ZS18<br>ZS18<br>ZS18<br>ZS18         | KJI<br>KJI<br>KJI<br>KJI<br>KJI<br>KJI                             | 110002<br>110003<br>110006<br>110007<br>110007<br>110007                                                                                                    | 01<br>01<br>06<br>01<br>02<br>03                                                                           | L<br>G<br>G<br>B<br>C                                   | F<br>F<br>S<br>S<br>S<br>M                                                                                           | 55020<br>22000<br>22000<br>22000<br>22000<br>22000                                                                                                    | 178.66<br>258.18<br>25.00<br>50.00<br>25.00<br>0.00                                                                                                    | 07/19/2013<br>07/19/2013<br>07/19/2013<br>07/19/2013<br>07/19/2013<br>07/19/2013                                                                                                    | 1<br>1<br>1<br>1<br>1                |                        |

\*\*\*\*Sub Totals for TF Company: ZS18 Check Date:07/19/2013 Total Payment Amount ...... 1,682.22

## **ALPAY001 Pay Data Summary Report**

### **Description**

Use the Pay Data Summary Report to print summary information on pay data transactions for the pay group you select, with hours and earnings subtotals for each batch. The following information is listed for each employee: file number, name, status, batch ID, pay number, rate type, hours, and earnings. Hours and earnings are each subtotaled for regular, overtime, and other categories.

Employees who are effective outside the current pay period will be flagged and a warning message printed at the end of the report.

Select report output options that you want to use when you run the report. You can select any of the options or all three. The report output will default to **Report (LIS)** if you do not select an output option. The options include:

- Report (LIS)
- Report (PDF)
- Text File (CSV)

To access the Pay Data Summary report, make the following selections from PayForce:

Payroll Maintenance ~ Payroll Reports ~ Pay Data Summary (ALPAY001)

| Envi<br>Repo<br>Auto | ronment: P22A_Environment<br>ort ID: ALPAY001<br>matic Data Processing, Inc.               |        |                    |        | F      | Paydata Su     | mmary Repo | rt    |                |             | Page<br>Run I<br>Run 1 | No. 1<br>Date: 02/16<br>Fime: 09:27 | 5/2009<br>7:11 |
|----------------------|--------------------------------------------------------------------------------------------|--------|--------------------|--------|--------|----------------|------------|-------|----------------|-------------|------------------------|-------------------------------------|----------------|
| Pay<br>Repo          | Group: ET2<br>ort Label: n/a                                                               |        | Batch              | Pav    | Rate   |                | ног        | JRS   | So             | rt Options: | Batch ID, File Nu      | umber                               |                |
| File #               | Name                                                                                       | St     | ID                 | #      | Туре   | Regular        | Overtime   | Other | Total          | Regular     | Overtime               | Other                               | Total          |
| 004018<br>004026     | Sanchez,Marguerite S<br>Baker,Chad D                                                       | A<br>A | PAYENDS<br>PAYENDS | 1<br>1 | 4<br>4 | 80.00<br>40.00 | 8.00       |       | 80.00<br>48.00 |             |                        |                                     |                |
| BATCH I<br>SUBTOT    | FLAGS : Include = Y Retain = N Restrict = N<br>ALS FOR BATCH PAYENDS:<br><b>Records:</b> 2 |        |                    |        |        | 120.00         | 8.00       | 0.00  | 128.00         | 0.00        | 0.00                   | 0.00                                | 0.00           |
| *** GRA              | ND TOTALS ***<br>Records: 2                                                                |        |                    |        |        | 120.00         | 8.00       | 0.00  | 128.00         | 0.00        | 0.00                   | 0.00                                | 0.00           |

End of Report

## ALPAY002 Pay Data Detail Report

# **Description** Use the Pay Data Detail report to print detailed information on pay data transactions for the pay group selected, with subtotals for each batch. Each pay entry is reported separately, with detailed information on the employee and the transaction. Hours and earnings are fully reported, with each category identified separately. Special entries, such as taxes, voluntary deductions, and memos are identified and reported separately by category.

Employees who are effective outside the current pay period will be flagged and a warning message printed at the end of the report. Social Security numbers are printed based on the operator's security setting.

Select report output options that you want to use when you run the report. You can select any of the options or all three. The report output will default to **Report (LIS)** if you do not select an output option. The options include:

- Report (LIS)
- Report (PDF)
- Text File (CSV)

To access the Pay Data Detail report, make the following selections from PayForce:

Payroll Maintenance ~ Payroll Reports ~ Pay Data Detail (ALPAY002)

| Environment: PF204Q2 Environment<br>Report ID: ALPAY002<br>ADP, LLC                                                                                                    |                                                                    | Paydata              | Detail R         |                                                                  | Page No. 1<br>Run Date: 09/14/2015<br>Run Time: 15:06:12 |                                    |                                           |                                                                                                    |                                                 |   |
|----------------------------------------------------------------------------------------------------|--------------------------------------------------------------------|----------------------|------------------|------------------------------------------------------------------|----------------------------------------------------------|------------------------------------|-------------------------------------------|----------------------------------------------------------------------------------------------------|-------------------------------------------------|---|
| Pay Group: ET1<br>Report Label: n/a                                                                                                    |                                                                    |                      | Sor              | t Options: B                                                     | atch ID                                                  |                                    |                                           |                                                                                                    |                                                 |   |
| Employee Information                                                                                                    |                                                                    |                      |                  | Pay Specifi                                                      | c Informa                                                | tion                               |                                           |                                                                                                    |                                                 |   |
| File #:     003004     I       Name:     Banks,Susan M     F       SSN:     XXXXXXXX     S       Emp ID:     381801     C       Status:     A     I       Rate 1:     1     15 3620     I | Dept:<br>Pay Freq:<br>Std Hrs:<br>Clock #:<br>Data Ctrl:<br>Iob #: | 1<br>40.00           |                  | Batch ID:<br>Cancel AP:<br>Spcl Action:<br>Job #:<br>Adv Pay Dt: | BATC1<br>No                                              |                                    | Pay #:<br>Tax Freq:<br>Rate Cd:<br>ALA #: | 1                                                                                                    | Entry #:<br>Shift Cd:<br>Tmp Rate:<br>Tmp Dept: | 1 |
|                                                                                                    |                                                                    |                      |                  | Hours<br>Reg:<br>O/T:                                            |                                                          | Earnings<br>Reg:<br>O/T:           |                                           | Other Entries                                                                                                    |                                                 |   |
| File #: 003005 I   Name: Parker,Russell J F   SSN: XXXXXXXX S   Emp ID: 381302 C   Status: A I   Data Ic 12 2880 I                                                                        | Dept:<br>Pay Freq:<br>Std Hrs:<br>Clock #:<br>Data Ctrl:           | 1<br>40.00           |                  | Batch ID:<br>Cancel AP:<br>Spcl Action:<br>Job #:<br>Adv Pay Dt: | BATC1<br>No                                              |                                    | Pay #:<br>Tax Freq:<br>Rate Cd:<br>ALA #: | 1                                                                                                    | Entry #:<br>Shift Cd:<br>Tmp Rate:<br>Tmp Dept: | 1 |
| Rate 1: 1 13.3880 J                                                                                                    | Addl Ern:                                                          | 9412004436<br>L<br>M | 300.00<br>450.00 | Hours<br>Reg:<br>O/T:                                            |                                                          | Earnings<br>Reg:<br>O/T:           |                                           | Other Entries                                                                                                    |                                                 |   |
| File #:     003006     I       Name:     Danford,Regina L     F       SSN:     XXXXXXXX     S       Emp ID:     381003     C       Status:     A     I       Parts I:     1/2 1/670     I | Dept:<br>Pay Freq:<br>Std Hrs:<br>Clock #:<br>Data Ctrl:           | 1<br>40.00           |                  | Batch ID:<br>Cancel AP:<br>Spcl Action:<br>Job #:<br>Adv Pay Dt: | BATC1<br>No                                              |                                    | Pay #:<br>Tax Freq:<br>Rate Cd:<br>ALA #: | 1                                                                                                    | Entry #:<br>Shift Cd:<br>Tmp Rate:<br>Tmp Dept: | 1 |
| Rate 1. 1 15.1070 J                                                                                                    | Addl Ern:                                                          | 9412004450<br>B<br>M | 150.00<br>50.00  | Hours<br>Reg:<br>O/T:                                            |                                                          | Earnings<br>Reg:<br>O/T:           |                                           | Other Entries                                                                                                    |                                                 |   |
| Totals For Batch: <b>BATC1</b><br>Batch Flags: Include = Y Retain = N Restrict = N<br>Records: 3                                                                                          |                                                                    |                      |                  | Hours<br>Reg:<br>O/T:<br>Other:                                  | 0.00<br>0.00<br>0.00                                     | Earnings<br>Reg:<br>O/T:<br>Other: | 0.00<br>0.00<br>0.00                      | Other Entries<br>Taxes: Federal<br>Soc Sec<br>Med<br>Med Surtax<br>State<br>State2<br>Local<br>Local2<br>SUI/SDI<br>Local Serv1<br>Local Serv2<br>Deductions: |                                                 |   |

| Environment: PF204Q2 Environment<br>Report ID: ALPAY002<br>ADP, LLC | Payda                           | ata Detail Report                                                      |                                                           |                                                                                                    | Page No. 7<br>Run Date:<br>Run Time: | 09/14/2015<br>15:06:12                                             |
|---------------------------------------------------------------------|---------------------------------|------------------------------------------------------------------------|-----------------------------------------------------------|----------------------------------------------------------------------------------------------------|--------------------------------------|--------------------------------------------------------------------|
| Pay Group: ET1<br>Report Label: n/a<br>Employee Information         | Sort Options:                   | Batch ID                                                               |                                                           |                                                                                                    |                                      |                                                                    |
| ***GRAND TOTALS***<br>Records: 10                                   | Hours<br>Reg:<br>O/T:<br>Other: | Earnings       0.00     Reg:       0.00     O/T:       0.00     Other: | Other Ent<br>0.00<br>0.00<br>0.00<br>Deductions<br>Memos: | ries<br>Federal<br>Soc Sec<br>Med<br>Med Surtax<br>State<br>State2<br>Local<br>Local<br>Local2<br>SUI/SDI<br>Local Serv1<br>Local Serv2<br>: |                                      | 0.0<br>0.0<br>0.0<br>0.0<br>0.0<br>0.0<br>0.0<br>0.0<br>0.0<br>0.0 |

\*\* If the value of Cancel AP is "No", Automatic Pay could still be cancelled by some other means. Run the ALPAY005 report for a complete listing of Automatic Pay cancellations.

ALPAY002 Pay Data Detail Report 3-17

## **ALPAY02A Special Entries/Balance Adjustments Report**

### **Description**

This report prints special entries and balance adjustments that have been entered for the current pay period. Balance adjustments include paid time off, accumulators, and prior balances. Use this report to print detailed information for control hours, prior taxables, and accumulators for the pay group selected. Social Security numbers are printed based on the operator's security setting.

Select report output options that you want to use when you run the report. You can select any of the options or all three. The report output will default to **Report (LIS)** if you do not select an output option. The options include:

- Report (LIS)
- Report (PDF)
- Text File (CSV)

To access the Special Entries/Balance Adjustments report, make the following selections from PayForce:

### Payroll Maintenance ~ Payroll Reports ~ Special Entries/Balance Adjustments (ALPAY02A)

| Environment: P22A_Environment<br>Report ID: ALPAY02A<br>Automatic Data Processing, Inc.                                                                                                    | Speci                                  | ial Entries/Balaı | Page No. 1<br>Run Date: 02/26/2009<br>Run Time: 11:48:37 |                |                                   |
|----------------------------------------------------------------------------------------------------|----------------------------------------|-------------------|----------------------------------------------------------|----------------|-----------------------------------|
| Pay Group: CY2<br>Report Label: yager                                                                                                    |                                        |                   |                                                          | Sort Opti      | ons:                              |
| Employee Information Special Entries                                                                                                    | Paid Time Off<br>Balances and Fraction |                   | Accumulator<br>Balances                                  | Prior Balances | Deductions in Arrears<br>Balances |
| Name: Hester, Mark Adam<br>File #:000051<br>SSN: XXXX3209<br>Emp ID:1685<br>Rate 1:1 23.6920<br>Rate 2:<br>Rate 3:<br>Rate 4:<br>Rate 5:<br>Rate 6:<br>Rate 7:<br>Rate 8:<br>Rate 9:<br>Status:A                        | Adjust Taken-1                         | 10.00             |                                                          |                |                                   |
| Name: Andrews, Gregory L<br>File #:001002<br>SSN: XXXX3212<br>Emp ID:1688<br>Rate 1:1 13.9850<br>Rate 2:<br>Rate 3:<br>Rate 3:<br>Rate 4:<br>Rate 5:<br>Rate 6:<br>Rate 6:<br>Rate 7:<br>Rate 8:<br>Rate 9:<br>Status:A | Fraction                               | 20/40             |                                                          |                |                                   |

## **ALPAY003 Manual Check Detail Report**

### **Description**

Use the Manual Check Detail to display a detailed list of the check adjustments and reversals you have entered for a pay group. This report prints a detailed list of prepaid/void check transactions, with the following information for each check: file number, payee name, pay number, pay type, pay frequency, check number, pay begin date and pay end date. Also provided is a detailed listing of gross amount, taxes and deductions by category, and resulting net amount.

For each job number represented by the check, the following information is provided: temp department, temp rate, and a detailed listing of hours, earnings, and memo entries. Report totals are provided for gross, net, deductions, taxes categorized by type, and hours and earnings categorized as regular, overtime, and "other."

Employees who are effective outside the current pay period will be flagged and a warning message printed at the end of the report.

Select report output options that you want to use when you run the report. You can select any of the options or all three. The report output will default to **Report (LIS)** if you do not select an output option. The options include:

- Report (LIS)
- Report (PDF)
- Text File (CSV)

To access the Manual Check Detail report, make the following selections from PayForce:

Payroll Maintenance ~ Payroll Reports ~ Manual Check Detail (ALPAY003)

| Environn<br>Report II<br>Automati                                                                                                    | nent: ADPCLIENT_Environm<br>D: ALPAY003<br>Ic Data Processing, Inc.                                                                                          | ent                                                                                                    | N          | lanual Cl | heck Detail Repo | ort   |         |                               | Page No. 1<br>Run Date: 05/²<br>Run Time: 10:4 | 13/2015<br>18:44 |
|----------------------------------------------------------------------------------------------------|----------------------------------------------------------------------------------------------------|----------------------------------------------------------------------------------------------------|------------|-----------|------------------|-------|---------|-------------------------------|------------------------------------------------|------------------|
| Pay Grou<br>Report L                                                                                                    | up: FS1<br>abel: n/a                                                                                                    |                                                                                                    | Temp       |           | HOURS            |       | Sort C  | Options: Batch ID<br>EARNINGS | 3                                              |                  |
|                                                                                                    |                                                                                                    |                                                                                                    | Rate       | Regular   | Overtime         | Other | Regular | Overtime                      | Other                                          | Memos            |
| File #:<br>Name:<br>Batch ID:<br>Flags:<br>Pay Type:<br>Pay Type:<br>Pay Freq:<br>Check #:<br>Pay Begin Dt:<br>Funds Disb:<br>Adv Pay Dt:<br>Tax Freq:<br>Paychk Tax F<br>Chk Prtd:<br>Pd Cost#: | 004001<br>Smith,Mike<br>2015-05-111 18.04.45.1RPAR<br>Include = Y<br>Retain = N<br>Restrict = N<br>D<br>1<br>1<br>123444555<br>05/03/2015<br>05/10/2015<br>N | 210000                                                                                                 |            |           | 16.00            |       |         | 300.00                        | ELG                                            | 300.00           |
|                                                                                                    |                                                                                                    |                                                                                                    |            | 0.00      | 16.00            | 0.00  | 0.00    | 300.00                        | 0.00                                           | 300.00           |
| Gross:                                                                                                    | 300.00 <b>Taxes:</b> Federal<br>Soc Sec<br>Med<br>Med Surtax<br>State<br>Local<br>Local<br>SUI/SDI<br>Local Serv1<br>Local Serv1<br>Local Serv2              | 29.50 Block:<br>18.60<br>4.35<br>0.00<br>11.69<br>0.00<br>0.00<br>0.00<br>0.00<br>0.00<br>0.00<br>0.00 | Deductions | СНА       | 25.00            |       |         |                               | Net:                                           | 210.86           |

| Environment:<br>Report ID:<br>Automatic Da | : ADPCLIENT_En<br>ALPAY003<br>ata Processing, Inc | vironment                          |      |              | Manual Ch | eck Detail R | eport   |       |         |             | Pa<br>Rui<br>Rui | ge No. 2<br>n Date:<br>n Time: | 05/13/2015<br>10:48:44 |
|--------------------------------------------|---------------------------------------------------|------------------------------------|------|--------------|-----------|--------------|---------|-------|---------|-------------|------------------|--------------------------------|------------------------|
| Pay Group:<br>Report Label:                | FS1<br>: n/a                                      |                                    |      |              |           | HOURS        |         |       | Sort C  | ptions: Bat | tch ID           |                                |                        |
|                                            |                                                   |                                    |      | Temp<br>Rate | Regular   | Overtime     |         | Other | Regular | Overtime    | INGS             | Other                          | Memos                  |
| ** BATCH TOTA<br>lours:                    | ALS - 2015-05-11 18.04                            | 4.45.1RPAR ***<br>Earnings:<br>Ροσ | 0.00 | Gross:       | 300.00    | Taxes:       | Fodoral | 20    | Dec     | luctions:   | 25.00            | Mer                            | mos: 300.00            |

| Reg   | 0.00  | Reg   | 0.00   | 300.00 | Federal     | 29.50 |      |        |
|-------|-------|-------|--------|--------|-------------|-------|------|--------|
| O/T   | 16.00 | O/T   | 300.00 |        | Soc Sec     | 18.60 |      |        |
| Other | 0.00  | Other | 0.00   |        | Med         | 4.35  | Net: | 210.86 |
|       |       |       |        |        | Med Surtax  | 0.00  |      |        |
|       |       |       |        |        | State       | 11.69 |      |        |
|       |       |       |        |        | State2      | 0.00  |      |        |
|       |       |       |        |        | Local       | 0.00  |      |        |
|       |       |       |        |        | Local2      | 0.00  |      |        |
|       |       |       |        |        | SUI/SDI     | 0.00  |      |        |
|       |       |       |        |        | Local Serv1 | 0.00  |      |        |
|       |       |       |        |        | Local Serv2 | 0.00  |      |        |

| Environme<br>Report ID:<br>Automatic                                                                                                    | ent: ADPCLIENT_Environment<br>ALPAY003<br>Data Processing, Inc.                                                                    |                                                                                                    |        |              | Manual Cl   | heck Detail Rep | ort   |        |                                       | Page No. 3<br>Run Date:<br>Run Time: | 05/13/2015<br>10:48:44 |
|----------------------------------------------------------------------------------------------------|----------------------------------------------------------------------------------------------------|----------------------------------------------------------------------------------------------------|--------|--------------|-------------|-----------------|-------|--------|---------------------------------------|--------------------------------------|------------------------|
| Pay Group<br>Report Lab                                                                                                    | p: FS1<br>bel: n/a                                                                                                    |                                                                                                    |        | Temp<br>Rate | <br>Regular | HOURS           | Other | Sort C | Options: Batch<br>EARNING<br>Overtime | ID<br>iS<br>Other                    | Memo:                  |
| File #:<br>Name:<br>Batch ID:<br>Flags:<br>Pay Type:<br>Pay Freq:<br>Check #:<br>Pay Begin Dt:<br>Pay End Dt:<br>Funds Disb:<br>Adv Pay Dt:<br>Tax Freq:<br>Paychk Tax Fre<br>Chk Prtd:<br>Pd Cost#: | 004001<br>Smith,Mike<br>TOTAL HRS WRKED<br>Include = Y<br>Retain = N<br>Restrict = N<br>C<br>1<br>1<br>0<br>N                      |                                                                                                    |        |              |             |                 |       |        |                                       |                                      |                        |
|                                                                                                    |                                                                                                    |                                                                                                    |        |              | 0.00        | 0.00            | 0.00  | 0.00   | 0.00                                  | 0.00                                 | 0.00                   |
| Gross:                                                                                                    | 0.00 Taxes: Federal<br>Soc Sec<br>Med<br>Med Surtax<br>State<br>State2<br>Local<br>Local2<br>SUI/SDI<br>Local Serv1<br>Local Serv2 | $\begin{array}{ccc} 0.00 & 1 \\ 0.00 \\ 0.00 \\ 0.00 \\ 0.00 \\ 0.00 \\ 0.00 \\ 0.00 \\ 0.00 \\ 0.00 \\ 0.00 \\ 0.00 \\ 0.00 \end{array}$ | Block: | Deducti      | ons:        |                 |       |        |                                       | Ne                                   | <b>t:</b> 0.00         |

## **ALPAY004 Third Party Sick Pay Detail Report**

### **Description**

This report provides a detailed list of third party sick pay transactions. The following information is provided for each transaction: file number, employee name, pay number, temp department, taxable and non-taxable sick pay, and a listing of taxes deducted by category.

The Third Party Sick Pay Detail report includes employees who were hired before the pay end date and identifies those who have pay data that will not be included with the current payroll run.

Select report output options that you want to use when you run the report. You can select any of the options or all three. The report output will default to **Report (LIS)** if you do not select an output option. The options include:

- Report (LIS)
- Report (PDF)
- Text File (CSV)

To access the Third Party Sick Pay Detail report, make the following selections from PayForce:

Payroll Maintenance ~ Payroll Reports ~ Third Party Sick Pay Detail (ALPAY004)

| Environment: DOCPF107<br>Report ID: ALPAY004<br>Automatic Data Processin | ıg, Inc. |              |                     | т                   | hird Party Si     | ick Pay Deta   | ail Report      |                | Page No. 1<br>Run Date: 08/08/2<br>Run Time: 16:05:2 |                |                  |                     |                   |
|--------------------------------------------------------------------------|----------|--------------|---------------------|---------------------|-------------------|----------------|-----------------|----------------|------------------------------------------------------|----------------|------------------|---------------------|-------------------|
| Pay Group: ET2<br>File # Name                                            | Pay<br># | Temp<br>Dept | Taxable<br>Sick Pay | Non-Tax<br>Sick Pay | Total<br>Sick Pay | Total<br>Taxes | Net<br>Sick Pay | Federal<br>Tax | SS/Med<br>Tax                                        | St/St2<br>Code | Loc/Loc2<br>Code | SUI/SDI<br>Tax/Code | Adjustmnt<br>Date |
| *** GRAND TOTALS ***<br>Records: 0                                       |          |              | 0.00                | 0.00                | 0.00              | 0.00           | 0.00            | 0.00           | 0.00<br>0.00                                         |                |                  | 0.00                |                   |

End of Report

## **ALPAY005** Automatic Pay Cancellations Report

### **Description**

This report provides a list of those employees whose automatic pay status has been canceled. Employees with automatic pay status include all salaried employees, and hourly employees who have a positive value for standard hours. The pay group must also be configured for automatic pay in the pay group options table.

Cancellation of automatic pay status can occur if any of the following are non-zero: temp rate, rate code, tax frequency, special action value of F, X, or Y, temp department, shift value of 1, hours value for hourly employees, or earnings value for salaried employees.

For each employee canceled, the following information is provided: file number, employee name, status, pay number, batch ID, reason for pay cancellation, regular hours and regular earnings totals. Only the first reason encountered for pay cancellation is printed.

Select report output options that you want to use when you run the report. You can select any of the options or all three. The report output will default to **Report (LIS)** if you do not select an output option. The options include:

- Report (LIS)
- Report (PDF)
- Text File (CSV)

To access the Automatic Pay Cancellations report, make the following selections from PayForce:

Payroll Maintenance ~ Payroll Reports ~ Automatic Pay Cancellations (ALPAY005)

| Enviror<br>Report<br>Automa | nment: P6QA<br>ID: ALPAY005<br>atic Data Processing, Inc. |        |   | Page No. 1<br>Run Date:<br>Run Time: | 05/26/2006<br>08:44:44          |               |                  |                     |
|-----------------------------|-----------------------------------------------------------|--------|---|--------------------------------------|---------------------------------|---------------|------------------|---------------------|
| Pay Gr                      | oup: ET2                                                  |        |   |                                      |                                 | Sort Options: | File Number      |                     |
| File #                      | Name                                                      | ame St |   | Batch<br>ID                          | Field Used to<br>Cancel Autopay |               | Regular<br>Hours | Regular<br>Earnings |
| 004001                      | Johnson,Elizabeth A                                       | А      | 1 | C-DEMO2-BATCH                        | Reg Ern for Salaried Emp        |               |                  | 1320.00             |
| 004001                      | Johnson,Elizabeth A                                       | A      | 1 | REPORTSORTCOST                       | Shift Code 1                    |               | 20.00            |                     |
| 004001                      | Johnson,Elizabeth A                                       | Α      | 1 | TEST                                 | Reg Ern for Salaried Emp        |               |                  | 1320.00             |
| 004002                      | Brown,James R                                             | A      | 1 | C-DEMO2-BATCH                        | Reg Ern for Salaried Emp        |               |                  | 1320.00             |
| 004002                      | Brown, James R                                            | A      | 1 | REPORTSORTCOST                       | Shift Code 1                    |               | 6.00             |                     |
| 004002                      | Brown, James R                                            | A      | 1 | TEST                                 | Reg Ern for Salaried Emp        |               |                  | 1320.00             |
| 004003                      | Norville, Trevor John                                     | A      | 1 | TEST                                 | Reg Ern for Salaried Emp        |               |                  | 1320.00             |
| 004005                      | Lacy, Sandra J                                            | A      | 1 | TEST                                 | Reg Ern for Salaried Emp        |               |                  | 1320.00             |
| 004006                      | McDonald,Samantha Y                                       | A      | 1 | TEST                                 | Reg Ern for Salaried Emp        |               |                  | 1320.00             |
| 004008                      | King, G Andrew                                            | A      | 1 | TEST                                 | Reg Ern for Salaried Emp        |               |                  | 1320.00             |
| 004009                      | Hassen, Rasheed                                           | A      | 1 | TEST                                 | Reg Ern for Salaried Emp        |               | 10.00            | 1320.00             |
| 004009                      | Hassen,Rasheed                                            | A      | 1 | TESTI<br>DEMO2 CANDIOT ODEN THIS     | Reg Ern for Salaried Emp        |               | 40.00            | 4500.00             |
| 004010                      | Liu,Kim L                                                 | A      | 1 | DEMO2-CANNOI-OPEN-IHIS               | Reg Ern for Salaried Emp        |               |                  | 1320.00             |
| 004010                      | Liu,Kim L                                                 | A      | 1 | TEST                                 | Reg Ern for Salaried Emp        |               | 10.00            | 1320.00             |
| 004010                      | Liu,Kim L                                                 | A      | 1 | IESII                                | Reg Ern for Salaried Emp        |               | 40.00            | 4500.00             |
| 004011                      | Marvin,David S                                            | A      | 1 | DEMO-E12-LOAD-BATCH2                 | Reg Ern for Salaried Emp        |               |                  | 1320.00             |
| 004011                      | Marvin, David S                                           | A      | 1 | DEMO2-CANNOT-OPEN-THIS               | Reg Ern for Salaried Emp        |               |                  | 1320.00             |
| 004011                      | Marvin, David S                                           | A      | 1 | DEMO2-E12-BATCHI                     | Reg Ern for Salaried Emp        |               |                  | 1320.00             |
| 004011                      | Marvin, David S                                           | A      | 1 | IESI<br>TESTI                        | Reg Ern for Salaried Emp        |               | 40.00            | 1520.00             |
| 004011                      | Marvin,David S                                            | A      | 1 | TEST                                 | Reg Ern for Salaried Emp        |               | 40.00            | 4500.00             |
| 004014                      | Diaz,L Hector                                             | A      | 1 | TEST                                 | Reg Ern for Salaried Emp        |               |                  | 1320.00             |
| 004015                      | Sterren, Brad B                                           | A      | 1 | IESI<br>DEMO2 EDIT DEMO LOAD         | Reg Ern for Salaried Emp        |               |                  | 1320.00             |
| 004016                      | Campbell,K Jeffrey                                        | A      | 1 | DEMO2-EDI1-DEMO-LOAD                 | Reg Ern for Salaried Emp        |               |                  | 1320.00             |
| 004016                      | Campbell, K Jeffrey                                       | A      | 1 | 1ES1<br>TEST                         | Reg Ern for Salaried Emp        |               |                  | 1320.00             |
| 004017                      | Kingsley, James H                                         | A      | 1 | TEST                                 | Reg Ern for Salaried Emp        |               |                  | 1320.00             |
| 004018                      | Sanchez, Marguerite S                                     | A      | 1 | IESI<br>DEMO2 ET2 DATCU2             | Reg Ern for Salaried Emp        |               |                  | 1320.00             |
| 004019                      | Madison, A Brenda                                         | A      | 1 | DEMO2-E12-BATCH2                     | Reg Ern for Salaried Emp        |               |                  | 1320.00             |
| 004019                      | Madison, A Brenda                                         | A      | 1 | TEST                                 | Reg Ern for Salaried Emp        |               |                  | 1320.00             |
| 004020                      | Cleveland, George F                                       | A      | 1 | TEST                                 | Reg Ern for Salaried Emp        |               |                  | 1320.00             |
| 004021                      | Chestnut, Helen Morgan                                    | A      | 1 | TEST                                 | Reg Ern for Salaried Emp        |               |                  | 1320.00             |
| 004023                      | Sung,Huy                                                  | A      | 1 | TEST                                 | Reg Ern for Salaried Emp        |               |                  | 1320.00             |
| 004024                      | Patterson, L Kay                                          | A      | 1 | 1ES1<br>TEST                         | Reg Ern for Salaried Emp        |               |                  | 1320.00             |
| 004023                      | Palminon, Carl D                                          | A      | 1 | TEST                                 | Reg Ern for Salaried Emp        |               |                  | 1320.00             |
| 004026                      | Baker, Chad D                                             | A      | 1 | 1ES1<br>TEST                         | Reg Ern for Salaried Emp        |               |                  | 1320.00             |
| 004027                      | Livingston, Stephanie J                                   | A      | 1 | TEST                                 | Reg Ern for Salaried Emp        |               |                  | 1320.00             |
| 004028                      | Franklin, Paul J                                          | A      | 1 | 1E51<br>TEST                         | Reg Ern for Salaried Emp        |               |                  | 1320.00             |
| 004029                      | whener, Karen n<br>Monbordt Loglio F                      | A      | 1 | IESI<br>TECT                         | Reg Ern for Salaried Emp        |               |                  | 1320.00             |
| 004030                      | Martin an Streat I                                        | A      | 1 | 1E51<br>TECT                         | Reg Ern for Salaried Emp        |               |                  | 1320.00             |
| 004032                      | Iviartinez, Stuart I                                      | A      | 1 | 1E51<br>TEST                         | Reg Ern for Salaried Emp        |               |                  | 1320.00             |
| 004033                      | Landrein, Alex S                                          | A      | 1 | 1ESI<br>TEST                         | Reg Ern for Salaried Emp        |               |                  | 1320.00             |
| 004036                      | Davis, Marshall E                                         | A      | 1 | 1ES1<br>TEST                         | Reg Ern for Salaried Emp        |               |                  | 1320.00             |
| 004037                      | Eldridge, Kandall C                                       | A      | 1 | 1ESI<br>TEST                         | Reg Ern for Salaried Emp        |               |                  | 1320.00             |
| 004039                      | Carlson,Dawn E                                            | А      | 1 | IESI<br>Enderf D                     | Reg Ern for Salaried Emp        |               |                  | 1320.00             |
|                             |                                                           |        |   | End of Report                        |                                 |               |                  |                     |

## **ALPAY006 Total Hours by Job Number Report**

### **Description**

This report lists total hours grouped by job number. For each job number, a list of employees is provided with hours worked totaled by regular, overtime, and "other." For each employee, the following information is provided: file number, employee name, temp department, home department, status, pay number, batch ID, shift code, and hours subtotaled by category.

Select report output options that you want to use when you run the report. You can select any of the options or all three. The report output will default to **Report (LIS)** if you do not select an output option. The options include:

- Report (LIS)
- Report (PDF)
- Text File (CSV)

To access the Total Hours by Job Number report, make the following selections from PayForce:

### Payroll Maintenance ~ Payroll Reports ~ Total Hours By Job Number (ALPAY006)

| Environn<br>Report<br>Automa | nent: DOCPF10<br>ID: ALPAY0<br>tic Data Pro | 07<br>006<br>cessing, Inc. |                 |    | Total    | Hours by Job Num | ber         | Page No.: 1<br>Run Date: 06/20/20<br>Run Time: 13:09:4 |          |       |       |  |  |
|------------------------------|---------------------------------------------|----------------------------|-----------------|----|----------|------------------|-------------|--------------------------------------------------------|----------|-------|-------|--|--|
| Pay Group                    | o: 22D                                      |                            |                 |    |          |                  |             |                                                        | HOI      |       |       |  |  |
| File #                       | Temp<br>Dept                                | Name                       | Payroll<br>Dept | St | Pay<br># | Batch<br>ID      | Shift<br>Cd | Regular                                                | Overtime | Other | Tota  |  |  |
| Job #:                       | 9604155                                     | 5                          |                 |    |          |                  |             |                                                        |          |       |       |  |  |
| 001002                       | 222002                                      | Andrews, Gregory L         |                 | А  | 1        | DYA144-stuff     |             | 40.00                                                  |          |       | 40.00 |  |  |
| SUBTOTALS                    | S FOR JOB 96<br>Accords:                    | 04155:<br>1                |                 |    |          |                  |             | 40.00                                                  | 0.00     | 0.00  | 40.00 |  |  |
| *** GRAND<br>R               | TOTALS ***                                  | . 1                        |                 |    |          |                  |             | 40.00                                                  | 0.00     | 0.00  | 40.00 |  |  |

End of Report

## **ALPAY007** Temporary Department Report

### **Description**

This report lists total hours grouped by temporary department. For each temporary department, a list of employees is provided with total hours and earnings. For each employee, the following information is provided: temp department, file number, employee name, home department, status, pay number, batch ID, shift code, temp rate, total hours, and total earnings.

To access the Temporary Department report, make the following selections from PayForce:

Payroll Reports ~ Payroll ~ Temporary Department (ALPAY007)
| Environment: P22A_Environment<br>Report ID: ALPAY007<br>Automatic Data Processing, Inc. |                         |                      |                 |    |          | oorary Departme | nt Report   | Page No. 1<br>Run Date: 02<br>Run Time: 10 | Page No. 1<br>Run Date: 02/16/2009<br>Run Time: 10:22:41 |                   |  |
|-----------------------------------------------------------------------------------------|-------------------------|----------------------|-----------------|----|----------|-----------------|-------------|--------------------------------------------|----------------------------------------------------------|-------------------|--|
| Pay Grou                                                                                | up: ET2                 |                      |                 |    |          |                 |             |                                            |                                                          |                   |  |
| Temp<br>Dept                                                                            | File #                  | Name                 | Payroll<br>Dept | St | Pay<br># | Batch<br>ID     | Shift<br>Cd | Temp<br>Rate                               | Total<br>Hours                                           | Total<br>Earnings |  |
| 700000                                                                                  | 004017                  | Kingsley,James H     | 940300          | А  | 2        | ETA             |             | 0.0000                                     | 44.00                                                    | 4444.00           |  |
| SUBTOTA                                                                                 | LS FOR DEPA<br>Records: | ARTMENT 700000:<br>1 |                 |    |          |                 |             |                                            | 44.00                                                    | 4444.00           |  |
| *** GRAN                                                                                | D TOTALS **<br>Records: | * 1                  |                 |    |          |                 |             |                                            | 44.00                                                    | 4444.00           |  |

ADP Proprietary and Confidential

# **ALPAY008** Salaried Employees With Hours Report

### **Description**

This report lists all salaried employees who have a value for hours worked. For each employee listed, the following information is provided: file number, employee name, home department, status, pay number, batch ID, and hours. Hours are fully reported, with regular, overtime, and other categories listed separately. Report totals are provided for regular, overtime, and "other" hours.

To access the Salaried Employees With Hours report, make the following selections from PayForce:

Payroll Maintenance ~ Payroll Reports ~ Salaried Employees With Hours (ALPAY008)

| Environment: DOCPF107<br>Report ID: ALPAY008<br>Automatic Data Processing, Inc. |                                                           |                      |    |          |             |             |              |             |       | 1/2006<br>3:02 |
|---------------------------------------------------------------------------------|-----------------------------------------------------------|----------------------|----|----------|-------------|-------------|--------------|-------------|-------|----------------|
| Pay Gro                                                                         | oup: ET2<br>Name                                          | PR Dept/<br>Cost Nbr | St | Pay<br># | Batch<br>ID | Shift<br>Cd | Temp<br>Rate | <br>Regular | HOURS | Other          |
| 004001                                                                          | Johnson,Elizabeth A                                       | 920100               | А  | 1        | WEEKLY001   |             |              | 40.00       |       |                |
| 004002                                                                          | Brown,James R                                             | 940200               | А  | 1        | WEEKLY001   |             |              | 40.00       |       |                |
| 994031                                                                          | *Griffin,Dean D                                           | 960200               | А  | 1        | WEEKLY001   |             |              | 40.00       |       |                |
| *** GRA                                                                         | GRAND TOTALS ***         120.00         0.00         0.00 |                      |    |          |             |             |              |             |       |                |

\* Employees with an asterisk before their name will not be included in the pay file because they are future effective dated. Paydata should be deleted for these employees to prevent errors when the payroll is processed.

# **ALPAY009 Salary Change Without Earnings Change Report**

### **Description**

This report lists any active salaried employees for whom pay rate information was entered or changed during the last pay period without a corresponding earnings change.

For each employee listed, the following information is provided: file number, employee name, pay number, batch ID, pay rate, and regular earnings.

The Salary Change without Earnings Change report includes employees that were hired before the pay end date.

To access the Salary Change without Earnings Change report, make the following selections from PayForce:

Payroll Maintenance ~ Payroll Reports ~ Salary Change w/out Earnings (ALPAY009)

| Envii<br>Repo<br>Auto                                                                                                    | ronment: P22A Environment<br>rt ID: ALPAY009<br>matic Data Processing, Inc.                                                                                                    |                                         | Salary Char                                              | nge Without Earnings Change                                                                                                    | Page No. 1<br>Run Date: 02/16/2009<br>Run Time: 10:26:40 |  |  |  |  |
|----------------------------------------------------------------------------------------------------|----------------------------------------------------------------------------------------------------|-----------------------------------------|----------------------------------------------------------|----------------------------------------------------------------------------------------------------|----------------------------------------------------------|--|--|--|--|
| Pay Gro                                                                                                    | oup: ET2                                                                                                    |                                         |                                                          |                                                                                                    |                                                          |  |  |  |  |
| File #                                                                                                    | Name                                                                                                    | Pay<br>#                                | Batch<br>ID                                              | Current Regular<br>Pay Rate Earnings                                                                                                    |                                                          |  |  |  |  |
| 004001<br>004002<br>004003<br>004005<br>004005<br>004006<br>004008<br>004009<br>004011<br>004011<br>004014<br>004014<br>004015<br>004016<br>004017<br>004018<br>004018<br>004018<br>004018<br>004018<br>004019<br>004021<br>004021<br>004021<br>004022<br>004022<br>004022<br>004022<br>004022<br>004023<br>004023<br>004033<br>004033<br>004043<br>004043<br>004044<br>004045<br>004045<br>004065<br>004070 | Johnson,Elizabeth A<br>Brown,James R<br>Norville,Trevor John<br>Lacy,Sandra J<br>McDonald,Samantha Y<br>King,G Andrew<br>Hassen,Rasheed<br>Liu,Kim L<br>Marvin,David S<br>Diaz,L Hector<br>Steffen,Brad B<br>Campbell,K Jeffrey<br>Kingsley,James H<br>Sanchez,Marguerite S<br>Sanchez,Marguerite S<br>Sanchez,Marguerite S<br>Sanchez,Marguerite S<br>Madison,A Brenda<br>Cleveland,George F<br>Chestnut,Helen Morgan<br>Sung,Huy<br>Patterson,L Kay<br>Hamilton,Carl L<br>Baker,Chad D<br>Livingston,Stephanie J<br>Franklin,Paul J<br>Wilcher,Karen H<br>Manhardt,Leslie F<br>Martinez,Stuart I<br>Landreth,Alex S<br>Davis,Marshall E<br>Eldridge,Randall C<br>Carlson,Dawn E<br>Philips,Susan Langston<br>Nguyen,Yoo<br>Yager,Carl E<br>Derosa,Carol W<br>Daniels,Joseph W<br>Arrington,Jennifer A<br>Harrington,Gregory J<br>Alvarez,Francisca M | 2 1 1 1 1 1 1 1 1 1 1 1 1 1 1 1 1 1 1 1 | ETA<br>ET1001<br>ET1002<br>PAYENDS<br>PAYENDS<br>PAYENDS | 5334.3800         NO PAY           1942.1800         NO PAY           1754.1800         NO PAY           791.2900         NO PAY           1048.7200         NO PAY           1318.8100         NO PAY           1320.9700         NO PAY           1029.0900         NO PAY           1029.0900         NO PAY           1029.0900         NO PAY           1029.0900         NO PAY           1043.7700         NO PAY           1463.7700         NO PAY           1244.9600         4444.00           1683.8600         730.80           1683.8600         730.80           1683.8600         730.80           1683.8600         NO PAY           5080.4200         NO PAY           1341.3400         NO PAY           1356.1500         NO PAY           1361.500         NO PAY           1371.5600         NO PAY           1371.5600         NO PAY           1371.5600         NO PAY           1371.5600         NO PAY           1371.5600         NO PAY           1371.5600         NO PAY           1371.5600         NO PAY |                                                          |  |  |  |  |
| 004070<br>004075<br>094031                                                                                                    | Alvarez,Francisca M<br>DePalma,Robert J<br>Griffin,Dean D                                                                                                    | 2                                       | 2                                                        | 1083.1900         NO PAY           5299.5100         NO PAY           1287.1600         NO PAY                                                                                                    |                                                          |  |  |  |  |

ADP Proprietary and Confidential

Chapter 3: Payroll Reports Standard Reports Guide

# **ALPAY010 Active Hourly Employees Without Hours Report**

## **Description**

This report lists any active hourly employees who have no pay transactions, either because no pay data was entered or because automatic pay was canceled.

For each employee listed, the following information is provided: file number, employee name, clock number, department number and, if appropriate, an indication that automatic pay was canceled. In addition, the report includes full-time/part-time status as well as other information such as leave details.

The Active Hourly Employees without Hours report includes employees that were hired before the pay end date.

Hourly employees with automatic standard hours are not included in this report. For a complete listing of automatic pay cancellations, you can run the Automatic Pay Cancellations report Payroll Maintenance ~ Payroll Reports ~ Automatic Pay Cancellations (ALPAY005).

To access the Active Hourly Employees without Hours report, make the following selections from PayForce:

### Payroll Maintenance ~ Payroll Reports ~ Active Hourly Employees without Hours (ALPAY010)

| Environment: ADPCLIENT<br>Report ID: ALPAY010<br>Automatic Data Processing, Inc. | Active Hourly Employees without Hours | Page No.: 1<br>Run Date: 10/07/2008<br>Run Time: 14:58:35 |
|----------------------------------------------------------------------------------|---------------------------------------|-----------------------------------------------------------|
|                                                                                  |                                       |                                                           |

Pay Group: NP8 Report Label: October

3

|        |               | FT/PT     | Clock  | Dept   | Cost   |          |
|--------|---------------|-----------|--------|--------|--------|----------|
| File # | Name          | Status    | Number | Number | Number | Earnings |
| 000302 | Kelly,Jim     | Full-Time |        | 222001 |        |          |
| 000304 | Jack,D Facts  | Full-Time |        | 222001 |        |          |
| 300005 | Whitting,Mark | Full-Time |        | 002221 |        |          |

#### Total Records:

\*\*\* Hourly employees with Automatic Standard Hours are not included in this report. Run the ALPAY005 report for a complete listing of Automatic Pay cancellations.

\*\*\* If the Earnings column is 'Yes', this hourly employee has had earnings entered in Paydata Entry. Run the ALPAY002 Paydata Detail report to view this data.

End of Report

ADP Proprietary and Confidential

# **ALPAY011 Inactive Employees With Pay Report**

### **Description**

This report lists any inactive employees who have pay transactions. For each employee listed, the following information is provided: file number, employee name, status, batch ID, pay number, and hours and earnings subtotaled as regular, overtime, or "other." Hours and earnings categories are subtotaled for each batch.

The Inactive Employees with Paydata report includes employees that were hired before the pay end date.

To access the Inactive Employees With Pay Data report, make the following selections from PayForce:

Payroll Maintenance ~ Payroll Reports ~ Inactive Employees with Pay (ALPAY011)

| Environment: ADPCLIENT<br>Report ID: ALPAY011<br>Automatic Data Processing, Inc.          |              | Inactive Employees With Pay Data |         |          |       |       |         | Page No.: 1<br>Run Date: 10/06/2008<br>Run Time: 14:27:35 |       |       |  |
|-------------------------------------------------------------------------------------------|--------------|----------------------------------|---------|----------|-------|-------|---------|-----------------------------------------------------------|-------|-------|--|
| Pay Group: ET2<br>Report Label: n/a                                                       | Batch        | Pay                              |         | ног      | IRS   |       |         | EARN                                                      | INGS  |       |  |
| File # Name                                                                               | St ID        | #                                | Regular | Overtime | Other | Total | Regular | Overtime                                                  | Other | Total |  |
| 004012 Brent, Peter K                                                                     | T TLB-EXCEL  | 1                                | 40.00   |          |       | 40.00 |         |                                                           |       |       |  |
| BATCH FLAGS : Include = N Retain = Y<br>SUBTOTALS FOR BATCH TLB-EXCEL TEST:<br>Records: 1 | Restrict = N |                                  | 40.00   | 0.00     | 0.00  | 40.00 | 0.00    | 0.00                                                      | 0.00  | 0.00  |  |
| *** GRAND TOTALS ***<br>Records: 1                                                        |              |                                  | 40.00   | 0.00     | 0.00  | 40.00 | 0.00    | 0.00                                                      | 0.00  | 0.00  |  |

# **ALPAY012 Total Hours Outside of Range Report**

### **Description**

This report lists employees who have total hours exceeding a specified value. For each employee listed, the following information is provided: file number, employee name, home department, status, rate 1 code, pay number, batch ID, and hours reported by category. Hours categories are totaled at the end of the report.

When you print this report, the actual title will appear as "Total Hours Above ##.##" with ##.## being the number of hours entered in the **Upper Limit for Hours** field. This value defaults to 40.

To access the Total Hours Outside of Range report, make the following selections from PayForce:

Payroll Maintenance ~ Payroll Reports ~ Total Hours Outside of Range (ALPAY012)

| Envi<br>Repo<br>Auto | ronment: P22A_Environment<br>ort ID: ALPAY012<br>matic Data Processing, Inc. | Total Hours Above 40 |        |                |          |       |         |          | Page No. 1<br>Run Date:<br>Run Time: | 02/16/2009<br>10:42:11 |
|----------------------|------------------------------------------------------------------------------|----------------------|--------|----------------|----------|-------|---------|----------|--------------------------------------|------------------------|
| Pay Gro<br>File #    | oup: ET2<br>Name/<br>Cost Number                                             | Payroll<br>Dept      | Status | Rate 1<br>Code | Batch ID | Pay # | Regular | Overtime | HOURS<br>Other                       | Total                  |
| 004017               | Kingsley,James H                                                             | 940300               | Α      | 4              | ETA      | 2     | 44.00   |          |                                      | 44.00                  |
| 004018               | Sanchez, Marguerite S                                                        |                      | А      | 4              | ET1001   | 1     | 56.00   |          | J : 8.00<br>H : 56.00                |                        |

|         |                |   |        |   |   | ET1002<br>PAYENDS | 1<br>1 | 56.00<br>80.00 | 1    | D :<br>B : | 10.00<br>10.00 |
|---------|----------------|---|--------|---|---|-------------------|--------|----------------|------|------------|----------------|
| 004026  | Baker,Chad D   |   | 920100 | А | 4 | PAYENDS           | 1      | 40.00          | 8.00 |            |                |
| *** GR/ | AND TOTALS *** |   |        |   |   |                   |        |                |      |            |                |
|         | Records:       | 3 |        |   |   |                   |        | 276.00         | 8.00 |            | 84.00          |

276.00 48.00

368.00

# **ALPAY014 PFT Deduction Mover - Summary Report**

### **Description**

This report prints a summary list of deduction totals for each deduction code. Company code, pay group, and pay ending date are retrieved based on the pay run ID you enter. Each pay group in the pay run is processed, with one pay group printed per page.

For each deduction code, deduction classes are printed and totaled separately. The deduction code total is then printed, and all deductions for the pay group are totaled at the bottom of the page. The deduction total for the company is printed at the end of the report.

When you print this report, the actual title on the report will appear as "Deduction Summary by Deduction Code."

To access the Deduction Summary by Deduction Code report, make the following selections from PayForce:

Payroll Maintenance ~ Payroll Reports ~ PFT Deduction Mover - Summary (ALPAY014)

| Environment: DEVPF107<br>Report ID: ALPAY014<br>Automatic Data Processing, I                                  | Inc.                                                 | PFT Dedcalc Data Mover Results by Deduction Code | Page No. 1<br>Run Date: 11/17/2006<br>Run Time: 14:10:10 |
|----------------------------------------------------------------------------------------------------|------------------------------------------------------|--------------------------------------------------|----------------------------------------------------------|
| Pay Group:         22D           Pay End Date:         08/20/2004           Pay End Date2:         08/20/2004 | Payroll Year: 2006<br>Week Nbr: 06<br>Payroll Nbr: 1 |                                                  |                                                          |
| Deduction<br>Code                                                                                             | Deduction<br>Amount                                  |                                                  |                                                          |
| 11                                                                                                    | 112.47                                               |                                                  |                                                          |
| 14                                                                                                    | 2.31                                                 |                                                  |                                                          |
| 16                                                                                                    | 14.08                                                |                                                  |                                                          |
| 2                                                                                                    | 12.09                                                |                                                  |                                                          |
| 21                                                                                                    | 22.00                                                |                                                  |                                                          |
| 20                                                                                                    | 5 77                                                 |                                                  |                                                          |
| B                                                                                                    | 0.92                                                 |                                                  |                                                          |
| D                                                                                                    | 13.86                                                |                                                  |                                                          |
| F                                                                                                    | 31.92                                                |                                                  |                                                          |
| Н                                                                                                    | 0.00                                                 |                                                  |                                                          |
| I                                                                                                    | 50.00                                                |                                                  |                                                          |
| Ν                                                                                                    | 5.77                                                 |                                                  |                                                          |
| Р                                                                                                    | 4.62                                                 |                                                  |                                                          |
| U                                                                                                    | 15.00                                                |                                                  |                                                          |
| UNI                                                                                                    | 10.00                                                |                                                  |                                                          |
| Pay Group Total:                                                                                              | 446.41                                               |                                                  |                                                          |
| Grand Total:                                                                                                  | 446.41                                               |                                                  |                                                          |

# **ALPAY015 PFT Deduction Mover - Detail Report**

### **Description**

This report prints a detailed deduction list for each employee, subtotaled by employee, pay group, and company. Company code, pay group, and pay ending date are retrieved based on the pay run ID you enter. Each pay group in the pay run is processed, with one pay group printed per page.

For each employee, the following information is presented: file number, employee ID, employee name, and deduction totals. For each deduction applicable to an employee, the following information is given: plan type, deduction code, deduction class, and deduction amount.

Each pay group is presented on a separate page, with the total deduction amount for the pay group. The deduction total for the company is printed at the end of the report.

B When you print this report, the actual title on the report will appear as "Deduction Register by Employee."

To access the Deduction Register by Employee report, make the following selections from PayForce:

Payroll Maintenance ~ Payroll Reports ~ PFT Deduction Mover - Detail (ALPAY015)

| Envir<br>Repo<br>Auto | onment: D<br>ort ID: A<br>matic Data | OCPF1<br>LPAY01<br>Process | 07<br>I5<br>sing, Inc.  |                                   |                                                                                  | Deductio                                                                                                  | n Register by                                  | Employee                                                                                                    |                                                                                                    |             | Page N<br>Run Da<br>Run Tir                                                                                                    | lo.: 10<br>ate: 03/10/2006<br>me: 12:25:05 |
|-----------------------|--------------------------------------|----------------------------|-------------------------|-----------------------------------|----------------------------------------------------------------------------------|----------------------------------------------------------------------------------------------------|------------------------------------------------|----------------------------------------------------------------------------------------------------|----------------------------------------------------------------------------------------------------|-------------|----------------------------------------------------------------------------------------------------|--------------------------------------------|
| Payr<br>Wee<br>Payr   | oll Year:<br>< Nbr:<br>oll Nbr:      | 2005<br>23<br>1            | Pay 0<br>Pay E<br>Pay E | Group:<br>and Date:<br>and Date2: | ET1<br>01-JUN-2005                                                               |                                                                                                    |                                                |                                                                                                    |                                                                                                    |             |                                                                                                    |                                            |
| File #                | Empl ID                              |                            | Name                    |                                   | Plan<br><u>Type</u>                                                              | Deduction<br>Code                                                                                         | Deduction<br><u>Class</u>                      | Deduction<br>Amount                                                                                                    | Deduction<br>Percent                                                                                                    | Goal<br>Nbr | Goal<br><u>Amount</u>                                                                                                    | Deduction<br>Totals                        |
| 005078                | 381904                               |                            | Gibson,Randall R        |                                   | 10<br>11<br>14<br>20<br>20<br>21<br>21<br>21<br>24<br>25<br>25<br>30<br>31<br>60 | MEDA<br>DNTL1<br>VIS1<br>LIFE<br>SUPLF2<br>SUPLF2<br>DEPLIF<br>SPLIFE<br>SPLIFE<br>STD2<br>LTD1<br>MEDFSA | В<br>В<br>Т<br>А<br>Т<br>А<br>Т<br>В<br>А<br>В | $\begin{array}{c} 29.08\\ 19.62\\ 1.62\\ 1.68\\ 2.18\\ 4.20\\ -2.18\\ 0.46\\ 0.55\\ 0.51\\ 1.90\\ 0.26\\ 15.00\\ \end{array}$ | $\begin{array}{c} 0.000\\ 0.000\\ 0.$ |             | $\begin{array}{c} 0.00\\ 0.00\\$ | 74.88                                      |
| Subtotal              | oy Paygroup                          | :                          |                         |                                   |                                                                                  |                                                                                                    |                                                |                                                                                                    |                                                                                                    |             |                                                                                                    | 4501.21                                    |

Grand Total:

4501.21

# **ALPAY016 Payroll Employee Changes Report**

### **Description**

This report lists all employee changes that have been entered since the previous pay period. The report requires a file to have been previously generated by the Prepare for Transmission process. This file should be named with the following format and should be in the BATCH/TEMP directory: PRccc.DBA, where ccc is the pay group.

For each employee, file number, name, and employee ID are printed as a header. Each changed field is then printed in three columns on a separate line. The first column gives the field name, the second column gives the old value for the field, and the third column gives the new value. A second grouping of three columns for the next field continues across the page.

The name for the report output file is ALPAY016\_ccc.LIS, where ccc is the pay group.

Select report output options that you want to use when you run the report. You can select any of the options or all three. The report output will default to **Report (LIS)** if you do not select an output option. The options include:

- Report (LIS)
- Report (PDF)
- Text File (CSV)

To access the Employee Changes report, make the following selections from PayForce:

Payroll Maintenance ~ Payroll Reports ~ Employee Changes Report (ALPAY016)

| Environment: ADPCLIENT<br>Report ID: ALPAY016<br>Automatic Data Processing, Inc.                                                                                                    |                             |         | Payroll Emplo  | oyee Chan                                                                                           | ges Re | port   | Page No. 1<br>Run Date:<br>Run Time: | 01/27/2010<br>10:43:18 |
|----------------------------------------------------------------------------------------------------|-----------------------------|---------|----------------|----------------------------------------------------------------------------------------------------|--------|--------|--------------------------------------|------------------------|
| Pay Group: ET1<br>Report Label: n/a<br>Sort Option: Employee<br>Break on: No break specified                                                                                                    |                             |         | *** AUDIT ONLY | / ***                                                                                               |        |        |                                      |                        |
| Field Name                                                                                                    | Data Was                    |         |                | Data Is                                                                                             |        |        |                                      |                        |
| NAME: Henry,Mark Adam<br>LIEN 01 AUTOLINK DEDUCTION COD<br>LIEN 01 CASE NBR<br>LIEN 01 DEDUCTION AMOUNT<br>LIEN 01 DED MED INSURANCE<br>LIEN 01 END DATE<br>LIEN 01 END DATE<br>LIEN 01 MULTI SUPPORT<br>LIEN 01 START DATE<br>LIEN 01 START DATE<br>LIEN 01 STATE<br>LIEN 01 STATE<br>LIEN 01 STATUS<br>LIEN 01 STATUS<br>LIEN 01 STATUS<br>LIEN 01 STATUS | 0.00                        | FILE #: | 003000         | EN<br>51<br>556644<br>255.00<br>N<br>12312010<br>S<br>N<br>GA<br>01012010<br>GA<br>A<br>M<br>C<br>N | MPLID: | 381002 |                                      |                        |
| NAME: Chunn, Joseph A                                                                                                    |                             | FILE #: | 003036         | EN                                                                                                  | MPLID: | 381204 |                                      |                        |
| AL DEDCD MED<br>GOAL LIMIT 5<br>GOAL LIMIT 6                                                                                                    | 19.62<br>2000.00<br>2000.00 |         |                | 144.81<br>2000.00<br>0                                                                              |        |        |                                      |                        |
| NAME: Kennedy,Claude J                                                                                                    |                             | FILE #: | 003104         | EN                                                                                                  | MPLID: | 381413 |                                      |                        |
| AL DEDCD MED<br>GOAL LIMIT 2                                                                                                    | 0.00<br>0.00                |         |                | 222.22<br>5000.00                                                                                   |        |        |                                      |                        |
| NAME: Echols, Jonathon D                                                                                                    |                             | FILE #: | 003008         | EN                                                                                                  | MPLID: | 381511 |                                      |                        |
| AL DEDCD 12<br>AL DEDCD MED                                                                                                    | 0.00<br>144.81              |         |                | 186.00<br>0.00                                                                                      |        |        |                                      |                        |

| Environment: ADPCLIENT<br>Report ID: ALPAY016<br>Automatic Data Processing, Inc              |                              |         | Payroll Emplo  | oyee Chan                          | port   | Page No. 2<br>Run Date:<br>Run Time: | 01/27/2010<br>10:43:19 |  |
|----------------------------------------------------------------------------------------------|------------------------------|---------|----------------|------------------------------------|--------|--------------------------------------|------------------------|--|
| Pay Group: ET1<br>Report Label: n/a<br>Sort Option: Employee<br>Break on: No break specified |                              |         | *** AUDIT ONLY | / ***                              |        |                                      |                        |  |
| Field Name                                                                                   | Data Was                     |         |                | Data Is                            |        |                                      |                        |  |
| NAME: Katz,Edie                                                                              |                              | FILE #: | 000000         | EN                                 | MPLID: | 581001                               |                        |  |
| AL DEDCD 13<br>AL DEDCD 22<br>AL DEDCD 44A<br>GOAL LIMIT 1                                   | 0.00<br>0.00<br>0.00<br>0.00 |         |                | 34.00<br>30.00<br>15.00<br>5000.00 |        |                                      |                        |  |
| NAME: Jones,Tom                                                                              |                              | FILE #: | 001200         | EN                                 | MPLID: | 98765                                |                        |  |
| AL DEDCD A9                                                                                  | 2.31                         |         |                | 0.00                               |        |                                      |                        |  |

ALPAY016 Payroll Employee Changes Report 3-49

# **ALPAY020** Deduction Verification Summary Report

## **Description**

Use the Deduction Verification Summary to list all the deductions for all the employees as of the period ending date and pay group you select.

When you print this report, the actual title on the report will appear as "Deduction Summary by Deduction Code."

To access the Deduction Verification Summary report, select either **Step 3: Enter Pay Period Information** or **Payroll Maintenance** and make the following selections:

Payroll Reports ~ Deduction Verification Summary (ALPAY020)

|                                            | 16.37                                                                           | 1,71                    |                                      | Subtotal by Paygroup:                                                                        |
|--------------------------------------------|---------------------------------------------------------------------------------|-------------------------|--------------------------------------|----------------------------------------------------------------------------------------------|
|                                            | 30.52<br>152.73<br>10.71<br>1.11<br>1.11<br>1.11<br>1.11<br>1.11<br>1.11<br>1.1 | ≈ e 4 + e ∞ − − 5 c e − |                                      | 16<br>17<br>16<br>21<br>21<br>21<br>21<br>22<br>22<br>22<br>22<br>22<br>22<br>22<br>22<br>22 |
|                                            | <u>no</u>                                                                       | Deductic                |                                      | <b>Deduction Code</b>                                                                        |
|                                            |                                                                                 | 006                     | Pay End Date: 12/21/2                | Pay Group: ET2                                                                               |
|                                            |                                                                                 |                         |                                      |                                                                                              |
| ge No. 1<br>n Date: 11/10<br>n Time: 13:16 | rary by Deduction Code<br>Run<br>Run                                            | Deduction Summa         | DCPF107<br>PAY020<br>rocessing, Inc. | Environment DC<br>Report ID: ALF<br>Automatic Data Pi                                        |
|                                            |                                                                                 |                         |                                      |                                                                                              |

Chapter 3: Payroll Reports Standard Reports Guide

| ç          |                       | P                                                            |                                                                                                    |
|------------|-----------------------|--------------------------------------------------------------|----------------------------------------------------------------------------------------------------|
| and Total: | aduction Code         | ay Group: ET2 Pay End Date:                                  | Environment: DOCPF10<br>Report ID: ALPAY020<br>Automatic Data Processing, Inc.                                 |
| 1,716.37   | <u>Deduction</u>      | 12/21/2006                                                   | Deduction Summary by Deduction Code                                                                            |
|            |                       |                                                              | Page No. 2<br>Run Date:<br>Run Time:                                                                           |
|            |                       |                                                              | 11/10/2006<br>13:16:27                                                                                         |
|            | Grand Total: 1,716.37 | Deduction Code     Deduction       Grand Total:     1,716.37 | Pay Group: ET2     Pay End Date: 12/21/2006       Deduction Code     Deduction       Grand Total:     1,716.37 |

ALPAY020 Deduction Verification Summary Report 3-53

# **ALPAY021 Deduction Verification Report**

## **Description**

Use the Deduction Verification Summary to list all the deductions for all the employees as of the period ending date and pay group you select.

B When you print this report, the actual title on the report will appear as "Deduction Register by Employee."

To access the Deduction Verification report, select either **Step 3: Enter Pay Period Information** or **Payroll Maintenance** and make the following selections:

Payroll Reports ~ Deduction Verification (ALPAY021)

| Envir<br>Repo<br>Auto | onment: DOCF<br>ort ID: ALPAY<br>matic Data Proc | PF107<br>021<br>cessing, Inc. |                                                                      | Deduction Register by Employee                                  |                                                                                                    |                                                                                                    |                  |                                                                                                    |                     |  |  |  |  |
|-----------------------|--------------------------------------------------|-------------------------------|----------------------------------------------------------------------|-----------------------------------------------------------------|----------------------------------------------------------------------------------------------------|----------------------------------------------------------------------------------------------------|------------------|----------------------------------------------------------------------------------------------------|---------------------|--|--|--|--|
| Pay Gro               | oup: ET2                                         | Pay End Date:                 | 12/21/2006                                                           |                                                                 |                                                                                                    |                                                                                                    |                  |                                                                                                    |                     |  |  |  |  |
| File #                | Empl ID                                          | Name                          | Plan<br>Type                                                         | Deduction<br>Code                                               | Deduction<br>Amount                                                                                                    | Deduction<br>Percent                                                                                                    | Goal<br>Nbr      | Goal<br>Amount                                                                                                    | Deduction<br>Totals |  |  |  |  |
| 004001                | 777002                                           | Johnson,Elizabeth A           | 00<br>00<br>00<br>00<br>00<br>00<br>00<br>00<br>00                   | 19<br>90<br>A<br>CCC<br>L<br>LT1<br>MED<br>STD                  | $\begin{array}{c} 45.23\\ 0.00\\ 350.00\\ 10.00\\ 5.91\\ 1.82\\ 185.54\\ 13.38\end{array}$                                 | $\begin{array}{c} 0.000\\ 2.000\\ 0.000\\ 0.000\\ 0.000\\ 0.000\\ 0.000\\ 0.000\\ 0.000\\ \end{array}$                                                 | 2<br>1           | $\begin{array}{c} 0.00\\ 500.00\\ 100.00\\ 0.00\\ 0.00\\ 0.00\\ 0.00\\ 0.00\\ 0.00\\ 0.00\\ \end{array}$                                             | 611.88              |  |  |  |  |
| 004002                | 777010                                           | Brown,James R                 | 00<br>00<br>00<br>00<br>00<br>00<br>00<br>00<br>00<br>00<br>00<br>00 | 16<br>24<br>25<br>A9<br>B<br>CCC<br>E<br>LT1<br>MED<br>P<br>STD | $\begin{array}{c} 45.23 \\ 1.11 \\ 0.92 \\ 10.00 \\ 25.00 \\ 50.00 \\ 2.14 \\ 0.66 \\ 201.23 \\ 20.00 \\ 2.91 \end{array}$ | $\begin{array}{c} 0.000\\ 0.000\\ 0.000\\ 0.000\\ 0.000\\ 0.000\\ 0.000\\ 0.000\\ 0.000\\ 0.000\\ 0.000\\ 0.000\\ 0.000\\ 0.000\\ 0.000\\ \end{array}$ | 2<br>1           | $\begin{array}{c} 0.00\\ 0.00\\ 0.00\\ 800.00\\ 1,040.00\\ 0.00\\ 0.00\\ 0.00\\ 0.00\\ 0.00\\ 0.00\\ 0.00\\ 0.00\\ 0.00\\ 0.00\\ 0.00\\ \end{array}$ | 359.20              |  |  |  |  |
| 004018                | 777013                                           | Sanchez,Marguerite S          | 00<br>00<br>00<br>00<br>00<br>00<br>00<br>00<br>00                   | 16<br>81<br>90<br>A<br>F<br>L<br>MED<br>N21                     | 35.29<br>0.00<br>40.00<br>2.00<br>2.45<br>7.50<br>11.54                                                                    | $\begin{array}{c} 0.000\\ 5.000\\ 1.500\\ 0.000\\ 0.000\\ 0.000\\ 0.000\\ 0.000\\ 0.000\\ 0.000\\ \end{array}$                                         | 1<br>3<br>2<br>4 | $\begin{array}{c} 400.00\\ 1,500.00\\ 300.00\\ 0.00\\ 50.00\\ 0.00\\ 0.00\\ 0.00\\ 0.00\end{array}$                                                  | 98.78               |  |  |  |  |
| 004019                | 777029                                           | Madison,A Brenda              | 00<br>00<br>00<br>00                                                 | 81<br>90<br>B<br>CCC                                            | $0.00 \\ 0.00 \\ 15.00 \\ 100.00$                                                                                          | 3.000<br>1.500<br>0.000<br>0.000                                                                                                    | 1                | $0.00 \\ 0.00 \\ 0.00 \\ 5,000.00$                                                                                                    | 115.00              |  |  |  |  |
| 004031                | 777016                                           | Griffin,Dean D                | 00<br>00<br>00<br>00<br>00                                           | 17<br>81<br>82<br>A<br>CCC                                      | 45.60<br>0.00<br>0.00<br>50.00<br>20.00                                                                                    | 0.000<br>2.000<br>4.000<br>0.000<br>0.000                                                                                                    | 4<br>2           | 0.00<br>0.00<br>0.00<br>450.00<br>500.00                                                                                                    |                     |  |  |  |  |

ADP Proprietary and Confidential

| Enviro<br>Repo<br>Autor | onment: DOCF<br>rt ID: ALPAY<br>natic Data Proc | PF107<br>021<br>cessing, Inc. |                                                    | Deduction R                                        | Page No. 2<br>Run Date: 11/10/2006<br>Run Time: 13:18:41          |                                                                                                    |             |                                                                                                    |                     |
|-------------------------|-------------------------------------------------|-------------------------------|----------------------------------------------------|----------------------------------------------------|-------------------------------------------------------------------|----------------------------------------------------------------------------------------------------|-------------|----------------------------------------------------------------------------------------------------|---------------------|
| Pay Gro                 | up: ET2                                         | Pay End Date: 12/21/20        | 06                                                 |                                                    |                                                                   |                                                                                                    |             |                                                                                                    |                     |
| File #                  | Empl ID                                         | Name                          | Plan<br>Type                                       | Deduction<br>Code                                  | Deduction<br>Amount                                               | Deduction<br>Percent                                                                                                    | Goal<br>Nbr | Goal<br>Amount                                                                                                    | Deduction<br>Totals |
|                         |                                                 | Griffin,Dean D                | 00<br>00<br>00                                     | MED<br>N21<br>P                                    | 56.50<br>20.00<br>125.00                                          | 0.000<br>0.000<br>0.000                                                                                                    | 1<br>3      | 750.00<br>0.00<br>2,500.00                                                                                           | 317.10              |
| 004041                  | 777023                                          | Philips,Susan Langston        | 00<br>00<br>00<br>00<br>00<br>00<br>00<br>00<br>00 | 17<br>21<br>A9<br>B<br>L<br>MED<br>P<br>STD<br>VS1 | 45.13<br>10.71<br>30.00<br>4.28<br>58.15<br>50.00<br>2.91<br>3.23 | $\begin{array}{c} 0.000\\ 0.000\\ 0.000\\ 0.000\\ 0.000\\ 0.000\\ 0.000\\ 0.000\\ 0.000\\ 0.000\\ 0.000\\ 0.000\\ \end{array}$ | 1           | $\begin{array}{c} 0.00\\ 0.00\\ 0.00\\ 100.00\\ 0.00\\ 0.00\\ 0.00\\ 0.00\\ 0.00\\ 0.00\\ 0.00\\ 0.00\\ \end{array}$ | 214.41              |
| Subtota                 | by Paygroup                                     | :                             |                                                    |                                                    |                                                                   |                                                                                                    |             |                                                                                                    | 1,716.37            |

| Environment: DOCPF107<br>Report ID: ALPAY021<br>Automatic Data Processing, Inc. |              | Deduction R       | egister by Emp      | Page No. 3<br>Run Date:<br>Run Time: | 11/10/2006<br>13:18:41 |                |                     |  |
|---------------------------------------------------------------------------------|--------------|-------------------|---------------------|--------------------------------------|------------------------|----------------|---------------------|--|
| Pay Group: ET2 Pay End Date: 12/21/2                                            | 2006         |                   |                     |                                      |                        |                |                     |  |
| File # Empl ID Name                                                             | Plan<br>Type | Deduction<br>Code | Deduction<br>Amount | Deduction<br>Percent                 | Goal<br>Nbr            | Goal<br>Amount | Deduction<br>Totals |  |

Grand Total:

1,716.37

# **ALPAY022** Retirement Services Data Import Log

### **Description**

After the Retirement Services Import (401(k)/529) is loaded, you can generate a report on the loaded information. This report details the information at the employee level and includes the employee ID, record number, pay group, file number, name, and the deductions and goals that were loaded.

As each Retirement Load process completes, the data loaded into the deduction tables is also stored in a report table that is used to produce the Retirement Services Data Import Log (ALPAY022). In order to only see the data loaded since the last report was run, you will want to clear the report data each time you run this report. However, if there are multiple users running this report for the same pay group, you may not want to clear the report data until all users have completed their review.

This is a separate report from the loadrtmtcccnnn.log which is automatically generated when you load the Retirement Services Import (201(k)/529) file and contains the messages, warnings, and errors resulting from the load.

To access the Retirement Services Data Import Log (ALPAY022), make the following selections from PayForce:

Payroll Maintenance ~ Payroll Reports ~ Retirement Services Data Import Log (ALPAY022)

| Environment: ADPCLIENT_Environment<br>Report ID: ALPAY022<br>Automatic Data Processing, Inc. | Retirement Services Data Import Log                                        | Page No. 1<br>Run Date: 03/24/2009<br>Run Time: 09:30:41 |
|----------------------------------------------------------------------------------------------|----------------------------------------------------------------------------|----------------------------------------------------------|
| Report Label: n/a<br>Sorted By: Load Date & Time/Pay Group/File Number                       |                                                                            |                                                          |
| Load Date/Time:                                                                              |                                                                            |                                                          |
| Pay Effective <u>Group File # Empl ID Rcd # Date Name</u>                                    | Deductn Deduction Deduction<br>Code End Dt Amount Percent Result Cd Goal # | Goal<br><u>Amount</u>                                    |
| Grand Total:                                                                                 | 0.00                                                                       | 0.00                                                     |

# **ALPAY023** Pay Data/Job Differences Report

### **Description**

Use the Pay Data/Job Differences report to identify differences between employees' pay data and job information for the shift, department ID, and rate information.

The Pay Data/Job Differences report includes employees who were hired before the pay end date and identifies those who have pay data that will not be included with the current payroll run.

To access the Pay Data/Job Differences report, make the following selections from PayForce:

Payroll Maintenance ~ Payroll Reports ~ Pay Data/Job Differences Report (ALPAY023)

| Environment: P22A Environment<br>Report ID: ALPAY023<br>Automatic Data Processing, Inc. | Pay Data/Job Differences Report | Page No. 1<br>Run Date:<br>Run Time: | 02/16/2009<br>10:45:26 |
|-----------------------------------------------------------------------------------------|---------------------------------|--------------------------------------|------------------------|
|-----------------------------------------------------------------------------------------|---------------------------------|--------------------------------------|------------------------|

Pay Group: ET2

| <u>File #</u> | <u>Emplid</u> | Name                 | <u>St</u> | Batch ID | Pay<br>Nbi | <u>Entry</u><br>Nbr | <u>Field</u> | Pay Data       | <u>Job Data</u> |
|---------------|---------------|----------------------|-----------|----------|------------|---------------------|--------------|----------------|-----------------|
| 004017        | 777042        | Kingsley,James H     | A         | ETA      | 2          | 1                   | Pay Rate     | Sending 0 Rate | 1244.96         |
| 004065        | 777043        | Addington, Gregory J | A         | ETA      | 2          | 1                   | Pay Rate     | Sending 0 Rate | 2890.83         |

Number of Records Selected:

2

# **ALPAY024 PTO-Current Cycle Activity Report**

### **Description**

Use this report to check for negative paid time off balances after pay data is input, and make corrections as needed before running Prepare for Transmission (PFT).

The PTO-Current Cycle Activity Report contains the total paid time off balance for each employee along with the paid time off requested for the current pay period for each controlled hours earnings code. This includes all controlled hours entered through pay data entry, rapid pay data entry, manual checks, and imported pay data.

Total requested hours display for each pay group/file number and each controlled hours number on a report. The report also includes total hours allowed, taken, and the current year-to-date balances. Negative balances are also included for review.

To access the PTO-Current Cycle Activity report, make the following selections from PayForce:

Payroll Maintenance ~ Payroll Reports ~ PTO-Current Cycle Activity Report (ALPAY024)

| Env<br>Rep<br>Auto | ironment:<br>ort ID:<br>omatic Data | P22A_En<br>ALPAY02<br>a Processi | vironment<br>4<br>ng, Inc. |                                                                                                  | РТО           | - Current | Cycle Ac       | tivity                    |                       |                     |                     |                      | Page No. 1<br>Run Date: 02/16/2009<br>Run Time: 10:50:41 |
|--------------------|-------------------------------------|----------------------------------|----------------------------|--------------------------------------------------------------------------------------------------|---------------|-----------|----------------|---------------------------|-----------------------|---------------------|---------------------|----------------------|----------------------------------------------------------|
| Pay<br>Rep         | Group:<br>ort Label:                | ET1<br>n/a                       | As c<br>Inclu<br>Prin      | of - YTD Week Number: 23, Proces<br>ude Current Batches Only = N<br>t Negative Balances Only = N | s Date: 05/28 | 3/2002    |                |                           |                       | Sort 0              | Options:            | File Nu              | mber                                                     |
| File #             | Name                                |                                  |                            | Erncd/Description                                                                                | Allowed       | Taken     | <u>Balance</u> | Hours<br><u>Requested</u> | New<br><u>Balance</u> | Cycle<br><u>Amt</u> | Annum<br><u>Amt</u> | Reset<br><u>Year</u> | Batch(es) Found                                          |
| 003000             | Henry,Mark<br>Deptid:               | Adam<br>222004                   | Pyrl Dept:                 | H/Holiday Hours<br>Cost Nbr:                                                                     | 0.00          | 0.00      | 0.00           | 16.00                     | -16.00                |                     |                     |                      | OKDELETETWO<br>OKTODELETEET1                             |
| 003001             | Amin,Ali<br>Deptid:                 | 266003                           | Pyrl Dept:                 | H/Holiday Hours<br>Cost Nbr:                                                                     | 0.00          | 0.00      | 0.00           | 16.00                     | -16.00                |                     |                     |                      | OKDELETETWO<br>OKTODELETEET1                             |
| 003002             | Richmond,<br>Deptid:                | Gregory L<br>266003              | Pyrl Dept:                 | H/Holiday Hours<br>Cost Nbr:                                                                     | 0.00          | 0.00      | 0.00           | 16.00                     | -16.00                |                     |                     |                      | OKDELETETWO<br>OKTODELETEET1                             |
| 003003             | Belmont,Ste<br>Deptid:              | even L<br>266002                 | Pyrl Dept:                 | H/Holiday Hours<br>Cost Nbr:                                                                     | 48.00         | 0.00      | 48.00          | 16.00                     | 32.00                 |                     |                     |                      |                                                          |
| 003004             | Banks,Susa<br>Deptid:               | n M<br>222003                    | Pyrl Dept:                 | H/Holiday Hours<br>Cost Nbr:                                                                     | 0.00          | 0.00      | 0.00           | 16.00                     | -16.00                |                     |                     |                      | OKDELETETWO<br>OKTODELETEET1                             |
| 003005             | Parker,Russ<br>Deptid:              | ell J<br>211003                  | Pyrl Dept:                 | H/Holiday Hours<br>Cost Nbr:                                                                     | 0.00          | 0.00      | 0.00           | 16.00                     | -16.00                |                     |                     |                      | OKDELETETWO<br>OKTODELETEET1                             |
| 003006             | Danford,Re<br>Deptid:               | gina L<br>266001                 | Pyrl Dept:                 | H/Holiday Hours<br>Cost Nbr:                                                                     | 0.00          | 0.00      | 0.00           | 16.00                     | -16.00                |                     |                     |                      | OKDELETETWO<br>OKTODELETEET1                             |
| 003007             | Washinski,I<br>Deptid:              | Deborah J<br>222002              | Pyrl Dept:                 | H/Holiday Hours<br>Cost Nbr:                                                                     | 0.00          | 0.00      | 0.00           | 16.00                     | -16.00                |                     |                     |                      | OKDELETETWO<br>OKTODELETEET1                             |
| 003008             | Echols,Jona<br>Deptid:              | thon D<br>244001                 | Pyrl Dept:                 | H/Holiday Hours<br>Cost Nbr:                                                                     | 0.00          | 0.00      | 0.00           | 16.00                     | -16.00                |                     |                     |                      | OKDELETETWO<br>OKTODELETEET1                             |
| 003010             | Garrison,Ta<br>Deptid:              | mmy L<br>266003                  | Pyrl Dept:                 | H/Holiday Hours<br>Cost Nbr:                                                                     | 0.00          | 0.00      | 0.00           | 16.00                     | -16.00                |                     |                     |                      | OKDELETETWO<br>OKTODELETEET1                             |
| 003011             | Gibson,Ran<br>Deptid:               | dall R<br>266003                 | Pyrl Dept:                 | H/Holiday Hours<br>Cost Nbr:                                                                     | 0.00          | 0.00      | 0.00           | 16.00                     | -16.00                |                     |                     |                      | OKDELETETWO<br>OKTODELETEET1                             |
| 003015             | Li,Joo<br>Deptid:                   | 211003                           | Pyrl Dept:                 | H/Holiday Hours<br>Cost Nbr:                                                                     | 0.00          | 0.00      | 0.00           | 16.00                     | -16.00                |                     |                     |                      | OKDELETETWO<br>OKTODELETEET1                             |
| 003016             | Kingsley,Li<br>Deptid:              | nda F<br>222004                  | Pyrl Dept:                 | H/Holiday Hours<br>Cost Nbr:                                                                     | 0.00          | 0.00      | 0.00           | 16.00                     | -16.00                |                     |                     |                      | OKDELETETWO<br>OKTODELETEET1                             |
| 003017             | Langtree,Da<br>Deptid:              | nniel E<br>222003                | Pyrl Dept:                 | H/Holiday Hours<br>Cost Nbr:                                                                     | 0.00          | 0.00      | 0.00           | 16.00                     | -16.00                |                     |                     |                      | OKDELETETWO<br>OKTODELETEET1                             |

# **ALPAY026 Total Hours by Cost Number Report**

### **Description**

This report lists total hours grouped by cost number. For each cost number, a list of employees is provided with hours worked totaled by regular, overtime, and "other." For each employee, the following information is provided: file number, home cost number, employee name, status, pay number, batch ID, regular hours, overtime hours, and total hours. The information is subtotaled by category.

The Total Hours By Cost Number report includes employees who were hired before the pay end date and identifies those who have pay data that will not be included with the current payroll run.

To access the Total Hours by Cost Number report, make the following selections from PayForce:

Payroll Maintenance ~ Payroll Reports ~ Total Hours by Cost Number (ALPAY026)

| Environment: DEVPF107<br>Report ID: ALPAY026<br>Automatic Data Processing, Inc. |                       | Total H | ours      | by Cost Numbe | r           |         | F<br>R<br>R       | age No. 1<br>un Date:<br>un Time: | 08/11/2006<br>15:08:33 |
|---------------------------------------------------------------------------------|-----------------------|---------|-----------|---------------|-------------|---------|-------------------|-----------------------------------|------------------------|
| Pay Group: 22D<br>File # Home Cost Number                                       | Name                  | S       | Pa<br>t # | y Batch<br>ID | Shift<br>Cd | Regular | HOURS<br>Overtime | Other                             | Total                  |
| Cost Number: 123                                                                |                       |         |           |               |             |         |                   |                                   |                        |
| 001004                                                                          | Brannon,Susan M       | А       | 1         | rev 22d pde   |             | 0.00    | 0.00              | 10.00                             | 10.00                  |
| SubTotals for Cost#: 10                                                         | Recor                 | ds:     | 1         |               |             | 0.00    | 0.00              | 10.00                             | 10.00                  |
| Cost Number: 8657                                                               |                       |         |           |               |             |         |                   |                                   |                        |
| 001008                                                                          | Edenfield, Jonathon D | Т       | 1         | Cathe         |             | 40.00   | 0.00              | 0.00                              | 40.00                  |
| SubTotals for Cost#: 40                                                         | Recor                 | ds:     | 1         |               |             | 40.00   | 0.00              | 0.00                              | 40.00                  |
| *** GRAND TOTALS ***                                                            | Recor                 | ds:     | 2         |               |             | 40.00   | 0.00              | 10.00                             | 50.00                  |

# **ALPAY027 Temporary Cost Number Report**

### **Description**

This report lists total hours grouped by temporary cost number. For each temporary cost number, a list of employees is provided with total hours and earnings. For each employee, the following information is provided: file number, home cost number, employee name, status, pay number, batch ID, temporary rate, total hours, and total earnings.

The Temporary Cost Number report includes employees who were hired before the pay end date and identifies those who have pay data that will not be included with the current payroll run.

To access the Temporary Cost Number report (ALPAY027), make the following selections from PayForce:

Payroll Maintenance ~ Payroll Reports ~ Temporary Cost Number Report (ALPAY027)
| Environment: DOCPF107<br>Report ID: ALPAY027<br>Automatic Data Processing, Inc. |      | Temporary Cost Number Repo | ort   |      | Page No<br>Run Date<br>Run Tim | o. 1<br>e: 08/11/2006<br>ie: 15:44:22 |
|---------------------------------------------------------------------------------|------|----------------------------|-------|------|--------------------------------|---------------------------------------|
| Pay Group: ET1                                                                  | Name | Pay Batch                  | Shift | Temp | Total                          | Total                                 |
| File # Home Cost Number                                                         |      | St # ID                    | Cd    | Rate | Hours                          | Earnings                              |

\*\*\* GRAND TOTALS \*\*\*

Records: 0

0.00 0.00

## ALPAY030 Pre-PFT Data Check Report

#### **Description**

Before you run Prepare for Transmission (PFT), you have the option to check the references in the database to ensure they are valid and that no invalid links exist between tables (referential integrity). If there are errors (known as referential integrity errors), they are reported and can be corrected before committing to PFT. The pre-PFT data check reports against all referential integrity errors and places the error messages into a report which you can use for troubleshooting. The report lists the table name, file number, batch ID, pay number, entry number, transaction type, and message for each error. For more information, see the *Payroll Processing Guide*.

To access the Pre-PFT Data Check report (ALPAY030), make the following selections from PayForce:

Payroll Maintenance ~ Payroll Reports ~ Pre-PFT Data Check (ALPAY030)

| Environment: F<br>Report ID: A<br>Automatic Data | 222A_Environment<br>ALPAY030<br>Processing, Inc. |          | Pre   | -PFT Data | Check      |         | Page No. 1<br>Run Date:<br>Run Time: | 03/03/2009<br>13:22:16 |
|--------------------------------------------------|--------------------------------------------------|----------|-------|-----------|------------|---------|--------------------------------------|------------------------|
| Pay Group:<br>Table Name                         | CY2<br><u>File Nbr</u>                           | Batch ID | Pay # | Entry #   | Trans Type | Message |                                      |                        |

No Warnings/Errors found

### **ALPAY032 New Mexico Employee Termination Report**

#### **Description**

This report lists terminated New Mexico employees within a specified date range. Employees that are included in this report must meet the following criteria:

- The employee must have an active file number status.
- The employee must have a status of terminated, retired, or deceased within the specified date range.
- The SUI tax code must be 33.
- The employee cannot have an SUI/SDI tax block of **B** or **X**.

To access the New Mexico Employee Termination Report (ALPAY032), make the following selections from PayForce:

#### Payroll Maintenance ~ Payroll Reports ~ New Mexico Employee Termination Report (ALPAY032)

| Environment:<br>Report ID:<br>Automatic Data | ADPCLIENT_Environment<br>ALPAY032<br>a Processing, Inc. |            | New Mexico Employee Termination Report |               | Page No. 1<br>Run Date:<br>Run Time: | 06/10/2010<br>12:11:06 |
|----------------------------------------------|---------------------------------------------------------|------------|----------------------------------------|---------------|--------------------------------------|------------------------|
| Pay Group:<br>Report Label:                  | ET2<br>n/a                                              | From Date: | To Date: 06/10/2010                    | Sort Options: |                                      |                        |
| File Nbr Name                                |                                                         | Empl ID    | Term Date                              |               |                                      |                        |

No records selected

# **ALPAY033 Health Care Memo Report**

#### **Description**

The Healthcare Cost panel automatically creates a health care cost batch for employees with active status enrolled in benefits during the selected pay periods. Employees terminated in the current pay period are included unless automatic pay is cancelled. For prior pay periods, only active employees are considered.

- If Healthcare Cost is run mid-year for all prior pay periods, prior period terminated employees are not included in the health care memo process.
- For Healthcare Cost to run correctly, on the ESS table verify that the deduction is part of a selected deduction group to process. A deduction might need to be added to the ESS Schedule and a new schedule downloaded from the mainframe and loaded into PayForce.
- From the Pay Group Selector, select the pay group with which you want to work. The week number, pay date, and period end date for the pay group reflects the information for the current pay period.

To access the Health Care Memo Report (ALPAY033), make the following selections from PayForce:

Step 3: Enter Pay Period Information~ Payroll Entry ~ Healthcare Cost

| F<br>Pa     | PayForce Data<br>Report ID:<br>ay Group: | base<br>ALPAY033<br>55P               |            |             |     | * * * | * FIN | Healtl | h Care Men<br>EPORT & UP | no<br>PDATE * * * * |            |            |             |                     | Page<br>Run<br>Run | e No.: 1<br>Date: 12/0<br>Time: 15:2 | 9/2011<br>7:20 |
|-------------|------------------------------------------|---------------------------------------|------------|-------------|-----|-------|-------|--------|--------------------------|---------------------|------------|------------|-------------|---------------------|--------------------|--------------------------------------|----------------|
| File<br>Nbr | Employee I                               | Name/<br>D Memo Code                  | Empl Statu | is Eff Date | PG2 | Year  | Weel  | < Pay# | Pay Date 1               | End Date 1          | Pay Date 2 | End Date 2 | Plar<br>Typ | n Benefit<br>e Plan | Employee<br>Cost   | Employer<br>Cost                     | Total Cost     |
| 1122        | 11 222034                                | Amir,Ali<br>Memo Code: A              | Active     | 05/01/2011  | N   | 2011  | 43    | 1      | 10/28/2011               | 10/25/2011          |            | 11/01/2011 | 10          | HMO1A               | \$ 0.00            | \$369.23                             | \$369.23       |
|             |                                          |                                       |            |             |     |       |       |        |                          |                     |            |            |             |                     | Memo               | Total:                               | \$369.23       |
|             |                                          | Memo Code: C                          | Active     | 05/01/2011  | Ν   | 2011  | 43    | 1      | 10/28/2011               | 10/25/2011          |            | 11/01/2011 | 11          | DNTL1A              | \$46.15            | \$69.23                              | \$115.38       |
| 1224        | 58 000051                                | Pall Stayon I                         |            |             |     |       |       |        |                          |                     |            |            |             |                     | Memo               | Total:                               | \$115.38       |
| 1234.       | 58 999951                                | Memo Code: A                          | Active     | 06/05/2008  | Ν   | 2011  | 43    | 1      | 10/28/2011               | 10/25/2011          |            | 11/01/2011 | 10          | HMO                 | \$180.00           | \$50.77                              | \$230.77       |
|             |                                          |                                       |            |             |     |       |       |        |                          |                     |            |            |             |                     | Memo               | Total:                               | \$230.77       |
|             |                                          | Memo Code: B                          | Active     | 06/05/2008  | Ν   | 2011  | 43    | 1      | 10/28/2011               | 10/25/2011          |            | 11/01/2011 | 14          | VISION              | \$ 1.85            | \$ 0.92                              | \$ 2.77        |
| 00202       | 21 555022                                | Chester,Helen Morga                   | in         |             |     |       |       |        |                          |                     |            |            |             |                     | Memo               | Total:                               | \$ 2.77        |
|             |                                          | Memo Code: C                          | Active     | 01/15/2007  | Ν   | 2011  | 43    | 1      | 10/28/2011               | 10/25/2011          |            | 11/01/2011 | 11          | DNTL1A              | \$11.08            | \$ 5.54                              | \$16.62        |
| 00204       | 41 555001                                | Collins,Susan Wentw                   | vorth      |             |     |       |       |        |                          |                     |            |            |             |                     | Memo               | Total:                               | \$16.62        |
|             |                                          | Memo Code: C                          | Active     | 03/06/2008  | Ν   | 2011  | 43    | 1      | 10/28/2011               | 10/25/2011          |            | 11/01/2011 | 11          | DNTLIA              | \$11.08            | \$ 5.54                              | \$16.62        |
| 00203       | 36 555036                                | Dow, Marshall E                       | Active     | 12/31/2003  | N   | 2011  | 13    | 1      | 10/28/2011               | 10/25/2011          |            | 11/01/2011 | 10          | HMO14               | \$ 0.00            | 1 otal:                              | \$10.02        |
|             |                                          | Menio Code. A                         | Active     | 12/31/2003  | IN  | 2011  | 45    | 1      | 10/28/2011               | 10/23/2011          |            | 11/01/2011 | 10          | IIWOIA              | 3 0.00<br>Memo     | Total:                               | \$184.62       |
|             |                                          | Memo Code: B                          | Active     | 12/31/2003  | N   | 2011  | 43    | 1      | 10/28/2011               | 10/25/2011          |            | 11/01/2011 | 14          | VISION              | \$ 2.77            | \$ 0.92                              | \$ 3.69        |
|             |                                          |                                       |            |             |     |       |       |        |                          |                     |            |            |             |                     | Memo               | Total:                               | \$ 3.69        |
|             |                                          | Memo Code: C                          | Active     | 12/31/2003  | N   | 2011  | 43    | 1      | 10/28/2011               | 10/25/2011          |            | 11/01/2011 | 11          | DNTL1A              | \$46.15            | \$69.23                              | \$115.38       |
|             |                                          |                                       |            |             |     |       |       |        |                          |                     |            |            |             |                     | Memo               | Total:                               | \$115.38       |
| 00209       | 91 222030                                | Edenfield, Jonathon D<br>Memo Code: A | Active     | 11/05/2009  | Ν   | 2011  | 43    | 1      | 10/28/2011               | 10/25/2011          |            | 11/01/2011 | 10          | HMO                 | \$180.00           | \$50.77                              | \$230.77       |
|             |                                          |                                       |            |             |     |       |       |        |                          |                     |            |            |             |                     | Memo               | Total:                               | \$230.77       |
|             |                                          | Memo Code: C                          | Active     | 11/05/2009  | Ν   | 2011  | 43    | 1      | 10/28/2011               | 10/25/2011          |            | 11/01/2011 | 11          | DNTL1A              | \$46.15            | \$69.23                              | \$115.38       |
| 00210       | 02 999951                                | Franklin.Gregg                        |            |             |     |       |       |        |                          |                     |            |            |             |                     | Memo               | Total:                               | \$115.38       |
| 0021        |                                          | Memo Code: C                          | Active     | 05/19/2011  | Ν   | 2011  | 43    | 1      | 10/28/2011               | 10/25/2011          |            | 11/01/2011 | 11          | DPOS                | \$ 7.85            | \$ 8.77                              | \$16.62        |

# **ALTBL001** Payroll Pay Group Options Report

Description

This report prints information from the pay group table (PAYGROUP\_TBL). Generally, this information applies to AutoPay and can be changed by the user. All pay groups are printed, one per page.

To access the Payroll Pay Group Options report, make the following selections from PayForce:

System Administration ~ Table Setup - Required ~ Pay Group Report (ALTBL001)

OR

Payroll Maintenance ~ Table Reports ~ Pay Group Options Report (ALTBL001)

| Environment: ADPCLI<br>Report ID: ALTBL00<br>Automatic Data Process                                                                                                    | ENT_Environment<br>01<br>sing, Inc.                                       | Payroll Paygro                                                                                                    | up Options Report                                |                                                                                                    | Page No. 1<br>Run Date: 03/24/2009<br>Run Time: 09:01:56                                    |
|----------------------------------------------------------------------------------------------------|---------------------------------------------------------------------------|----------------------------------------------------------------------------------------------------|--------------------------------------------------|----------------------------------------------------------------------------------------------------|---------------------------------------------------------------------------------------------|
| Company DSS<br>Pay Group ET1 Weekly                                                                                                    | - Hourly                                                                  | Effective Date 09-APF<br>Status A                                                                                                    | 8-2002                                           | Payroll Version                                                                                                    |                                                                                             |
| Bank Transit Number<br>Account Number<br>Auto Assign File Number<br>Last File Number<br>Pay Frequency<br>Pay Frequency 2<br>Rate Calc Factor<br>Tax Defaults<br>State Tax Code<br>Local Tax Code<br>SUI Tax Code<br>Company Controls<br>Activate Reset Years | XXXXXX052<br>XXXXXX5258<br>Y<br>0<br>1 Weekly<br>3<br>23 GA<br>23 GA<br>N | Court Ordered Support<br>Deduction Code<br>Map Fields<br>Clock Number<br>Cost Number<br>Data Control<br>Department Number<br>Payroll Job Number<br>Title<br>ALA<br>Automatic Labor Allocation<br>ALA Percent Required | N<br>N<br>Y<br>N<br>N<br>C<br>C<br>Combined<br>Y | - Statement Print Options -<br>Employer ID Number<br>Employee IDStatement<br>SSN Display<br>Rate Detail<br>CheckView YTD Balances<br>Manual Check YTD Balances<br>Deductions in Arrears Balances<br>One Page Per Check<br>Print Priority<br>Prior Period OT Begin Memo<br>Prior Period OT End Memo<br>Prior Period OT Hrs 1-REG<br>Prior Period OT Hrs 2-OTP<br>Prior Period OT Hrs 3-Other | N<br>N<br>H Hide<br>N None<br>G Gross/Tax<br>A All<br>N<br>Y<br>D Deductions<br>N<br>N<br>N |
| Allow DefComp/DirDep Block<br>Automatic Hrs Calc for Salary<br>Automatic Pay                                                                                                    | N<br>N Hourly N Exception<br>Y                                            | Labor DistributionYLabor Distribution                                                                                                    | D Dept Nbr                                       | Prior Period OT Hrs 4-Other                                                                                                    | Ν                                                                                           |
| Calc Salary Rate 2<br>CCI Messaging<br>Deductions in Arrears<br>Direct Deposit<br>FLSA Overtime<br>Forced Voucher<br>Group Term Life                                                                                                    | N<br>N<br>Y<br>N<br>N                                                     | Data Downloads<br>CheckView Data<br>CheckView Data Labor Detail<br>Employee Cumulative Data<br>General Ledger Data<br>Management Report Data                                                                          | Y<br>N<br>Y<br>Y<br>Y                            | Enterprise ETime<br>ETime<br>TimeSaver                                                                                                    | Y<br>N<br>N                                                                                 |
| Job Number<br>Liens<br>Liens-Funds Disbursement<br>Local Service Tax Qtr/Year<br>Nonres Alien Exempt Range<br>Multi Jurisdiction                                                                                                    | Y<br>Y<br>Y                                                               | Manual Check Options<br>Authorized Signature Text<br>Bank Name/Location<br>Border<br>Shading<br>Company Logo                                                                                                    | Y<br>Y<br>Y<br>N                                 |                                                                                                    |                                                                                             |
| QuickView<br>QuickView - On Request<br>Reciprocity<br>Schoolbrd - Allow P/D 2<br>Tax Filing<br>Tax Reporting                                                                                                    | N<br>N<br>Y<br>N                                                          | Company Name/Address<br>Employee IDCheck<br>Fractional Routing Number<br>MICR Line<br>MICR Printer ID<br>Number of Signature Lines                                                                                    | Y<br>Y<br>Y<br>TROY 2300<br>I                    |                                                                                                    |                                                                                             |
| TEFRA<br>Third Party Sick Pay<br>Tip Credit<br>Tip Credit Memo Code<br>WGPS-Memo Code<br>YTD History                                                                                                    | N<br>Y<br>N<br>V                                                          | Signature Image<br>Void After 90 Days Text                                                                                                    | N<br>Y                                           |                                                                                                    |                                                                                             |

ADP Proprietary and Confidential

# **ALTBL002 Non-Mappable Fields Report**

Description

This produces a report of non-mappable database fields.

To access the Non-Mappable Fields report, make the following selections from PayForce:

Payroll Maintenance ~ Table Reports ~ Non-Mappable Database Fields (ALTBL002)

| Record Name ADDL PAY DATA ADDL PAY DATA ADDL                                                                                                    | Environment: DOCPF10<br>Report ID: ALTBL002<br>Automatic Data Process |
|----------------------------------------------------------------------------------------------------|-----------------------------------------------------------------------|
| Field Name<br>ACCT_CD<br>ADDL_PAY_REASON<br>ADDL_PAY_SHIFT<br>ADDL_SEQ<br>DED_TAKEN_DEP<br>EARNINGS_END_DT<br>EPFTD<br>DISABLE_DIR_DEP<br>EARNINGS_END_DT<br>EMPLD<br>ENCL_RCD_NBR<br>ERNCD<br>GOAL_AMT<br>GOAL_AMT<br>GOAL_AMT<br>GOAL_AMT<br>GOAL_INIT_NBR<br>GOAL_CLINIT_NBR<br>GOAL_INIT_NBR<br>GOAL_INIT_NBR<br>GOAL_INIT_NBR<br>GOAL_INIT_NBR<br>GOAL_CTO_PAY<br>MONTHCD1<br>MONTHCD2<br>MONTHCD2<br>MONTHCD2<br>MONTHCD2<br>MONTHCD2<br>MONTHCD2<br>PAY_PERIOD3<br>PAY_PERIOD3<br>PAY_ | 7<br>ng. Inc.                                                         |
|                                                                                                    | Non-Mappable Fields                                                   |
|                                                                                                    | Page No.: 1<br>Run Date: 06/14/2006<br>Run Time: 09:05:04             |

Chapter 3: Payroll Reports Standard Reports Guide

# **ALTBL003 Mappable DBA Fields Report**

Use this report to read the PS\_AL\_DBA\_FIELDS table and produce a report of mappable DBA fields.

To access the Mappable DBA Fields report, make the following selections from PayForce:

System Administration ~ Table Setup - Optional ~ Mappable DBA Fields Report (ALTBL003)

OR

Payroll Maintenance ~ Table Reports ~ Mappable DBA Fields (ALTBL003)

**Description** 

| Report ID: ALT<br>Automatic Data Pro | BL003<br>ocessing, Inc.     | Марр                | able DBA Fields |            |       |  |
|--------------------------------------|-----------------------------|---------------------|-----------------|------------|-------|--|
| Record Type                          | Field Name                  | Record Field Length | Field Scale     | Field Type | IDMOD |  |
| А                                    | HOME-PHONE-AREA-CODE        | 3                   | 0               | Numeric    | 36J   |  |
| А                                    | HOME-PHONE-NUMBER           | 7                   | 0               | Numeric    | 36K   |  |
| А                                    | RACE                        | 1                   | 0               | Character  | 571   |  |
| Ι                                    | HISTORY-INCR-AMT-1          | 8                   | 2               | Numeric    | 37T   |  |
| Ι                                    | HISTORY-INCR-DATE-1         | 8                   | 0               | Date       | 37Z   |  |
| Ι                                    | HISTORY-INCR-TYPE-1         | 2                   | 0               | Character  | 37U   |  |
| Ι                                    | HISTORY-PAY-GRADE-1         | 3                   | 0               | Character  | 37X   |  |
| Ι                                    | HISTORY-PAY-STEP-1          | 2                   | 0               | Character  | 37Y   |  |
| K                                    | BUSINESS-TITLE              | 8                   | 0               | Character  | 22    |  |
| К                                    | CLOCK-NBR                   | 5                   | 0               | Character  | 330   |  |
| К                                    | DATA-CONTROL                | 4                   | 0               | Character  | 400   |  |
| К                                    | HOME-COST-NUMBER            | 50                  | 0               | Character  | CHA   |  |
| K                                    | HOME-DEPARTMENT             | 6                   | 0               | Character  | 310   |  |
| К                                    | HOME-JOBCOST-NBR            | 15                  | 0               | Character  | 521   |  |
| ĸ                                    | SPECIAL-ACCOUNT-1           | 7                   | 0               | Numeric    | 395   |  |
| ĸ                                    | SPECIAL-ACCOUNT-2           | 7                   | Ő               | Numeric    | 396   |  |
| N                                    | ACTUAL-DEPENDENTS           | 2                   | 0               | Numeric    | 36P   |  |
| N                                    | CUSTOM-AREA-1               | 10                  | Ő               | Character  | 36X   |  |
| N                                    | CUSTOM-AREA-2               | 10                  | Ő               | Character  | 36Y   |  |
| N                                    | CUSTOM-AREA-3               | 10                  | Ő               | Character  | 367   |  |
| N                                    | CUSTOM-AREA-4               | 10                  | 0               | Character  | 369   |  |
| N                                    | EDUCATION-LEVEL-AT-HIRI     | E 3                 | 0               | Character  | 36V   |  |
| N                                    | FFO-CLASS                   | 2                   | Ő               | Character  | 365   |  |
| N                                    | FEO-OCCUPATION-CODE         | 1                   | 0               | Character  | 572   |  |
| N                                    | FFO-OIT-CLASS               | 1                   | 0               | Character  | 573   |  |
| N                                    | FEOC-INTERMED               | 2                   | 0               | Character  | 576   |  |
| N                                    | FEOC-MAIOR                  | 2                   | 0               | Character  | 575   |  |
| N                                    | EEOC-MINOR                  | 2                   | 0               | Character  | 577   |  |
| N                                    | ELOC-MINOR<br>EMPLOYEE_TYPE | 4                   | 0               | Character  | 36E   |  |
| N                                    | FISASTATUS                  |                     | 0               | Character  | 361   |  |
| N                                    | HIGHEST EDUC I VI           | 3                   | 0               | Character  | 36W   |  |
| N                                    | HIRING SOURCE CODE          | 3                   | 0               | Character  | 3611  |  |
| N                                    | IOB-CLASS-CODE-AT-HIRE      | 2                   | 0               | Character  | 36T   |  |
| N                                    | LOCATION                    | 5                   | 0               | Character  | 36G   |  |
| N                                    | MAD STATUS                  | 1                   | 0               | Character  | 26N   |  |
| IN<br>N                              | POC DEPARTMENT              | 1                   | 0               | Character  | 360   |  |
| N                                    | POC DIVISION                | 2                   | 0               | Character  | 364   |  |
| IN<br>N                              | POC-DIVISION                | 3                   | 0               | Character  | 36R   |  |
| N                                    | POC SECTION                 | 2                   | 0               | Character  | 36D   |  |
| N                                    | DEHIDE STATUS               | 2<br>1              | 0               | Character  | 360   |  |
| IN<br>N                              | STATUS ELAGI                | 1                   | 0               | Character  | 361   |  |
| IN<br>N                              | STATUS-FLAGI                | 1                   | 0               | Character  | 262   |  |
| IN<br>N                              | STATUS-FLAG2                | 1                   | 0               | Character  | 362   |  |
| IN<br>N                              | STATUS-FLAUS                | 1                   | 0               | Character  | 364   |  |
| IN<br>N                              | STATUS ELACS                | 1                   | 0               | Character  | 265   |  |
| IN<br>N                              | STATUS-FLAUS                | 1                   | 0               | Character  | 266   |  |
| IN<br>N                              | STATUS FLAGO                | 1                   | 0               | Character  | 367   |  |
| 13                                   | JIAIUJ-FLAU/                | 1                   | v               | Chardelei  | 507   |  |

Page No.: 1 Run Date: 03/13/2006 Time: 16:13:52

ADP Proprietary and Confidential

Chapter 3: Payroll Reports Standard Reports Guide

# **ALTBL004 Mapper Report**

#### Description

This report reads the AL\_MAPPER table and prints the PayForce record and field names that map to the DBA records and field names.

To access the Mapper report, make the following selections from PayForce:

System Administration ~ Table Setup - Optional ~ Mapper Report (ALTBL004)

OR

Payroll Maintenance ~ Table Reports ~ Mapper Report (ALTBL004)

| Environment: D<br>Report ID: AL<br>Automatic Data | OCPF107<br>TBL004<br>Processing, Inc. |      |     |        | Mapper Report        |                 |      | Pa<br>Ru<br>Ru | ge No.<br>n Date:<br>n Time: | 1<br>08/14/2006<br>17:05:41 |
|---------------------------------------------------|---------------------------------------|------|-----|--------|----------------------|-----------------|------|----------------|------------------------------|-----------------------------|
| Pay Group: ET1                                    |                                       |      |     |        |                      |                 |      |                |                              |                             |
|                                                   | Payroll                               |      |     |        |                      | AutoPay         |      |                |                              |                             |
| Record Name                                       | Field Name                            | Туре | Pos | Len    | DBA Field Name       | DBA Record Type | Туре | Pos            | Len                          | Xlat Tbl                    |
| EMBLOVMENT                                        | DI IGINIEGO TITI E                    | 0    | 1   | 0      | DUCINECO TITUE       | V               | Char | 1              | 0                            |                             |
| EMPLOYMENT                                        | UNION CD                              | 0    | 1   | 0<br>4 | UNION-CD             | K<br>N          | Char | 1              | 3                            |                             |
| IOR                                               | DEPTID                                | 0    | 1   | 6      | HOME-DEPARTMENT      | K               | Char | 1              | 6                            | 99                          |
| JOB                                               | FULL PART TIME                        | ŏ    | 1   | 1      | EMPLOYEE-TYPE        | N               | Char | 1              | 4                            | 02                          |
| JOB                                               | OFFICER CD                            | 0    | 1   | 1      | STATUS-FLAG1         | Ν               | Char | 1              | 1                            |                             |
| PERSONAL DATA                                     | ETHNIC GROUP                          | 0    | 1   | 1      | EEO-CLASS            | Ν               | Char | 1              | 1                            |                             |
| PERSONAL_DATA                                     | HOME_PHONE                            | 0    | 1   | 3      | HOME-PHONE-AREA-CODE | А               | Num  | 1              | 3                            |                             |
| PERSONAL DATA                                     | HOME_PHONE                            | 0    | 5   | 3      | HOME-PHONE-NUMBER    | А               | Num  | 1              | 3                            |                             |
| PERSONAL DATA                                     | HOME_PHONE                            | 0    | 9   | 4      | HOME-PHONE-NUMBER    | А               | Num  | 4              | 4                            |                             |

# **ALTBL005 Deduction Report**

Description

This reports prints deduction information by pay group. It includes data such as deduction frequency, type, and class.

To access the Deduction report, make the following selections from PayForce:

System Administration ~ Table Setup - Required ~ Deduction Report (ALTBL005)

| Report<br>Automa  | ID: ALTE<br>atic Data Pro | BL005<br>cessing, Inc. |              |                   | D                             | eduction       | Code Inform       | nation         |              |                   |          |           | Page No. 1<br>Run Date:<br>Run Time: | 04/22/2012<br>16:28:35 |
|-------------------|---------------------------|------------------------|--------------|-------------------|-------------------------------|----------------|-------------------|----------------|--------------|-------------------|----------|-----------|--------------------------------------|------------------------|
| Pay Gri           | oup:                      | CY1                    |              |                   |                               |                |                   |                |              |                   |          |           |                                      |                        |
| Effective<br>Date | Туре                      | Ded<br>Code            | %Ded<br>Code | Update<br>Pending | Description<br>Language 1 & 2 | Short          | Deduction<br>Type | DirDep<br>Type | Lien<br>Type | Disburse<br>Funds | Class    | Frequency | Default Valu<br>Percent              | es<br>Amount           |
| 12/13/2011        | General                   | 11                     |              |                   | Medical<br>L2 Medical         | Medat<br>L2med | Direct Deposit    | Checking       |              |                   | А        |           |                                      |                        |
|                   | General                   | 122                    |              |                   | Ppo2                          | Ppo2           |                   |                |              |                   | A        |           |                                      |                        |
|                   | General                   | 17                     |              |                   | Dental2                       | Dental         |                   |                |              |                   | A        |           |                                      |                        |
|                   | General                   | 18                     |              |                   | Medical                       | Medica         |                   |                |              |                   | A        |           |                                      |                        |
|                   | General                   | 19                     |              |                   |                               |                |                   |                |              |                   | A .      |           |                                      |                        |
|                   | General                   | 20                     |              |                   | Life Insurance                | Life           |                   |                |              |                   | Ä        |           |                                      |                        |
|                   | General                   | 23                     |              |                   |                               |                |                   |                |              |                   |          |           |                                      |                        |
|                   | General                   | 44.6                   |              |                   | Deduction 44a                 |                |                   |                |              |                   | 2        |           |                                      |                        |
|                   | General                   | 46                     |              |                   | 4026                          | 40.2%          | Deferred Comp     |                |              |                   | ~        |           |                                      |                        |
|                   | General                   | 40                     |              |                   | 501 -                         | 501 a          | Deferred Comp     |                |              |                   | ~        |           |                                      |                        |
|                   | General                   | 61                     |              |                   | Ch See                        | Cit Sau        | Dereneacomp       |                | Statute and  |                   | <u> </u> |           |                                      |                        |
|                   | General                   | 50                     |              |                   | Learn                         | Land           | Lion              |                | Tapport      |                   | ~        |           |                                      |                        |
|                   | General                   | 52                     |              |                   | Com                           | Com            | Lien              |                | Camiete      |                   | ŝ        |           |                                      |                        |
|                   | General                   | 55                     |              |                   | Gam                           | Gam            | Liefi             |                | Gamish       |                   | ~        |           |                                      |                        |
|                   | General                   | 54                     |              |                   | Bankr                         | Bankr          | Lien              |                | Bankruptcy   |                   | ÷.       |           |                                      |                        |
|                   | General                   | 22                     |              |                   | Chsup2                        | Chsupz         | Lien              |                | support      |                   | A        |           |                                      |                        |
|                   | General                   | 81                     | Yes          |                   | 401k B                        | 401k B         |                   |                |              |                   | A        |           |                                      |                        |
|                   | General                   | 82                     | Yes          |                   | 401k A                        | 401k A         |                   |                |              |                   | A        |           |                                      |                        |
|                   | General                   | 83                     | Yes          |                   | Levy%                         | Levy%          | Lien              |                | Tax Levy     |                   | A        |           |                                      |                        |
|                   | General                   | 84                     | Yes          |                   | Gam%                          | Gam%           | Lien              |                | Gamish       |                   | A        |           |                                      |                        |
|                   | General                   | 85                     | Yes          |                   | Bank%                         | Bank%          | Lien              |                | Bankruptcy   |                   | A        |           |                                      |                        |
|                   | General                   | 86                     | Yes          |                   | Chsp%                         | Chsp%          | Lien              |                | Support      |                   | A        |           |                                      |                        |
|                   | General                   | 87                     | Yes          |                   | Chsp                          | Chsp           | Lien              |                | Support      |                   | A        |           |                                      |                        |
|                   | General                   | 88                     | Yes          |                   | Chsp2%                        | Chsp2%         | Lien              |                | Support      |                   | A        |           |                                      |                        |
|                   | General                   | 89                     | Yes          |                   | Union                         | Union          |                   |                |              |                   | A        |           |                                      |                        |
|                   | General                   | 90                     | Yes          |                   | Xmas                          | Xmas           |                   |                |              |                   | A        |           |                                      |                        |
|                   | General                   | 91                     | Yes          |                   | Deduction 91                  | Deduct         |                   |                |              |                   | A        |           |                                      |                        |
|                   | General                   | B21                    |              |                   | Bond                          | Bond           |                   |                |              |                   | A        |           |                                      |                        |
|                   | General                   | BN1                    |              |                   |                               |                | Direct Deposit    |                |              |                   | A        |           |                                      |                        |
|                   | General                   | BN2                    |              |                   |                               |                | Direct Deposit    |                |              |                   | A        |           |                                      |                        |
|                   | General                   | CCC                    |              |                   | Cunion                        | Cunion         |                   |                |              |                   | A        |           |                                      |                        |
|                   | General                   | DD1                    |              |                   | Dd Test 1                     | DdTes          |                   |                |              |                   | А        |           |                                      |                        |
|                   | General                   | LN1                    |              |                   |                               |                |                   |                |              |                   | A        |           |                                      |                        |
|                   | General                   | LN2                    |              |                   |                               |                |                   |                |              |                   | Ā        |           |                                      |                        |
|                   | General                   | LN3                    |              |                   |                               |                |                   |                |              |                   | A        |           |                                      |                        |
|                   | General                   | LT1                    |              |                   |                               |                |                   |                |              |                   | A        |           |                                      |                        |
|                   | General                   | M21                    |              |                   |                               |                |                   |                |              |                   | A        |           |                                      |                        |
|                   | General                   | N21                    |              |                   | Unifrm                        | Unifrm         |                   |                |              |                   | Ä        |           |                                      |                        |

# **ALTBL006 Earnings Report**

Description

This reports prints earnings information by pay group. It includes data such as hours and earnings fields.

To access the Earnings report, make the following selections from PayForce:

System Administration ~ Table Setup - Required ~ Earnings Report (ALTBL006)

|                                                                                                    | •                                              |
|----------------------------------------------------------------------------------------------------|------------------------------------------------|
|                                                                                                    | Enviro<br>Repor<br>Autor                       |
| 01/01/2000                                                                                                    | nment: DOCP<br>t ID: ALTBL<br>natic Data Proce |
| Code<br>Code<br>ADJ<br>ADJ<br>B<br>B<br>D<br>D<br>D<br>R<br>W<br>H<br>D<br>R<br>W<br>H<br>U<br>R<br>W<br>H<br>N<br>N<br>N<br>N<br>N<br>N<br>N<br>N<br>N<br>N<br>N<br>N<br>N<br>N<br>N<br>N<br>N<br>N                                                                                                    | F107<br>Ssing, Inc.                            |
| Language 1 & 2<br>Personal<br>Adjustment<br>Bonus Earnings<br>Double Time Pay<br>Sales Draw<br>Holiday Earning<br>Relocation Pay<br>Moving Allowanc<br>Extra Holida<br>Shift Pay<br>Personal Holida<br>Retroactive Pay<br>Sick Pay<br>Sick Pay<br>Sick Pay<br>Sick Pay<br>Sick Pay<br>Severance Pay<br>Severance Pay<br>Severance Pay | Ea                                             |
| Short<br>Person<br>Adjust<br>Bonus<br>DT<br>Draw<br>Holida<br>Reloca<br>Moving<br>E Holi<br>Stift<br>Person<br>Retro<br>Sick<br>Sp Liff<br>Vacati<br>Severa<br>Birthd                                                                                                    | amings Code Info                               |
| Field<br>S<br>None<br>None<br>None<br>None<br>None<br>None<br>None<br>None                                                                                                    | mation                                         |
| ער מי מי מי מי מי מי מי מי מי מי מי מי מי                                                                                                    |                                                |
|                                                                                                    | Page No. 1<br>Run Date:<br>Run Time:           |
|                                                                                                    | 11/10/2006<br>13:45:57                         |

# **ALUTL001 Copy Pay Group Tables Report**

#### **Description**

Use this utility to copy pay group specific tables (including mapped fields) from one pay group to another. Use this utility when setting up pay groups during implementation or when creating a new pay group. This would include the PayForce tables that store home department, job cost, special accumulators, memo codes and so on.

To access the Copy Pay Group Tables Report, make the following selections from PayForce:

Payroll Maintenance ~ Utilities ~ Copy Pay Group Tables (ALUTL001)

| Environment: P22A<br>Report ID: ALUT<br>Automatic Data Proc                                                                                                    | _Environm<br>1001<br>essing, Inc | ent                                                                                                    | Copy Pay Group Tables       |                                            | Page No. 1<br>Run Date: 03/24/2009<br>Run Time: 09:51:47 |
|----------------------------------------------------------------------------------------------------|----------------------------------|----------------------------------------------------------------------------------------------------|-----------------------------|--------------------------------------------|----------------------------------------------------------|
| From Pay Group:<br>To Pay Group:                                                                                                    | ET1<br>CY1                       |                                                                                                    | **** Final Update ****      | Option Selected:<br>Copy all tables(Y/N)?: | Copy New Data Only<br>Y                                  |
| Table Name                                                                                                    |                                  | Number of Records Copied                                                                                                    | Number of Duplicate Records |                                            |                                                          |
| PS_AL_PG_ACCUM<br>PS_AL_PG_CNTL_HRS<br>PS_AL_PG_PTO_PREF<br>PS_AL_PG_DEPT<br>PS_AL_PG_DEPT<br>PS_AL_PG_DEDTS<br>PS_AL_PG_DOBCOST<br>PS_AL_PG_LOCAL<br>PS_AL_PG_STATE<br>PS_AL_PG_STATE<br>PS_AL_PG_DED and<br>PS_AL_PG_DED and<br>PS_AL_PG_DED_DATA<br>PS_AL_PG_ERN_and<br>PS_AL_PG_ERN_and<br>PS_AL_PG_ERN_DATA<br>PS_AL_PG_ERN_DATA<br>PS_AL_MAPPER_XLAT<br>PS_BENEF_PLAN_TBL<br>PS_AL_DATE_MAPPER<br>PS_AL_PG_CSEG and<br>PS_AL_PG_CSEG and<br>PS_AL_PG_CSEG and<br>PS_AL_PG_CSEG and<br>PS_AL_PG_CSEG and<br>PS_AL_PG_CSEG and<br>PS_AL_PG_ACTFL and<br>PS_AL_PG_ACTFL and<br>PS_AL_PG_ACTFL and<br>PS_AL_PG_ACTFL and<br>PS_AL_PG_ADDL_RATE<br>PS_AL_PTO_RESULTS<br>PS_AL_PTO_RESULTS<br>PS_AL_PTO_METHODS<br>PS_AL_PTO_METHODS<br>PS_AL_PTO_METHODS<br>PS_AL_PTO_METHODS |                                  | $ \begin{array}{c} 0\\ 0\\ 0\\ 0\\ 0\\ 16\\ 8\\ 14\\ 4\\ 20\\ 26\\ 49\\ 19\\ 9\\ 19\\ 32\\ 0\\ 2\\ 0\\ 2\\ 0\\ 2\\ 0\\ 0\\ 0\\ 0\\ 0\\ 0\\ 0\\ 0\\ 0\\ 0\\ 0\\ 0\\ 0\\$ |                             |                                            |                                                          |
| PS_AL_PTO_QUAL<br>PS_AL_PTO_ADJUST                                                                                                    |                                  | 0<br>0                                                                                                    | 0<br>0                      |                                            |                                                          |

## **ALUTL006 Mass Change Report**

Description

This program converts all tables with a pay group and file number to new number. The program reads two text files (before change and after change) and changes the pay group and/or file number program.

To access the Mass Change Report, make the following selections from PayForce:

Payroll Maintenance ~ Utilities ~ Spin-Off/Merge Program (ALUTL006)

| Environment:<br>Report ID:<br>Automatic Da | P22A_Environ<br>ALUTL006<br>ta Processing, Ir | ment<br>nc.   |              |        | Mass Change Report | Page No. 1<br>Run Date: 03/20/2009<br>Run Time: 09:06:30                          |
|--------------------------------------------|-----------------------------------------------|---------------|--------------|--------|--------------------|-----------------------------------------------------------------------------------|
| Effective Date:                            | 03/2                                          | 20/2009       |              |        |                    |                                                                                   |
| Old Pay Group                              | Old File Nbr                                  | New Pay Group | New File Nbr | Emplid | Name               | Error Message                                                                     |
| СҮЗ                                        | 002009                                        | CY2           | 009009       | 1742   | Abdullah,Rasheed   | The Social Security Number is invalid for this Tax Filing or 945 Payroll pay grou |
| Total Number of Rec                        | ords Processed:                               | 1             |              |        |                    |                                                                                   |

### ALUTL007 Local Tax Code Mass Change Program Report

**Description** 

The Local Tax Code Mass Change Program (ALUTL007) makes changes to the PayForce database when a local taxing authority changes tax rates resulting in a change in the local tax code, but does not require a file number change. The tax code change is implemented on AutoPay by your ADP consultant.

To access the Mass Change Report, make the following selections from PayForce:

Payroll Maintenance ~ Utilities ~ Local Tax Code Mass Change (ALUTL007)

| Envir<br>Repo<br>Autor                                  | onment: P22A<br>rt ID: ALUTL<br>natic Data Proce | Environment<br>007<br>ssing, Inc. |            | Local Tax Change Report | Page No. 1<br>Run Date:<br>Run Time: | 03/19/2009<br>12:43:59 |  |  |
|---------------------------------------------------------|--------------------------------------------------|-----------------------------------|------------|-------------------------|--------------------------------------|------------------------|--|--|
| Pay Group: CY2 Old Local Code: 303C New Local Code: NEW |                                                  |                                   |            |                         |                                      |                        |  |  |
| File Nbr                                                | Emplid                                           | Name                              | Message    |                         |                                      |                        |  |  |
| 001008                                                  | 1694                                             | Edenfield,Jonathon D              | Local Code |                         |                                      |                        |  |  |

### **ALUTL011 Logically Deleted Rehire Report**

#### **Description**

This program asks for the pay group, file number, employee ID, and date, and then resets the file number to activate and create shadow table records for the file number. The report that is generated displays the types of records that are found as a result of running the program.

To access the Logically Deleted Rehire Report, make the following selections from PayForce:

Payroll Maintenance ~ Utilities ~ Logically Deleted Rehire (ALUTL011)

| Environment: P21A Environment<br>Report ID: ALUTL011<br>Automatic Data Processing, Inc. |                    |                            |                           | Rehire Logically Deleted Employee Report |                                  |  | Page No. 1<br>Run Date: 02/12/2009<br>Run Time: 11:17:50 |  |  |
|-----------------------------------------------------------------------------------------|--------------------|----------------------------|---------------------------|------------------------------------------|----------------------------------|--|----------------------------------------------------------|--|--|
| *** FINA                                                                                |                    | *** FINAL UPDATE ***       |                           | Sort Options:                            | File Number                      |  |                                                          |  |  |
| Pay Group<br>NP1                                                                        | File Nbr<br>200008 | <b>Emplid</b><br>445346781 | <u>Name</u><br>Otto Sally | <b>Rehire Date</b><br>12-FEB-2009        | Messages<br>Rehired Successfully |  |                                                          |  |  |

\*\*\* TOTAL RECORDS PROCESSED FOR PAY GROUP NP1 \*\*\* 1

### **ALUTL012 Differences Selection Report**

#### **Description**

This report allows you to view and print the employee data that is available for synchronization between PayForce and AutoPay.

You can choose to print all data or you can specify the data to print by its status: Ignore, New, Queued to Send, or Sent.

There are many instances where the employee data is shared or duplicated between PayForce and AutoPay. To ensure that the information is consistent between the databases, PayForce provides you with the capability to synchronize employee information between PayForce and AutoPay. The PayForce employee synchronization process allows you to re-transmit selected data for specific employees to AutoPay once the information has been corrected in PayForce. The corrected information will be re-transmitted to AutoPay when the next Prepare for Transmission (PFT) is executed.

For more information about synchronizing employee data between PayForce and AutoPay, refer to the *Payroll Processing Guide*.

To access the Differences Selection report, make the following selections from PayForce:

#### Step 3 Enter Pay Period Information ~ Masterfile Synchronization ~ Differences Selection Report (ALUTL012)

| Envin<br>Repo<br>Autor | onment: ADPCLIEI<br>rt ID: ALUTL012<br>natic Data Processir | NT<br>2<br>ng, Inc.              |             | Payroll Synchronization Ta | Page No. 1<br>Run Date: 01/27/2010<br>Run Time: 10:32:07 |        |        |
|------------------------|-------------------------------------------------------------|----------------------------------|-------------|----------------------------|----------------------------------------------------------|--------|--------|
| Differ                 | ence ID: BNORRI                                             | S 12/09/2009                     | 01:16:59 PM | Pay Group: 22D             | Sort Option: Default                                     |        |        |
| Emplid<br>Status       | <u>File#Name</u><br>Record                                  | Field/Value                      |             | DBA Field/Value            |                                                          | Info 1 | Info 2 |
| 01543<br>Queued        | 001002 Allman,G<br>AL_ALA_DATA                              | regory L<br>DEPARTMENT_PCT<br>60 |             |                            |                                                          | 2      |        |
| 01549<br>Queued        | 001015 Jung,Joo<br>AL_ALA_DATA                              | DEPARTMENT_PCT<br>0              |             |                            |                                                          | 2      |        |
| 01568<br>Queued        | 001004 Brannon,S<br>AL_ALA_DATA                             | Susan M<br>DEPARTMENT_PCT<br>0   |             |                            |                                                          | 2      |        |
| 222002930<br>Queued    | ) 000051 Hester,Ma<br>AL_ALA_DATA                           | urk Adam<br>DEPARTMENT_PCT<br>33 |             |                            |                                                          | 2      |        |
| Total Nun              | nber of Records Process                                     | sed for Difference ID:           | 4           |                            |                                                          |        |        |

### **ALUTL013 Masterfile Differences Report**

#### **Description**

This utility reports the specific differences between the AutoPay masterfile (DBA file) and the corresponding fields on the PayForce database.

You should use the report periodically to determine that there are no concurrency or synchronization problems between the PayForce database and AutoPay. Specific differences between the two databases are highlighted on the report, with an appropriate explanatory message (for example, "Deduction Code not found in PayForce database").

This procedure can be used as an alternative to using the Employee and Field Selection panel.

XX displays for a state if the address is a foreign address (not U.S. or Canada).

After you transmit a payroll and it processes on the AutoPay mainframe, request a DBA download file from your AutoPay consultant. You must run Step 1: Start New Payroll Cycle prior to running the ALUTL013 utility so that it will properly compare only data that has been transmitted.

To access the Masterfile Differences report, make the following selections from PayForce:

Step 3 Enter Pay Period Information ~ Masterfile Synchronization ~ Database Comparison (ALUTL013)

| Environment: A<br>Report ID: A<br>Automatic Data                                                                                                    | ADPCLIENT<br>ALUTL013<br>Processing, Inc.                                                                                                    |                                                     | Payroll-Masterfile Differences Report                                             | Page No. 1<br>Run Date: 01/27/2010<br>Run Time: 10:36:24                                                                                                    |
|----------------------------------------------------------------------------------------------------|----------------------------------------------------------------------------------------------------|-----------------------------------------------------|-----------------------------------------------------------------------------------|----------------------------------------------------------------------------------------------------|
| Pay Group: 22D                                                                                                    | Payroll                                                                                                    | Status: Active                                      | Report Label: n/a                                                                 |                                                                                                    |
| Record                                                                                                    | Field                                                                                                    | Value                                               | DBA Value                                                                         | DBA Field                                                                                                    |
| FILE #: 00005                                                                                                    | i1                                                                                                    |                                                     | EMPLID:222002930                                                                  |                                                                                                    |
| JOB<br>JOB<br>JOB<br>PERSONAL_DATA<br>PERSONAL_DATA<br>PERSONAL_DATA<br>AL_EMPL_DATES                                                                                                    | AL_EMPL_STATUS<br>RATE_1<br>AL_STD_HOURS<br>NAME<br>CITY<br>STATE<br>ZIP<br>AL_DATE (1)                                                                                                    | 0.0000<br>0.00                                      | A<br>27.3642<br>80.00<br>HESTER,MARK ADAM<br>DULUTH<br>GA<br>30136<br>17-MAR-1994 | STATUS<br>RATE 1<br>STANDARD HOURS<br>NAME<br>CITY<br>STATE<br>ZIP CODE<br>DATE-1<br>*** Employee date entry w/no matching database data *                                                                                                    |
| AL_TAX_DATA<br>AL_TAX_DATA<br>AL_TAX_DATA<br>AL_TAX_DATA<br>AL_TAX_DATA<br>AL_TAX_DATA<br>AL_W4_DATA<br>AL_W4_DATA<br>AL_W4_DATA<br>AL_DED_CALC<br>AL_DED_CALC<br>AL_DED_CALC<br>AL_DED_CALC<br>AL_LIEN_NBR | FEDERAL_MAR_STATUS<br>EE_SSN_FEIN_1099M<br>STATE_TAX_CD<br>LOCAL_TAX_CD<br>SCHOOL_DISTRICT<br>SUI_TAX_CD<br>STATE_TAX_CD<br>MARITAL_STATUS [23]<br>DEDCD<br>DEDCD<br>DEDCD<br>DEDCD<br>LIEN_NBR | 30<br>303N<br>0907<br>30<br>30<br>82<br>N<br>U<br>1 | S<br>N<br>23<br>23<br>23<br>S                                                     | MARITAL STATUS<br>1099-MISC EMPL SSN IS FED EIN<br>STATE 1 TAX CODE<br>CITY 1 CODE<br>OHIO SCHOOL DISTRICT CODE<br>SUI/SDI CODE<br>STATE TAX CODE<br>MARITAL STATUS<br>STANDARD DEDUCTION CODE<br>STANDARD DEDUCTION CODE<br>STANDARD DEDUCTION CODE<br>STANDARD DEDUCTION CODE<br>STANDARD DEDUCTION CODE<br>**** Lien not found in AutoPay file *** |
|                                                                                                    | DEDCD                                                                                                    |                                                     | В                                                                                 | STANDARD DEDUCTION CODE<br>*** Deduction code w/no matching database data ***                                                                                                    |
|                                                                                                    | DED_ADDL_AMT (B)<br>DEDCD                                                                                                    | 0.00                                                | 10.00<br>C                                                                        | STD DED AMT<br>STANDARD DEDUCTION CODE<br>*** Deduction code w/no matching database data ***                                                                                                    |
|                                                                                                    | DED_ADDL_AMT (C)<br>DEDCD                                                                                                    | 0.00                                                | 25.00<br>12                                                                       | STD DED AMT<br>STANDARD DEDUCTION CODE<br>*** Deduction code w/no matching database data ***                                                                                                    |
|                                                                                                    | DED_ADDL_AMT (12)<br>DEDCD                                                                                                    | 0.00                                                | 6.69<br>16                                                                        | STD DED AMT<br>STANDARD DEDUCTION CODE<br>*** Deduction code w/no matching database data ***                                                                                                    |
|                                                                                                    | DED_ADDL_AMT (16)<br>DEDCD<br>GOAL_AMT                                                                                                    | 0.00<br>0.00                                        | 2.31<br>B<br>100.00                                                               | STD DED AMT<br>GOAL CODE (1)<br>GOAL LIMIT (1)                                                                                                    |

ADP Proprietary and Confidential

Chapter 3: Payroll Reports Standard Reports Guide

## **ALUTL015 Payroll Table Comparison Report**

#### Description

Run the Payroll Table Comparison report to ensure that pay groups with employee transfer activity are standardized. The report compares the following information:

- Accumulator codes
- Controlled hours codes
- Deduction codes
- Department numbers
- Earning codes
- Job cost numbers
- Local, state, and SUI tax codes
- Memo codes

To access the Payroll Table Comparison report, make the following selections from PayForce:

System Administration ~ Table Setup - Optional ~ Payroll Table Comparison Report (ALUTL015)

ALUTL015 Payroll Table Comparison Report 3-99

| Environment: ADPCLIENT<br>Report ID: ALUTL015<br>Automatic Data Processing, Inc |                                                                |                                                                                                    | Payroll Table C      | Page No.: 1<br>Run Date: 06/20/2006<br>Run Time: 13:55:52                                                                        |                                                                                                    |
|---------------------------------------------------------------------------------|----------------------------------------------------------------|----------------------------------------------------------------------------------------------------|----------------------|----------------------------------------------------------------------------------------------------|----------------------------------------------------------------------------------------------------|
| Table Name                                                                      | Code                                                           | Description                                                                                                    | Field                | Pay Group: 55P<br>Value                                                                                                    | Base Pay Group:22D<br>Value                                                                                         |
| Accumulator Codes                                                               | 01<br>06<br>07<br>08<br>13<br>17<br>20<br>23<br>24             | YTD Medical Spending Account<br>YTD Savings Bonds<br>YTD Moving Reimbursement<br>YTD Stock Options<br>YTD Doubletime Earnings<br>YTD Retroactive Earnings<br>YTD Birthday Earnings<br>YTD United Way Deductions<br>YTD Credit Union Deductions                                                                                           | Type<br>Code         | * Code Not Found *<br>* Code Not Found *<br>* Code Not Found *                                                                   | Deduction<br>1<br>* Code Not Found *<br>* Code Not Found *<br>* Code Not Found *<br>* Code Not Found *<br>Deduction |
|                                                                                 | 26<br>29<br>30<br>40<br>59<br>63<br>94<br>96<br>97<br>98<br>99 | YTD Garnishment Deductions<br>YTD Sup Life Ins Deductions<br>YTD Basic Life Deductions<br>YTD Bonus Earnings<br>YTD Dependent Life Deductions<br>YTD 401K Deductions - Pretax<br>TYTD Garnishment Deductions<br>YTD Bankruptcy Deductions<br>YTD Garnishment Deduction<br>YTD Garnishment Deduction<br>YTD Tax Levy<br>YTD Child Support | Code<br>Type<br>Code | * Code Not Found *<br>* Code Not Found *<br>* Code Not Found *<br>* Code Not Found *<br>* Code Not Found *<br>* Code Not Found * | C<br>* Code Not Found *<br>* Code Not Found *<br>Earnings<br>B<br>* Code Not Found *<br>* Code Not Found *          |
| Cost Numbers                                                                    | 222003                                                         | sfm                                                                                                    |                      | * Code Not Found *                                                                                                    |                                                                                                    |
|                                                                                 | 222005213HD<br>722004123DA                                     | QTRET1\$/3MG 12<br>Cost Headquarters<br>ALL ET1\$/3MG 11                                                                                                    |                      | * Code Not Found * * Code Not Found *                                                                                            |                                                                                                    |
|                                                                                 | 722004123NO<br>766001321BO                                     | DRCRET1\$/3AD 10<br>Cost Norcross<br>DSTNET1\$-4EX 11<br>Cost Boston                                                                                                    |                      | * Code Not Found * * Code Not Found *                                                                                            |                                                                                                    |
| Cost Number Detail                                                              | 1<br>2<br>3<br>4                                               | Department ID<br>Sub Group 1<br>Sub Group 2<br>Sub Group 3                                                                                                    |                      | * Code Not Found *<br>* Code Not Found *<br>* Code Not Found *<br>* Code Not Found *                                             |                                                                                                    |

### **ALUTL018 Activate Employee FLSA Overtime Report**

#### Description

Use this utility to turn on the correct FLSA indicators for existing employees and run a report verifying that employees are setup for the FLSA overtime calculations.

To access the Activate Employee FLSA report, make the following selections from PayForce:

Payroll Maintenance ~ Utilities ~ Activate Employee FLSA Overtime (ALUTL018)

| Environment: ADPCLIENT       Pag         Report ID:       ALUTL018         Automatic Data Processing, Inc.       Run |            |                       |                         |               |                       |                   |                         | Page N<br>Run Da<br>Run Tii | No.: 1<br>Date: 10/11/2008<br>Time: 07:55:31 |         |
|----------------------------------------------------------------------------------------------------|------------|-----------------------|-------------------------|---------------|-----------------------|-------------------|-------------------------|-----------------------------|----------------------------------------------|---------|
| Pay<br>Group                                                                                                    | Department | Payroll<br>Department | Name                    | File<br>Numbe | er <u>Employee ID</u> | Effective<br>Date | FLSA<br><u>Overtime</u> | FLSA Status                 | Employee<br>Type                             | Rate 2  |
| ET1                                                                                                    | 777003     | 777003                | Taylor.Russell R        | 100002        | 100002                | 10/11/2008        | Y                       | Nonexempt                   | Е                                            | 0.0000  |
| ET1                                                                                                    | 777002     | 777002                | Decker.Chester C        | 100005        | 100005                | 10/11/2008        | Ŷ                       | Professnl                   | Ē                                            | 0.0000  |
| ET1                                                                                                    | 766003     | 766003                | Chunn.Joseph            | 003036        | 381204                | 10/11/2008        | Ŷ                       | Nonexempt                   | H                                            | 0.0000  |
| ET1                                                                                                    | 722004     | 722004                | Jones Kimberly S        | 003027        | 381301                | 10/11/2008        | Ŷ                       | Nonexempt                   | S                                            | 0.0000  |
| ET1                                                                                                    | 733001     | 733001                | McCallister.Laura A     | 003102        | 381401                | 10/11/2008        | Ŷ                       | Nonexempt                   | Ĥ                                            | 0.0000  |
| ET1                                                                                                    | 733001     | 733001                | Kennedy Claude I        | 003104        | 381413                | 10/11/2008        | Y                       | Nonexempt                   | Н                                            | 0.0000  |
| FT1                                                                                                    | 644001     | 744001                | McDowell Rachel M       | 381432        | 381432                | 10/11/2008        | v                       | Nonexempt                   | н                                            | 0.0000  |
| FT1                                                                                                    | 722002     | 722002                | Marco Juan R            | 003030        | 381501                | 10/11/2008        | v                       | Nonexempt                   | н                                            | 0.0000  |
| ET1                                                                                                    | 711001     | 722002                | Meriwether Marcia D     | 003105        | 381502                | 10/11/2008        | v                       | Nonexempt                   | н                                            | 0.0000  |
| ET1                                                                                                    | 622002     | 722004                | Torres Juan P           | 381526        | 381526                | 10/11/2008        | V                       | Nonexempt                   | ц                                            | 0.0000  |
| ET1                                                                                                    | 611001     | 722002                | Puth Marcia D           | 381520        | 381520                | 10/11/2008        | V                       | Nonexempt                   | и<br>И                                       | 0.0000  |
| ET1                                                                                                    | 722001     | 722004                | Stone Veren A           | 002020        | 381527                | 10/11/2008        | V                       | Nonexempt                   | s                                            | 0.0000  |
| ET1<br>ET1                                                                                                    | 622002     | 722001                | Stolic, Kaleli A        | 291920        | 281820                | 10/11/2008        | I<br>V                  | Dua facan1                  | 5                                            | 0.0000  |
| ET1                                                                                                    | 766003     | 722003                | Gibson Bondoll P        | 002011        | 381029                | 10/11/2008        | I<br>V                  | Nonevernt                   | п<br>u                                       | 0.0000  |
| ET1<br>ET1                                                                                                    | 700003     | 700003                | Crohom Sr. Wiley W      | 100001        | 100001                | 10/11/2008        | I<br>V                  | Nonexempt                   | n<br>c                                       | 0.0000  |
| EII<br>ET1                                                                                                    | ///003     | 777003                | Granam Sr., whey w      | 100001        | 201020                | 10/11/2008        | I<br>V                  | Nonexempt                   | 5                                            | 0.0000  |
| EII<br>ET1                                                                                                    | 666002     | 760000                | Bromwell, Regina L      | 381028        | 381028                | 10/11/2008        | Y<br>V                  | Management                  | 5                                            | 32.9338 |
| EII<br>ET1                                                                                                    | 000003     | /00003                | Grone, Juanita L        | 381232        | 381232                | 10/11/2008        | Y<br>V                  | Nonexempt                   | H                                            | 0.0000  |
| EII<br>ET1                                                                                                    | 211003     |                       | Parker, Russell J       | 003005        | 381302                | 10/11/2008        | Y                       | Nonexempt                   | H                                            | 0.0000  |
| EII<br>ET1                                                                                                    | 211003     |                       | Carison, Russell J      | 381327        | 381327                | 10/11/2008        | Y                       | Nonexempt                   | H                                            | 0.0000  |
| EII                                                                                                    | 222003     | 722002                | Joiner, Thomas D        | 381437        | 381437                | 10/11/2008        | Y                       | Nonexempt                   | S                                            | 0.0000  |
| ETI                                                                                                    | 733002     | 733002                | Barrington, Charles L   | 003107        | 381504                | 10/11/2008        | Y                       | Nonexempt                   | H                                            | 0.0000  |
| ETI                                                                                                    | 733002     | 733002                | Baker, Jennifer         | 003110        | 381508                | 10/11/2008        | Y                       | Nonexempt                   | H                                            | 0.0000  |
| ET1                                                                                                    | 722003     | 722003                | Nixon,Rachel R          | 003022        | 381510                | 10/11/2008        | Y                       | Professnl                   | H                                            | 0.0000  |
| ET1                                                                                                    | 222003     |                       | Shoals,Susan M          | 381826        | 381826                | 10/11/2008        | Y                       | Nonexempt                   | S                                            | 0.0000  |
| ET1                                                                                                    | 622002     | 722002                | Clinkscales, Deborah J  | 381827        | 381827                | 10/11/2008        | Y                       | Nonexempt                   | Н                                            | 0.0000  |
| ET1                                                                                                    | 622002     | 722002                | Hollingsworth,Kenneth D | 381926        | 381926                | 10/11/2008        | Y                       | Nonexempt                   | Н                                            | 0.0000  |
| ET1                                                                                                    | 777001     | 777001                | Friedman,Cyril          | 100007        | 100007                | 10/11/2008        | Y                       | Professnl                   | E                                            | 0.0000  |
| ET1                                                                                                    | 622004     | 722004                | Teal,Mark Adam          | 381027        | 381027                | 10/11/2008        | Y                       | Professnl                   | S                                            | 32.9538 |
| ET1                                                                                                    | 633001     | 733001                | Shriver,Claude J        | 381438        | 381438                | 10/11/2008        | Y                       | Nonexempt                   | Н                                            | 0.0000  |
| ET1                                                                                                    | 622004     | 722004                | Kyser,Linda F           | 381532        | 381532                | 10/11/2008        | Y                       | Nonexempt                   | Н                                            | 0.0000  |
| ET1                                                                                                    | 633001     | 733001                | Phillips,Wayne T        | 381534        | 381534                | 10/11/2008        | Y                       | Nonexempt                   | Н                                            | 0.0000  |
| ET1                                                                                                    | 666003     | 766003                | Kempton, Tammy L        | 381726        | 381726                | 10/11/2008        | Y                       | Nonexempt                   | Н                                            | 0.0000  |
| ET1                                                                                                    | 777002     | 777002                | Nix,Elvin E             | 100003        | 100003                | 10/11/2008        | Y                       | Professnl                   | S                                            | 0.0000  |
| ET1                                                                                                    | 777001     | 777001                | Brang,Alois             | 100006        | 100006                | 10/11/2008        | Y                       | Professnl                   | S                                            | 0.0000  |
| ET1                                                                                                    | 722004     | 722004                | Henry, Mark Adam        | 003000        | 381002                | 10/11/2008        | Y                       | Professnl                   | S                                            | 32.9538 |
| ET1                                                                                                    | 7600       | 760000                | Michaels,Roberta L      | 003006        | 381003                | 10/11/2008        | Y                       | Management                  | S                                            | 32.9538 |
| ET1                                                                                                    | 722003     | 722003                | Metter, Franklin J      | 003035        | 381205                | 10/11/2008        | Y                       | Professnl                   | Н                                            | 0.0000  |
| ET1                                                                                                    | 611002     | 711002                | Ming.Joo                | 381435        | 381435                | 10/11/2008        | Y                       | Nonexempt                   | Н                                            | 0.0000  |
| ET1                                                                                                    | 722003     | 722003                | Woodman, Nancy M        | 003033        | 381803                | 10/11/2008        | Ŷ                       | Professnl                   | Н                                            | 0.0000  |
| ET1                                                                                                    | 666003     | 766003                | Crawhill.Joseph         | 381229        | 381229                | 10/11/2008        | Y                       | Nonexempt                   | Н                                            | 0.0000  |
| ET1                                                                                                    | 666002     | 766002                | Lester. Steven          | 381223        | 381231                | 10/11/2008        | Ŷ                       | Professnl                   | Н                                            | 0.0000  |
| ET1                                                                                                    | 744001     | 744001                | O'Connell.Rachel M      | 003023        | 381407                | 10/11/2008        | Ŷ                       | Nonexempt                   | Н                                            | 0.0000  |
| FT1                                                                                                    | 711002     | 711002                | Liloo                   | 003015        | 381410                | 10/11/2008        | v                       | Nonexempt                   | н                                            | 0.0000  |
| FT1                                                                                                    | 733001     | 733001                | Preiean Jean-Marc       | 003108        | 381505                | 10/11/2008        | v                       | Nonexempt                   | H                                            | 0.0000  |
| FT1                                                                                                    | 722004     | 722004                | Kingsley Linda F        | 003016        | 381507                | 10/11/2008        | v                       | Nonexempt                   | н                                            | 0.0000  |
| FT1                                                                                                    | 644001     | 744001                | Bovenizor Ionathon D    | 381536        | 381536                | 10/11/2008        | v                       | Nonexempt                   | H                                            | 0.0000  |
|                                                                                                    | 011001     | , 11001               | Sovembol, solidulon D   | 501550        | 201220                | 10/11/2000        |                         | ronexempt                   |                                              | 0.0000  |

Chapter 3: Payroll Reports Standard Reports Guide

ADP Proprietary and Confidential
# **ALUTL021** Pay Group/Employee Synchronization Report

**Description** 

Use the Pay Group/Employee Synchronization (ALUTL021) utility to update and recalculate changes to the pay frequency for a pay group; the updated information is recalculated for the entire pay group.

To access the Pay Group/Employee Synchronization (ALUTL021) report, make the following selections from PayForce:

Payroll Maintenance ~ Utilities ~ Pay Group/Employee Synchronization (ALUTL021)

1 1

| Environment: ADPCLI<br>Report ID: ALUTL0<br>Automatic Data Proces          | ENT_Environr<br>21<br>sing, Inc. | ment                                                      | Pay Gro                 | oup/Employee Synch                                                              |                       | Page No. 1<br>Run Date: 04/14/2009<br>Run Time: 13:53:32                              |                |  |  |
|----------------------------------------------------------------------------|----------------------------------|-----------------------------------------------------------|-------------------------|---------------------------------------------------------------------------------|-----------------------|---------------------------------------------------------------------------------------|----------------|--|--|
| Pay Group:<br>Target Effective Date:<br>Roll Changes Forward:<br>Operator: | ET1<br>04/14/2009<br>No<br>DEMO  | Include Terminated:<br>Sort Option:<br>Break on Employee: | No<br>File Number<br>No | Pay Frequency:<br>Pay Frequency 2:<br>Gross Calculation:<br>Calc Salary Rate 2: | Yes<br>No<br>No<br>No | Std Hours Calc (Hourly):<br>Std Hours Calc (Salaried):<br>Std Hours Calc (Exception): | No<br>No<br>No |  |  |
| Field Name                                                                 |                                  | Value Was                                                 |                         | Value Is                                                                        |                       |                                                                                       |                |  |  |
| NAME: Stone,Karen A                                                        |                                  | FILE #: 003039                                            | EMPLID: 381601          | EMPL RCD #: 0                                                                   | EFF DT:               | <br>04/14/2009 EFF SEQ: 0                                                             |                |  |  |
| Rate 1                                                                     |                                  | 13.7160                                                   |                         | 548.6300                                                                        |                       |                                                                                       |                |  |  |

| Pay Group Total Reported |  |
|--------------------------|--|
| Pay Group Total Inserted |  |

# **ALUTL023 Populate Work Location Tax Defaults Report**

#### **Description**

Use the Populate Work Locations Tax Default Report (ALUTL023) utility after you have set up all the work location codes, state, SUI, and local tax codes, to pre-load the Work Location Tax Defaults panel with any work location codes that have a matching state setup for the pay group. A report is produced that displays a list of location code records.

To access the Populate Work Location Tax Defaults (ALUTL023) report, make the following selections from PayForce:

System Administration ~ Table Setup - Required ~ Populate Work Location Tax Defaults (ALUTL023)

| BOSTIN                                                                                                    |                                                                                                  | APB2                                                               | AKNOR<br>ANCHO                                                     | Environment:<br>Report ID:<br>Automatic Dat |
|----------------------------------------------------------------------------------------------------|--------------------------------------------------------------------------------------------------|--------------------------------------------------------------------|--------------------------------------------------------------------|---------------------------------------------|
| Boston Office                                                                                                    |                                                                                                  | alice locat 2 future row b                                         | Alaska Northern Region<br>Anchorage                                | ADPCLIENT<br>ALUTL023<br>a Processing, Inc. |
| 21-WAY-2002                                                                                                    |                                                                                                  | 01-DEC-2008                                                        | <br>06-FEB-2008<br>01-MAY-2009                                     | opulate Work Lo                             |
| ETTA<br>HJ5<br>LANG<br>@AB<br>@AB<br>@TT2<br>CTT2<br>@DV<br>@DV<br>@DV<br>@DV<br>@DV<br>@DV<br>@DV<br>WHR<br>@HR<br>DVT<br>DVT<br>DVT<br>L22F<br>WHR<br>0<br>#11<br>CT11<br>CT11<br>CT11<br>CT11<br>CT11<br>CT11<br>CT11 | ABC<br>2210<br>ABC<br>20<br>20<br>20<br>20<br>20<br>20<br>20<br>20<br>20<br>20<br>20<br>20<br>20 | CST<br>ETT<br>ETT<br>ETT<br>HJ5<br>HJ5<br>KB2<br>CT2<br>QT2<br>QT2 | CCC<br>22D<br>KB1<br>AB5<br>CST<br>CST<br>22D<br>KB1<br>22D<br>KB1 | cation Tax C                                |
| 0 0 0 0 0 0 0 0 0 0 0 0 0 0 0 0 0 0 0 0                                                                                                    | ,                                                                                                | 1 2 2 2 2 2 2 2 2 2 2 2 2 2 2 2 2 2 2 2                            |                                                                    | )efaults                                    |
| МА<br>МА<br>МА<br>МА<br>МА<br>МА<br>МА<br>МА<br>МА<br>МА                                                                                                    |                                                                                                  | AK<br>GA<br>GA<br>GA<br>GA<br>GA<br>GA                             | <br>АК<br>АК<br>АК<br>АК<br>АК<br>АК                               | State<br>Run<br>Run                         |
| 0 0 0 0 0 0 0 0 0 0 0 0 0 0 0 0 0 0 0                                                                                                    | , , , , , , , , , , , , , , , , , , ,                                                            | 0 0 0 0 0 0 0 0 0 0 0 0 0 0 0 0 0 0 0                              | 10<br>10<br>10<br>10<br>10<br>10                                   | ∍No. 1<br>Date: 0<br>Time: 1:               |
| MA<br>MA<br>MA<br>MA<br>MA<br>MA<br>MA<br>MA<br>MA                                                                                                    |                                                                                                  | GA<br>GA<br>GA                                                     |                                                                    | 1/14/2010<br>3:19:15                        |

ADP Proprietary and Confidential

# ALUTL026 Delete Check/YTD/Deduction Calculation History Report

#### Description

The Delete Check/YTD Balances/Deductions (ALUTL026) task allows you to delete deduction calculation, year to date, and check detail history from your database. You must first run the process as an audit so that you can verify the results before applying the deletions. Once you have completed a successful deletion in audit mode and verified the results, you can run the process to update your database.

To access the Delete Check/YTD Balances/Deductions (ALUTL026) report, make the following selections from PayForce:

Payroll Maintenance ~ Utilities ~ Delete Check/YTD Balances/Deductions (ALUTL026)

| Environment: P22A_Environment<br>Report ID: ALUTL026<br>Automatic Data Processing, Inc. | Delete Check/YTD/Deduction Calculation History                                                                                                    |                     | Page No. 1<br>Run Date: 04/03/2009<br>Run Time: 09:39:57       |
|-----------------------------------------------------------------------------------------|----------------------------------------------------------------------------------------------------|---------------------|----------------------------------------------------------------|
| Run Control Type: YTD Balances<br>Report Label: n/a<br>Pay Groups: Selected             | **** FINAL UPDATE ****                                                                                                    | Selection Criteria: | Begin Week Nbr = 08 , End Week<br>Nbr = 08 , Sched Year = 2009 |
| Pay Group: CY2 - Ehrms-Expanded Flds                                                    | Total rows deleted from YTD Data (AL_YTD_DATA)<br>Total rows deleted from YTD Accumulators (AL_YTD_ACCUM)<br>Total rows deleted from YTD Controlled Hours (AL_YTD_CNTL_HRS)<br>Total rows deleted from YTD Taxes (AL_YTD_TAX)<br>Total rows deleted from YTD Goal Amounts (AL_YTD_GOAL)<br>Total rows deleted from YTD Datable (AL_YTD_TAXABLE)<br>Total rows deleted from YTD Datable (AL_YTD_TAXABLE) |                     | 44<br>194<br>208<br>153<br>7<br>154<br>0                       |

End of Report

# **ALUTL027 Salaried Employee Proration Report**

#### **Description**

When a salaried employee is hired, rehired, on-leave, or terminated, you can run the Salaried Employee Proration utility (ALUTL027) to cancel automatic pay and additional partial pay amounts in Pay Data Entry. You can choose to run the Salaried Employee Proration report for this process on-demand (manually) or automatically by using the Schedule button and setting a schedule in the Process Monitor.

This process automatically cancels automatic pay and pays the salaried employee for only the number of days worked within that current pay period. In addition, ALUTL027 identifies all changes for an employee in a specified date range.

To access the Activate Employee FLSA report, make the following selections from PayForce:

Payroll Maintenance ~ Utilities ~ Salaried Employee Proration (ALUTL027)

| Environment: P22A Envir<br>Report ID: ALUTE027<br>Automatic Data Processing                               | ronment<br>g, Inc.                       |                               |        |             | Salaried Emp              | loyee Prorat             | ion P      | roce       | ss for Qua  | lified Ev | ents                       |          | Page No. 1<br>Run Date:<br>Run Time: | 03/30/2009<br>09:24:22 |
|----------------------------------------------------------------------------------------------------|------------------------------------------|-------------------------------|--------|-------------|---------------------------|--------------------------|------------|------------|-------------|-----------|----------------------------|----------|--------------------------------------|------------------------|
|                                                                                                    |                                          |                               |        |             |                           | **** Auc                 | lit On     | ly ****    | ŧ           |           |                            |          |                                      |                        |
| Payroll Processing Begin Date<br>Payroll Processing End Date<br>Schedule Year:<br>Week Nbr:<br>Pay Group: | e 1: 03//<br>1: 03//<br>200<br>11<br>CY2 | 01/2009<br>07/2009<br>99<br>2 | )      | Begi<br>End | in Date 2:<br>Date 2:     | 03/01/2009<br>03/14/2009 |            |            | Report sort | ted by:   | File Number                |          |                                      |                        |
| Name                                                                                                    | <u>EmplID</u>                            | <u>Rcd </u> #                 | File # | <u>Actn</u> | <u>Rsn</u> <u>Actn Dt</u> | Eff Dt                   | <u>Frq</u> | <u>Hrs</u> | Begin Dt    | End Dt    | <u>Days</u> * <u>Hours</u> | Earnings | Message                              |                        |
| Bell,Steven L                                                                                             | 1689                                     | 0                             | 001003 | SUS         | DAC 03/03/2009            | 02/12/2009               | 1          | 40         |             |           |                            |          | ERR: Current Rate Salaried.          | Type Not               |
| Daniels,Regina L                                                                                          | 1692                                     | 0                             | 001006 | TER         | 03/03/2009                | 02/12/2009               | 1          | 40         |             |           |                            |          | ERR: Current Rate Salaried.          | Type Not               |
| Gerber,Randall R                                                                                          | 1696                                     | 0                             | 001011 | LOA         | PTD 03/03/2009            | 02/11/2009               | 1          | 40         |             |           |                            |          | ERR: Current Rate Salaried.          | Type Not               |
| Young,Edward J                                                                                            | 1710                                     | 0                             | 001034 | LOF         | TMP 03/03/2009            | 02/10/2009               | 1          | 40         |             |           |                            |          | ERR: Current Rate Salaried.          | Type Not               |
| Martin,Marcia D                                                                                           | 1721                                     | 0                             | 001105 | RET         | ERT 03/03/2009            | 02/11/2009               | 1          | 40         |             |           |                            |          | ERR: Current Rate Salaried.          | Type Not               |
| Benadminsky,Betty                                                                                         | 1728                                     | 0                             | 001113 | TER         | DEA 03/03/2009            | 02/11/2009               | 1          | 40         |             |           |                            |          | ERR: Current Rate Salaried.          | Type Not               |

\*\*\* TOTAL RECORDS PROCESSED FOR PAYGROUP CY2 \*\*\*

6 0

Total Employees reported : Total Employees inserted in a batch:

# ALUTL033 Paid Time Off Fraction Calculation for Qualified Events Report

#### **Description**

Use the Benefit Fraction Report (ALUTL033) to automatically calculate the paid time off benefit fraction based on the number of days worked and the actual number of days in the pay period. The benefit fraction is calculated using a generic process that identifies employees who have had an event causing them to work less than a full pay period in the current pay cycle. This process calculates the number of actual days in the current pay period and the days the selected employees, salary or hourly, worked in the pay period using the process below. The paid time off fraction is added to the pay data entry batch for the selected employees on the next payroll processing. It is used to reduce the number of accrued hours by the fractional amount entered for the current payroll only. For more information, including qualifying employees, qualifying events, and determining the number of days in the current pay cycle, see the *Payroll Processing Guide*.

Only employees with a qualifying event having an effective date falling within the current pay period are included. Therefore historical or future dated events are not included. Rate changes are not counted as a qualifying event.

You can choose to run the PTO Benefit Fraction Report (ALUTL033) report for this process on-demand (manually) or automatically by using the **Schedule** button and setting a schedule in the Process Monitor.

To access the PTO Benefit Fraction utility, make the following selections from PayForce:

Payroll Maintenance ~ Utilities ~ PTO Benefit Fraction Calculation (ALUTL033)

| Environment: P22A Envir<br>Report ID: ALUTL033<br>Automatic Data Processing                                 | ronment<br>g, Inc.                      |                              |        |             | Paid Time              | Off Fraction (           | Calcul     | ation      | for Quali  | ied Event  | s      |                 |          | Page No. 1<br>Run Date:<br>Run Time: | 03/03/2009<br>14:01:48 |
|----------------------------------------------------------------------------------------------------|-----------------------------------------|------------------------------|--------|-------------|------------------------|--------------------------|------------|------------|------------|------------|--------|-----------------|----------|--------------------------------------|------------------------|
|                                                                                                    |                                         |                              |        |             |                        | **** Fi                  | nal Upo    | date *     | ***        |            |        |                 |          |                                      |                        |
| Payroll Processing Begin Date<br>Payroll Processing End Date 7<br>Schedule Year:<br>Week Nbr:<br>Pay Group: | e 1: 02/0<br>1: 02/<br>200<br>08<br>CY2 | 08/2009<br>14/2009<br>9<br>2 | 9      | Beg<br>End  | in Date 2:<br>Date 2:  | 02/15/2009<br>02/14/2009 |            |            | Report sor | ted by:    | File N | umber           |          |                                      |                        |
| Name                                                                                                    | <u>EmplID</u>                           | <u>Rcd</u> #                 | File # | <u>Actn</u> | <u>Rsn</u> <u>Actn</u> | Dt Eff Dt                | <u>Frq</u> | <u>Hrs</u> | Begin Dt   | End Dt     | Days   | * <u>Period</u> | Fraction | Message                              |                        |
| Bell,Steven L                                                                                               | 1689                                    | 0                            | 001003 | SUS         | DAC 03/03/2            | 009 02/12/2009           | 1          | 40         | 02/08/2009 | 02/11/2009 | 3      | 5               | 3/5      |                                      |                        |
| Brannon,Susan M                                                                                             | 1690                                    | 0                            | 001004 | RET         | ERT 02/26/2            | 009 02/10/2009           | 1          | 40         | 02/08/2009 | 02/09/2009 | 1      | 5               | 1/5      |                                      |                        |
| Daniels,Regina L                                                                                            | 1692                                    | 0                            | 001006 | TER         | 03/03/2                | 009 02/12/2009           | 1          | 40         | 02/08/2009 | 02/11/2009 | 3      | 5               | 3/5      |                                      |                        |
| Gerber,Randall R                                                                                            | 1696                                    | 0                            | 001011 | LOA         | PTD 03/03/2            | 009 02/11/2009           | 1          | 40         | 02/08/2009 | 02/10/2009 | 2      | 5               | 2/5      |                                      |                        |
| Young,Edward J                                                                                              | 1710                                    | 0                            | 001034 | LOF         | TMP 03/03/2            | 009 02/10/2009           | 1          | 40         | 02/08/2009 | 02/09/2009 | 1      | 5               | 1/5      |                                      |                        |
| Martin,Marcia D                                                                                             | 1721                                    | 0                            | 001105 | RET         | ERT 03/03/2            | 009 02/11/2009           | 1          | 40         | 02/08/2009 | 02/10/2009 | 2      | 5               | 2/5      |                                      |                        |
| Benadminsky,Betty                                                                                           | 1728                                    | 0                            | 001113 | TER         | DEA 03/03/2            | 009 02/11/2009           | 1          | 40         | 02/08/2009 | 02/10/2009 | 2      | 5               | 2/5      |                                      |                        |
| Test,Test                                                                                                   | 1731                                    | 0                            | 009903 | DTA         | STC 02/19/2            | 009 02/12/2009           | 1          | 40         | 02/08/2009 | 02/12/2009 | 4      | 5               | 4/5      | MSG: Transfer out                    | PG.                    |
| Ellard, Jackson                                                                                             | BAF001                                  | 0                            | 900100 | HIR         | 02/27/2                | 009 02/11/2009           | 1          | 40         | 02/11/2009 | 02/14/2009 | 3      | 5               | 3/5      |                                      |                        |

#### \*\*\* TOTAL RECORDS PROCESSED FOR PAYGROUP CY2 \*\*\*

Total Employees reported : Total Employees inserted :

9 9

\* The 'Days' column represents Business Days and excludes Saturday and Sunday.

End of Report

# **ALWGP001Lien Termination Letter**

#### **Description**

If you terminate an employee that was having wages garnished, you can generate a lien termination letter to be mailed to the garnishment payee and/or obligee. This letter will inform the payee and/or obligee that the employment of the obligor has been terminated. In addition, you can use this letter to reconcile the data sent to WGPS against the data contained in your PayForce system.

The letter will list the obligor name, social security number, last known residential address, case number, termination date, and obligor's new address (if known). In addition, it provides a space for additional comments or information as well as a signature line for the name and title of the person completing the form letter.

Terminated employees for which you want to create lien termination letters must meet the following criteria:

- The lien type must be Child Support, Spousal Support, or Dependent Support
- The lien status must be Approved
- The priority type for the lien must be Mandatory

To access the Lien Termination Letter, make the following selections from PayForce:

Payroll Maintenance ~ Wage Garnishment Processing ~ Lien Termination Letter (ALWGP001)

# **NOTIFICATION – TERMINATION OF EMPLOYMENT**

June 28, 2009

Notification from:

# Notification to:

Fulton County Department of Welfare Services Government Square 1455 Peachtree Street Atlanta, GA 30301

Consumer Products 1442 Peachtree Industrial Blvd. Norcross, GA 30092

This letter certifies that the employment of the obligor listed below has been terminated:

| Obligor name:       | Johnson, Peter | Case #:    |
|---------------------|----------------|------------|
| <b>Obligor SSN:</b> | XXX-XX-XXXX    | Terminatio |

on Date:

03/27/2009

223098

New employer's name & address: (if known)

XYZ Co. 321 Rocky Road Atlanta, GA 30305

323-A Peachtree Street Atlanta, GA 030303

**Obligor's last known address:** 

**Comments or additional information required:** 

Signature of Authorized Individual

Title of Authorized Individual

# **ALWGP002Payee Report**

Description

This report prints a standard report on payee information from the AL\_PAYEE\_DATA table.

To access the Payee report, make the following selections from PayForce:

System Administration ~ Table Setup - Optional ~ Payee Report (ALWGP002)

|       | Envin<br>Repo<br>Autor | onment: P21A_Environment<br>rt ID: ALWGP002<br>natic Data Processing, Inc.                                       | Payee Report      | Pag                    | ge No. 1<br>n Date: 0<br>n Time: 0 | 2/13/2009<br>8:34:42 |
|-------|------------------------|----------------------------------------------------------------------------------------------------|-------------------|------------------------|------------------------------------|----------------------|
| ι O Ψ | ayee<br>ode            | Payee                                                                                                    | Transit<br>Number | Bank Account<br>Number |                                    |                      |
| 2     | 2000                   | Fulton County Department of Welfare Services<br>Government Square<br>1455 Peachtree Street<br>Atlanta , GA 30301 | XXXXXX010         | XXXXXX-654             |                                    |                      |
| 2     | 2001                   | Franchise Tax Board<br>123 Ripple Rd<br>Sacramento , CA 94267-2021                                               |                   |                        |                                    |                      |
| 2     | 2002                   | Gwinnet County Family Services Court<br>P.O. Box 56<br>Duluth , GA 30136                                         | XXXXXX010         | XXXXXX-718             |                                    |                      |
| 22    | 5896                   | Forsyth County Superior Court<br>120 Terra Blvd Circle<br>Cumming GA 30040                                       | XXXXXX052         | XXXXXXXXX9632          |                                    |                      |
| 4     | 4402                   | Steven Smith Jones<br>SSJ<br>100 Hogsworth Castle<br>Norcross , GA 30091                                         |                   |                        |                                    |                      |
| 4     | 5698                   | Alpharetta Magistrate Court<br>120 Main Street<br>Suite 100<br>Alpharetta , GA 30004                             | XXXXXX052         | XXXXXXXXXXXXX9899      |                                    |                      |
| 5     | 5000                   | United States Bankruptey Court<br>Southem District of Georgia<br>P.O. Box 15892<br>Macon, GA 31201               | XXXXXX052         | XXXXXXXX4512           |                                    |                      |
| S.    | 5001                   | Robert L. Jones, Esq.<br>Jones, Springer and Markham<br>33 North Fulton Blvd<br>Alpharetta , GA 30202            | XXXXXX052         | XXXXXXXXXXXX4455       |                                    |                      |
| S.    | 5002                   | California Child Support Enforcement<br>1590 Rodeo Drive<br>Beverly Hills , CA 90210                             | XXXXXX052         | XXXXXX6666             |                                    |                      |
| Β     | NK01                   | Fulton County Children Court<br>1000 Roswell Road<br>Suite 1010<br>Sandy Springs , GA 30350                      | XXXXXX052         | XXXXXXXXX6325          |                                    |                      |
| ω     | NK02                   | Forsyth County Superior Court<br>101 Main Street<br>Suite 101<br>Cumming GA 30041                                | XXXXXX052         | XXXXXXXXX9685          |                                    |                      |

End of Report

# PAY701 Bank Table Report

#### Description

You can verify the information you have entered in the system for the Bank Account task by running and printing the Bank Table report (PAY701). The report lists each bank by transit number.

- The display of the Bank Transit Number depends on the operator's profile setting. The operator profile will be one of the following:
  - **Show** display entire number
  - **Mask** display partial numbers (xxxxx1234)
  - **Hide** do not display numbers (xxxxxxxx)

For information on setting the operator's profile, see the Application Administrator's Guide

For each bank there is a long and short bank name description, an address, and the deposit medium (tape, diskette, or report). The report also shows the waiting period for direct deposits after sending a pre-note test.

To access the Bank Table report, make the following selections from PayForce:

System Administration ~ Table Setup - Required ~ Bank Accounts Report (PAY701)

| Environment: P21A_Environment<br>Report ID: PAY701<br>Automatic Data Processing, Inc. | Bank Table                            |                | Pa<br>Ru<br>Ru | ige No. 1<br>in Date: 0<br>in Time: 0 | 02/12/2009<br>08:58:14 |                 |
|---------------------------------------------------------------------------------------|---------------------------------------|----------------|----------------|---------------------------------------|------------------------|-----------------|
| Transit <b>B</b> ank Name                                                             | Short<br>Name Street                  | City           | State,<br>Prov | /<br>Country                          | Postal/<br>Zip         | Addl<br>Bank ID |
| xxxxxxxBank of New York                                                               | BK of NYC One Wall Street 31st Floor  | New York       | NY             | USA                                   | 10286                  | 0               |
| xxxxxxxxCitibank (Delaware)                                                           | Citibk DE One Penn's Way              | New Castle     | DE             | USA                                   | 19720                  | 0               |
| xxxxxxxxxPennsylvania State Bank                                                      | PA StateBK5006 East Trindle Rd        | Mechanicsburg  | PA             | USA                                   | 17055                  | 0               |
| xxxxxxxxBank of America GA                                                            | BOA 231 Peachtree Street NE           | Atlanta        | GA             | USA                                   | 30303                  | 0               |
| xxxxxxxxSunTrust Bank Atlanta                                                         | SunTrust 4525 Chamblee Dunwoody Rd    | Atlanta        | GA             | USA                                   | 30338                  | 0               |
| xxxxxxxxFederal Reserve Bank Atlanta                                                  | FRB ATL 1000 Peachtree Street NE      | Atlanta        | GA             | USA                                   | 30309                  | 0               |
| xxxxxxxxSouthEast Commercial Trust                                                    | SE Trust 2741 Piedmont Road           | Atlanta        | GA             | USA                                   | 30016                  | 0               |
| xxxxxxxxAlabama National                                                              | AL Nat'l 33221 Main Street            | Dothan         | AL             | USA                                   | 36302                  | 0               |
| xxxxxxxxFirst Tennessee Bank NA                                                       | First TN 3932 Dayton Blvd             | Chattanooga    | TN             | USA                                   | 37415                  | 0               |
| xxxxxxxxWells Fargo Bank Iowa, NA                                                     | WellsFargo4505 Douglas Ave            | Des Moines     | IA             | USA                                   | 50310                  | 0               |
| xxxxxxxxMerrill Lynch Bank, USA                                                       | ML Bank 15 West South Temple, Ste 300 | Salt Lake City | UT             | USA                                   | 84111                  | 0               |
| xxxxxxxxXUS Army Credit Union                                                         | USACU 1200 Windward Parkway East      | Alpharetta     | GA             | USA                                   | 30005                  | 199             |
| xxxxxxxxMission Federal Credit Union                                                  | MFCU 2020 Camino Del Rio North        | San Diego      | CA             | USA                                   | 92108-154              | 1 0             |

End of Report

# PER035 SSN - File Create Report

#### **Description**

This utility creates a file of all employees and their social security numbers (SSN) to be sent to Social Security Administration (SSA) to be matched to their records via the Enumeration Verification System (EVS). After the report is created, save it and upload to the SSA website and view your results.

This report complies with the Social Security Number Verification Service (SSNVS). For more information, see the SSNVS handbook at <u>twww.ssa.gov/employer/ssnvs\_handbk.htm</u>.

To access the SSN - File Create report, make the following selections from PayForce:

Payroll Maintenance ~ Utilities ~ SSN - File Create (PER035)

After you have viewed your results, use PER036 SSN - File Received Report to upload the results into PayForce.

| Environment:<br>Report ID:<br>Automatic Dat | DOCPF107<br>PER035<br>a Processing, Inc. |            |        |               | EVS Missing Da | ata Report                         | Page No.: 1<br>Run Date: 05/19/2006<br>Run Time: 14:13:16 |
|---------------------------------------------|------------------------------------------|------------|--------|---------------|----------------|------------------------------------|-----------------------------------------------------------|
| Company: OPS<br>Requester Code:             | ABC                                      |            |        |               |                |                                    |                                                           |
| Empl SSN                                    | Last Name                                | First Name | Middle | <u>Gender</u> | Birth Date     | Comments                           |                                                           |
| xxxxxxxx                                    | Boggia                                   | Perry      | М      | U             | Not Found      | SSN has been sent for verification |                                                           |

Total records to be sent to Social Security Administration for verification = 39

End of Report

# PER036 SSN - File Received Report

#### **Description**

After you have viewed the PER035 SSN - File Create Report and downloaded the results from the SSA website, you can upload them using this task. This program reads the file returned from the Social Security Administration's Enumeration Verification System (EVS). This file, named EVSVER, contains Social Security Numbers that did not match their files along with a verification code which you can use to determine the inconsistency.

- This report complies with the Social Security Number Verification Service (SSNVS). For more information, see the SSNVS handbook at <u>twww.ssa.gov/employer/ssnvs\_handbk.htm</u>.
- This report will display the full Social Security Number of included employees. Due to the sensitive nature of SSNs, ADP recommends that you either hide SSNs (show no digits) or mask them (show only the final four digits) on your management reports. This report requires the display of SSNs for compliance purposes. You should take all necessary precautions to safeguard this report output and to securely dispose of the output.

To access the SSN - File Received report, make the following selections from PayForce:

Payroll Maintenance ~ Utilities ~ SSN - File Received (PER036)

| Environn<br>Report II<br>Automati | nent: Q50HRMM<br>D: PER036<br>ic Data Processir | NT<br>ng, Inc. |         | EVS So     | ocial Se   | curity Number Verification Error Report                  |                                         | Page No.: 1<br>Run Date: 03/29/2009<br>Run Time: 15:33:15 |
|-----------------------------------|-------------------------------------------------|----------------|---------|------------|------------|----------------------------------------------------------|-----------------------------------------|-----------------------------------------------------------|
| SN                                | Last Name                                       | First Name     | Middle  | DOB        | <u>Sex</u> | Reason Rejected                                          | Identifier                              |                                                           |
| xx-xx-xxxx                        | Henry                                           | Mark           | Adam    | 04/27/1966 | U          | SSN not in file                                          | 000000000000000000000000000000000000000 |                                                           |
| xx-xx-xxxx                        | Chunn                                           | Joseph         |         | 04/14/1966 | М          | Name and DOB match, sex code does not                    |                                         |                                                           |
| xx-xx-xxxx                        | Metter                                          | Franklin       | John    | 11/27/1940 | М          | Name and sex code match, DOB does not                    |                                         |                                                           |
| xx-xx-xxxx                        | Belmont                                         | Steven         | Leslie  | 08/04/1963 | М          | Name matches, DOB and sex code do not                    |                                         |                                                           |
| xx-xx-xxxx                        | Fancher                                         | Juanita        | Louisa  | 06/25/1958 | F          | Name does not match, DOB and sex code not checked        |                                         |                                                           |
| xx-xx-xxxx                        | Jones                                           | Kimberly       | Sue     | 05/18/1942 | F          | SSN does not verify: SSA located and verified this SSN:  | xxx-xx-xxxx                             |                                                           |
| xx-xx-xxxx                        | Lee                                             | Anh            | Thu     | 03/23/1978 | F          | SSN not in file                                          |                                         |                                                           |
| xx-xx-xxxx                        | McCallister                                     | Laura          | Ann     | 07/15/1960 | F          | Name and DOB match, sex code does not                    |                                         |                                                           |
| xx-xx-xxxx                        | Hopewell                                        | Gregory        | John    | 12/10/1965 | М          | Name and sex code match. DOB does not                    |                                         |                                                           |
| xx-xx-xxxx                        | Richmond                                        | Gregory        | Lee     | 06/15/1950 | М          | Name matches, DOB and sex code do not                    |                                         |                                                           |
| xx-xx-xxxx                        | OConnell                                        | Rachel         | Madelin | 09/27/1962 | F          | Name does not match, DOB and sex code not checked        |                                         |                                                           |
| xx-xx-xxxx                        | Petersen                                        | Mark           | Alan    | 03/08/1980 | М          | SSN does not verify: SSA located and verifited this SSN: | XXX-XX-XXXX                             |                                                           |
| xx-xx-xxxx                        | Kennedv                                         | Claude         | Joseph  | 09/25/1978 | М          | SSN not in file                                          |                                         |                                                           |
| xx-xx-xxxx                        | McMann                                          | Marcia         | Robinso | 02/14/1960 | F          | Name and DOB match, sex code does not                    |                                         |                                                           |
| xx-xx-xxxx                        | Li                                              | Joo            |         | 08/26/1967 | F          | Name and sex code match, DOB does not                    |                                         |                                                           |
| xx-xx-xxxx                        | Parker                                          | Russell        | John    | 07/04/1964 | М          | Name matches, DOB and sex code do not                    |                                         |                                                           |
| xx-xx-xxxx                        | StClaire                                        | Catherine      | Miller  | 10/31/1940 | F          | Name does not match, DOB and sex code not checked        |                                         |                                                           |
| xx-xx-xxxx                        | Mansfield                                       | Thomas         | David   | 03/19/1937 | М          | SSN does not verify; SSA located and verified this SSN:  | XXX-XX-XXXX                             |                                                           |
| xx-xx-xxxx                        | Marco                                           | Juan           | Romere  | 08/16/1973 | М          | SSN not in file                                          |                                         |                                                           |
| xx-xx-xxxx                        | Meriwether                                      | Marcia         | Dee     | 02/06/1972 | F          | Name and DOB match, sex code does not                    |                                         |                                                           |
| xx-xx-xxxx                        | Langford                                        | Elizabeth      | Michell | 06/21/1945 | F          | Name and sex code match, DOB does not                    |                                         |                                                           |
| xx-xx-xxxx                        | Barrington                                      | Alexander      | Louis   | 03/05/1980 | М          | Name matches, DOB and sex code do not                    |                                         |                                                           |
| xx-xx-xxxx                        | Prejean                                         | JeanMarc       |         | 03/05/1978 | М          | Name does not match, DOB and sex code not checked        |                                         |                                                           |
| xx-xx-xxxx                        | Stevenson                                       | Patrick        | Michael | 03/09/1978 | М          | SSN does not verify; SSA located and verified this SSN:  | XXX-XX-XXXX                             |                                                           |
| xx-xx-xxxx                        | Kingsley                                        | Linda          | Faith   | 04/03/1955 | F          | SSN not in file                                          |                                         |                                                           |
| xx-xx-xxxx                        | Baker                                           | Jennifer       | Marie   | 06/25/1980 | F          | Name and DOB match, sex code does not                    |                                         |                                                           |
| xx-xx-xxxx                        | Daniels                                         | Wayne          | Thomas  | 08/07/1974 | М          | Name and sex code match, DOB does not                    |                                         |                                                           |
| xx-xx-xxxx                        | Nixon                                           | Rachel         | Ruth    | 12/21/1964 | F          | Name matches, DOB and sex code do not                    |                                         |                                                           |
| xx-xx-xxxx                        | Echols                                          | Jonathon       | Dale    | 11/14/1966 | М          | Name does not match, DOB and sex code not checked        |                                         |                                                           |
| xx-xx-xxxx                        | Stone                                           | Karen          | Anderso | 03/21/1962 | F          | SSN does not verify; SSA located and verified this SSN:  | XXX-XX-XXXX                             |                                                           |
| xx-xx-xxxx                        | Garrison                                        | Tammy          | Lynnett | 05/28/1975 | F          | SSN not in file                                          |                                         |                                                           |
| xx-xx-xxxx                        | Kingston                                        | Michael        | John    | 08/22/1950 | М          | Name and DOB match, sex code does not                    |                                         |                                                           |
| XX-XX-XXXX                        | Amin                                            | Ali            |         | 09/12/1978 | М          | Name and sex code match, DOB does not                    |                                         |                                                           |
| XX-XX-XXXX                        | Banks                                           | Susan          | Margare | 03/21/1947 | F          | Name matches, DOB and sex code do not                    |                                         |                                                           |
| xx-xx-xxxx                        | Washinski                                       | Deborah        | Jane    | 09/29/1966 | F          | Name does not match, DOB and sex code not checked        |                                         |                                                           |
| XX-XX-XXXX                        | Woodman                                         | Nancy          | Marilyn | 11/20/1957 | F          | SSN does not verify; SSA located and verified this SSN:  | XXX-XX-XXXX                             |                                                           |
| XX-XX-XXXX                        | Langtree                                        | Daniel         | Edwin   | 06/17/1963 | М          | SSN not in file                                          |                                         |                                                           |
| XX-XX-XXXX                        | Painter                                         | Kenneth        | Donald  | 09/21/1957 | М          | Name and DOB match, sex code does not                    |                                         |                                                           |
| XX-XX-XXXX                        | Manfried                                        | Edward         | James   | 10/14/1959 | М          | Name and sex code match, DOB does not                    |                                         |                                                           |
| xx-xx-xxxx                        | Gibson                                          | Randall        | Robert  | 06/07/1952 | Μ          | Name matches, DOB and sex code do not                    |                                         |                                                           |

[otal Rejected Records =

1

End of Report

# PER052 Electronic W-4 Submission Report

#### **Description**

You can print this report using the Electronic W-4 Submission report (PER052) for employees whose Federal Form W-4s are filed electronically through ADP Self Service. You'll know the Form W-4 was filed electronically if the fields on the Federal Tax Information panel in the **Electronic W-4 Elections** area are populated. For more information, see the *Employee Setup and Maintenance Guide*.

The Electronic W-4 Submission report (PER052) uses the employee's most current federal tax information. If the employee filed the Form W-4 electronically, then the PER052 report will produce a hardcopy of the electronic submission. If the employee filed a paper Form W-4, then the PER052 report will indicate that the employee had not filed his/her tax information electronically.

From the **Personal Display Options** area, you must have **Show** selected in the **SSN** field on the Field Display Options panel to run the Electronic W-4 Submission report (PER052). If **Hide** or **Mask** is selected from the **SSN** field, the PER052 report panel is grayed and unavailable. (For more information on the Field Display Options panel, see the *Application Administrator's Guide*.)

Form W-4 information that was submitted electronically prior to this release of PayForce will not be available to print using the PER052 report. To make this information available for print using this report, employees should go to ADP Self Service and verify his or her Form W-4 information, select both sign-off check boxes in the **Please agree to the following** area, and click **Save**. Once the verification process is complete, the Electronic W-4 Submission report (PER052) will be available to print from PayForce.

To access the Electronic W-4 Submission report, make the following selections from PayForce:

Payroll Maintenance ~ Utilities ~ Electronic W-4 Submission (PER052)

#### REPORT OF EMPLOYEE'S WITHHOLDING ALLOWANCE CERTIFICATE (ELECTRONIC W-4 SUBMISSION)

| Dep<br>Int | artment of the Treasury<br>ernal Revenue Service                                                  | Whether you are entitled to claim a cer<br>or exemption from withholding is subjec<br>Your employer may be required to send a | tain numbe<br>t to revie<br>copy of t  | er of allowance<br>ew by the IRS.<br>this form to th | es OME<br>ne IRS.                                 | 3 No.  | 1545-0074                      |
|------------|---------------------------------------------------------------------------------------------------|----------------------------------------------------------------------------------------------------|----------------------------------------|------------------------------------------------------|---------------------------------------------------|--------|--------------------------------|
| 1.         | Name:                                                                                             | Randy Hickey                                                                                                    |                                        |                                                      | Уеа                                               | ar:    | 2008                           |
|            | Home address:                                                                                     | 134 Hazelwood Ave<br>New York, NY 43949                                                                                       |                                        |                                                      |                                                   |        |                                |
| 2.         | Social Security Number:                                                                           | XXX-XX-XXXX                                                                                                    |                                        |                                                      |                                                   |        |                                |
| з.         | Marital Status:                                                                                   | Married                                                                                                    |                                        |                                                      |                                                   |        |                                |
| 4.         | <b>If your last name differs from</b><br>You must call 1-800-772-1213 f                           | that shown on your social security car<br>or a replacement card.                                                              | d:                                     | Ν                                                    |                                                   |        |                                |
| 5.         | Total number of allowances you                                                                    | are claiming:                                                                                                    |                                        | 05                                                   |                                                   |        |                                |
| 6.         | Additional amount, if any, you                                                                    | want withheld from each paycheck:                                                                                             |                                        | \$ 0.00                                              |                                                   |        |                                |
| 7.         | I claim exemption from withhol<br>- Last year I had a right to a<br>- This year I expect a refund | ding for 2008 and certify that I meet b<br>refund of all federal income tax withh<br>of all federal income tax withheld beca  | oth of the<br>eld becaus<br>use I expe | e following con<br>se I had no tax<br>ect to have no | ditions for exe<br>liability and<br>tax liablity. | No, I  | <b>on.</b><br>E am not Exempt. |
| Und<br>bel | er penalties of perjury, I decl<br>ief, it is true, correct and co                                | are that I have examined this certifica mplete.                                                                               | te and to                              | the best of my                                       | knowledge and                                     |        |                                |
| Emp        | loyee signature verified by ele                                                                   | ctronic means                                                                                                    | Date:                                  | 07/18/2008                                           |                                                   |        |                                |
| 8.         | Employer's name and address:                                                                      | Consumer Products<br>1442 Peachtree Industrial Stree<br>Norcross, GA 30092                                                    | t                                      |                                                      |                                                   |        |                                |
| 9.         | Office Code (Optional):                                                                           |                                                                                                    |                                        |                                                      |                                                   |        |                                |
| 10.        | Employer identification number                                                                    | (EIN): 220000010                                                                                                    |                                        |                                                      |                                                   |        |                                |
| Emp        | loyer's Statement:                                                                                | To the best of our knowledge, t<br>on this submitted hard-copy) wa                                                            | he electro<br>s filed by               | onic Form W-4 i<br>y the named emp                   | nformation, (as                                   | s repr | resented                       |

# Chapter 4 Administration Reports

- **4-2** Introduction
- **4-3** AUD001 Audit Report
- **4-9** AUD002 Employment Actions Audit Report
- **4-13** AUD003 Profile Definition Audit Report
- **4-16** PER504 Organization Structure Report
- **4-18** PER702 Installation Table Report
- **4-20** UTL004 Selective Record (Table) Report
- **4-22** UTL007 Profile Report
- **4-29** UTL012 Export Definition & Mapping Report
- 4-31 UTL018 InfoLink Initial Load and Sync Report
- 4-33 UTL019 Profile Access Report

### Introduction

The reports in this section are arranged by report ID. You can identify the functions by the following prefixes:

- AUD Audit Reports
- PER Organizational Structure and Installation Table Reports
- UTL Selective Record, Profile Security, and Export Definition and Mapping Reports

For more information, see "Identifying the Report Using the Report Prefix," on page 1-3.

For each report, you'll find a summary of its important features and a sample of its printed form. The summary gives the report name and ID number and a brief description of the report data and its purpose.

# AUD001 Audit Report

#### **Description**

PayForce provides auditing for a number of records in the system, including the majority of those required for handling employee data. PayForce enables you to select the specific audit parameters you want displayed in the audit report.

For more information, see the Application Administrator's Guide.

Available parameters are as follows:

- Database tables (must select at least one)
- Origin of change (must select at least one)
  - Application desktop
  - Message agent
  - Database agent
- Transaction date
- Output options
  - Show translate values
  - Sort by Operator who made change
  - Select the display option for the Social Security Number, Transit Number, and the Account Number
- Changes by pay group
- Changes by Operator/Class (select All or at least one)
- Changes to employee (select All or at least one)

#### 4-4 AUD001 Audit Report

To select the audit parameters and run the report, make the following selections from PayForce:

System Administration ~ Utilities ~ Audit Report (AUD001)

You must select audit parameters from the Report Options and Target Users & Employees tabs before you can run the audit report.

| Enviro<br>Repor<br>Autom | nment: P21A_Environment<br>t ID: AUD001<br>atic Data Processing, Inc. |               | Audit Report |          |                        | P<br>R<br>R | age No. 1<br>Jun Date:<br>Jun Time: | 02/11/2009<br>15:01:16 |
|--------------------------|-----------------------------------------------------------------------|---------------|--------------|----------|------------------------|-------------|-------------------------------------|------------------------|
| Report                   | Parameters                                                            |               |              |          |                        |             |                                     |                        |
| Sort                     | Operator/Class                                                        | Employees     | Begin Date   | End Date | Origin of Change       | Translation | n Report                            | Run By                 |
| PG/FNbr                  | All Operators/Classes                                                 | All Employees | None         | None     | Application<br>Desktop | No          | BERNIE                              |                        |
| Pay Grp                  |                                                                       |               |              |          |                        |             |                                     |                        |

ruy or

ET1

Sys (Origin of change): D = Desktop  $M = Message Agent \\ A = Database Agent$ 

ADP Proprietary and Confidential

| Environment: P21A<br>Report ID: AUD00<br>Automatic Data Proce | Environmei<br>)1<br>ssing, Inc. | nt                                   | Audit Report |              |                 |                |             | Page No. 2<br>Run Date:<br>Run Time: | 02/11/2009<br>15:01:16 |
|---------------------------------------------------------------|---------------------------------|--------------------------------------|--------------|--------------|-----------------|----------------|-------------|--------------------------------------|------------------------|
| ** Pay Group: ET1 W<br>Transaction DateSys                    | Weekly -<br>Ch<br>ID            | Hourly<br>hanged by Operator<br>Name | Table        | Eff Date Se  | qField          | Old V          | /alue       | New Value                            |                        |
| 06/03/2002 13:00D40                                           | DEMO                            | N/A                                  | JOB          | 03/15/2002   | 0 ACTION_REASON |                | COL         |                                      |                        |
| Employee                                                      | 381002                          | Henry,Mark Adam                      |              |              | COMP_ENTRY_DT   |                |             | 03/15/2002                           |                        |
|                                                               |                                 |                                      |              |              | FLSA_OT_IND     |                |             | Ν                                    |                        |
|                                                               |                                 |                                      |              |              | PRIMARY_JOB     |                |             | У                                    |                        |
|                                                               |                                 |                                      |              |              | RATE_1          | 17.32          | 25          | 22.631                               |                        |
|                                                               |                                 |                                      |              |              | RETRO_JOB_STAT  | US             |             | Ν                                    |                        |
| 10/22/2002 09:57D48                                           | DEMO                            | N/A                                  | AL_GTL_DATA  | 01/01/2002   | 0 EFFDT         | * NO           | Prev Info * | 01/01/2002                           |                        |
| Employee                                                      | 381703                          | Amin,Ali                             |              |              | FILE_NBR        | * NO           | Prev Info * | 003001                               |                        |
|                                                               |                                 |                                      |              |              | GTL_ADDL_COV_A  | MT NO          | Prev Info * | 0                                    |                        |
|                                                               |                                 |                                      |              |              | GTL_BENEFIT_FA  | CTONO          | Prev Info * | 0                                    |                        |
|                                                               |                                 |                                      |              |              | GTL_BLK_ANNUAL  | @0 <b>W</b> 0  | Prev Info * | Y                                    |                        |
|                                                               |                                 |                                      |              |              | GTL_BLOCK_CALC  | * NO           | Prev Info * | Y                                    |                        |
|                                                               |                                 |                                      |              |              | GTL_COVERAGE_A  | MT NO          | Prev Info * | 0                                    |                        |
|                                                               |                                 |                                      |              |              | GTL_LIMIT_OVER  | rfd <b>n</b> o | Prev Info * | Ν                                    |                        |
|                                                               |                                 |                                      |              |              | GTL_ON_NO_PAY   | * NO           | Prev Info * | Ν                                    |                        |
|                                                               |                                 |                                      |              |              | PAYGROUP        | * NO           | Prev Info * | ET1                                  |                        |
| 10/22/2002 16:49D18                                           | DEMO                            | N/A                                  | AL_EMPL_GEN_ | DEED/01/2002 | 0 DEDCD         | * NO           | Prev Info * | F                                    |                        |
| File Nbr<br>Employee                                          | 003001<br>381703                | Amin,Ali                             |              |              | DEDCD           | * NO           | Prev Info * | 81                                   |                        |
|                                                               |                                 |                                      |              |              | DEDCD           | * NO           | Prev Info * | 89                                   |                        |
|                                                               |                                 |                                      |              |              | DEDCD           | * NO           | Prev Info * | CCC                                  |                        |
|                                                               |                                 |                                      |              |              | DEDCD           | * NO           | Prev Info * | N21                                  |                        |

| Environmen<br>Report ID:<br>Automatic D | it: P21A_Env<br>AUD001<br>Data Processir | vironment<br>ng, Inc. |                                   |       | Audit F      |                 | Page No. 271<br>Run Date: 02/11/2009<br>Run Time: 15:01:16 |            |
|-----------------------------------------|------------------------------------------|-----------------------|-----------------------------------|-------|--------------|-----------------|------------------------------------------------------------|------------|
| ** Pay Group<br>Transaction             | p: ET1 Wee<br><br>DateSysID              | kly - H<br>Cha        | ourly<br>nged by Operator<br>Name | Table | Eff Date Sec | Field           | Old Value                                                  | New Value  |
| 01/30/2009 :<br>File Nbr<br>Employee    | 16:12D40DE<br>75<br>KH                   | MO<br>5544<br>EMPL1   | N/A<br>Jenkins,Emily              | JOB   | 01/31/2009 0 | EFFDT<br>EFFSEQ | 08/01/2008                                                 | 01/31/2009 |
|                                         |                                          |                       |                                   |       |              | GRADE_ENTRY_DT  | 08/01/2008                                                 | 01/31/2009 |
|                                         |                                          |                       |                                   |       |              | JOB_ENTRY_DT    | 08/01/2008                                                 | 01/31/2009 |
| 01/30/2009 :<br>File Nbr<br>Employee    | 16:12D47DE<br>75<br>KH                   | MO<br>5544<br>EMPL1   | N/A<br>Jenkins,Emily              | JOB   |              | REPORTS_TO_ID   |                                                            | 381409     |

# AUD002 Employment Actions Audit Report

#### **Description**

The Employment Actions Audit report produces a quick audit report on pay rate changes, new hires, rehires, and terminations, as well as employee transfers. This task lets you specifically indicate the employment actions that you want to audit and differs from the Audit Report (AUD001) which lets you audit by selecting to include database table names.

For more information, see the *Application Administrator's Guide*.

To access the Employment Actions Audit report, make the following selections from PayForce:

System Administration ~ Admin Reports ~ Utilities ~ Employment Actions Audit Report (AUD002)

| Environment: P21A_Environment<br>Report ID: AUD002<br>Automatic Data Processing, Inc. |                       | Emp           | loyment Actions Aud<br>Report Parameters | lit Report |                  |             | Page No. 1<br>Run Date:<br>Run Time: | 02/10/2009<br>09:11:14 |
|---------------------------------------------------------------------------------------|-----------------------|---------------|------------------------------------------|------------|------------------|-------------|--------------------------------------|------------------------|
| Sort                                                                                  | Operator/Class        | Employees     | Begin Date                               | End Date   | Origin of Change | Translation | Report Run By                        |                        |
| PG/FNbr                                                                               | All Operators/Classes | All Employees | None                                     | None       | Application      | Yes         | BERNIE                               |                        |

Desktop

Pay Grp

NP1

KJ1

| Environment: P21A_Environment<br>Report ID: AUD002<br>Automatic Data Processing, Inc. |      |                                                   |                 |       | Employme<br>Transfe | ent A<br>ers A | actions Audit Repo<br>udit Listing                                                         | ort                                                                                                    | Page No. 2<br>Run Date: 02/10/2009<br>Run Time: 09:11:15                                                     |
|---------------------------------------------------------------------------------------|------|---------------------------------------------------|-----------------|-------|---------------------|----------------|--------------------------------------------------------------------------------------------|----------------------------------------------------------------------------------------------------|----------------------------------------------------------------------------------------------------|
| ** Pay Group: KJ1                                                                     | Ehrn | ns-Expanded Flds                                  |                 |       |                     |                |                                                                                            |                                                                                                    |                                                                                                    |
| Transaction Date                                                                      | Sys  | Changed by C<br><u>s ID</u> Na                    | Dperator<br>me  | Table | Eff Date            | <u>Seq</u>     | Field                                                                                      | Old Value                                                                                                    | New Value                                                                                                    |
| 02/02/2009 12:19<br>File Nbr<br>Employee                                              | D    | KENT01<br>Henry,Mark Adam<br>444102<br>KJ1HIRE101 | Murphy,Johnstor | JOB   | 01/01/2002          | 0              | ACTION<br>ACTION_REASON<br>DEPTID<br>EFFDT<br>EFFSEQ<br>EMPLID<br>EMPL_RCD_NBR<br>PAYGROUP | * NO Prev Info *<br>* NO Prev Info *<br>* NO Prev Info *<br>* NO Prev Info *<br>* NO Prev Info *<br>* NO Prev Info *<br>* NO Prev Info *<br>* NO Prev Info * | HIR (Hire)<br>222004 (Employee Relations)<br>01/01/2002<br>0<br>KJ1HIRE101<br>0<br>KJ1 (Ehrms-Expanded Flds) |
| 02/02/2009 12:32<br>File Nbr<br>Employee                                              | D    | KENT01<br>Henry,Mark Adam<br>444103<br>KJ1HIRE103 | Gibson,Charlie  | JOB   | 01/01/2001          | 0              | ACTION<br>ACTION_REASON<br>DEPTID<br>EFFDT<br>EFFSEQ<br>EMPLID<br>EMPL_RCD_NBR<br>PAYGROUP | * NO Prev Info *<br>* NO Prev Info *<br>* NO Prev Info *<br>* NO Prev Info *<br>* NO Prev Info *<br>* NO Prev Info *<br>* NO Prev Info *<br>* NO Prev Info * | HIR (Hire)<br>222004 (Employee Relations)<br>01/01/2001<br>0<br>KJ1HIRE103<br>0<br>KJ1 (Ehrms-Expanded Flds) |

Environment: P21A\_Environment Report ID: AUD002 Automatic Data Processing, Inc.

**Employment Actions Audit Report** 

Page No. 28 Run Date: 02/10/2009 Run Time: 09:11:22t

These modifications to JOB records are not displayed because employee '382980462' (Derosa,Carol W) was changed to '777006' on '05/30/2002 10:05:17' by operator DEMO. The following are the key fields of the PS\_AUDIT\_JOB record: Audit\_Stamp: 05/28/2002 05:35:32 Audit\_Actn: A Audit\_Origin: D Operator Id: DEMO Effective Date: 01-APR-2002 Effective Sequence: 0.00000000000000

# AUD003 Profile Definition Audit Report

#### **Description**

You can produce an audit report on database agent changes, message agent changes, and terminations using the Profile Definition Audit Report (AUD003).

For more information, see the *Application Administrator's Guide*.

To access the Profile Definition Audit report, make the following selections from PayForce:

System Administration ~ Utilities ~ Profile Definition Audit Report (AUD003)

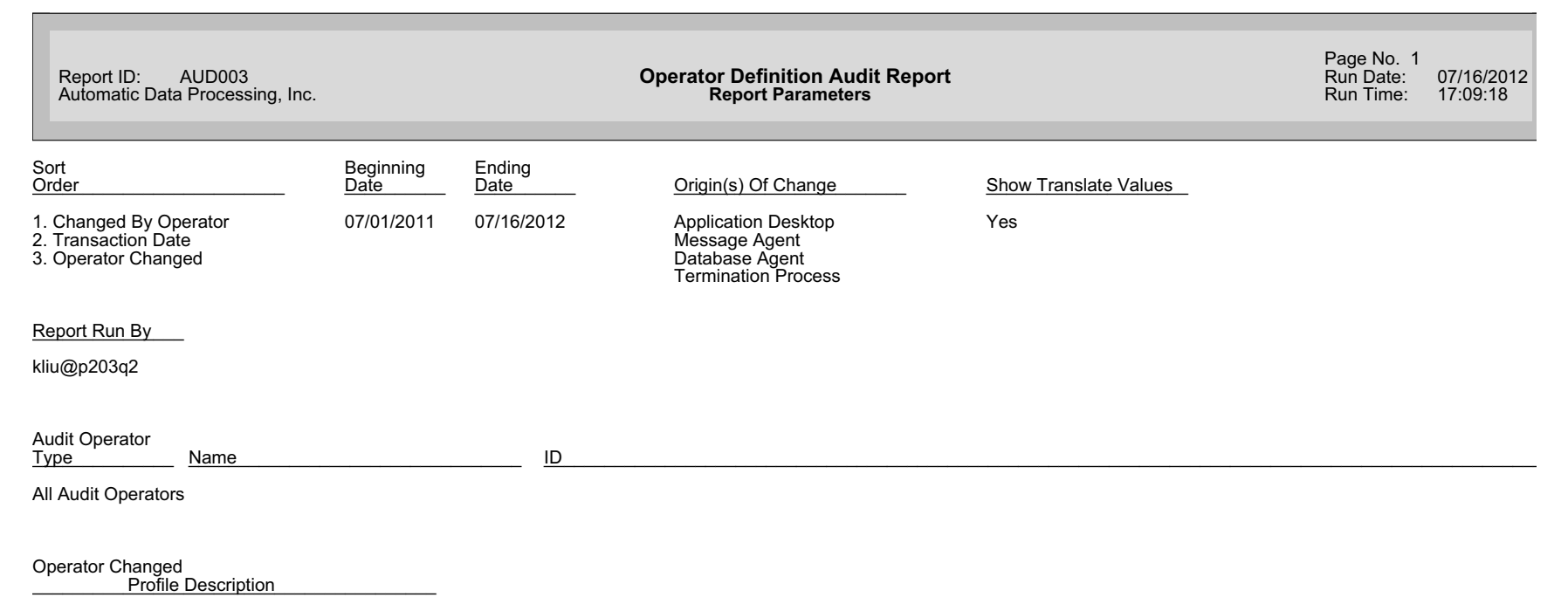

All Target Operators
| Report ID: AUD003<br>Automatic Data Processing, Inc.        | Ор                  | Operator Definition Audit Report                                                                                                    |                                                                                                    |                                                                                                    |  |
|-------------------------------------------------------------|---------------------|----------------------------------------------------------------------------------------------------|----------------------------------------------------------------------------------------------------|----------------------------------------------------------------------------------------------------|--|
| Changed By Operator<br>Transaction Date<br>Operator Changed | Origin              | Field                                                                                                    | Old Value                                                                                                    | New Value                                                                                                    |  |
| DEMO<br>11/29/2011 01:42:18<br>PFOPRTEST3                   | Application Desktop | ACCESSPSWD<br>EMPLID<br>EXPIREPSWD<br>OPERFLAGS<br>SSN<br>Transit Nbr<br>Bank Account Nbr<br>Drivers License Nbr<br>Credit Card Nbr<br>Birthdate<br>OPERPSWD<br>OPRSEC<br>OPRTYPE<br>Operator Class<br>Practitioner<br>Self Service User<br>Tools User<br>PROFILE DESCR<br>PSWDEXPDATE | <ul> <li>*********</li> <li>N (No)</li> <li>None (data in error)</li> <li>None (data in error)</li> <li>Noe (data in error)</li> </ul> | *********<br>PF203EMP1<br>Y (Yes)<br>Hide<br>Hide<br>Hide<br>Hide<br>Hide<br>Hide<br>Yes<br>Yes<br>Yes<br>Yes<br>Test Employee3,PayFo<br>29-NOV-2011_01:42:18 |  |
| DEMO<br>11/29/2011 01:43:02<br>PFOPRTEST3                   | Application Desktop | AUTHITEMCOUNT<br>AUTHPRCSCOUNT<br>AUTHSIGNONCOUNT<br>OPRCLASS<br>OPRSEC                                                                                                    | 1538<br>17<br>7<br>PFOPRTEST3                                                                                                    | 0<br>0<br>ALLPANLS<br>ALLPANLS                                                                                                    |  |
| DEMO<br>11/29/2011 02:38:03<br>PFOPRTEST3                   | Application Desktop | ACCESSPSWD<br>OPERFLAGS<br>Updates Own Data<br>OPERPSWD<br>OPRTYPE<br>Self Service User<br>Database User<br>PSWDEXPDATE                                                                                                    | *********<br>No<br>Yes<br>No<br>29-NOV-2011_01:42:18                                                                                                    | *********<br>Yes<br>*********<br>No<br>Yes<br>29-NOV-2011_02:38:03                                                                                            |  |
| DEMO<br>11/29/2011 02:39:32<br>PFOPRTEST3                   | Application Desktop | PSWDEXPDATE                                                                                                    | 29-NOV-2011_02:38:03                                                                                                    | 29-NOV-2011_02:39:32                                                                                                    |  |

## PER504 Organization Structure Report

### Description

Use this report before running the Build Organizational Security Report (PER505), to print the changes that PER505 will make to the Department Security table.

To access the Organization Structure report, make the following selections from PayForce:

System Administration ~ Organization Security ~ Print Organization Structure (PER504)

| PY PAR P                                                                |                                                                                                    |
|-------------------------------------------------------------------------|----------------------------------------------------------------------------------------------------|
| <b>verator Class</b><br>LPANLS<br>CBEN<br>CBEN<br>RLBEN<br>RLHRC        | Environment: DOCPF107<br>Report ID: PER504<br>Automatic Data Processing, Inc.<br>R505 Will Make the Followin |
| Dept ID<br>0100<br>0100<br>0100<br>0100                                 | g Changes t                                                                                                  |
| Access CD<br>∀ Y<br>Y                                                   | Print Orga                                                                                                   |
| Status<br>UNCHANGED<br>UNCHANGED<br>UNCHANGED<br>UNCHANGED<br>UNCHANGED | nization Structure<br>nt Security Table                                                                      |
|                                                                         | Page No. 1<br>Run Date:<br>Run Time:                                                                         |
|                                                                         | 11/10/2006<br>15:32:45                                                                                       |

End of Report

Chapter 4: Administration Reports Standard Reports Guide

## PER702 Installation Table Report

### **Description**

This table contains various defaults used for PayForce. You must set it up during installation as a base for establishing other tables.

The report lists default values for field defaults such as: company code and minimum/maximum standard hours. It also shows whether your company allows employees to hold multiple jobs, consists of more than one company, and the last number in the automatic employee or applicant ID numbering sequence.

To access the Installation Table report, make the following selections from PayForce:

System Administration ~ Application Security ~ Installation Information Report (PER702)

10.00

40.00

40.00

Environment: DOCPF107 Report ID: PER702 Automatic Data Processing, Inc.

Installation Table

Standard Hours

Page No. 1 Run Date: 08/14/2006 Run Time: 16:15:41

#### **General Options**

| Organization Name:                           | Automatic Data Processing, Inc. |
|----------------------------------------------|---------------------------------|
| Default Company:                             | DSS                             |
| Default Compensation Frequency:              | A Annual                        |
| Country:                                     | USA                             |
| Automated Security Access for New Operators: | Yes                             |
| Multiple Jobs/Pay Groups:                    | No                              |
| RPDE Department Security:                    | Yes                             |
| Employee Images:                             | Yes                             |
| Hosted Client:                               | Yes                             |
| National Account Number:                     |                                 |

#### Self Service

User Passcode: Client Organization OID:

Minimum: Maximum:

Default:

#### Auto-Numbering Parameters

| Maximum Size of Employee ID    | 4         |
|--------------------------------|-----------|
| Last Employee ID Assigned:     | 1000      |
| Last Help Context Number Used: | 999999999 |

#### Statistical Parameters

| Gather Statistics Globally:                     | No                      |
|-------------------------------------------------|-------------------------|
| Gather Statistics for Table:                    | No                      |
| Start Time for Statistics Gathering:            | 18-OCT-1994_04:46:11_AM |
| Stop Time for Statistics Gathering:             | 18-OCT-1994_04:46:11_AM |
| Time Interval to Write Statistics (in seconds): | 300                     |

ADP Proprietary and Confidential

Chapter 4: Administration Reports Standard Reports Guide

# UTL004 Selective Record (Table) Report

Description

This program reports on a specified record (table) name and is used in conjunction with the On-Line Data Dictionary.

To access the Selective Record (Table) Report, make the following selections from PayForce:

System Administration ~ Utilities ~ Selective Record (Table) Report (UTL004)

#### ACTN\_REASON\_TBL (Action/Reason Combinations)

This table provides a master listing of all valid identifiers and descriptions of reasons for HR and Benefits actions taken. Multiple ACTN\_REASON\_TBL rows may exist for each action code stored in the XLATTABLE. While the EFFDT column is part of the primary key and is used to distinguish multiple rows for the same action reason, it is not inherited by dependent rows that reference action reason codes. Lookups are performed using the ACTION and ACTION\_REASON columns with the most recent effective date determining the current row.

|            |                |      |        |       |           |         | General                                           | Special                          |
|------------|----------------|------|--------|-------|-----------|---------|---------------------------------------------------|----------------------------------|
| Key        | Field          | Туре | Length | Reqrd | Format    | Default | Description *                                     | Instructions                     |
|            |                |      |        |       |           |         |                                                   |                                  |
| FK         | ACTION         | Char | 3      | Y     | Uppercase |         | Action code                                       | Validated against XLATTABLE      |
| PK         | ACTION_REASON  | Char | 3      |       | Uppercase |         | Action reason code                                |                                  |
| <u>P</u> K | EFFDT          | Date | 10     | Y     |           | %date   |                                                   |                                  |
| FK         | EFF_STATUS     | Char | 1      | Y     | Uppercase | А       | Status as of effective date                       | Validated against XLATTABLE      |
|            |                |      |        |       |           |         |                                                   | (default = "active")             |
| AK         | DESCR          | Char | 30     |       | Mixedcase |         | Description                                       |                                  |
|            | DESCRSHORT     | Char | 10     |       | Mixedcase |         | Short description                                 |                                  |
|            | ROE_REASON     | Char | 1      | Y     | Uppercase | K       | <applicable canada="" only="" to=""></applicable> | <not currently="" used=""></not> |
|            | VOLUNTARY_TERM | Char | 1      | Y     | Uppercase | N       | Signifies whether the                             |                                  |
|            |                |      |        |       |           |         | termination was voluntary or                      |                                  |
|            |                |      |        |       |           |         | involuntary                                       |                                  |
|            | BIS_ACTION     | Char | 1      | Y     | Uppercase | N       | Indicates actions that are                        |                                  |
|            |                |      |        |       |           |         | benefit-related and should be                     |                                  |
|            |                |      |        |       |           |         | included in the Benefit                           |                                  |
|            |                |      |        |       |           |         | Interface Extract file for                        |                                  |
|            |                |      |        |       |           |         | WinFlex.                                          |                                  |

\* The General Description applies to all fields with this name regardless of record.

End of Report

# UTL007 Profile Report

### **Description**

The Profile report lists a profile or a class profile. The user can specify which profiles, classes, and types of information are included in the report. Options available for specifying the report output are as follows:

- **Profile** Include information about the type of profile (individual or class), the class to which the profile belongs, the employee ID associated with the profile, and so forth.
- System Access Include information about sign-on times.
- Task Access List the tasks and tabs the profile can access.
- Department Access List the departments the profile can access.
- **Reporting and Process Scheduling** Include information about reporting authorizations, process scheduler security defaults, and profile group authorizations.
- Show Class Information for Profiles Belonging to a Class By default, information printed about a profile will refer you to the class to which it belongs. If you want the entire security profile printed for each profile that belongs to a class, then select this option.
- Profiles and Classes Select the profiles and/or classes to be included in the report.
- When you print this report, the actual title will appear as "Profile Security."

To access the Profile report, make the following selections from PayForce:

System Administration ~Profile Security ~ Profile Report (UTL007)

| Environmo<br>Report ID<br>Automatic | ent: PF204Q2<br>: UTL007<br>: Data Processi | _Environment<br>ng, Inc.  |                         |                           |             | Profile Se                | curity                    |                    |                         |          | Page No. 1<br>Run Date:<br>Run Time: | 05/01/2015<br>14:58:22 |
|-------------------------------------|---------------------------------------------|---------------------------|-------------------------|---------------------------|-------------|---------------------------|---------------------------|--------------------|-------------------------|----------|--------------------------------------|------------------------|
| Profile Definit<br>Profile Descri   | tion<br>iption: ALLP                        | ANLS                      |                         |                           |             | Type: Class               |                           |                    |                         |          |                                      |                        |
| <u>Version</u>                      | Auth Signon<br><u>Count</u>                 | Auth Item<br><u>Count</u> | Language<br><u>Code</u> | Profile<br><u>Account</u> | Employee ID | Update<br><u>Own Data</u> | Database<br><u>Access</u> | Display<br>Options | Dept<br><u>Override</u> | Comments |                                      |                        |
| 1061898                             | 7                                           | 1310                      | ENG                     |                           |             | No                        |                           |                    | N/A                     |          |                                      |                        |

Environment: PF204Q2\_Environment Report ID: UTL007 Automatic Data Processing, Inc.

Profile Security

Page No. 3 Run Date: 05/01/2015 Run Time: 14:58:22

Operator Authorized Tasks

| Profile Description: A | LLPANLS              | Туре: С                       | Class                                                                  |                                                      |          |               |
|------------------------|----------------------|-------------------------------|------------------------------------------------------------------------|------------------------------------------------------|----------|---------------|
| Functional Group       | Process Group        | Process                       | Task                                                                   | Tab                                                  | Disp     | <u>Access</u> |
| Employee Maintenance   | Employee Maintenance | ADP Benefits eXpert Interface | Employees Missing Birth Date (PER048)<br>Export Employee Data (BEN019) | Employees Missing Birth Date<br>Export Employee Data | No<br>No | F<br>F        |
|                        |                      |                               | Benefits eXpert Client Setup                                           | Benefits eXpert Client Setup                         | No       | F             |
|                        |                      |                               | Import Deductions (BEN016)                                             | Import Deductions                                    | No       | F             |
|                        |                      | ADP COBRA Services Internace  | Review/Update COBRA Events                                             | Review/Undate COBRA Events                           | No       | г<br>FVC      |
|                        |                      |                               | Review/opdate CODICITE/Citis                                           | ANCHOR                                               | No       | FVC           |
|                        |                      |                               | Export COBRA Data                                                      | Export COBRA Data                                    | No       | F             |
|                        |                      | ADP Total Rewards Interface   | Total Rewards Statements Setup                                         | Total Rewards Statements Setup                       | No       | F             |
|                        |                      |                               | Export Total Rewards Data                                              | Export Total Rewards Statement                       | No       | F             |
|                        |                      | ADP WinFlex Interface         | Import Benefit Elections (BEN015)                                      | Import Benefit Elections                             | No       | F             |
|                        |                      |                               | View Election/Dependent/Beneficiary                                    | Beneficiary Detail                                   | No       | FV            |
|                        |                      |                               |                                                                        | ANCHOR<br>Employee Elections                         | No       | FV            |
|                        |                      |                               |                                                                        | Dependent/Beneficiary Summary                        | No       | FV<br>FV      |
|                        |                      |                               |                                                                        | Dependent Detail                                     | No       | FV            |
|                        |                      |                               | Export Employee Data (BEN018)                                          | Export Employee Data                                 | No       | F             |
|                        |                      |                               | WinFlex Client Setup                                                   | WinFlex Client Setup                                 | No       | F             |
|                        |                      |                               | Employees Missing Birth Date (PER048)                                  | Employees Missing Birth Date                         | No       | F             |
|                        |                      |                               | Import Deductions (BEN014)                                             | Import Deductions                                    | No       | F             |
|                        |                      | Data Import                   | Load Retirement Services File                                          | ANCHOR                                               | No       | F             |
|                        |                      |                               | Retirement Services Data Import Log (ALP                               | Retirement Services Data Impor                       | No       | F             |
|                        |                      |                               | Load Patirement Services File                                          | Import Data                                          | No       | Ar<br>F       |
|                        |                      |                               | Load Retrienent Services File                                          | Beceive                                              | No       | F             |
|                        |                      |                               | Define Import                                                          | Import Definition                                    | No       | AF            |
|                        |                      |                               | Run Import                                                             | Run Import                                           | No       | F             |
|                        |                      | Hire Employee                 | Union Information                                                      | Union Information                                    | No       | F             |
|                        |                      |                               | HR Information                                                         | Additional Rates                                     | No       | A             |
|                        |                      |                               | Union Information                                                      | ANCHOR                                               | No       | F             |
|                        |                      |                               | Multiple Jobs/Pay Groups                                               | Status Flags<br>Bouroll Dotoile                      | No       | A             |
|                        |                      |                               | HR Information                                                         | Ioh Information                                      | No       | Δ             |
|                        |                      |                               | Multiple Jobs/Pay Groups                                               | Job/Pay/Location                                     | No       | A             |
|                        |                      |                               | HR Information                                                         | Job/Pay/Location                                     | No       | A             |
|                        |                      |                               | Tax Withholding                                                        | ANCHOR                                               | No       | FVC           |
|                        |                      |                               | HR Information                                                         | Custom Area/Dates                                    | No       | Α             |
|                        |                      |                               |                                                                        | Personal/EEO Information                             | No       | А             |
|                        |                      |                               |                                                                        | Status Flags                                         | No       | A             |
|                        |                      |                               |                                                                        | Employment Related Dates                             | No       | A             |
|                        |                      |                               |                                                                        | Payroll Details                                      | NO       | A             |
|                        |                      |                               |                                                                        | 1 ayron Details                                      | INO      | л             |

UTL007 Profile Report 4-25

| Environment: PF204Q2_Environment<br>Report ID: UTL007<br>Automatic Data Processing, Inc.                                                                                                    | Profile Security | Page No. 36<br>Run Date:<br>Run Time: | 05/01/2015<br>14:58:22 |
|----------------------------------------------------------------------------------------------------|------------------|---------------------------------------|------------------------|
| Operator Department Access                                                                                                    |                  |                                       |                        |
| Profile Description: ALLPANLS                                                                                                    | Type: Class      |                                       |                        |
| Departments                                                                                                    |                  |                                       |                        |
| <ul> <li>0100 - Enterprise</li> <li>1000 - Administration</li> <li>1200 - Administration</li> <li>1200 - Human Resources</li> <li>122001 - Comp &amp; Benefits - NA</li> <li>122002 - Training &amp; Development</li> <li>122003 - Staffing</li> <li>122004 - Employee Relations</li> <li>13000 - Finance</li> <li>133001 - Accounting</li> <li>133002 - Payroll</li> <li>133003 - Accounts Payable</li> <li>133004 - Accounts Receivable</li> <li>15001 - System Administration</li> <li>155002 - Network Services</li> <li>155001 - System Administration</li> <li>155002 - Network Services</li> <li>15004 - Hardware Support</li> <li>1600 - Business Development</li> <li>166001 - Contracts</li> <li>1700 - Engineering</li> <li>1800 - Operations</li> <li>SFT-DEPT - SFT department</li> <li>2000 - Administration</li> <li>211001 - Division Officers</li> <li>211002 - Acquisitions &amp; Mergers</li> <li>211003 - Facilities</li> <li>22004 - Human Resources</li> <li>002200 - Dept id 002200</li> <li>222001 - Comp &amp; Benefits-Products Div</li> <li>222002 - Training &amp; Development</li> <li>22003 - Recruitment</li> <li>22004 - Engineering</li> <li>22004 - Enginey</li> <li>22005 - Health &amp; Safety</li> <li>2300 - Finance</li> </ul> |                  |                                       |                        |

2300 - Finance 233001 - Accounting 233002 - Payroll 233004 - General Ledger 2400 - Sales & Marketing 244001 - Atlanta 244002 - New York 244003 - Los Angeles

| Environment: PF204Q2_Environment<br>Report ID: UTL007<br>Automatic Data Processing, Inc. |              | Profile Security |  |
|------------------------------------------------------------------------------------------|--------------|------------------|--|
| Process Scheduler Profile                                                                |              |                  |  |
| Profile Description: ALLPANLS                                                            |              | Type: Class      |  |
| Run Online Reports using Database Access ID:                                             | Yes          |                  |  |
| View Reports in Server's Batch Processing Directory:                                     | Yes          |                  |  |
| Override Server Parameters Allowed:                                                      | Yes          |                  |  |
| View Server Status Allowed:                                                              | Yes          |                  |  |
| Update Server Status Allowed:                                                            | No           |                  |  |
| Update Recurrence Definition Allowed:                                                    | Yes          |                  |  |
| Operator May View Process Requests Submitted by:                                         | All Profiles |                  |  |
| Operator May Update Process Requests Submitted by:                                       | All Profiles |                  |  |

UTL007 Profile Report 4-27

| Environment: PF204Q2_Environment<br>Report ID: UTL007<br>Automatic Data Processing, Inc. | Profile Security | Page No. 41<br>Run Date: 05/01/2015<br>Run Time: 14:58:22 |
|------------------------------------------------------------------------------------------|------------------|-----------------------------------------------------------|
| Profile Group Access                                                                     |                  |                                                           |
| Profile Description: ALLPANLS                                                            | Type: Class      |                                                           |

AL/CHK AL/PAY AL/TBLS AL/UTIL AUDIT BAS/TBLS BEN/TBLS HR/COMP HR/PERS HR/TBLS HR/UTIL TAX/RPT TIME/ATT TLSALL UPGRADE UTILS XREFS

# UTL012 Export Definition & Mapping Report

#### **Description**

The Export Definition & Mapping Report provides the Export Definition settings as well as any alternate data mapping settings that the user defines for the Benefit interface in .CSV format. The Export Definition & Mapping Report includes a section for each tab that exists in the Export Definition panel group: Export Definition, Export Details, and Export Filter. The user will have the option to include the Column Pick Lists, Column Translates and Data Mapping settings as runtime parameters. If differences in column mapping settings exist between the defaults on the Export Definition and the Export Data Mapping settings, the variances between the two will be noted on the report.

The information provided in the Export Definition & Mapping Report allows you to fine-tune the outbound interface to accommodate your business rules, as well as serves as a useful tool for preserving your changes when upgrading to later Maintenance Releases.

The report samples in this guide display error reports for the Winflex Demographic Export report (BEN018).

To run the Export Definition & Mapping Report (UTL012), make the following selections from PayForce:

#### System Administration ~ Export Utility ~ Export Definition & Mapping Report (UTL012)

From the Export ID field, select the BEN018 or BEN019 option.

| Export ID:BEN018 Data Record WINFLEX_EXPORT                                                                                                    | xport De | finition & Ma                                                                      | pping Report                                                                                                    |                                                                                                    | Page No.<br>Run Date<br>Run Time                                                 | 2 14<br>14              | 1/03/2007<br>1:01:01 |
|----------------------------------------------------------------------------------------------------|----------|------------------------------------------------------------------------------------|----------------------------------------------------------------------------------------------------|----------------------------------------------------------------------------------------------------|----------------------------------------------------------------------------------|-------------------------|----------------------|
|                                                                                                    |          |                                                                                    |                                                                                                    |                                                                                                    |                                                                                  |                         |                      |
| COLHExportColventNameLockData12Street2NChara13Street3NChara14CityNChara15StateNChara16ZipNChara17CountryNChara18HomePhoneNChara19SocialInsuranceNumberNChara20SocialInsuranceNumberNChara21PersonalStatusNChara22OriginalHireDateNChara23SexNCharaNChara24BirthDateNDate25DateODeathNDate29DisabledVetNDate30DisabledVetNChara31DisabledVetNChara32SmokerNChara33PreviousHCENChara34HCENCharaN35HireDateNDate36RehireDateNDate37CompanySeniorityNateN37CompanySeniorityNate |          | J h l t J h                                                                        |                                                                                                    |                                                                                                    | -                                                                                |                         |                      |
| 12 Street 2NChar13 Street 3NChar14 CityNChar15 StateNChar16 ZipNChar17 CountryNChar18 Home PhoneNChar20 Social Insurance NumberNChar21 Personal StatusNChar22 Original Hire DateNChar23 SexNN24 Birth DateNDate25 Date of DeathNDate29 Disabled VetNChar30 Disabled VetNChar31 Disability TypeNChar32 SmokerNChar34 HCENChar35 Hire DateNDate36 Rehire DateNDate37 Company Seniority DateNDate                                                                              | TypeReqd | <u> Len Origin</u>                                                                 | a<br>Column Name or                                                                                                    | Fixed Va                                                                                                  | lue/Addit                                                                        | ional ;                 | Information          |
| 13 Street 3NChar14 CityNChar15 StateNChar16 ZipNChar17 CountryNumberN18 Home PhoneNChar19 Social Insurance NumberNChar20 Social Insurance NumberNChar21 Personal StatusNChar22 Original Hire DateNChar23 SexNChar24 Birth DateNChar25 Date of DeathNChar26 Marital Status DateNChar30 Disabled VetNChar31 Disability TypeNChar33 Previous HCENChar34 HCENChar35 Hire DateNChar36 Rehire DateNDate37 Company Seniority DateNDate                                             | acter N  | 40 Mapped                                                                          | STREET2                                                                                                    | nd Blank                                                                                                  | ∆e ₽lank                                                                         |                         |                      |
| 14 CityNChar15 StateNChar16 ZipNChar17 CountryNChar18 Home PhoneNChar19 Social Security NumberNChar20 Social Insurance NumberNChar21 Personal StatusNChar22 Original Hire DateNChar23 SexNChar24 Birth DateNChar25 Date of DeathNDate26 Marital Status DateNChar30 Disabled VetNChar31 Disabled VetNChar32 SmokerNChar34 HCENChar36 Rehire DateNDate37 Company Seniority DateNDate                                                                                          | acter N  | 40 Mapped                                                                          | STREET3                                                                                                    | אמי נם אמי                                                                                                | אמי הם אנ                                                                        |                         |                      |
| 15 StateNChar16 ZipNChar17 CountryNChar18 Home PhoneNChar19 Social Security NumberYChar20 Social Insurance NumberNChar21 Personal StatusNChar22 Original Hire DateNChar23 SexNChar24 Birth DateNChar25 Date of DeathNDate26 Marital Status DateNChar29 Disabled VetNChar30 Disabled VetNChar31 Disability TypeNChar32 SmokerNChar34 HCENChar35 Hire DateNDate36 Rehire DateNDate37 Company Seniority DateNDate                                                              | acter N  | 30 Mapped                                                                          | CITY ALIN OF                                                                                                    |                                                                                                    | אוואדם פא                                                                        |                         |                      |
| 16 ZipNChar17 CountryNChar18 Home PhoneNChar19 Social Security NumberYChar20 Social Insurance NumberNChar21 Personal StatusNChar22 Original Hire DateNChar23 SexNChar24 Birth DateNChar25 Date of DeathNChar26 Marital StatusNChar27 Marital Status DateNChar30 Disabled VetNChar31 Disability TypeNChar32 SmokerNChar34 HCENChar35 Hire DateNChar36 Rehire DateNDate37 Company Seniority DateNDate                                                                         | acter N  | 2 Mapped                                                                           | STATE                                                                                                    |                                                                                                    | ALDIALIK                                                                         |                         |                      |
| 17 CountryNCharr18 Home PhoneNCharr19 Social Security NumberYCharr20 Social Insurance NumberNCharr21 Personal StatusNCharr22 Original Hire DateNCharr23 SexNCharr24 Birth DateNDate25 Date of DeathNDate26 Marital Status DateNDate27 Marital Status DateNCharr30 Disabled VetNCharr31 Disabled VetNCharr32 SmokerNCharr34 HCENCharr35 Hire DateNCharr36 Rehire DateNDate37 Company Seniority DateNDate                                                                     | acter N  | 10 Mapped                                                                          | ZIP<br>ZIP                                                                                                    |                                                                                                    | AS DIAIK                                                                         |                         |                      |
| 18 Home PhoneNChar19 Social Security NumberYChar20 Social Insurance NumberNChar21 Personal StatusNChar22 Original Hire DateNChar23 SexNChar24 Birth DateNChar25 Date of DeathNDate26 Marital StatusNChar27 Marital Status DateNChar29 Disabled VetNChar30 Disability TypeNChar31 Disability TypeNChar34 HCENChar35 Hire DateNChar36 Rehire DateNDate37 Company Seniority DateNDate                                                                                          | acter N  | 3 Mapped                                                                           | COUNTRY                                                                                                    | ind Brank                                                                                                 | AS BIANK                                                                         |                         |                      |
| 19 Social Security NumberYChar20 Social Insurance NumberNChar21 Personal StatusNChar22 Original Hire DateNDate23 SexNChar24 Birth DateNDate25 Date of DeathNDate26 Marital Status DateNDate27 Marital Status DateNDate30 Disabled VetNChar31 Disability TypeNChar32 SmokerNChar34 HCENChar35 Hire DateNDate36 Rehire DateNDate37 Company Seniority DateNDate                                                                                                    | acter N  | 15 Mapped                                                                          | HOME_PHONE                                                                                                    | אות שומוא<br>אות שומוא                                                                                    | As Blank                                                                         |                         |                      |
| 20 Social Insurance NumberNCharr21 Personal StatusNCharr22 Original Hire DateNDate23 SexNCharr24 Birth DateNDate25 Date of DeathNDate26 Marital StatusNCharr27 Marital Status DateNCharr29 DisabledVetNCharr30 Disabled VetNCharr31 Disability TypeNCharr32 SmokerNCharr34 HCENCharr35 Hire DateNDate37 Company Seniority DateNDate                                                                                                    | acter Y  | 9 Mapped                                                                           | SSN<br>PL: N XL:N Se<br>Strip: -                                                                                                    | end Blank                                                                                                 | As Blank                                                                         |                         |                      |
| 21 Personal StatusNChara22 Original Hire DateNDate23 SexNChara24 Birth DateNDate25 Date of DeathNDate26 Marital StatusNChara27 Marital Status DateNDate29 Disabled VetNChara30 Disabled VetNChara31 Disabled VetNChara32 SmokerNChara34 HCENChara35 Hire DateNDate37 Company Seniority DateNDate                                                                                                    | acter N  | 9 Mapped                                                                           | SIN<br>PL: N XL:N S¢                                                                                                    | end Blank                                                                                                 | As Blank                                                                         |                         |                      |
| 22 Original Hire DateNDate23 SexNChar24 Birth DateNDate25 Date of DeathNDate26 Marital StatusNChar27 Marital Status DateNDate28 Former NameYChar30 Disabled VetNChar31 Disabled VetNChar32 SmokerNChar34 HCENChar35 Hire DateNDate36 Rehire DateNDate37 Company Seniority DateNDate                                                                                                    | acter N  | 1 Mapped                                                                           | PER_STATUS<br>PL: N XL:N Se                                                                                                    | end Blank                                                                                                 | As Blank                                                                         |                         |                      |
| 23 SexNChara24 Birth DateNDate25 Date of DeathNDate26 Marital StatusNChara27 Marital Status DateNDate28 Former NameYChara29 DisabledVetN30 Disabled VetNChara31 Disabled VetNChara32 SmokerNChara34 HCENChara35 Hire DateNDate36 Rehire DateNDate37 Company Seniority DateNDate                                                                                                    | N        | 10 Mapped                                                                          | ORIG_HIRE_DT<br>Format ¥YYYMMDL<br>PL: N Se                                                                                                    | nd Blank                                                                                                  | As Blank                                                                         |                         |                      |
| 24 Birth DateNDate25 Date of DeathNDate26 Marital StatusNChari27 Marital Status DateNDate28 Former NameYChari29 Disabled VetNChari30 Disabled VetNChari31 Disability TypeNChari32 SmokerNChari34 HCENChari35 Hire DateNDate36 Rehire DateNDate37 Company Seniority DateNDate                                                                                                    | acter N  | 1 Mapped                                                                           | SEX<br>PL: N XL:N Se                                                                                                    | end Blank                                                                                                 | As Blank                                                                         |                         |                      |
| 25 Date of DeathNDate26 Marital StatusNChari27 Marital Status DateNDate28 Former NameYChari29 DisabledVetN30 Disabled VetNChari31 Disability TypeNChari32 SmokerNChari34 HCENChari35 Hire DateNDate36 Rehire DateNDate37 Company Seniority DateNDate                                                                                                    | N        | 10 Mapped                                                                          | BIRTHDATE<br>Format YYYMMDD                                                                                                    |                                                                                                    |                                                                                  |                         |                      |
| 26 Marital StatusNChara27 Marital Status DateNDate28 Former NameYChara29 DisabledVetN30 Disabled VetNChara31 Disabled VetNChara32 SmokerNChara33 Previous HCENChara34 HCENChara35 Hire DateNDate36 Rehire DateNDate37 Company Seniority DateNDate                                                                                                    | N        | 10 Mapped                                                                          | FL: N<br>DT_OF_DEATH<br>Format YYYYMMDD                                                                                                    | TIC BIGHTY                                                                                                | AS DIGIN                                                                         |                         |                      |
| 27 Marital Status DateNDate28 Former NameYChara29 DisabledNChara30 Disabled VetNChara31 Disability TypeNChara32 SmokerNChara33 Previous HCENChara34 HCENChara35 Hire DateNDate36 Rehire DateNDate37 Company Seniority DateNDate                                                                                                    | acter N  | 1 Mapped                                                                           | PL: N SE<br>MAR_STATUS                                                                                                    | and Blank                                                                                                 | As Blank                                                                         |                         |                      |
| 28 Former NameYChara29 DisabledNChara30 Disabled VetNChara31 Disability TypeNChara32 SmokerNChara33 Previous HCENChara34 HCENChara35 Hire DateNDate36 Rehire DateNDate37 Company Seniority DateNDate                                                                                                    | N        | 10 Mapped                                                                          | MAR_STATUS_DT<br>Format YYYMMDD                                                                                                    |                                                                                                    |                                                                                  |                         |                      |
| 29 DisabledNChar30 Disabled VetNChar31 Disability TypeNChar32 SmokerNChar33 Previous HCENChar34 HCENChar35 Hire DateNDate36 Rehire DateNDate37 Company Seniority DateNDate                                                                                                    | acter N  | 40 Mapped                                                                          | FORMER_NAME                                                                                                    | and Brank                                                                                                 | As Blank                                                                         |                         |                      |
| 30 Disabled VetNChar31 Disability TypeNChar32 SmokerNChar33 Previous HCENChar34 HCENChar35 Hire DateNDate36 Rehire DateNDate37 Company Seniority DateNDate                                                                                                    | acter N  | 1 Mapped                                                                           | DISABLED                                                                                                    | אחמ שוווים                                                                                                |                                                                                  |                         |                      |
| 31 Disability TypeNChar:32 SmokerNChar:33 Previous HCENChar:34 HCENChar:35 Hire DateNDate36 Rehire DateNDate37 Company Seniority DateNDate                                                                                                    | acter N  |                                                                                    |                                                                                                    | and Blank                                                                                                 | As Blank                                                                         |                         |                      |
| 32 SmokerNChar33 Previous HCENChar34 HCENChar35 Hire DateNDate36 Rehire DateNDate37 Company Seniority DateNDate                                                                                                    | acter N  | 1 Mapped                                                                           | PL: N XL:N Se                                                                                                    | 5<br>5<br>5<br>5<br>5<br>7                                                                                |                                                                                  |                         |                      |
| 33 Previous HCENChar:34 HCENChar:35 Hire DateNDate36 Rehire DateNDate37 Company Seniority DateNDate                                                                                                    | acter N  | 1 Mapped<br>2 Mapped                                                               | PL: N AL:N SE<br>DISABLED_VET<br>PL: N XL:N SE<br>DISABILITY_TYP<br>PL: N XL:N SE                                                                                                    |                                                                                                    | Astank                                                                           |                         | Token N              |
| 34 HCENChar:35 Hire DateNDate36 Rehire DateNDate37 Company Seniority DateNDate                                                                                                    | acter N  | 1 Mapped<br>2 Mapped<br>1 Mapped                                                   | DISABLED VET<br>PL: N XL:N Se<br>DISABILITY_TYP<br>DISABILITY_TYP<br>PL: N XL:N Se<br>SMOKER<br>PL: N XL:N Se                                                                                                    | ind Blank                                                                                                 | As Blank<br>As Token                                                             | Blank                   | Token N              |
| 35 Hire Date N Date<br>36 Rehire Date N Date<br>37 Company Seniority Date N Date                                                                                                    | acter N  | 1 Mapped<br>2 Mapped<br>1 Mapped<br>1 Mapped                                       | PL: N XL:N SC<br>PL: N XL:N SC<br>DISABILITY TYP<br>PL: N XL:N SC<br>PL: N XL:N SC<br>PL: N XL:N SC<br>PL: N XL:N SC<br>PL: N XL:N SC<br>PL: N SC<br>PL: N S | ind Blank<br>PL_P<br>PL_P                                                                                 | As Blank<br>As Token<br>As Token                                                 | Blank '<br>Blank        | Token :N             |
| 36 Rehire Date N Date<br>37 Company Seniority Date N Date                                                                                                    |          | 1 Mapped<br>2 Mapped<br>1 Mapped<br>1 Mapped<br>1 Mapped                           | PL: N XL:N SC<br>SNOKER<br>PL: N XL:N SC<br>DISABILITY_TYP<br>PL: N XL:N SC<br>SNOKER<br>PL: N XL:N SC<br>HIGHLY_COMP_EM<br>PL: N XL:N SC<br>HIGHLY_COMP_EM                                                                                                    | ind Blank<br>PL_P<br>PL_C<br>PL_C<br>PL_C<br>PL_C                                                         | As Blank<br>As Token<br>As Token<br>As Token                                     | Blank<br>Blank<br>Blank |                      |
| 37 Company Seniority Date N Date                                                                                                    | N        | 1 Mapped<br>2 Mapped<br>1 Mapped<br>1 Mapped<br>1 Mapped<br>10 Mapped              | PL: N XL:N SC<br>DISABLLITY_TYP<br>PL: N XL:N SC<br>DISABLLITY_TYP<br>PL: N XL:N SC<br>SMOKER<br>PL: N XL:N SC<br>HIGHLY_COMP_EM<br>HIGHLY_COMP_EM<br>PL: N XL:N SC<br>HIGHLY_COMP_EM<br>PL: N XL:N SC<br>HIGHLY_COMP_EM<br>PL: N XL:N SC<br>HIGHLY_COMP_EM<br>PL: N XL:N SC<br>HIGHLY_COMP_EM                                                                                                    | ind Blank<br>ind Blank<br>PL_P<br>PL_C<br>PL_C<br>Blank<br>ind Blank                                      | As Ioken<br>As Ioken<br>As Ioken<br>As Ioken                                     | Blank<br>Blank<br>Blank |                      |
|                                                                                                    | N N      | 1 Mapped<br>2 Mapped<br>1 Mapped<br>1 Mapped<br>1 Mapped<br>10 Mapped              | PL: N XL:N SE<br>DISABLLITY_TYP<br>PL: N XL:N SE<br>SMOKER<br>PL: N XL:N SE<br>SMOKER<br>PL: N XL:N SE<br>HIGHLY_COMP_EM<br>PL: N XL:N SE<br>HIGHLY_COMP_EM<br>PL: N XL:N SE<br>HIGHLY_COMP_EM<br>PL: N XL:N SE<br>HIGHLY_COMP_SE<br>PL: N XL:N SE<br>FORMAT XYYMMDD<br>FORMAT XYYMMDD<br>FORMAT XYYMMDD                                                                                                    | ind Blank<br>PL_P<br>ind Blank<br>PL_C<br>ind Blank<br>PL_C<br>PL_C<br>Blank                              | As Blank<br>As Token<br>As Token<br>As Token<br>As Blank                         | Blank<br>Blank<br>Blank |                      |
| 38 Service Date N Date                                                                                                    | N N N    | 1 Mapped<br>2 Mapped<br>1 Mapped<br>1 Mapped<br>1 Mapped<br>10 Mapped<br>10 Mapped | PL: N XL:N SE<br>DISABLLITY_TYP<br>PL: N XL:N SE<br>SMOKER<br>PL: N XL:N SE<br>SMOKER<br>PL: N XL:N SE<br>HIGHLY_COMP_EM<br>PL: N XL:N SE<br>HIGHLY_COMP_EM<br>PL: N XL:N SE<br>HIGHLY_COMP_EM<br>PL: N XL:N SE<br>HIGHLY_COMP_EM<br>PL: N XL:N SE<br>HIGHLY_COMP_SE<br>PL: N SE<br>Format XYYYMDD<br>Format XYYYMDD<br>Format XYYYMDD<br>Format XYYYMDD<br>Format XYYYMDD<br>Format XYYYMDD<br>SE<br>PL: N SENIORI<br>Format XYYYMDD<br>SE<br>SE                                                                                                    | ind Blank<br>pr_P<br>pr_C<br>pr_C<br>pr_C<br>pr_C<br>Blank<br>ind Blank<br>ind Blank<br>y_DT<br>ind Blank | As Elank<br>As Token<br>As Token<br>As Token<br>As Elank<br>As Blank<br>As Blank | Blank<br>Blank<br>Blank |                      |

# UTL018 InfoLink Initial Load and Sync Report

#### **Description**

The InfoLink Initial Load and Sync (UTL018) utility is for ADP hosted clients using the ADP InfoLink Data Exchange and the ADP Self Service applications. This utility allows you to load all employee data from PayForce to iSI Registry, ADP Self Service, ADP *VirtualEdge* Professional and, if applicable, ADP Benefit Services.

The InfoLink Load and Sync (UTL018) utility allows you to send all employee data from PayForce to iSI Registry, ADP Self Service, ADP *VirtualEdge* Professional, and, if applicable, ADP Benefit Services. The download of employees' data from PayForce to ADP Benefit Services is on a *one message per employee basis*. Such a sync can potentially make for a large volume of messages. Viewing a large number of messages with the Message Monitor can sometimes be inefficient.

UTL018 can be run in two different modes, as follows:

- Send Employee Data Allows you to send the selected employees' data to ADP Benefit Services
- Report Only Allows you to print a report of the employees selected

To access the InfoLink Initial Load and Sync report, make the following selections from PayForce:

#### System Administration ~ Integration Utilities ~ Infolink Initial Load and Sync (UTL018)

|     |            | ivironme<br>sport ID:<br>utomatic | nt: P25A_Er<br>UTL018<br>Data Processin | yironment<br>g, Inc. |          | Infolink Ini | itial Load and Sync     |        | Page No. 1<br>Run Date: 02/11/2009<br>Run Time: 18:18:40 |
|-----|------------|-----------------------------------|-----------------------------------------|----------------------|----------|--------------|-------------------------|--------|----------------------------------------------------------|
|     | 6          | Pay G                             | o Department                            | Location             | Job Code | Employee ID  | Name                    | Status | Transaction Type                                         |
| _   | SSC        | ET1                               | 211003                                  | NORCR                | 3503     | 381302       | Parker, Russell J       | Т      | EE Registration                                          |
|     | SSG        | ET1                               | 211003                                  | NORCR                | 3501     | 381410       | Li,Joo                  | Α      | EE Registration                                          |
| _   | DSS        | ET1                               | 222001                                  | NORCR                | 4802     | 381601       | Stone,Karen A           | А      | EE Registration                                          |
| _   | DSS        | ET1                               | 222002                                  | NORCR                | 3001     | 381409       | McMann,Marcia R         | A      | EE Registration                                          |
| _   | DSS        | ET1                               | 222002                                  | NORCR                | 3001     | 381501       | Marco, Juan R           | А      | EE Registration                                          |
| _   | DSS        | ET1                               | 222002                                  | NORCR                | 3002     | 381802       | Washinski,Deborah J     | А      | EE Registration                                          |
| _   | DSS        | ET1                               | 222002                                  | NORCR                | 3001     | 381901       | Painter,Kenneth D       | А      | EE Registration                                          |
| _   | DSS        | ET1                               | 222003                                  | NORCR                | 6603     | 381205       | Metter, Franklin J      | А      | EE Registration                                          |
| _   | DSS        | ETI                               | 222003                                  | NORCR                | 6602     | 381412       | Mansfield, Thomas D     | A      | EE Registration                                          |
|     | DSS        | ETI                               | 222003                                  | NORCR                | 6603     | 381510       | Nixon,Rachel R          | A      | EE Registration                                          |
|     |            | EII                               | 222003                                  | NORCR                | 6603     | 381801       | Banks,Susan M           | > >    | EE Registration                                          |
|     | SSS        | ETI                               | 222003                                  | NORCR                | 6603     | 381804       | Langtree.Daniel E       | > ;    | EE Registration                                          |
| _   | SSC        | ET1                               | 222003                                  | NORCR                | 6603     | 381902       | Manfried, Edward J      | А      | EE Registration                                          |
| _   | SSG        | ET1                               | 222004                                  | NORCR                | 4805     | 381002       | Henry,Mark Adam         | Т      | EE Registration                                          |
| _   | DSS        | ET1                               | 222004                                  | NORCR                | 4801     | 381301       | Jones,Kimberly S        | А      | EE Registration                                          |
| _   | DSS        | ETI                               | 222004                                  | NORCR                | 3501     | 381303       | Lee,Anh T               | A      | EE Registration                                          |
| . – |            | EII                               | 222004                                  | NORCR                | 3501     | 381502       | Meriwether, Marcia D    | • >    | EE Registration                                          |
|     |            |                                   | 733001                                  | NORCE                | 31002    | 281408       | Deterson Mark A         | > )    | EE Registration                                          |
|     | SSC        | ET1                               | 233001                                  | NORCR                | 3100     | 381413       | Kennedy.Claude J        | >;     | EE Registration                                          |
| _   | SSC        | ET1                               | 233001                                  | NORCR                | 3101     | 381505       | Prejean, Jean-Marc      | А      | EE Registration                                          |
| _   | DSS        | ET1                               | 233001                                  | NORCR                | 3101     | 381506       | Stevenson,Patrick M     | А      | EE Registration                                          |
| _   | DSS        | ET1                               | 233001                                  | NORCR                | 3200     | 381509       | Daniels, Wayne T        | A      | EE Registration                                          |
|     | USS        | EII                               | 233002                                  | NORCR                | 3104     | 381503       | Langford,Elizabeth M    | A      | EE Registration                                          |
| . – | USS S      | EII                               | 233002                                  | NORCR                | 3100     | 381504       | Barrington, Alexander L | · A    | EE Registration                                          |
|     |            | EII                               | 233002                                  | NORCR                | 3101     | 381508       | Baker, Jennifer         | > >    | EE Registration                                          |
|     |            | ET1                               | 244001<br>244001                        | NORCR                | 3002     | 381411       | C Colliell, Kacilel IVI | ⊳ ⊅    | FF Registration                                          |
|     | SSC        | ET1                               | 244001                                  | NORCR                | 3002     | 381511       | Echols, Jonathon D      | A      | EE Registration                                          |
| _   | SSC        | ET1                               | 244001                                  | NORCR                | 3002     | 381702       | Kingston, Michael J     | А      | EE Registration                                          |
| _   | DSS        | ET1                               | 244002                                  | NEWAR                | 3104     | 381401       | McCallister,Laura A     | А      | EE Registration                                          |
| _   | SSC        | ET1                               | 266001                                  | NORCR                | 6502     | 381003       | Danford,Regina L        | A      | EE Registration                                          |
| _   | DSS        | ETI                               | 266002                                  | NORCR                | 5502     | 381206       | Belmont,Steven L        | A      | EE Registration                                          |
|     | DSS        | ETI                               | 266003                                  | NORCR                | 5701     | 381204       | Chunn, Joseph           | A      | EE Registration                                          |
| _   | DSS        | ETI                               | 266003                                  | NORCR                | 8802     | 381207       | Fancher, Juanita L      | A      | EE Registration                                          |
|     | DSS        | ETI                               | 266003                                  | NORCR                | 8801     | 381402       | Hopewell, Gregory J     | A      | EE Registration                                          |
|     | SSG        | ETI                               | 266003                                  | NORCR                | 0088     | 381404       | Richmond, Gregory L     | A      | EE Registration                                          |
|     | DSS        | ETI                               | 266003                                  | NORCR                | 0088     | 381701       | Garrison,Tammy L        | A      | EE Registration                                          |
|     | DSS<br>SSC | ETI                               | 266003                                  | NORCR                | 0088     | 381703       | Amin,Ali                | > A    | EE Registration                                          |
| _   | 000        | E11                               | 20003                                   | NOKCK                | 2088     | 381904       | Uibson, Kandali K       | А      | EE Registration                                          |

End of Report

--- Processing Parameters ---Run Type: Company Selection: Pay Group Selection: Department Selection: Location Selection: Job Code Selection: Empl Status Selection: Employee ID Selection:

Send DSS All All All All **Total Number of Employees:** 

**4** 

## UTL019 Profile Access Report

Description

The Profile Access report provides the profile ID, class, employee ID, employee name, and the level of task access they have to the panels provided in the Profile task. Additionally, the report indicates if the panels are enabled or disabled for the profile.

To access the Profile Access report, make the following selections from PayForce:

System Administration ~ Profile Security ~ Profile Access Report (UTL019)

| Environment: PF204Q2_E<br>Report ID: UTL019<br>Automatic Data Processing | Environment<br>J, Inc. | Ρ              | rofile Access    |                                     | Page No. 1<br>Run Date:<br>Run Time:                                                                                | 05/04/2015<br>08:07:12                        |
|--------------------------------------------------------------------------|------------------------|----------------|------------------|-------------------------------------|----------------------------------------------------------------------------------------------------|-----------------------------------------------|
|                                                                          |                        |                |                  |                                     | Legend<br>A - Add At<br>CF - Current & Future E<br>VH - View History D<br>CH - Change History                       | N - Add & New<br>- Enabled<br>- Display       |
| Profile Description '*' indicates inactive                               | Class                  | Employee<br>ID | Employee<br>Name | Task Access<br><u>A CF VH CH AN</u> | Tab Names                                                                                                    | <u> </u>                                      |
| Chunn,Joseph -<br>CHUNNJPROFILE2                                         | ALLPANLS               | 381204         | Chunn,Joseph     | YYN N N                             | Profile<br>System Access<br>Task Access<br>Department Access<br>Reporting and Process Sche<br>Field Display Options | Y N<br>Y N<br>Y N<br>Y N<br>Y N<br>Y N<br>Y N |
| Batchelor,David -<br>DBATCHELOR                                          | ALLPANLS               | 326415599      | Batchelor,David  | YYN N N                             | Profile<br>System Access<br>Task Access<br>Department Access<br>Reporting and Process Sche<br>Field Display Options | Y N<br>Y N<br>Y N<br>Y N<br>Y N<br>Y N<br>Y N |
| DEMO                                                                     | ALLPANLS               |                |                  | YYN N N                             | Profile<br>System Access<br>Task Access<br>Department Access<br>Reporting and Process Sche<br>Field Display Options | Y N<br>Y N<br>Y N<br>Y N<br>Y N<br>Y N<br>Y N |
| sailaja,avula - N0001                                                    | ALLPANLS               | 789789         | sailaja,avula    | YYN N N                             | Profile<br>System Access<br>Task Access<br>Department Access<br>Reporting and Process Sche<br>Field Display Options | Y N<br>Y N<br>Y N<br>Y N<br>Y N<br>Y N<br>Y N |
| Chunn,Joseph - QA_TESTER                                                 | ALLPANLS               | 381204         | Chunn,Joseph     | YYNN N                              | Profile<br>System Access<br>Task Access<br>Department Access<br>Reporting and Process Sche<br>Field Display Options | Y N<br>Y N<br>Y N<br>Y N<br>Y N<br>Y N<br>Y N |

# Appendix A Creating Alternate SQR Output Formats

| PAGE | TOPIC                                   |
|------|-----------------------------------------|
| A-2  | Introduction                            |
| A-3  | Specifying the Command-Line Flag Format |
| A-8  | PDF Output Known Issues                 |
| A-9  | Sample Output                           |
| A-11 | Sources                                 |
|      |                                         |

### Introduction

While File Viewer is the only viewer for which all of the delivered SQRs are certified, you may want to create reports in .PDF format. This format allows you to distribute, view, and print reports without having PayForce installed. Many of the delivered SQRs produce acceptable results in .PDF format. The information contained in this appendix describes how to generate .PDF files and notes the differences between .LIS and .PDF format.

Alternate SQR output formats can be generated using SQR command-line flags. When a command-line flag is used to change the output format, the .LIS file output is replaced with a file using a different extension. You can view these different file extensions by selecting the \* (asterisk) from the Report Outputs dialog box **File with extension** field.

Many reports allow you to select the output format before running the report by providing a Report (LIS), Report (PDF), or Text File (CSV) check box for selection. For more information, see "Running Reports or Processes" on page 1-4.

## **Specifying the Command-Line Flag Format**

In PayForce, you can change the command-line flag for either all SQRs or for a single SQR. The format for the command-line flag is:

-PRINTER:XX — this causes printer type XX to be used when creating output files.

Table A-1 shows the types of output designations you can specify for SQR reports.

#### Table A-1. Output Designations for SQR Reports

| XX | Printer Type | Example     | Output Extension |
|----|--------------|-------------|------------------|
| PD | PDF          | -PRINTER:PD | .PDF             |
|    | LIS or PDF   | -KEEP       | .LIS and .PDF    |

### Setting the Command-Line Flag for All SQRs

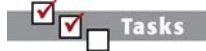

To set the flag for all SQRs, do the following:

1. From PayForce, make the following selections:

#### System Administration ~ Process Scheduler

2. Double-click the Process Types task. The Search dialog box displays.

| Process Type          |        |
|-----------------------|--------|
| OS Platform 📃 🔍       |        |
| Database Platform 📃 💁 |        |
|                       | Search |

Figure A-1. Search Dialog Box

- 3. From the Process Type field, select SQR Report.
- 4. From the OS Platform field, select an OS Platform for your reports.
- 5. From the Database Platform field, select a database platform for your reports.
- 6. Click OK and the General Parameters panel appears.
- 7. Click the SQR Parameters tab. The SQR Parameters panel displays.

Specifying the Command-Line Flag Format

Setting the Command-Line Flag for All SQRs

> Setting the Command-Line Flag for a Single SQR

| Process Types                                                                            |
|------------------------------------------------------------------------------------------|
| General Parameters SQR Parameters                                                        |
| Process Type: SQR Report                                                                 |
| Operating System: Windows Database Type: Oracle                                          |
| SQR Specific Parameters                                                                  |
| SQR Connect String: %%ACCESSID%%/%%ACCESSPSWD%%@%%DBNAME%%                               |
| SQR Flags: R% -f%OPRDIR% -o%OPRDIR%%%prcsname%%.log -e%OPRDIR%%%prcsname%%.err -xcb-KEEP |
| SQR Run Cntl Parms: %%INSTANCE%% %%OPRID%% %%RUNCNTLID%% %OPRDIR% %OPRDIR%               |
|                                                                                          |
|                                                                                          |
|                                                                                          |
|                                                                                          |
|                                                                                          |
|                                                                                          |
|                                                                                          |
|                                                                                          |
|                                                                                          |
|                                                                                          |
|                                                                                          |
|                                                                                          |

Figure A-2. SQR Parameters Panel

8. In the SQR Flags field, add -PRINTER::*PD* to the end of the string to generate only .PDF files or -KEEP to generate both .PDF and .LIS files.

We way to be a set to be a set of the string is processed. We way to be a set of the string is processed.

9. Save your changes.

(?) What's next

You have finished setting the command-line flag for all SQRs. To set the command-line flag for a single SQR, see "Setting the Command-Line Flag for a Single SQR" on page A-6.

### Setting the Command-Line Flag for a Single SQR

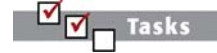

Specifying the Command-Line Flag Format

> Setting the Command-Line Flag for All SQRs

 ✓ Setting the Command-Line Flag for a Single SQR To set the command line flag for a single SQR, do the following:

**1.** From the PayForce, make the following selections:

#### System Administration ~ Process Scheduler

2. Double-click the Processes task. The Search dialog box displays.

| Process Type |        |
|--------------|--------|
|              | Search |

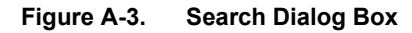

- 3. From the Process Type field, select SQR Report.
- 4. From the list, double-click the Process Name. The Process Definition panel displays.
- 5. Click the Process Options tab. The Process Options panel displays.

| Process Definition Pro  | Decess Options Report                     |
|-------------------------|-------------------------------------------|
| Process Name: per02     | .7                                        |
| Overrides               |                                           |
| Parameter List:         | None                                      |
| Command Line:           | None                                      |
| SQR Flags:              | Append  -m%SQRDIR%allmaxes.max-PRINTER:PD |
| SQR Parameters:         | None                                      |
| Output Destination Parr | ns                                        |
| Output Dest Type:       |                                           |
| Output Dest Source:     | User Specified                            |
| Output Destination:     |                                           |
|                         |                                           |

Figure A-4. Process Options Panel

6. In the SQR Flags field, add space -PRINTER::*PD* to the end of the string to generate a .PDF file or -KEEP to generate both a .PDF and .LIS file.

You must use **two colons** after the -PRINTER command. If only one colon is used, it will be interpreted as a bind variable. The two colons are interpreted as one when the string is processed.

STOP

End of procedure

7. Save your changes.

You have finished setting the command-line flag for either all SQRs or a single SQR.

### **PDF Output Known Issues**

The following is a list of known issues/differences with .PDF output:

- Everything prints in a more compressed format, so it's crowded vertically and to the left. For columnar reports, this probably won't cause problems. For output where print positions matter, such as letters to be stuffed in window envelopes or data that goes on forms, the compressed format will present issues.
- Other than the compressed format, the SQRs that have PCL (Printer Control Language) written directly to the output file appear to be the only ones that have serious formatting problems. Proportional fonts are lost and 'bold' does not work. Known SQRs affected include:
  - TAX910CS/TAX910LC W2s
  - PAY003 Payroll checks
  - DDP003 Payroll direct deposits
  - ALPAY013/ALPAY019 Manual checks
- There are two SQRs that have hard coded '.LIS' output file names. If .PDF output is desired, the SQR must be run with the -PRINTER::PD command-line flag, and the .LIS output extension must be renamed to .PDF.
  - ALPAY016 Employee Changes
  - ALUTL005 Masterfile Differences
- .PDF and .LIS format can not be produced on the same SQR run.
- There is a 5000 page limit with PDF output.
- Executing numerous new-report commands, which are used to split output into multiple files and may be necessary to work around the 5000 page limit, may cause SQR to abort.

# Sample Output

| PF File Vi             | ewer: per002                           |                  |            |                                            |                                                         | _ 🗆 ×                              |
|------------------------|----------------------------------------|------------------|------------|--------------------------------------------|---------------------------------------------------------|------------------------------------|
| <b> </b> +  <b>]</b> → | 6 99                                   |                  |            |                                            |                                                         | Page: 1 of ~2                      |
|                        | -                                      |                  |            |                                            |                                                         |                                    |
|                        |                                        |                  |            |                                            |                                                         |                                    |
| Datata<br>Report       | se: DOCPF104<br>ID: PER002             |                  |            | Employee Birthdays                         |                                                         | Page No. 1<br>Bun Date: 11/01/2004 |
| Adom:                  | atic Data Processing, Inc.             |                  |            |                                            |                                                         | Run Time: 1426:00                  |
| Month                  | Employee Name                          | <u>Birth Day</u> | <u>Sex</u> | Department_                                | Job Title                                               |                                    |
| JANUARY                | Chemou, Helen Morgan<br>Thomas David R | 1                | F          | Timolog & Development                      | Si Timon<br>Sarang Asalah M                             |                                    |
| 1                      | Hansen, Ranbeed                        | 2                |            | System remains a                           |                                                         | 199                                |
|                        | Kingaley, Jacob H                      | 20               | м          | Mewark Service                             | Technical Support Specialist 2                          |                                    |
| FEERDAR                | Y Merwebe,MarcaD                       | 6                | ۶          | Employee Relations                         | Administrative Assistant T                              |                                    |
|                        | McMaco, Marca R                        | 14               | Ę          | Timolog & Development                      | Techoral Support Specialist 2                           | 68                                 |
|                        | Chillio, Demo D                        | 15<br>36         | พ          | Compression & Secretica - MA               | Comp Section Analysi 1                                  | 66                                 |
|                        | Mashada, Croixe F                      | 27               | ۶          | Companyon & Section - MA                   | HR Specializa                                           |                                    |
| MARCH                  | Sanoguo, Alexande C                    | 5                | м          | Payoall                                    | Clež 1                                                  |                                    |
|                        | Prejeno, Jeno-Mare<br>Prejeno Mark A   | s                | - M<br>- M | Accusag                                    | Clean T                                                 |                                    |
|                        | Survesses, Paulet, M                   |                  | M          | Accurate                                   | Clean                                                   | 89                                 |
|                        | Philips, Susan Campson                 | 12               | ۶          | Suffice                                    | Results                                                 | 899                                |
|                        | Suog, Huy<br>McDoosid, Secondus Y      | 12               | F          | Timolog & Development<br>Perioli           | Accesses 1                                              | 68                                 |
|                        | Suos Kana A                            | 21               | ۶          | Comp & Sectio Produce Dry                  | Si Comp@codiu Andysi                                    | 66                                 |
|                        | Cee,Aob T<br>Hecaluzo,Cel C            | 23               | ۶<br>M     | Zanjayez Relavas<br>Timolog A. Developases | Афрански шине Аррикан. П<br>Тишена                      |                                    |
| 47011                  | Lana Sandra I                          |                  | e          | Sauran Administration                      | Sauran Andars 1                                         |                                    |
|                        | Kingsler, Lode F                       | 3                | F          | Employee Relations                         | Si Technical Support Spec                               | 1988                               |
|                        | Depford, Regroe C.<br>Church Jacomb    | 6                | F<br>24    | Produceso-Sec.                             | Assemble T<br>Shanna Generation Clash T                 |                                    |
|                        | Calson,Dave E                          | 15               | 5          | Accounts Payable                           | Accounter 1                                             | 99                                 |
|                        | Heory, Mat. Adam                       | 27               | м          | Employee Relations                         | HR Specializa                                           |                                    |
| MAY                    | Salve, Clead D                         | \$               | м          | Companias & Sectio - MA                    | Comp Boo dia Analyse 1                                  | 99                                 |
|                        | Cu,Kim C                               | 1                | F          | Compressuos & Brandius - MA                | HR Specializa                                           | 699                                |
|                        | передски и<br>Авхнос, Барозск М        | 2                | F          | Stanlog<br>Freelds & Safesy                | MR Speanlar                                             | 89                                 |
|                        | Henoguo, Ceolyo C                      |                  | 5          | Accounting                                 | Accounter T                                             | 155                                |
|                        | Janea, Kumakaniv S                     | 12               | M<br>F     | Employee Kelauoos<br>Employee Relaucos     | Creat II<br>Comon Grandius Analysu 11                   | 88                                 |
|                        | SudTeo, Sued S                         | 24               | M          | Commune 4 Section - MA                     | HR Speaks                                               | 89                                 |
|                        | Breau, Peve K<br>Denuson Terrera I     | 36<br>10         | M<br>F     | Fealura<br>Daubuuan Seu                    | Si Managementer Technicana<br>Managementer Technicana 1 |                                    |
|                        | Decids, Joseph W                       | 20<br>20         | Ň          | Timolog & Development                      | Si Timot                                                |                                    |
| זיאטנ                  | Devis, Mashall E                       | 2                | м          | Compതാലാട & Scotic - MA                    | Si Camp Basalin Andres                                  |                                    |
| 4 198888888            | 95556895556895556895556895             |                  | 888888     |                                            |                                                         |                                    |

Figure A-5. .LIS Output Example

| A           | dobe Rea<br>ile Edit    | i <mark>der - [per002.pd</mark>                                                                                                    | f]<br>als Window Help                                                                                                    |                     |                                                                                                    |                                                                                                    |                                                          |     |
|-------------|-------------------------|----------------------------------------------------------------------------------------------------|----------------------------------------------------------------------------------------------------|---------------------|----------------------------------------------------------------------------------------------------|----------------------------------------------------------------------------------------------------|----------------------------------------------------------|-----|
|             | ic Edit                 | ve a Copy 🚔 🍳                                                                                                    | 1 M Select                                                                                                    |                     | € - 🚺 🗗 🖯 8                                                                                                    | 1% • 💿 📑 • 🕜 Help •                                                                                                    | - Create an Adobe PDF onli                               | ine |
| Pages       | Datab<br>Repor<br>Autor | ase: DEVPF108<br>t ID: PER002<br>latic Data Processing, In                                                                                                    | c.                                                                                                    |                     | Employee Birthdays                                                                                                    |                                                                                                    | Page No. 5<br>Run Date: 08/16/2005<br>Run Time: 14:19:57 | •   |
|             | Month                   | Employee Name                                                                                                    | Birth Da                                                                                                    | <u>y Sex</u>        | Department                                                                                                    | Job Title                                                                                                    |                                                          |     |
|             |                         | Garrison, Tammy L<br>Gault, Tammy L<br>Daniels, Joseph W<br>Davis, Joseph W<br>Snodgrass, B James                                                                                                    | 28<br>28<br>30<br>30<br>30                                                                                                    | F<br>M<br>M<br>M    | Distribution-East<br>Distribution-East<br>Test<br>Finance<br>Cardiac Care Unit                                                                                                    | Maintenance Technician I<br>Maintenance Technician II<br>Sr. Trainer<br>Sr. Trainer<br>Registered Nurse                                                                                                    |                                                          |     |
| Attachments | JUNE                    | Grohl David J<br>Hitling-Neman<br>Davis, Marshall E<br>Gribon, Randall R<br>Perkin, Paviline R.<br>Barit, Sandra P<br>John. John<br>Madison, A. Brenda<br>Brown, James R.<br>Burlet, James R.<br>Burlet, James R.<br>Burlet, James R.<br>Wallace, Liz J<br>Parket, Ton<br>Richnoold, Gregory L<br>Staith, James W<br>Langfred, Daniel E<br>Langfred, Daniel E<br>Langfred, Daniel E<br>Langfred, Daniel E<br>Langfred, Daniel E<br>Langfred, Daniel E<br>Massachusetti, Myspard<br>Brooks, Jeannifer<br>Fancher, Juanita L<br>O'Neul, Jeannifer<br>Ranchero, Jannita L | 1<br>5<br>7<br>7<br>8<br>8<br>8<br>8<br>8<br>10<br>10<br>12<br>12<br>12<br>13<br>15<br>15<br>15<br>15<br>17<br>17<br>21<br>22<br>23<br>24<br>25<br>25 | M                   | Euterprise<br>Human Resources<br>Test<br>Distribution-East<br>Labor & Delivery<br>Customer Service-East<br>Corporate Offices<br>Test<br>Finance<br>Sales<br>Production-East<br>Product Support<br>Recruitment<br>Pertoduct Support<br>Recruitment<br>Payroll<br>Comp & Benefits - Services Div<br>Production-West<br>Training & Development<br>Payroll<br>Payroll | Orthopedic Technician<br>Sr. Accountant<br>Sr. Comp Benefits Analyst<br>Sr. Maintenance Technician<br>Emergency Technician<br>Sr. Customer Support Rep<br>Vice Pestident, Buttness Devel<br>Clerk I<br>Sr. Comp Benefits Analyst<br>Training Supervisor<br>Clerk Staff<br>Mattenance Technician I<br>Manager<br>Sr. QA Inspector<br>Sr. Clerk<br>Sr. Comp Benefits Analyst<br>Sr. Clerk<br>Sr. Clerk<br>Sr. Clerk<br>Sr. Clerk<br>Sr. Clerk<br>Sr. Production Planmer<br>Clerk<br>I. Production Planmer<br>Clerk<br>I. Production Planmer<br>Clerk<br>I. Patting Clerk<br>Clerk<br>I. Manager |                                                          |     |
| Comments    | JULY                    | Kirby, Charles T<br>Sanchez, Hector J<br>Baldwin, Thomas E<br>McMillan, Patricia R<br>Young, Yoo<br>Everett, Stephanie J<br>Livingston, Stephanie J<br>McCani, Laura A<br>James, Constance J<br>White, James G<br>Meadow: Elena L                                                                                                    | 2<br>3<br>4<br>4<br>9<br>9<br>15<br>16<br>22<br>24                                                                                                    | M M M F M F F F M F | Customer Service-East<br>Network Services<br>General Medical<br>Administrator<br>Comp & Benefits-Products Div<br>Test<br>Accounting<br>Consumer Relations<br>Product Support<br>Intentive Core                                                                                                    | Sr. QA Inspector<br>Systems Analyst III<br>Emergency Technician<br>Registered Nurse<br>Director, Satellite Systems<br>HR Specialist<br>Manager, Accounting<br>Patient Care Assistant<br>Custome: Support Rep<br>Patient Care Assistant                                                                                                    |                                                          | ~   |
|             |                         |                                                                                                    |                                                                                                    | <b>I</b>            | 🖣 🛛 5 of 9 🔹 🕨                                                                                                    | 00                                                                                                    |                                                          |     |

Figure A-6. .PDF Output Example

# Sources

Hyperion SQR Language Reference Release 8.3. Copyright © 1994-2004 Hyperion Solutions Corporation

SQR User Group web site (<u>http://www.sqrug.org</u>).

# Appendix B PayForce Report Quick Reference

|--|

- **B-2** Introduction
- **B-3** PayForce Reports and Descriptions

## Introduction

The following table lists the PayForce reports and their descriptions. The table is organized as follows:

- Human Resources Reports
- Payroll Reports
- Administration Reports

# **PayForce Reports and Descriptions**

| Number                  | Name                                                               | Description                                                                                                    |
|-------------------------|--------------------------------------------------------------------|----------------------------------------------------------------------------------------------------|
| Human Resources Reports |                                                                    |                                                                                                    |
| CMP001                  | Salary Structure Report                                            | This report lists all salary grades in descending order by salary grade. For<br>each grade, it shows the minimum and the maximum amount being paid<br>for the grade. It also calculates the midpoint between the minimum and<br>maximum amounts.                                                                                                    |
|                         |                                                                    | The midpoint differential column shows the percent of change between the midpoints in each grade. The report calculates the range spread percentage by dividing the maximum amount by the minimum amount and subtracting 1.0.                                                                                                    |
| CMP003                  | Current Compa-Ratio Analysis by Salary Plan, Grade, and Job Report | This report compares an employee's salary to the others in the same salary grade. It lists each employee in the salary grade and the midpoint amount of the salaries in that grade.                                                                                                    |
|                         |                                                                    | For each employee, the report lists job code, title, name, and department ID. The last two columns pertain to a compa-ratio calculation for each employee. This means a comparison of the employee's salary to the midpoint amount of the salary grade. If their current rate is the same as the midpoint, the compa-ratio is 1.00-or one hundred percent of the midpoint. If the annual rate is above or below the midpoint, the system calculates a ratio based on the amount of the difference compared to the midpoint amount and adds or subtracts it from 1.00. |
| CMP004                  | Below-Minimum Analysis Report                                      | This report lists all employees whose annual pay rate is below the minimum amount set for the salary grade. The report shows the minimum amount, the employee's annual rate, and the amount below both in dollars and as a percentage.                                                                                                    |
| CMP005                  | Above-Maximum Analysis Report                                      | This report shows employees making more than the maximum amount in<br>their salary grade. It lists the salary grades containing employees over<br>maximum and the associated maximum amount.                                                                                                    |

#### **B-4** PayForce Reports and Descriptions

| Number | Name                      | Description                                                                                                    |
|--------|---------------------------|----------------------------------------------------------------------------------------------------|
| PER002 | Employee Birthdays Report | This report lists employee birthdays. It includes the following information<br>for each employee: name, birth date, gender, department, and job title. Use<br>this report to remind you about any special dates or events that may be<br>observed by your company.                                                                                                    |
| PER003 | Years of Service Report   | This report lists employees who have completed a certain number of years<br>of service with your organization. It provides the employee name, date<br>hired, termination date (if applicable), rehire date (if applicable), service<br>date, length of service (expressed in years and months), the employee's<br>department, and job title. Use this report as a reminder of employees who<br>are eligible for vested benefits plans or service recognition awards. |
| PER004 | Emergency Contacts Report | This report lists all emergency contacts entered for each employee in the system. It shows employee name, department, contact, telephone number, and relationship to the employee. The report places a Y in the Primary column for primary contacts.                                                                                                    |
| PER010 | Turnover Rate Report      | The PER010 report is intended for use by users with full access to all departments and pay groups within a company for monitoring the employee turnover rate and summary totals. If you do not have access to all departments or pay groups within a company, you can monitor the net turnover rate for your selections; however, the report will not reflect the overall company or pay group turnover rate.                                                        |
|        |                           | To monitor the employee turnover rate, the PER010 report calculates the net turnover rate by department for a specified time period. Summary totals for companies and pay groups may also be calculated and printed. The report also produces two CSV files with relevant data that you can export to other programs to conduct turnover analysis.                                                                                                    |
| Number  | Name                                                              | Description                                                                                                    |
|---------|-------------------------------------------------------------------|----------------------------------------------------------------------------------------------------|
| PER016  | Equal Employment Opportunity<br>Employer Information Report EEO-1 | The Pre-2007 EEO-1 Related Reports process enables you to run any of the EEO reports that are delivered with PayForce for pre-2007 EEO-1 filing.                                                                                                    |
|         |                                                                   | This report produces a fileable EEO-1 report (except for the consolidated report, whose data must be transferred to the government form). This report includes all the information necessary to complete the U.S. government standard EEO-1 form for private sector organizations.                                                                                                    |
|         |                                                                   | The three-page report sample that follows contains the following report sections: 1) the first page, which provides information on the headquarters of the organization, is an example from the fileable portion of the report, 2) the second page is a similar report for an individual establishment within the organization (such as a division or location); and 3) the third page is the consolidated portion of the report which, as indicated above, is not fileable and must be transferred to Form 100. |
| PER016A | EEO-1 Establishment List - Fewer<br>than 50 Persons Report        | The Pre-2007 EEO-1 Related Reports process enables you to run any of the EEO reports that are delivered with PayForce for pre-2007 EEO-1 filing.                                                                                                    |
|         |                                                                   | This report produces a list of EEO establishments (other than headquarters units) that employ fewer than 50 people.                                                                                                    |
| PER016B | EEO Excluded Employees Listing<br>Report                          | The Pre-2007 EEO-1 Related Reports process enables you to run any of the EEO reports that are delivered with PayForce for pre-2007 EEO-1 filing.                                                                                                    |
|         |                                                                   | This report produces a list of employees who are active, on-leave, or suspended, but who will be excluded from PER016 (the fileable EEO-1 report). PER016B is an audit report that is not filed with the EEO-1 reports.                                                                                                    |
|         |                                                                   | The report sample has two parts - the first page shows employees who have been listed twice on the PER016 (Fileable EEO1 report) because they have multiple jobs. The second part shows employees who are excluded from the EEO-1 report for specific reasons (shown in the EEO Code column).                                                                                                    |

#### **B-6** PayForce Reports and Descriptions

| Number  | Name                                                 | Description                                                                                                    |
|---------|------------------------------------------------------|----------------------------------------------------------------------------------------------------|
| PER016C | EEO-1 Included Employees Report                      | The Pre-2007 EEO-1 Related Reports process enables you to run any of the EEO reports that are delivered with PayForce for pre-2007 EEO-1 filing.                                                                                                    |
|         |                                                      | This report produces a list of employees by location who will be included<br>in PER016 (the fileable EEO-1 report). PER016C is an audit report that is<br>not filed with the EEO-1 reports.                                                                                                    |
| PER016D | EEO-1 With Fewer than 50 Persons<br>Detail Report    | The Pre-2007 EEO-1 Related Reports process enables you to run any of the EEO reports that are delivered with PayForce for pre-2007 EEO-1 filing.                                                                                                    |
|         |                                                      | The PER016D report lists establishments with fewer than 50 employees in<br>a format that is compatible for interactive diskette. This report, which is<br>intended as an aid for Interactive Diskette Filing, is similar to PER016A<br>(which provides a summary report on paper).                                                                                                    |
| PER018  | Occupational Injury/IIIness Log -<br>OSHA 200 Report | <ul> <li>The OSHA 200 Occupational Injury/Illness Log report (PER018) meets the Occupational Safety and Health Administration's (OSHA) requirements for reporting occupational injuries or illnesses. It lists the case numbers and details of each injury or illness for the calendar year.</li> <li>The information shown for each case number includes:</li> <li>Employee name, job title, and department</li> <li>Injury description</li> <li>Number of days away from work or restricted from working (if applicable)</li> <li>Outcome of the injury or illness</li> <li>Date of death (if applicable)</li> </ul> |

| Number | Name                                                     | Description                                                                                                    |
|--------|----------------------------------------------------------|----------------------------------------------------------------------------------------------------|
| PER026 | Employee Profile Report                                  | This report provides a summary of pertinent information about the<br>employment status of your employees. It provides managers with a quick<br>reference to use in the review process and as a turnaround document for<br>communicating changes in employment status.                                                                                                    |
|        |                                                          | Our standard report format includes information such as: name, employee ID, department, and salary history. It also lists personal information that you can verify for database updates, such as home address and emergency contacts.                                                                                                    |
| PER031 | State and Local Government<br>Information - EEO-4 Report | This report meets all government reporting requirements as specified in the EEOC Form 164, "State and Local Government Information (EEO-4)" Instruction Booklet. Beginning with the 1993 survey year and biennially (every odd- numbered year) thereafter, those who must file this report include: 1) all States; 2) all other political jurisdictions which have 100 or more employees; and 3) a sample of those political jurisdictions which have 15-99 employees. The sample is rotated biennially, so that none of the smaller jurisdictions will be required to file in consecutive survey years, but all will be required to file in their turn. Sample jurisdictions will be informed by receipt of the forms that they have been selected to report in a particular survey year. |
|        |                                                          | The purpose of this report is to bring about uniformity in State and local government record keeping and reporting and should serve as a valuable tool for use by the political jurisdictions in evaluating their own internal programs for ensuring equal employment opportunity.                                                                                                    |
| PER032 | Family and Medical Leave Report                          | The Family and Medical Leave Report (PER032) lists the type of leave, leave date, and return date for all company employees who take leave from their jobs under the Family and Medical Leave Act (FMLA).                                                                                                    |
| PER033 | Census Bureau Report of<br>Organization                  | This report provides establishment employee count and wage information used by the Census Bureau Report NC-9901.                                                                                                    |
| PER035 | EVS Missing Data Report                                  | This utility creates a file of all employees and their Social Security<br>numbers (SSN) to be sent to the Social Security Administration to be<br>matched to their records via the Enumeration Verification System (EVS).                                                                                                    |

#### **B-8** PayForce Reports and Descriptions

| Number | Name                                                    | Description                                                                                                    |
|--------|---------------------------------------------------------|----------------------------------------------------------------------------------------------------|
| PER036 | EVS Social Security Number<br>Verification Error Report | This program reads the file returned from the Social Security<br>Administration's Enumeration Verification System (EVS). This file,<br>named EVSVER, contains Social Security numbers that did not match<br>their files along with a verification code that you can use to determine the<br>inconsistency.                                                                                                    |
| PER040 | OSHA 300 Log Report                                     | OSHA 300 Log report (PER040) lists the case numbers and details of any<br>work-related injuries or illnesses in the organization for each calendar<br>year. This report meets Occupational Safety and Health Administration<br>(OSHA) reporting requirements for occupational injuries and illnesses.                                                                                                    |
| PER041 | OSHA 301 Incident Report                                | OSHA 301 Incident report (PER041) lists additional information for every injury or illness entered on the OSHA 300 form. The incident report record contains detailed information pertaining to how the injury or illness exposure occurred, identifies any objects or substances involved, and indicates the nature of the injury or illness and the part(s) of the body affected.                                                                                                    |
| PER042 | Summary of Cases, Days, and<br>Incidents Report         | The OSHA 300A Summary form is used to show the totals for each category contained on the OSHA 300 log for the calendar year. The OSHA 300A Summary went into effect beginning with the (calendar) recording year of 2002. The OSHA 300A Summary for the previous calendar year must be posted from February 1 through April 30 of each year. To help you comply with this regulation, we are providing the Summary of Cases, Days, and Incidents report (PER042). The information on this report must be transferred to your OSHA 300A Summary Report form before posting the form. |
|        |                                                         | The Summary of Cases, Days, and Incidents (PER042) provides all<br>information for you to transfer to the OSHA 300A Summary form except<br>the following:                                                                                                    |
|        |                                                         | • Annual average number of employees                                                                                                    |
|        |                                                         | • Total hours worked by all employees last year                                                                                                    |

| Number | Name                                  | Description                                                                                                    |
|--------|---------------------------------------|----------------------------------------------------------------------------------------------------|
| PER048 | Employee Missing Birth Date<br>Report | This report identifies and lists all employees without birth date<br>information. The output is ordered by Pay Group or Department,<br>depending on input selections.                                                                                                    |
| PER050 | EEO-1 Report                          | This report produces a data file that you can use for filing<br>multi-establishment, and optionally, single establishment EEO-1 reporting.<br>If you run the report for a multi-establishment employer, the report<br>produces Consolidated, Headquarters Unit, Individual Establishment<br>Report for Establishments with 50 or more Employees, and an optional<br>Individual Establishment with less than 50 employees reports. If you run<br>the report for a single-establishment employer, the report produces a single<br>establishment report. |
|        |                                       | The PER016D report may be used for multi-establishment reporting<br>through 2006. For 2007 and beyond reporting, a separate report for detail<br>for establishments with less than 50 employees is no longer delivered.<br>This information is now included if you select the Include Detail for<br>Establishments with Less than 50 Employees check box on the<br>PER050 report.                                                                                                    |
|        |                                       | If you select the <b>Multi-Establishment Employer</b> option and the <b>Include</b><br><b>Detail for Establishments with Less than 50 Employees</b> check box, you<br>do not need to use the PER050A report.                                                                                                    |
|        |                                       | The PER050 report for EEO-1 filing is based on the primary job for selected employees and includes all the information necessary to produce the data file.                                                                                                    |
|        |                                       | PayForce produces a data file for filing. It is your responsibility to check<br>with the EEOC about filing options. For more information, see web site:<br>www.eeoc.gov/.                                                                                                    |

#### B-10 PayForce Reports and Descriptions

| Number  | Name                                  | Description                                                                                                    |
|---------|---------------------------------------|----------------------------------------------------------------------------------------------------|
| PER050A | EEO-1 Fewer than 50 Persons<br>Report | This report produces a data file of EEO establishments (other than<br>headquarters units) that employ less than 50 people. The report will list the<br>name, address, and total number of employees for each establishment with<br>less than 50 employees.                                                                                                    |
|         |                                       | If you selected the Include <b>Detail for Establishments with Less than 50</b><br><b>Employees</b> check box on the PER050 report, then you do not need to use the PER050A report.                                                                                                    |
|         |                                       | PayForce produces a data file for filing. It is your responsibility to check with the EEOC about filing options. For more information, see www.eeoc.gov/eeo1/.                                                                                                    |
| PER050B | EEO-1 Excluded Employees Report       | The PER050B lists those employees not selected for the PER050 or<br>PER050A reports, and to make corrections, provides information to<br>determine why the employee was not selected. This audit report does not<br>produce a data file and is similar to PER016B. This report is used along<br>with PER050C to reconcile the numbers from the PER050 EEO-1 report<br>and PER050A, if used. |
|         |                                       | Since the PER050B looks for primary job, a page listing employees who are appearing twice on the EEO-1 report, as in the PER016B report, is no longer required and therefore not provided.                                                                                                    |
| PER050C | EEO-1 Included Employees Report       | Use this report, along with the PER050B, to reconcile the numbers on the PER050 and PER050A reports. This report produces a list of employees by establishment who will be included in the reports. This audit report does not produce a data file and is similar to PER016C.                                                                                                    |

| Number | Name                             | Description                                                                                                    |
|--------|----------------------------------|----------------------------------------------------------------------------------------------------|
| PER052 | Electronic W-4 Submission Report | You can print this report using the Electronic W-4 Submission report (PER052) for employees whose Federal Form W-4s are filed electronically through ADP Self Service. You'll know the Form W-4 was filed electronically if the fields on the Federal Tax Information panel in the <b>Electronic W-4 Elections</b> area are populated. For more information, see the <i>Employee Setup and Maintenance Guide</i> .                                             |
|        |                                  | The Electronic W-4 Submission report (PER052) uses the employee's most current federal tax information. If the employee filed the Form W-4 electronically, then the PER052 report will produce a hardcopy of the electronic submission. If the employee filed a paper Form W-4, then the PER052 report will indicate that the employee had not filed his/her tax information electronically.                                                                   |
|        |                                  | From the <b>Personal Display Options</b> area, you must have <b>Show</b> selected<br>in the <b>SSN</b> field on the Field Display Options panel to run the Electronic<br>W-4 Submission report (PER052). If <b>Hide</b> or <b>Mask</b> is selected from the<br><b>SSN</b> field, the PER052 report panel is grayed and unavailable. (For more<br>information on the Field Display Options panel, see the <i>Application</i><br><i>Administrator's Guide</i> .) |

#### B-12 PayForce Reports and Descriptions

| Number | Name                                                          | Description                                                                                                    |
|--------|---------------------------------------------------------------|----------------------------------------------------------------------------------------------------|
| PER054 | Federal Contractor Veterans'<br>Employment Report - VETS-4212 | This report is required to be filed by Federal contractors and subcontractors receiving Federal contracts greater than \$100,000 and are dated on or after 12/1/03. The report is due annually, on September 30th. The Veterans' Employment and Training Service encourages electronic file submission of the report from all covered employers and requires electronic file submission if you have more than 10 establishments through their web site at <u>www.dol.gov/vets</u> . You should verify with the Veterans organization if you prefer to submit printed hard copy reports.           |
|        |                                                               | To file via online submission, run PER054 and transfer the data from the hardcopy report to the online filing web site. To submit hard copy reports, contact the Veteran's organization. For other filing information, consult the <i>News and Information</i> section of the PayForce web site at adp4me.adp.com ~ Product Documentation and the VETS-4212 web site at www.dol.gov/vets.                                                                                                    |
|        |                                                               | To access the PayForce guides, you must be assigned the ADP4ME User role in the ADP Security Management Service. This role is issued a digital certificate. For more information, contact your system administrator.                                                                                                    |
|        |                                                               | This federally required report indicates the number of current and new<br>employees who are classified as disabled veterans, recently separated<br>veterans, other protected veterans, and armed forces service medal<br>veterans and the breakdown of the job categories that they fill in the<br>organization. The report lists the veteran and non-veteran status of new<br>hires from the selected 12-month period. This report contains new<br>reporting requirements that have not been previously requested in the<br>VETS-100 report. Within the VETS-4212 report are two distinct areas: |
|        |                                                               | • Number of Employees (Headcount as of end of report period)                                                                                                    |
|        |                                                               | • New Hires (Activity during the period within and across establishments)                                                                                                    |
|        |                                                               | The PER054 report produces a Headquarters Unit Report and a Multiple<br>Establishment Hiring Location (MHL) report for each active establishment.<br>PER054 produces a hard copy report (.lis) file and a .txt file.                                                                                                    |
|        |                                                               |                                                                                                    |

| Number | Name                               | Description                                                                                                    |
|--------|------------------------------------|----------------------------------------------------------------------------------------------------|
| PER504 | Organization Structure Report      | Use this report before running the Build Organizational Security Report (PER505) to print the changes that PER505 will make to the Department Security table.                                                                                                    |
| PER516 | Workers Comp Code Update Report    | This report shows updates for employees whose job code has changed.<br>PER516 examines every employee assigned to the job code and the<br>compensation code attached to the job code. If the values are different on<br>the employee's job record, a new effective-dated row, based on the date of<br>the job code change, is inserted on the employee's job record. |
| PER701 | Department Table Report            | You store data about the departments in your organization in the<br>Department Table, including departmental reporting hierarchy and security<br>access information.                                                                                                    |
|        |                                    | The Department Table report lists all departments by department ID. It includes the effective date of each department, its name and location code. The <b>Manager ID</b> is the employee ID that appears as a default in the <b>Manager ID</b> fields for that department.                                                                                           |
| PER702 | Installation Table Report          | This table contains various defaults used for all PS/PayForce applications.<br>You must set it up during installation as a base for establishing other tables.                                                                                                    |
|        |                                    | The report lists default values for field defaults such as: company code, minimum/ maximum standard hours, and Social Security number. It also shows whether your company allows employees to hold multiple jobs, consists of more than one company, and the last number in the automatic employee or applicant ID numbering sequence.                               |
| PER704 | License/Certification Table Report | The Licenses/Certification Table stores licenses and certifications. The report lists the codes assigned to each license and certification, and includes a long and short description of the entry.                                                                                                    |

#### **B-14** PayForce Reports and Descriptions

| Number                         | Name                           | Description                                                                                                    |
|--------------------------------|--------------------------------|----------------------------------------------------------------------------------------------------|
| PER705                         | Location Table Report          | This report lists each physical location by location code. Because you can effective-date locations, the report program prints all locations (past, present, and future). In addition, the report gives the location name and abbreviation, building ID, and address. It also identifies the number of hours you use to define the standard work week for each location and the establishment ID, as required for federal reporting. |
| PER706 Salary Grade/Step Table | Salary Grade/Step Table Report | The Salary Grade Table is used to record salary ranges used by your organization. If your company also organizes its salary grades into steps, you'll define them on the Salary Step Table. If you have more than one salary plan, you may list all plans and set up separate plan codes for identification.                                                                                                    |
|                                |                                | The Salary Grade/Step Table report combines the information in the Step<br>Grade Table and the Salary Step Table into a list showing all grades for<br>each salary plan that exists in your company, and the hourly, monthly, and<br>annual rate amount for any steps you set up.                                                                                                    |
|                                |                                | The grades are listed by grade code and include a description and the date<br>the grade is effective. The report shows the minimum, maximum, and<br>midpoint amounts for each grade and calculates hourly, monthly, and<br>annual ranges. Steps include the effective date and rates.                                                                                                    |
| PER707                         | Company Information Report     | The Company Table - General Data report contains all individual companies within your organization. Typically, you set up companies in this table when they have their own federal identification numbers. You must set up at least one company in this table.                                                                                                    |
| PER709A                        | Job Code Table (Part 1) Report | The Job Code Table report holds the codes and descriptions for all the jobs<br>in U.Sbased companies. The report prints a list of all job codes and the<br>date that they become effective. It also includes the salary administration<br>plan, grade, FLSA status, standard workweek, workers' compensation<br>codes, EEO information, and the breakdown of job evaluation criteria<br>points.                                      |

| Number | Name                             | Description                                                                                                    |
|--------|----------------------------------|----------------------------------------------------------------------------------------------------|
| PER710 | Action Reason Table Report       | The Action Reason Table holds the effective-dated reason codes you establish for employee job action changes. The report lists the reason codes for each job action code and arranges them alphabetically by job actions. You can verify all the information you have entered in defining the personnel action codes for your company by running and printing the Action Reason Table report (PER710).                                                                                                    |
| POS003 | Vacant Positions Report          | This report determines and prints the budgeted, approved, and active positions that have any vacancies (according to a vacant headcount or vacant FTE status). If a job requisition number is associated with the vacant position, it too appears on the report.                                                                                                    |
| TRN004 | Employee Training History Report | This report prints an employee's training record. You can optionally limit<br>the earliest date of training records retrieved. Information displayed for<br>each learning activity taken includes: learning activity ID, description,<br>internal/external, start date, enrollment status, grade received, and reason<br>for taking the learning activity (such as 'Skill Enhancement' or 'Bachelor's<br>Degree Requirement'). All learning activities for the employee are<br>retrieved, regardless of enrollment status. |
| TRN010 | Competency Profile Report        | This report lists Competency Profile for an employee, or for employees in a particular location and/or department and/or jobcode.                                                                                                    |
| UTL004 | Selective Record (Table) Report  | This program reports on a specified record (table) name and is used in conjunction with the On-Line Data Dictionary.                                                                                                    |
| BEN014 | Benefit Deductions Import Report | The Benefit Deductions Import passes employee benefit deduction<br>information from WinFlex to standard PayForce Benefits tables. The<br>Benefit Deductions Import report lists the employee benefit deduction<br>changes.                                                                                                    |
| BEN015 | Benefits Elections Import Report | The Benefits Elections Import process passes employee elections from<br>WinFlex to custom WinFlex PayForce Benefits tables. The Benefits<br>Elections Import report lists the employee election changes.                                                                                                    |

#### B-16 PayForce Reports and Descriptions

| Number | Name                                                                     | Description                                                                                                    |
|--------|--------------------------------------------------------------------------|----------------------------------------------------------------------------------------------------|
| BEN018 | Benefit Interface Export Report                                          | The Benefit Interface Export passes employee demographic information<br>from PayForce to WinFlex. The data is read from PayForce tables, and all<br>data is exported. The Benefit Interface Export report lists details about the<br>mapping, which can be used for troubleshooting purposes.                                                                                                    |
| BEN020 | Validate COBRA/HIPAA Event;<br>Incomplete/Invalid COBRA Events<br>Report | This report validates COBRA events and produces a report that lists the incomplete/invalid COBRA events. This process can be run multiple times prior to running the COBRA export.                                                                                                    |
| BEN701 | Flexible Spending Accounts Report                                        | The Flexible Spending Accounts report provides information on the<br>flexible spending account plans available to employees, including plans<br>for health care and dependent care. The report lists the plan type, plan<br>name, benefit plan ID and name, effective date, pay frequency, employer<br>contribution, flat contribution amount, employer limit percent, employee<br>contribution percent, and employer limit amount. |
| BEN702 | Flat Rate Schedule Report                                                | The Flat Rate Schedule report prints information about benefit plans where<br>the cost of coverage for a benefit is based solely on the amount of<br>coverage. This report lists the plan type, plan name, rate schedule ID,<br>effective date, pay frequency, rate unit, coverage level, total premium,<br>employee premium, employer premium, and provider premium.                                                               |
| BEN703 | Disability Plans Report                                                  | The Disability Plans report prints information on all disability plans, such<br>as long term or short term. This report lists plan type, plan name, benefit<br>plan ID and name, effective date, the amount of the maximum monthly<br>benefit, and the salary replacement percentage.                                                                                                    |
| BEN704 | Age Coverages Report                                                     | This report lists all rate schedules that have been defined as age-rated. It<br>lists the effective date of the rates and rating factors such as sex and age<br>ranges, as well as the total rate, employer rate, and employee rate for both<br>smoker and nonsmoker.                                                                                                    |
| BEN706 | Provider Information Report                                              | The Provider Information report prints information about your benefits<br>providers, including name and address, and any groups, policies, and<br>contact information you have defined. This report lists provider ID,<br>effective date, provider's address, and a separate address for premium<br>submission.                                                                                                    |

| Number | Name                                     | Description                                                                                                    |
|--------|------------------------------------------|----------------------------------------------------------------------------------------------------|
| BEN709 | Benefit Plan Information Report          | The Benefit Plan Information report prints an overview of your benefit<br>plans by plan type and benefit plan name. The Benefit Plan Information<br>report lists the following for each plan type and benefit plan combination:<br>effective date, name, short name, provider ID and name, and default<br>deduction code and name. |
| BEN719 | COBRA Service Options Report             | This report provides details on the COBRA services options you have<br>defined on the COBRA Service Options panel, such as the COBRA<br>service types you will receive from CASPro and benefit eligibility data<br>details.                                                                                                    |
| BEN720 | CASPro Employer & Plan Mapping<br>Report | This report details the mapping of the PayForce benefit plans to the corresponding CASPro plans, based on the CASPro employer identifier and qualifying criteria.                                                                                                    |

| Number | Name                    | Description                                                                                                    |
|--------|-------------------------|----------------------------------------------------------------------------------------------------|
| UTL003 | Run Mass Change Process | PayForce gives you the ability to change data that affects many employees<br>at once. This is also known as mass change functionality. You can perform<br>department transfers for groups of employees within the same company;<br>you can make pay rate changes for groups of employees; or you can<br>perform salary grade changes, which affect all the salary grades in a salary<br>administration plan.                                                                   |
|        |                         | Within the Salary Planning process group, the Perform Mass Updates to<br>Salary Plans process gives you mass change capability to transfer.                                                                                                    |
|        |                         | Because running this process inserts rows of data containing the new<br>information in the database, it is recommended that you do a database<br>backup before you run the process. PayForce also requires an audit run<br>before you perform the change. Be sure to review the results of the audit<br>run before updating the database. Once you update the database, you<br>cannot undo it. To retrieve information, you must restore old data from the<br>database backup. |
|        |                         | To perform a mass change, you must have access to the JOB, EMPLOYMENT, PERSONAL_DATA, and SAL_GRADE_TBL tables.                                                                                                    |
|        |                         | For more information on Mass Change functionality including how to define /modify a mass change request, selecting the specific fields you want to include in the mass change, running the Run Mass Change utility and instructions for updating the database., see the <i>Employee Setup and Maintenance Guide</i> .                                                                                                    |

| Number | Name                   | Description                                                                                                    |
|--------|------------------------|----------------------------------------------------------------------------------------------------|
| UTL010 | Populate Manager Table | <ul> <li>The Populate Manager Table (UTL010) utility updates the POPULATE MANAGER table by inserting all the appropriate employee IDs of managers, supervisors, or both into the PS_WS_MANAGER table allowing this data to appear as selections from the Reports-To field throughout PayForce human resource related panels. You may want to run this utility when adding large numbers of managers or supervisors or both.</li> <li>After running this utility, employee IDs from this table appear in the Hierarchy Manager panel without the Performance Responsibility and Compensation Responsibility options selected. You will need to set these options for each manager or supervisor to identify the employees a manager can access in ADP Self Service.</li> <li>Duplicates are not allowed in the PS_WS_MANAGER table. To populate the table, Managers and Supervisors must have IDs, have a status of Active, and an effective date.</li> </ul> |

| Number | Name                               | Description                                                                                                    |
|--------|------------------------------------|----------------------------------------------------------------------------------------------------|
| UTL011 | Run Export Process                 | The Run Export panel is provided so that you can test any data mapping<br>you have modified for the delivered export definitions. This process<br>(UTL011) generates both a CSV file, and a LIS file which contains details<br>about the mapping. Through the Run Export panel, you can set the level of<br>detail you want generated into the LIS file for your own troubleshooting<br>purposes.                                                                                                    |
|        |                                    | You set the generated detail through the <b>Debug Level</b> field on the Run Export panel. When using the debug options, the generated LIS file can become rather large and may impact processing.                                                                                                    |
|        |                                    | The Run Export process also allows you to use parameters to add filtering conditions at runtime without having to change the filtering criteria you defined on the Export Filter panel. The Run Export process can include counts of individual record types as well as a total record count.                                                                                                    |
|        |                                    | Using this process produces both a LIS file and the CSV file appropriate to the export definition that you have selected. For example, if you select the BEN018 export definition, the generated files are BEN018.CSV and BEN018.LIS. If you select the BEN019 export definition, the generated files are BEN019.CSV and BEN019.LIS.                                                                                                    |
| UTL012 | Export Definition & Mapping Report | This report provides the Export Definition settings as well as any alternate data mapping settings that you define for the Benefit interface.                                                                                                    |
|        |                                    | The report includes a section for each panel in the Export Definition panel<br>group: Export Definition, Export Data, Export Details, Export Filter, and<br>Export Parameters. You will have the option to include the Column Pick<br>Lists, Column Translates, Data Sources, and Data Mapping settings as<br>runtime parameters. If differences in column mapping settings exist<br>between the defaults on the Export Definition panel and the Export Data<br>Mapping panel settings, the variances between the two will be noted on the<br>report. The information provided in the report allows you to fine-tune the<br>outbound interface to accommodate your business rules as well as serves<br>as a useful tool for preserving your changes when upgrading to later<br>Maintenance Releases. |

| Number     | Name                                              | Description                                                                                                    |
|------------|---------------------------------------------------|----------------------------------------------------------------------------------------------------|
| Payroll Re | ports                                             |                                                                                                    |
| ALFSG003   | FSG - Pre-Qualification Audit<br>Report           | Use the Pre-Qualification Audit report to view the results of the<br>Pre-Qualification process, which validates the information in the<br>Pre-Qualification Request file sent from ADP Wage Garnishment. It<br>contains the names, Social Security Numbers, and employment status, and<br>it identifies which employee records failed the validation, for example, if<br>an employee was terminated.                                                                                                    |
| ALFSG004   | FSG - Interpretation/Notification<br>Audit Report | Use the Interpretation/Notification Audit report to view detailed<br>information about your employees' liens for the current payroll. The report<br>includes the employee name, Social Security Number, employee ID, payee<br>name, payee state, payee code, lien start date, and any exceptions, such as<br>missing information.                                                                                                    |
| ALFSG005   | FSG - Disbursements Audit Report                  | Use the Disbursement Audit report to view detailed information about the disbursements made for the current payroll. The report contains the employee's payroll information, including gross wages, disposable earnings and deductions, employee status, payee information, and so on, which ADP Wage Garnishments uses to create disbursements to the agencies or third-party payees as well as Notification letters.                                                                                                    |
| ALPAY001   | Pay Data Summary Report                           | Use the Pay Data Summary report to print summary information on pay<br>data transactions for the pay group you select, with hours and earnings<br>subtotals for each batch. The following information is listed for each<br>employee: file number, name, status, batch ID, pay number, rate type,<br>hours, and earnings. Hours and earnings are each subtotaled for regular,<br>overtime, and other categories. Employees who are effective outside the<br>current pay period will be flagged and a warning message printed at the<br>end of the report. |

| Number   | Name                                          | Description                                                                                                    |
|----------|-----------------------------------------------|----------------------------------------------------------------------------------------------------|
| ALPAY002 | Pay Data Detail Report                        | Use the Pay Data Detail report to print detailed information on pay data<br>transactions for the pay group selected, with subtotals for each batch. Each<br>pay entry is reported separately, with detailed information on the employee<br>and the transaction. Hours and earnings are fully reported, with each<br>category identified separately. Special entries, such as taxes, voluntary<br>deductions, and memos are identified and reported separately by category.<br>Employees who are effective outside the current pay period will be flagged<br>and a warning message printed at the end of the report. |
| ALPAY02A | Special Entries/Balance<br>Adjustments Report | This report prints special entries and balance adjustments that have been<br>entered for the current pay period. Balance adjustments include paid time<br>off, accumulators, and prior balances. Use this report to print detailed<br>information for control hours, prior taxables, and accumulators for the pay<br>group selected. Social Security numbers are printed based on the operator's<br>security setting.                                                                                                    |
| ALPAY003 | Manual Check Detail Report                    | Use the Manual Check Detail to display a detailed list of the check<br>adjustments and reversals you have entered for a pay group. This report<br>prints a detailed list of prepaid/void check transactions, with the following<br>information for each check: file number, payee name, pay number, pay<br>type, pay frequency, check number, pay begin date and pay end date . Also<br>provided is a detailed listing of gross amount, taxes and deductions by<br>category, and resulting net amount.<br>For each job number represented by the check, the following information                                   |
|          |                                               | is provided: temp department, temp rate, and a detailed listing of hours,<br>earnings, and memo entries. Report totals are provided for gross, net,<br>deductions, taxes categorized by type, and hours and earnings categorized<br>as regular, overtime, and "other." Employees who are effective outside the<br>current pay period will be flagged and a warning message printed at the<br>end of the report.                                                                                                    |

| Number                           | Name                                  | Description                                                                                                    |
|----------------------------------|---------------------------------------|----------------------------------------------------------------------------------------------------|
| ALPAY004                         | Third Party Sick Pay Detail Report    | This report provides a detailed list of third party sick pay transactions. The following information is provided for each transaction: file number, employee name, pay number, temp department, taxable and non-taxable sick pay, and a listing of taxes deducted by category. The report includes employees who were hired before the pay end date and identifies those who have pay data that will not be included with the current payroll run. |
| ALPAY005 Automatic Pay<br>Report | Automatic Pay Cancellations<br>Report | This report provides a list of those employees whose automatic pay status<br>has been canceled. Employees with automatic pay status include all<br>salaried employees, and hourly employees who have a positive value for<br>standard hours. The pay group must also be configured for automatic pay<br>in the pay group options table.                                                                                                    |
|                                  |                                       | Cancellation of automatic pay status can occur if any of the following are<br>non-zero: temp rate, rate code, tax frequency, special action value of F, X,<br>or Y, temp department, shift value of 1, hours value for hourly employees,<br>earnings value for salaried employees.                                                                                                    |
|                                  |                                       | For each employee canceled, the following information is provided: file<br>number, employee name, status, pay number, batch ID, reason for pay<br>cancellation, regular hours, and regular earnings totals. Only the first<br>reason encountered for pay cancellation is printed.                                                                                                    |
| ALPAY006                         | Total Hours by Job Number Report      | This report lists total hours grouped by job number. For each job number, a list of employees is provided with hours worked totaled by regular, overtime, and "other." For each employee, the following information is provided: file number, employee name, temp department, home department, status, pay number, batch ID, shift code, and hours subtotaled by category                                                                          |
| ALPAY007                         | Temporary Department Report           | This report lists total hours grouped by temporary department. For each temporary department, a list of employees is provided with total hours and earnings. For each employee, the following information is provided: temp department, file number, employee name, home department, status, pay number, batch ID, shift code, temp rate, total hours, and total earnings.                                                                         |

#### **B-24** PayForce Reports and Descriptions

| Number   | Name                                            | Description                                                                                                    |
|----------|-------------------------------------------------|----------------------------------------------------------------------------------------------------|
| ALPAY008 | Salaried Employees with Hours<br>Report         | This report lists all salaried employees who have a value for hours worked.<br>For each employee listed, the following information is provided: file<br>number, employee name, home department, status, pay number, batch ID,<br>and hours. Hours are fully reported, with regular, overtime, and other<br>categories listed separately. Report totals are provided for regular,<br>overtime, and "other" hours. |
| ALPAY009 | Salary Change without Earnings<br>Change Report | This report lists any active salaried employees for whom pay rate<br>information was entered or changed during the last pay period without a<br>corresponding earnings change.                                                                                                    |
|          |                                                 | For each employee listed, the following information is provided: file<br>number, employee name, pay number, batch ID, pay rate, and regular<br>earnings.                                                                                                    |
| ALPAY010 | Active Hourly Employees without<br>Hours Report | This report lists any active hourly employees who have no pay transactions, either because no pay data was entered or because automatic pay was canceled.                                                                                                    |
|          |                                                 | For each employee listed, the following information is provided: file<br>number, employee name, clock number, department number and, if<br>appropriate, an indication that automatic pay was canceled.                                                                                                    |
| ALPAY011 | Inactive Employees with Pay Data<br>Report      | This report lists any inactive employees who have pay transactions. For<br>each employee listed, the following information is provided: file number,<br>employee name, status, batch ID, pay number, and hours and earnings<br>subtotaled as regular, overtime, or "other." Hours and earnings categories<br>are subtotaled for each batch.                                                                      |
| ALPAY012 | Total Hours Outside of Range<br>Report          | This report lists employees who have total hours exceeding a specified value. For each employee listed, the following information is provided: file number, employee name, home department, status, rate 1 code, pay number, batch ID, and hours reported by category. Hours categories are totaled at the end of the report.                                                                                    |

| Number   | Name                                          | Description                                                                                                    |
|----------|-----------------------------------------------|----------------------------------------------------------------------------------------------------|
| ALPAY014 | Deduction Verification Summary<br>Report      | This report prints a summary list of deduction totals for each deduction code. Company code, pay group, and pay ending date are retrieved based on the pay run ID you enter. Each pay group in the pay run is processed, with one pay group printed per page.                                                                                                    |
|          |                                               | For each deduction code, deduction classes are printed and totaled<br>separately. The deduction code total is then printed, and all deductions for<br>the pay group are totaled at the bottom of the page. The deduction total for<br>the company is printed at the end of the report.                                                                                                    |
| ALPAY015 | ALPAY015 Deduction Verification Detail Report | This report prints a detailed deduction list for each employee, subtotaled<br>by employee, pay group, and company. Company code, pay group, and<br>pay ending date are retrieved based on the pay run ID you enter. Each pay<br>group in the pay run is processed, with one pay group printed per page.                                                                                                    |
|          |                                               | For each employee, the following information is presented: file number,<br>employee ID, employee name, and deduction totals. For each deduction<br>applicable to an employee, the following information is given: plan type,<br>deduction code, deduction class, and deduction amount. Each pay group is<br>presented on a separate page, with the total deduction amount for the pay<br>group. The deduction total for the company is printed at the end of the<br>report. |
| ALPAY016 | Employee Changes Report                       | This report lists all employee changes that have been entered since the previous pay period. The report requires a file to have been previously generated by the AutoPay process. This file should be named with the following format and should be in the BATCH/TEMP directory: PRccc.DBA, where ccc is the pay group.                                                                                                    |
|          |                                               | For each employee, file number, name, and employee ID are printed as a<br>header. Each changed field is then printed in three columns on a separate<br>line. The first column gives the field name, the second column gives the<br>old value for the field, and the third column gives the new value. A second<br>grouping of three columns for the next field continues across the page.                                                                                   |
|          |                                               | The name for the report output file is ALPAY016_ccc.LIS, where ccc is the pay group.                                                                                                    |

| Number   | Name                                   | Description                                                                                                    |
|----------|----------------------------------------|----------------------------------------------------------------------------------------------------|
| ALPAY022 | Retirement Services Data Import<br>Log | After the Retirement Services Import $(401(k)/529)$ is loaded, you can generate a report on the loaded information. This report details the information at the employee level and includes the employee ID, record number, pay group, file number, name, and the deductions and goals that were loaded.                                                                                                    |
|          |                                        | As each Retirement Load process completes, the data loaded into the deduction tables is also stored in a report table that is used to produce the Retirement Services Data Import Log (ALPAY022). In order to only see the data loaded since the last report was run, you will want to clear the report data each time you run this report. However, if there are multiple users running this report for the same pay group, you may not want to clear the report data until all users have completed their review. |
| ALPAY023 | Pay Data/Job Differences Report        | Use the Pay Data/Job Differences report to identify differences between<br>employees' pay data and job information for the shift, dept ID, and rate<br>information. The report includes employees who were hired before the pay<br>end date and identifies those who have pay data that will not be included<br>with the current payroll run.                                                                                                    |
| ALPAY024 | PTO-Current Cycle Activity Report      | Use this report to check for negative paid time off balances after pay data<br>is input, and make corrections as needed before running Prepare for<br>Transmission (PFT).                                                                                                    |
|          |                                        | The PTO-Current Cycle Activity Report contains the total paid time off<br>balance for each employee along with the paid time off requested for the<br>current pay period for each controlled hours earnings code. This includes<br>all controlled hours entered through pay data entry, rapid pay data entry,<br>manual checks, and imported pay data.                                                                                                    |
|          |                                        | Total requested hours display for each pay group/file number and each controlled hours number on a report. The report also includes total hours allowed, taken, and the current year-to-date balances. Negative balances are also included for review.                                                                                                    |

| Number   | Name                              | Description                                                                                                    |
|----------|-----------------------------------|----------------------------------------------------------------------------------------------------|
| ALPAY026 | Total Hours by Cost Number Report | This report lists total hours grouped by cost number. For each cost number, a list of employees is provided with hours worked totaled by regular, overtime, and "other." For each employee, the following information is provided: file number, home cost number, employee name, status, pay number, batch ID, regular hours, overtime hours, and total hours. The information is subtotaled by category. The report includes employees who were hired before the pay end date and identifies those who have pay data that will not be included with the current payroll run.                                                                                                    |
| ALPAY027 | Temporary Cost Number Report      | This report lists total hours grouped by temporary cost number. For each temporary cost number, a list of employees is provided with total hours and earnings. For each employee, the following information is provided: file number, home cost number, employee name, status, pay number, batch ID, temporary rate, total hours, and total earnings. The report includes employees who were hired before the pay end date and identifies those who have pay data that will not be included with the current payroll run.                                                                                                    |
| ALPAY030 | Pre-PFT Data Check Report         | Before you run Prepare for Transmission (PFT), you have the option to check the references in the database to ensure they are valid and that no invalid links exist between tables (referential integrity). If there are errors (known as referential integrity errors), they are reported and can be corrected before committing to PFT. The pre-PFT data check reports against all referential integrity errors and places the error messages into a report which you can use for troubleshooting. The report lists the table name, file number, batch ID, pay number, entry number, transaction type, and message for each error. For more information, see the <i>Payroll Processing Guide</i> . |

#### B-28 PayForce Reports and Descriptions

| Number   | Name                                      | Description                                                                                                    |
|----------|-------------------------------------------|----------------------------------------------------------------------------------------------------|
| ALPAY032 | New Mexico Employee Termination<br>Report | This report lists terminated New Mexico employees within a specified date range. Employees that are included in this report must meet the following criteria:                                                                                                    |
|          |                                           | • The employee must have an active file number status.                                                                                                    |
|          |                                           | • The employee must have a status of terminated, retired, or deceased within the specified date range.                                                                                                    |
|          |                                           | • The SUI tax code must be 33.                                                                                                    |
|          |                                           | • The employee cannot have an SUI/SDI tax block of B or X.                                                                                                    |
| ALPAY033 | Health Care Memo Report                   | The Healthcare Cost panel automatically creates a health care cost batch<br>for employees with active status enrolled in benefits during the selected<br>pay periods. Employees terminated in the current pay period are included<br>unless automatic pay is cancelled. For prior pay periods, only active<br>employees are considered. |
|          |                                           | If Healthcare Cost is run mid-year for all prior pay periods, prior period<br>terminated employees are not included in the health care memo process.<br>For the current pay period a terminated employee is only included if<br>automatic pay is not cancelled.                                                                         |
|          |                                           | For Healthcare Cost to run correctly, on the ESS table, verify that the deduction is part of a 'selected' deduction group to process. A deduction may need to be added to the ESS Schedule and a new schedule downloaded from the mainframe and loaded into PayForce.                                                                   |
|          |                                           | From the Pay Group Selector, select the pay group with which you want to<br>work. The week number, pay date, and period end date for the pay group<br>reflects the information for the current pay period.                                                                                                    |
| ALTBL001 | Payroll Pay Group Options Report          | This report prints information from the pay group table (PAYGROUP_TBL). Generally, this information applies to AutoPay and can be changed by the user. All pay groups are printed one per page.                                                                                                    |
| ALTBL002 | Non-Mappable Fields                       | This SQR reads the PSRECFIELD table and produces a report of non-mappable PayForce fields.                                                                                                    |

| Number   | Name                                         | Description                                                                                                    |  |
|----------|----------------------------------------------|----------------------------------------------------------------------------------------------------|--|
| ALTBL003 | Mappable DBA Fields Report                   | This SQR reads the PS_AL_DBA_FIELDS table and produces a report of mappable DBA fields.                                                                                                    |  |
| ALTBL004 | Mapper Report                                | This SQR reads the PS_AL_MAPPER table and prints the PayForce record and field names that map to the DBA records and field names.                                                                                                    |  |
| ALUTL001 | Copy Pay Group Tables Report                 | Use this utility to copy pay group specific tables (including mapped fields) from one pay group to another. Use this utility when setting up pay groups during implementation or when creating a new pay group. This would include the PayForce tables that store home department, job cost, special accumulators, memo codes and so on. |  |
| ALUTL006 | Mass Change Report                           | This program converts all tables with a pay group and file number to new number. The program reads two text files (before change and after change) and changes the pay group and/or file number program.                                                                                                    |  |
| ALUTL007 | Local Tax Code Mass Change<br>Program Report | The Local Tax Code Mass Change Program (ALUTL007) makes changes<br>to the PayForce database when a local taxing authority changes tax rates<br>resulting in a change in the local tax code, but does not require a file<br>number change. The tax code change is implemented on AutoPay by your<br>ADP consultant.                       |  |
| ALUTL011 | Rehire Logically Deleted Employee<br>Report  | This program asks for the pay group, file number, employee ID, and date,<br>and then resets the file number to activate and create shadow table records<br>for the file number. The report that is generated displays the types of<br>records that are found as a result of running the program.                                         |  |
| ALUTL012 | Changes Report                               | This report allows you to view and print the employee data that is available for synchronization between PayForce and AutoPay.                                                                                                    |  |

| Number   | Name                                         | Description                                                                                                    |  |
|----------|----------------------------------------------|----------------------------------------------------------------------------------------------------|--|
| ALUTL013 | Masterfile Differences Report                | This utility reports the specific differences between the AutoPay masterfile (DBA file) and the corresponding fields on the PayForce database.                                                                                                    |  |
|          |                                              | You should use the report periodically to determine that there are no concurrency or synchronization problems between the PayForce database and AutoPay. Specific differences between the two databases are highlighted on the report, with an appropriate explanatory message (for example, "Deduction Code not found in PayForce database").                              |  |
|          |                                              | This procedure can be used as an alternative to using the Employee and Field Selection panel.                                                                                                    |  |
|          |                                              | XX displays for a state if the address is a foreign address (not U.S. or Canada).                                                                                                    |  |
|          |                                              | After you transmit a payroll and it processes on the AutoPay mainframe, request a DBA download file from your AutoPay consultant. You must run Step 1: Start New Payroll Cycle prior to running the ALUTL013 utility so that it will properly compare only data that has been transmitted.                                                                                  |  |
| ALUTL015 | Payroll Table Comparison Report              | Run the Payroll Table Comparison report to ensure that pay groups with employee transfer activity are standardized.                                                                                                    |  |
| ALUTL021 | Pay Group/Employee<br>Synchronization Report | Use the Pay Group/Employee Synchronization (ALUTL021) utility to<br>update and recalculate changes to the pay frequency for a pay group; the<br>updated information is recalculated for the entire pay group.                                                                                                    |  |
| ALUTL023 | Populate Work Location Tax Default<br>Report | Use the Populate Work Locations Tax Default Report (ALUTL023) utility<br>after you have set up all the work location codes, state, SUI, and local tax<br>codes, to pre-load the Work Location Tax Defaults panel with any work<br>location codes that have a matching state setup for the pay group. A report<br>is produced that displays a list of location code records. |  |

| Number   | Name                                                     | Description                                                                                                    |
|----------|----------------------------------------------------------|----------------------------------------------------------------------------------------------------|
| ALUTL026 | Delete Check/YTD/Deduction<br>Calculation History Report | The Delete Check/YTD Balances/Deductions (ALUTL026) task allows<br>you to delete deduction calculation, year to date, and check detail history<br>from your database. You must first run the process as an audit so that you<br>can verify the results before applying the deletions. Once you have<br>completed a successful deletion in audit mode and verified the results, you<br>can run the process to update your database. |
| ALUTL027 | Salaried Employee Proration Report                       | When a salaried employee is hired, rehired, on-leave, or terminated, you can run the Salaried Employee Proration utility (ALUTL027) to cancel automatic pay and additional partial pay amounts in Pay Data Entry. You can choose to run the Salaried Employee Proration report for this process on-demand (manually) or automatically by using the Schedule button and setting a schedule in the Process Monitor.                  |
|          |                                                          | This process automatically cancels automatic pay and pays the salaried<br>employee for only the number of days worked within that current pay<br>period. In addition, ALUTL027 identifies all changes for an employee in a<br>specified date range.                                                                                                    |

#### B-32 PayForce Reports and Descriptions

| Number   | Name                                                              | Description                                                                                                    |
|----------|-------------------------------------------------------------------|----------------------------------------------------------------------------------------------------|
| ALUTL033 | Paid Time Off Fraction Calculation<br>for Qualified Events Report | Use the Benefit Fraction Report (ALUTL033) to automatically calculate<br>the paid time off benefit fraction based on the number of days worked and<br>the actual number of days in the pay period. The benefit fraction is<br>calculated using a generic process that identifies employees who have had<br>an event causing them to work less than a full pay period in the current pay<br>cycle. This process calculates the number of actual days in the current pay<br>period and the days the selected employees, salary or hourly, worked in the<br>pay period using the process below. The paid time off fraction is added to<br>the pay data entry batch for the selected employees on the next payroll<br>processing. It is used to reduce the number of accrued hours by the<br>fractional amount entered for the current payroll only. For more<br>information, including qualifying employees, qualifying events, and<br>determining the number of days in the current pay cycle, see the <i>Payroll</i><br><i>Processing Guide</i> . |
|          |                                                                   | Only employees with a qualifying event having an effective date falling within the current pay period are included. Therefore historical or future dated events are not included. Rate changes are not counted as a qualifying event.                                                                                                    |
|          |                                                                   | You can choose to run the PTO Benefit Fraction Report (ALUTL033) report for this process on-demand (manually) or automatically by using the Schedule button and setting a schedule in the Process Monitor.                                                                                                    |
| ALWGP001 | WGPS Termination Letter                                           | This report prints the WPGS Termination letter, which notifies the Payee that the employee no longer works for this company.                                                                                                    |
| ALWGP002 | Payee Report                                                      | This report prints a standard report on payee information from the AL_PAYEE_DATA table.                                                                                                    |

| Number | Name              | Description                                                                                                    |
|--------|-------------------|----------------------------------------------------------------------------------------------------|
| PAY701 | Bank Table Report | You can verify the information you have entered in the system for the<br>Bank Account task by running and printing the Bank Table report<br>(PAY701). The report lists each bank by transit number.                              |
|        |                   | The display of the <b>Bank Transit Number</b> depends on the operator's profile setting. The operator profile will be one of the following:                                                                                      |
|        |                   | • Show - display entire number                                                                                                    |
|        |                   | • Mask - display partial numbers (xxxxx1234)                                                                                                    |
|        |                   | • Hide - do not display numbers (xxxxxxxxx)                                                                                                    |
|        |                   | For information on setting the operator's profile, see the <i>Application Administrator's Guide</i> .                                                                                                    |
|        |                   | For each bank there is a long and short bank name description, an address,<br>and the deposit medium (tape, diskette, or report). The report also shows<br>the waiting period for direct deposits after sending a pre-note test. |

| Number                 | Name                            | Description                                                                                                    |
|------------------------|---------------------------------|----------------------------------------------------------------------------------------------------|
| Administration Reports |                                 |                                                                                                    |
| AUD001                 | Audit Report                    | PayForce provides auditing for a number of records in the system,<br>including the majority of those required for handling employee data.<br>PayForce enables you to select the specific audit parameters you want<br>displayed in the audit report. Available parameters are as follows:                                                                                                |
|                        |                                 | • Database tables (must select at least one)                                                                                                    |
|                        |                                 | • Origin of change (must select at least one)                                                                                                    |
|                        |                                 | – PayForce desktop                                                                                                    |
|                        |                                 | – Message agent                                                                                                    |
|                        |                                 | – Database agent                                                                                                    |
|                        |                                 | Transaction date                                                                                                    |
|                        |                                 | Output options                                                                                                    |
|                        |                                 | – Show translate values                                                                                                    |
|                        |                                 | - Sort by Operator who made change                                                                                                    |
|                        |                                 | - Sort by Employee whose data changed                                                                                                    |
|                        |                                 | • Changes by Operator/Class (must select at least one)                                                                                                    |
|                        |                                 | • Changes to employee (must select at least one)                                                                                                    |
| AUD002                 | Employment Actions Audit Report | The Employment Actions Audit report produces a quick audit report on<br>pay rate changes, new hires, rehires, and terminations, as well as employee<br>transfers. This task lets you specifically indicate the employment actions<br>that you want to audit and differs from the Payroll Audit Report<br>(AUD001a) which lets you audit by selecting to include database table<br>names. |
| AUD003                 | Profile Definition Audit Report | The Profile Definition Audit report displays database agent changes, message agent changes and terminations.                                                                                                    |

| Number | Name                             | Description                                                                                                    |
|--------|----------------------------------|----------------------------------------------------------------------------------------------------|
| UTL007 | Operator Security Profile Report | The Profile report lists a profile or a class profile. The user can specify which profiles, classes, and types of information are included in the report. Options available for specifying the report output are as follows:                                              |
|        |                                  | • <b>Profile</b> – Include information about the type of profile (individual or class), the class to which the profile belongs, the employee ID associated with the profile, and so forth.                                                                                |
|        |                                  | • System Access – Include information about sign-on times.                                                                                                    |
|        |                                  | • Task Access – List the tasks and panels the profile can access.                                                                                                    |
|        |                                  | • <b>Department Access</b> – List the departments the profile can access.                                                                                                    |
|        |                                  | • <b>Reporting and Process Scheduling</b> – Include information about reporting authorizations, process scheduler security defaults, and profile group authorizations.                                                                                                    |
|        |                                  | • Show Class Info for Profiles Belonging to a Class – By default, information printed about a profile will refer you to the class to which it belongs. If you want the entire security profile printed for each profile that belongs to a class, then select this option. |
|        |                                  | • <b>Profiles and Classes</b> – Select the profiles and/or classes to be included in the report.                                                                                                    |

| Number | Name                                     | Description                                                                                                    |  |
|--------|------------------------------------------|----------------------------------------------------------------------------------------------------|--|
| UTL012 | Export Definition & Mapping Report       | The Export Definition & Mapping Report provides the Export Definition<br>settings as well as any alternate data mapping settings that the user defines<br>for the Benefit interface in .CSV format. The Export Definition &<br>Mapping Report includes a section for each tab that exists in the Export<br>Definition panel group: Export Definition, Export Details, and Export<br>Filter. The user will have the option to include the Column Pick Lists,<br>Column Translates and Data Mapping settings as runtime parameters. If<br>differences in column mapping settings exist between the defaults on the<br>Export Definition and the Export Data Mapping settings, the variances<br>between the two will be noted on the report. |  |
|        |                                          | The information provided in the Export Definition & Mapping Report<br>allows you to fine-tune the outbound interface to accommodate your<br>business rules, as well as serves as a useful tool for preserving your<br>changes when upgrading to later Maintenance Releases.                                                                                                    |  |
|        |                                          | The report samples in this guide display error reports for the WinFlex Demographic Export report (BEN018).                                                                                                    |  |
| UTL018 | InfoLink Initial Load and Sync<br>Report | The InfoLink Initial Load and Sync (UTL018) utility is for ADP hosted<br>clients using the ADP InfoLink Data Exchange and the ADP Self Service<br>applications. This utility allows you to load all employee data from<br>PayForce to iSI Registry, ADP Self Service, ADP <i>VirtualEdge</i><br>Professional and, if applicable, ADP Benefit Services.                                                                                                    |  |
|        |                                          | The InfoLink Load and Sync (UTL018) utility allows you to send all<br>employee data from PayForce to iSI Registry, ADP Self Service, ADP<br><i>VirtualEdge</i> Professional, and, if applicable, ADP Benefit Services. The<br>download of employees' data from PayForce to ADP Benefit Services is<br>on a one message per employee basis. Such a sync can potentially make<br>for a large volume of messages. Viewing a large number of messages with<br>the Message Monitor can sometimes be inefficient.                                                                                                    |  |
| UTL019 | Profile Access Report                    | The Profile Access report provides the profile ID, class, employee ID,<br>employee name, and the level of task access they have to the panels<br>provided in the Profile task. Additionally, the report indicates if the panels<br>are enabled or disabled for the profile.                                                                                                    |  |

PayForce Reports and Descriptions B-37

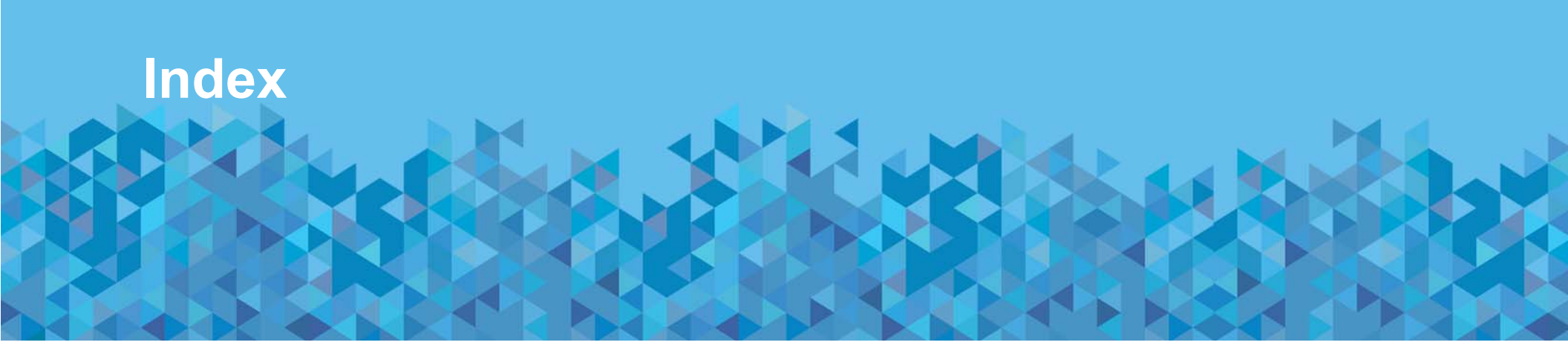

# Δ

| Α                                                 | ALPAY016 3-45                                                                 |
|---------------------------------------------------|-------------------------------------------------------------------------------|
|                                                   | ALPAY020 3-49                                                                 |
| Above-Maximum Analysis Report 2-28                | ALPAY021 3-53                                                                 |
| Action Reason Table Report 2-99                   | ALPAY022 3-57                                                                 |
| Activate Employee FLSA Overtime Report 3-99       | ALPAY023 3-59                                                                 |
| Active Hourly Employees Without Hours Report 3-35 | ALPAY024 3-61                                                                 |
| ALFSG003 3-5                                      | AL PAY026 3-63                                                                |
| ALFSG004 3-7                                      | ALPAV027 3-65                                                                 |
| ALFSG005 3-9                                      | $\begin{array}{c} \text{ALPAV02A} & 3.17 \\ \end{array}$                      |
| ALPAY001 3-11                                     | $\begin{array}{c} \text{ALIAI02A}  5-17 \\ \text{ALDAV020}  2.67 \end{array}$ |
| ALPAY002 3-13                                     | ALPA 1050 5-07                                                                |
| ALPAY003 3-19                                     | ALPAY032 3-09                                                                 |
| $\Delta I P \Delta V 004 3-23$                    | ALPAY033 3-/1                                                                 |
| ALPAV005 3 25                                     | ALTBL001 3-73                                                                 |
| ALIA1003 5-23                                     | ALTBL002 3-75                                                                 |
| ALPA 1000 5-27                                    | ALTBL003 3-77                                                                 |
| ALPAY00/ 3-29                                     | ALTBL004 3-79                                                                 |
| ALPAY008 3-31                                     | ALTBL005 3-81                                                                 |
| ALPAY009 3-33                                     | ALTBL006 3-83                                                                 |
| ALPAY010 3-35                                     | ALUTL006 3-87                                                                 |
| ALPAY011 3-37                                     | ALUTL007 3-89                                                                 |
| ALPAY012 3-39                                     | ALUTL011 3-91                                                                 |
| ALPAY014 3-41                                     | ALUTI 012 3-93                                                                |
| ALPAY015 3-43                                     | ALUTI 013 3-95                                                                |
|                                                   | 111011013 3-73                                                                |

ADP Proprietary and Confidential

Standard Reports Guide

ALUTL015 3-97 ALUTL018 3-99 ALUTL021 3-101 ALUTL023 3-103 ALUTL026 3-105 ALUTL027 3-107 ALUTL033 3-109 ALWGP001 3-111 ALWGP002 3-113 AUD001 4-3 AUD002 4-9 AUD003 4-13 Audit Report 4-3 Automatic Pay Cancellations Report 3-25

### В

Bank Table Report 3-115 Batch Archive Directory 1-9 Batch Directory 1-9 Below-Minimum Analysis Report 2-26 BEN014 2-5 BEN015 2-7 BEN020 2-9 BEN706 2-14 BEN717 2-16 BEN719 2-18 BEN720 2-20 Benefit Deductions Import Report 2-5 Benefit Plans Information Report 2-16 Benefits Elections Import Report 2-7

## С

Case Sensitive field 1-15 CASPro Employer & Plan Mapping Report 2-20 Chapters using 1-18 CMP001 2-22 CMP003 2-24 CMP004 2-26 CMP005 2-28 Cobra Services Option Report 2-18 Command-Line Flag for a Single SQR A-6 Command-Line Flag for all SQRs A-4 Command-line flag format specifying A-3 Comments providing for this guide xvii Company Information Report 2-95 Compensation Responsibility option 2-107 Competency Profile Report 2-103 CSV option 1-10 Current Compa-Ratio Analysis by Salary Plan, Grade, and Job Report 2-24 CVS file 1-5

## D

Deduction Report 3-81 Deduction Verification Report 3-53 Deduction Verification Summary Report 3-49 Delete Check/YTD/Deduction Calculation History Report 3-105 Delete Report button 1-11 Department Table Report 2-87 Differences Selection Report 3-93 Documentation providing comments xvii related guides xvi Documentation conventions xiv
# E

Earnings Report 3-83 EEO Excluded Employees Listing Report 2-44 EEO-1 Establishment List - Fewer than 50 Persons Report 2-42 EEO-1 Excluded Employees Report 2-77 EEO-1 Fewer than 50 Persons Report 2-75 EEO-1 Included Employees Report 2-46, 2-79 EEO-1 Report 2-71 EEO-1 With Fewer than 50 Persons Detail Report 2-48 Electronic W-4 Submission Report 3-121 **Emergency Contacts Report 2-34** Employee Birthdays Report 2-30 **Employee Profile Report 2-52** Employee Training History Report 2-101 Employees Missing Birth Date Report 2-69 **Employment Actions Audit Report** 4-9 Equal Employment Opportunity Employer Information Report EEO-1 2-38 Export Definition & Mapping Report 4-29

### F

Family and Medical Leave Report 2-59 Federal Contractor Veterans' Employment Report - VETS-4212 2-83 File Name field 1-11 File Viewer 1-12 File Viewer buttons and keystrokes 1-13 expand visible page to full size 1-13 expand visible page to height of window 1-14 expand visible page to height of window 1-14 go to first page 1-13 go to last page 1-14 go to specific page 1-14 move to next page 1-13 move to the previous page 1-13 pan in a direction 1-13 File Viewer buttons and keystrokes (cont) print 1-13 search 1-13 search again 1-13 show expanded view of page 1-13 word wrap 1-13 File Viewer print button 1-16 File with extension field 1-7, 1-10, A-2 Find field 1-15 Flat Rate Schedule Report 2-12

# G

Generated files printing 1-16 searching 1-15 viewing 1-8 Generating a report 1-6 Guides see Documentation

# Н

Health Care Memo Report 3-71 HTM 1-10

Inactive Employees With Pay Report 3-37 InfoLink Initial Load and Sync 4-31 InfoLink Initial Load and Sync Report 4-31 Installation Table Report 4-18

#### J

Job Code Table (Part 1) Report 2-97

# L

License/Certification Table Report 2-89 Lien Termination Letter 3-111 LIS format 1-5 LIS option 1-10 Local 3-89 Local Tax Code Mass Change Program Report 3-89 Location Table Report 2-91 LOG option 1-10 Logically Deleted Rehire Report 3-91 Look in field 1-7, 1-10

## Μ

Manual Check Detail Report 3-19 Mappable DBA Fields Report 3-77 Mapper Report 3-79 Mass 3-87 Mass Change Report 3-85, 3-87 Masterfile Differences Report 3-95 Messages report notification 1-7

## Ν

New Mexico Employee Termination Report 3-69 New Name field 1-10 Non-Mappable Fields Report 3-75

### 0

Occupational Injury/Illness Log - OSHA 200 Report 2-50 Operator Definition Audit Report 4-13 Operator Profile Access Report 4-33 Operator Security Profile Report 4-22 Organization Structure Report 4-16 OSHA 300 Log Report 2-63 OSHA 301 Incident Report 2-65 Output samples A-9

## Ρ

Paid Time Off Fraction Calculation for Qualified Events Report 3-109 Pay Data Detail Report 3-13 Pay Data Summary panel illustration of 1-6 Pay Data Summary Report 3-11 Pay Data/Job Differences Report 3-59 Pay Group/Employee Synchronization Report 3-101 PAY701 3-115 Payee Report 3-113 PayForce standard reports introducing 1-2 Payroll Employee Changes Report 3-45 Payroll Pay Group Options Report 3-73 Payroll Table Comparison Report 3-97 PDF format 1-5 PDF option 1-10 PDF output issues A-8 PER002 2-30 PER003 2-32 PER004 2-34 PER010 2-36 PER016 2-38 PER016A 2-42 PER016B 2-44 PER016C 2-46 PER016D 2-48 PER018 2-50 PER026 2-52 PER031 2-55

Standard Reports Guide

PER032 2-59 PER033 2-61 PER035 3-117 PER036 3-119 PER040 2-63 PER041 2-65 PER042 2-67 PER048 2-69 PER050 2-71 PER050A 2-75 PER050B 2-77 PER050C 2-79 PER052 3-121 PER054 2-83 PER504 4-16 PER701 2-87 PER702 4-18 PER704 2-89 PER705 2-91 PER706 2-93 PER707 2-95 PER709A 2-97 PER710 2-99 Performance Responsibility option 2-107 PFT Deduction Mover - Detail Report 3-43 PFT Deduction Mover - Summary Report 3-41 Populate Manager Table 2-107 Populate Work Location Tax Defaults Report 3-103 Prefix identifying reports 1-2, 1-3 Pre-PFT Data Check Report 3-67 Print dialog box illustration of 1-16 Print Report button 1-11 Printing generated files 1-16

Printing reports 1-16 Printing this guide -xiii Provider Information Report 2-14 Providing comments -xvii PTO-Current Cycle Activity Report 3-61

# R

Related documentation -xiv, -xvi Rename button 1-10 Rename dialog box accessing 1-10 illustration of 1-10 Report search again 1-15 Report (LIS) check box A-2 Report (PDF) check box A-2 Report notification 1-7 Report of Organization Worksheet Report 2-61 **Report Outputs buttons** delete 1-8 open 1-8 open (local) 1-8 print 1-8 rename 1-8 save as 1-8 Report Outputs dialog box accessing 1-9 illustration of 1-9 Report Outputs opening 1-9

Report Outputs selection from Desktop menu bar illustration of 1-9 Report Outputs toolbar buttons 1-8 Report Search button 1-15

Report task in task manager illustration of 1-4 Reports CSV file 1-5 generating 1-4 LIS format 1-5 PDF format 1-5 printing 1-16 searching 1-15 selecting directory 1-7 selecting file type 1-7 viewing 1-8 illustration of 1-12 Retirement Services Data Import Log 3-57 Run Export Process 2-109 Run Mass Change Process 2-105 Run Report button 1-6

# S

Salaried Employee Proration Report 3-107 Salaried Employees With Hours Report 3-31 Salary Change Without Earnings Change Report 3-33 Salary Grade/Step Table Report 2-93 Salary Structure Report 2-22 Save dialog box illustration of 1-11 Search again field 1-15 Search dialog box illustration of 1-15 Selective Record (Table) Report 4-20 Sources A-11 Special Entries/Balance Adjustments Report 3-17 SSN - File Create Report 3-117 SSN - File Received Report 3-119 State and Local Government Information - EEO-4 Report 2-55 Summary of Cases, Days, and Incidents Report 2-67

# Т

Temporary Cost Number Report 3-65 Temporary Department Report 3-29 Text File (CSV) check box A-2 Third Party Sick Pay Detail Report 3-23 Toolbar buttons **File Viewer** expand to full size 1-13 expand visible page to height of window 1-14 expand visible page to width of window 1-14 go to first page 1-13 go to last page 1-14 go to specific page 1-14 move to next page 1-13 move to previous page 1-13 pan in direction 1-13 print 1-13 search 1-13 search again 1-13 show expanded view 1-13 word wrap 1-13 **Report Outputs** delete 1-8 open 1-8 open (local) 1-8 print 1-8 rename 1-8 save as 1-8 Total Hours by Cost Number Report 3-63 Total Hours by Job Number Report 3-27 Total Hours Outside of Range Report 3-39 TRN004 2-101 TRN010 2-103

Turnover Rate Report 2-36

# U

User Directory 1-9 UTL003 2-105 UTL004 4-20 UTL007 4-22 UTL010 2-107 UTL011 2-109 UTL012 4-29 UTL018 4-31 UTL019 4-33

# V

Validate COBRA/HIPAA Events Report 2-9 View reports 1-8

## W

What you'll find in this guide xii

# Y

Years of Service Report 2-32